2018.05.29版

## 機能ゲノム学 第4回

<sup>1</sup>大学院農学生命科学研究科 アグリバイオインフォマティクス教育研究プログラム <sup>2</sup>微生物科学イノベーション連携研究機構 門田幸二(かどた こうじ) kadota@iu.a.u-tokyo.ac.jp http://www.iu.a.u-tokyo.ac.jp/~kadota/

1

### Contents

### マッピング(アラインメント)の続き

- □ おさらい:入力ファイル(マップする側、される側)、QuasRの結果、Bowtie2の結果
- マップされなかったリード:Bowtie(デフォルト)、Bowtie(QuasRと同じオプション)
- □ SAM形式の解説、マッピング結果の違い、課題
- □ Linux環境以外でのBowtie2実行手段
- カウント情報取得
  - □ アノテーション情報がない場合:単一サンプル、複数サンプル
  - □ アノテーション情報がある場合
    - 概要
    - マップする側のファイルの説明
    - マッピング実行
    - 結果の解釈
    - カウント情報取得時のオプション
    - grepでgenenameの個数を確認

## おさらい

マッピングは、マップする側の仮想RNA-seqデー タが①sample\_RNAseq1.fa、マップされる側のリフ ァレンス配列が② ref\_genome.faとして行われた

| iii ref_genome.fa                                                                                                    |                                                                                                    |
|----------------------------------------------------------------------------------------------------|----------------------------------------------------------------------------------------------------|
| ファイル(F) 編集(E) 書式(O) 表示(V) ヘルプ(H)                                                                                                    |                                                                                                    |
| <pre>&gt;chr1 CGAGGAGGAACGCTTACGAGATCAGGCTAAGAGTGGATGCTGAGTGGG &gt;chr2 AGGGAGGGGGTCCAGTATCTATGGCCTAAAAACATAGACACCTTGAGGAG ACGCAGGTAGGCTGAGGATAAAGCCGTTTGCACGCATCATGAAGGGGCTG CTCGGGTATGGTTAGTCTTTGCCTCTAGATTTTCACGACGCTGCGGTTCA</pre>                                                                                                    | <pre>ファイル(F) 編集(E) 書気(O) 表示(V) ヘルブ(H) &gt;chr1_11_45 CGCTTACGAGATCAGGCTAAGAGTGGATGCTGAGT &gt;chr2_16_50 TATCTATGGCCTAAAAACATAGACACCTTGAGGAG &gt;chr2_1_35 AGGGAGGGGGTCCAGTATCTATGGCCTAAAAACAT</pre>                                                                      |
| TGACGCCCTG<br>>chr3<br>GGGGGGACTATTTCCCCGCTTGCAGGAATCGTGTCAGTTGGTATACAGGC<br>AGCATCTAGTCGCATCAGAAGGGTGTAGTCAGCCTATAGTTAACTAGTTT<br>>chr4<br>CGAGACGAGCAAGTTATTCGCTCAGTGAATGGGTAGCAAAAGAATGTTGT<br>CGTCTGTATTGGGGCCTATGCTCGACAAGAGATTGTGTGTAGTATGAGCC<br>ACCAGACTTTACCGTACAAGATA<br>>chr5<br>GCGGGGTCTATTTCCCCGCTTGCAGGAATCGTGTCAGTTGGTATACAGGC<br>AGCATCTAGTCGCATCAGAAGGGTGTAGTCAGCCTATAGTTAACTAGTTT | <pre>&gt;chr3_11_45 TTTCCCCGCTTGCAGGAATCGTGTCAGTTGGTATA &gt;chr3_15_49 CCCGCTTGCAGGAATCGTGTCAGTTGGTATACAGG &gt;chr3_3_37 GGGGACTATTTCCCCGCTTGCAGGAATCGTGTCAG &gt;chr3_1_35 GGGGGGACTATTTCCCCCGCTTGCAGGAATCGTGTC &gt;chr5_1_35 GCGCGGTCTATTTCCCCCGCTTGCAGGAATCGTGTC</pre> |
| ۲                                                                                                    |                                                                                                    |

①ref\_genome.faのおさらい。②chr3と③chr5の違いは…

## マップされる側

| 🧊 ref_genome.fa - 子子帳                                                |
|----------------------------------------------------------------------|
| ファイル(F) 編集 書式(O) 表示(V) ヘルプ(H)                                        |
| >chr1                                                                |
| CGAGGAGGAACGCTTACGAGATCAGGCTAAGAGTGGATGCTGAGTGGG                     |
| >chr2                                                                |
| AGGGAGGGGGTCCAGTATCTATGGCCTAAAAACATAGACACCTTGAGGAG                   |
| ACGCAGGTAGGCTGAGGATAAAGCCGTTTGCACGCATCATGAAGGGGCTG                   |
| CTCGGGTATGGTTAGTCTTTGCCTCTAGATTTTCACGACGCTGCGGTTCA                   |
| TGACC 2 CTG                                                          |
| >chr3                                                                |
| G <u>G</u> GGGG <u>A</u> CTATTTCCCCGCTTGCAGGAATCGTGTCAGTTGGTATACAGGC |
| AGCATCTAGTCGCATCAGAAGGGTGTAGTCAGCCTATAGTTAACTAGTTT                   |
| >chr4                                                                |
| CGAGACGAGCAAGTTATTCGCTCAGTGAATGGGTAGCAAAAGAATGTTGT                   |
| CGTCTGTATTGGGGCCTATGCTCGACAAGAGATTGTGTGTG                            |
| ACCAG                                                                |
| >chr5                                                                |
| GCGGGGTCTATTTCCCCGCTTGCAGGAATCGTGTCAGTTGGTATACAGGC                   |
| AGCATCTAGTCGCATCAGAAGGGTGTAGTCAGCCTATAGTTAACTAGTTT                   |
| * • • • •                                                            |

①ref\_genome.faのおさらい。②chr3と③ chr5の違いは、④2番目と⑤7番目の塩基 のみ。従って、8番目の塩基以降は全く同じ

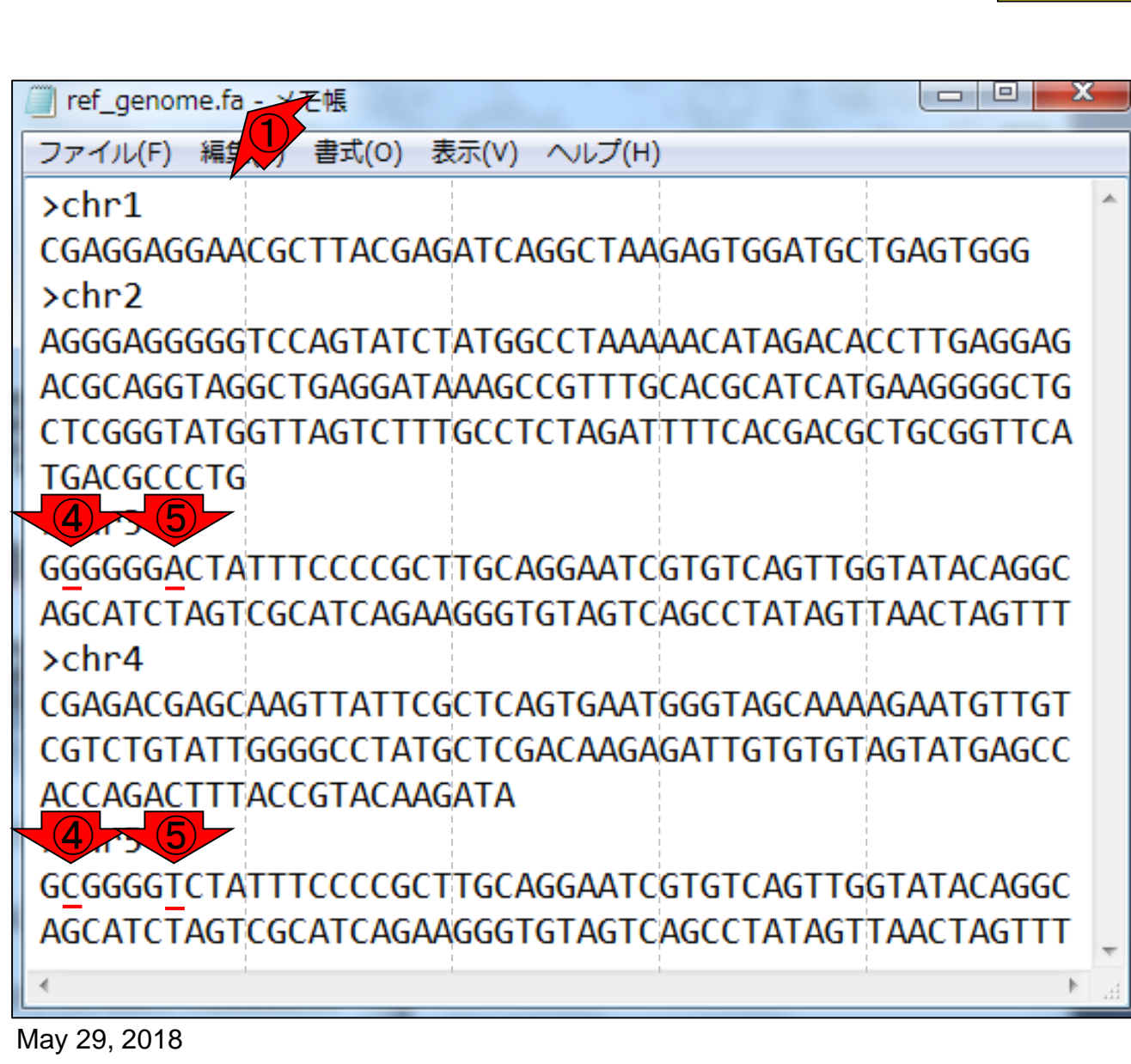

マップされる側

①sample\_RNAseq1.faのおさらい。全8リードのうち、②最後のリード(chr5\_1\_35)のみ、③4番目の塩基を変えている

|                                                    | 🦷 sample_RNAseq1.fa (1) 帳 💷 💷 🔤  |
|----------------------------------------------------|----------------------------------|
| ファイル(F) 編集(E) 書式(O) 表示(V) ヘルプ(H)                   | ファイル(F) 編集(E) 書い(O) 表示(V) ヘルプ(H) |
| >chr1                                              | Schol 11 45                      |
| CGAGGAGGAACGCTTACGAGATCAGGCTAAGAGTGGATGCTGAGTGGG   |                                  |
| >chr2                                              | Schol 16 50                      |
| AGGGAGGGGGTCCAGTATCTATGGCCTAAAAACATAGACACCTTGAGGAG |                                  |
| ΔCGCAGGTAGGCTGAGGATAAAGCCGTTTGCACGCATCATGAAGGGGCTG | Schr2 1 35                       |
|                                                    |                                  |
| TEACECCCTE                                         | schr3 11 45                      |
| TGACGCCCTG                                         |                                  |
|                                                    | schr3 15 49                      |
| GGGGGGACTATTTCCCCGCTTGCAGGAATCGTGTCAGTTGGTATACAGGC |                                  |
| AGCATCTAGTCGCATCAGAAGGGTGTAGTCAGCCTATAGTTAACTAGTTT | schr3 3 37                       |
| >chr4                                              |                                  |
| CGAGACGAGCAAGTTATTCGCTCAGTGAATGGGTAGCAAAAGAATGTTGT | schr3 1 35                       |
| CGTCTGTATTGGGGGCCTATGCTCGACAAGAGATTGTGTGTG         |                                  |
|                                                    | schr5 1 35                       |
| >chr5                                              |                                  |
| GCGGGGTCTATTTCCCCGCTTGCAGGAATCGTGTCAGTTGGTATACAGGC |                                  |
| AGCATCTAGTCGCATCAGAAGGGTGTAGTCAGCCTATAGTTAACTAGTTT |                                  |
|                                                    | ▼                                |
| 4                                                  | - 11                             |

マップする側

## Contents

### マッピング(アラインメント)の続き

- □ おさらい:入力ファイル(マップする側、される側)、QuasRの結果、Bowtie2の結果
- マップされなかったリード:Bowtie(デフォルト)、Bowtie(QuasRと同じオプション)
- □ SAM形式の解説、マッピング結果の違い、課題
- □ Linux環境以外でのBowtie2実行手段
- カウント情報取得
  - □ アノテーション情報がない場合:単一サンプル、複数サンプル
  - □ アノテーション情報がある場合
    - 概要
    - マップする側のファイルの説明
    - マッピング実行
    - 結果の解釈
    - カウント情報取得時のオプション
    - grepでgenenameの個数を確認

### QuasRのマッピング結 に相当するRbowtieというパッケージを利用

"-m 1 --best --strata -v 0":0ミスマッチで1か所にのみマップされるリードを出力(1)

①使用したオプション。計8リードのうち、マップ

| 🦳 ref_genome.fa - メモ帳                                                                                                    |                                                                              |                                                                                    |                                                                                                    |
|----------------------------------------------------------------------------------------------------|------------------------------------------------------------------------------|------------------------------------------------------------------------------------|----------------------------------------------------------------------------------------------------|
| ファイル(F) 編                                                                                                    | +                                                                            | 1                                                                                  | sample_RNAseq1.fa - 义モ帳                                                                                                  |
| chrl                                                                                                    | 11 45                                                                        |                                                                                    | ファイル(F) 編集(E) 書式(O) 表示(V) ヘルプ(H)                                                                                         |
| >chr1                                                                                                    | 1 25                                                                         |                                                                                    | >chr1 11 45                                                                                                    |
| CGAGGAGG/                                                                                                    |                                                                              | FGGATGCTGAGTGGG                                                                    | CGCTTACGAGATCAGGCTAAGAGTGGATGCTGAGT                                                                                      |
| ≻chr2 chrZ                                                                                                    | 16 50                                                                        |                                                                                    | >chr2 16 50                                                                                                    |
| AGGGAGGG                                                                                                    | 1 35                                                                         | ATAGACACCTTGAGGAG                                                                  | TATCTATGGCCTAAAAACATAGACACCTTGAGGAG                                                                                      |
| ACGCAGGT/                                                                                                    | 0 07                                                                         | GCATCATGAAGGGGCTG                                                                  | >chr2 1 35                                                                                                    |
| CTCGGGTA1 Chr3                                                                                                    | 3 37                                                                         | CACGACGCTGCGGTTCA                                                                  | AGGGAGGGGGTCCAGTATCTATGGCCTAAAAACAT                                                                                      |
| TGACGCCCTG                                                                                                    |                                                                              |                                                                                    | >chr3_11_45                                                                                                    |
| >chr3                                                                                                    |                                                                              |                                                                                    | TTTCCCCGCTTGCAGGAATCGTGTCAGTTGGTATA                                                                                      |
| GGGGGGGACTATTTCCCCGC                                                                                                    | TTGCAGGAATCGTC                                                               | TCAGTTGGTATACAGGC                                                                  | >chr3 15 49                                                                                                    |
|                                                                                                    | ΔGGGTGTΔGTCΔGC                                                               | <u>CTΔΤΔGTΤΔΔCTΔGTTT</u>                                                           | CCCGCTTGCAGGAATCGTGTCAGTTGGTATACAGG                                                                                      |
| Nchr4                                                                                                    |                                                                              |                                                                                    | >chr3_3_37                                                                                                    |
|                                                                                                    | COTCACTCAATCC                                                                | TACCANAACAATCTTCT                                                                  | GGGGACTATTTCCCCGCTTGCAGGAATCGTGTCAG                                                                                      |
| CGAGACGAGCAAGTTATTC                                                                                                    | GUTUAGTGAATGGG                                                               | TAGCAAAAGAATGTTGT                                                                  | >chr3_1_35                                                                                                    |
| CGICIGIAIIGGGGGCCIAI                                                                                                    | GCTCGACAAGAGAT                                                               | IIGIGIGIAGIAIGAGCC                                                                 | GGGGGGACTATTTCCCCGCTTGCAGGAATCGTGTC                                                                                      |
| ACCAGACTTTACCGTACAA                                                                                                    | GATA                                                                         |                                                                                    | >chr5 1 35                                                                                                    |
| >chr5                                                                                                    |                                                                              |                                                                                    | GCGCGGTCTATTTCCCCGCTTGCAGGAATCGTGTC                                                                                      |
| GCGGGGTCTATTTCCCCGC                                                                                                    | TTGCAGGAATCGTC                                                               | GTCAGTTGGTATACAGGC                                                                 |                                                                                                    |
| AGCATCTAGTCGCATCAGA                                                                                                    | AGGGTGTAGTCAGC                                                               | CTATAGTTAACTAGTTT                                                                  |                                                                                                    |
| •                                                                                                    |                                                                              | •                                                                                  |                                                                                                    |
| CGAGACGAGCAAGTTATTC<br>CGTCTGTATTGGGGCCTAT<br>ACCAGACTTTACCGTACAA<br>>chr5<br>GCGGGGTCTATTTCCCCGC<br>AGCATCTAGTCGCATCAGA | GCTCAGTGAATGGO<br>GCTCGACAAGAGAT<br>GATA<br>TTGCAGGAATCGTO<br>AGGGTGTAGTCAGO | GTAGCAAAAGAATGTTGT<br>TGTGTGTAGTATGAGCC<br>GTCAGTTGGTATACAGGC<br>CTATAGTTAACTAGTTT | <pre>&gt;chr3_1_35 GGGGGGGGGGGGACTATTTCCCCCGCTTGCAGGAATCGTGTCAG &gt;chr5_1_35 GCGCGGTCTATTTCCCCCGCTTGCAGGAATCGTGTC</pre> |

# QuasRのマッピング結果

### "-m 1 --best --strata -v 0":0ミスマッチで1か所にのみマップされるリードを出力

| 🦳 ref. genome.fa - 又干帳                             |                                     |
|----------------------------------------------------|-------------------------------------|
|                                                    | 🔄 sample_RNAseq1.fa - 乄モ帳           |
| ファイル(F) 福美(E) 音丸(O) 衣小(V) / Vレノ(F)                 | ファイル(F) 編集(E) 書式(O) 表示(V) ヘルプ(H)    |
| >chr1                                              | >chr1 11 45                         |
| CGAGGAGGAACGCTTACGAGATCAGGCTAAGAGTGGATGCTGAGTGGG   |                                     |
| >chr2                                              | >chr2 16 50                         |
| AGGGAGGGGGTCCAGTATCTATGGCCTAAAAACATAGACACCTTGAGGAG |                                     |
| ACGCAGGTAGGCTGAGGATAAAGCCGTTTGCACGCATCATGAAGGGGCTG | >chr2 1 35                          |
| CTCGGGTATGGTTAGTCTTTGCCTCTAGATTTTCACGACGCTGCGGTTCA | AGGGAGGGGGTCCAGTATCTATGGCCTAAAAACAT |
| TGACGCCCTG                                         | >chr3_11_45                         |
| >chr3                                              | TTTCCCCGCTTGCAGGAATCGTGTCAGTTGGTATA |
| GGGGGGACTATTTCCCCGCTTGCAGGAATCGTGTCAGTTGGTATACAGGC | >chr3 15 49                         |
| AGCATCTAGTCGCATCAGAAGGGTGTAGTCAGCCTATAGTTAACTAGTT  | CCCGCTTGCAGGAATCGTGTCAGTTGGTATACAGG |
| >chr4                                              | >chr3_3_37                          |
|                                                    | GGGGACTATTTCCCCGCTTGCAGGAATCGTGTCAG |
| COAGACGAGCAAGTTATTCGCTCAGTGAATGGTAGCAAAAGAATGTTGT  | >chr3_1_35                          |
| CGTCTGTATTGGGGGCCTATGCTCGACAAGAGATTGTGTGTG         | GGGGGGACTATTTCCCCGCTTGCAGGAATCGTGTC |
| ACCAGACTTTACCGTACAAGATA                            | >chr5 1 35                          |
| >chr5                                              | GCGCGGTCTATTTCCCCGCTTGCAGGAATCGTGTC |
| GCGGGGTCTATTTCCCCGCTTGCAGGAATCGTGTCAGTTGGTATACAGGC |                                     |
| AGCATCTAGTCGCATCAGAAGGGTGTAGTCAGCCTATAGTTAACTAGTTT | -                                   |
|                                                    |                                     |

May 29, 2018

完全一致でも複数個所にマップさ

れるために落とされたのは2リード

# QuasRのマッピング結果

#### 1か所にのみマップされるがミスマ ッチのため落とされたのは1リード

■ "-m 1 --best --strata -v 0":0ミスマッチで1か所にのみマップされるリードを出力

| 🧾 ref_genome.fa - メモ帳 📃 🔍 📉                                                                                                    |                                                                                                    |
|----------------------------------------------------------------------------------------------------|----------------------------------------------------------------------------------------------------|
| ファイル(F) 編集(E) 書式(O) 表示(V) ヘルプ(H)                                                                                                    | sample_RNAseq1.fa - メモ限                                                                                                    |
| >chr1<br>CGAGGAGGAACGCTTACGAGATCAGGCTAAGAGTGGATGCTGAGTGGG<br>>chr2<br>AGGGAGGGGGTCCAGTATCTATGGCCTAAAAACATAGACACCTTGAGGAG<br>ACGCAGGTAGGCTGAGGATAAAGCCGTTTGCACGCATCATGAAGGGGCTG<br>CTCGGGTATGGTTAGTCTTTGCCTCTAGATTTTCACGACGCTGCGGTTCA<br>TGACGCCCTG                         | >chr1_11_45<br>CGCTTACGAGATCAGGCTAAGAGTGGATGCTGAGT<br>>chr2_16_50<br>TATCTATGGCCTAAAAACATAGACACCTTGAGGAG<br>>chr2_1_35<br>AGGGAGGGGGTCCAGTATCTATGGCCTAAAAACAT<br>>chr3_11_45                                                                                          |
| >chr3<br>GGGGGGACTATTTCCCCGCTTGCAGGAATCGTGTCAGTTGGTATACAGGC<br>AGCATCTAGTCGCATCAGAAGGGTGTAGTCAGCCTATAGTTAACTAGTTT<br>>chr4<br>CGAGACGAGCAAGTTATTCGCTCAGTGAATGGGTAGCAAAAGAATGTTGT<br>CGTCTGTATTGGGGCCTATGCTCGACAAGAGATTGTGTGTAGTATGAGCC<br>ACCAGACTTTACCGTACAAGATA<br>>chr5 | <pre>&gt;chr3_15_49 CCCGCTTGCAGGAATCGTGTCAGTTGGTATA &gt;chr3_15_49 CCCGCTTGCAGGAATCGTGTCAGTTGGTATACAGG &gt;chr3_3_37 GGGGGACTATTTCCCCGCTTGCAGGAATCGTGTCAG &gt;chr3_1_35 GGGGGGACTATTTCCCCCGCTTGCAGGAATCGTGTC &gt;chr5_1_35 GCGCGGTCTATTTCCCCCGCTTGCAGGAATCGTGTC</pre> |
| GCGGGGTCTATTTCCCCGCTTGCAGGAATCGTGTCAGTTGGTATACAGGC<br>AGCATCTAGTCGCATCAGAAGGGTGTAGTCAGCCTATAGTTAACTAGTTT                                                                                                    | -                                                                                                    |

## Contents

### マッピング(アラインメント)の続き

- □ おさらい:入力ファイル(マップする側、される側)、QuasRの結果、Bowtie2の結果
- マップされなかったリード:Bowtie(デフォルト)、Bowtie(QuasRと同じオプション)
- □ SAM形式の解説、マッピング結果の違い、課題
- □ Linux環境以外でのBowtie2実行手段
- カウント情報取得
  - □ アノテーション情報がない場合:単一サンプル、複数サンプル
  - □ アノテーション情報がある場合
    - 概要
    - マップする側のファイルの説明
    - マッピング実行
    - 結果の解釈
    - カウント情報取得時のオプション
    - grepでgenenameの個数を確認

#### ①Bowtie2のバージョンは2.2.4です

## bowtie2実行結果

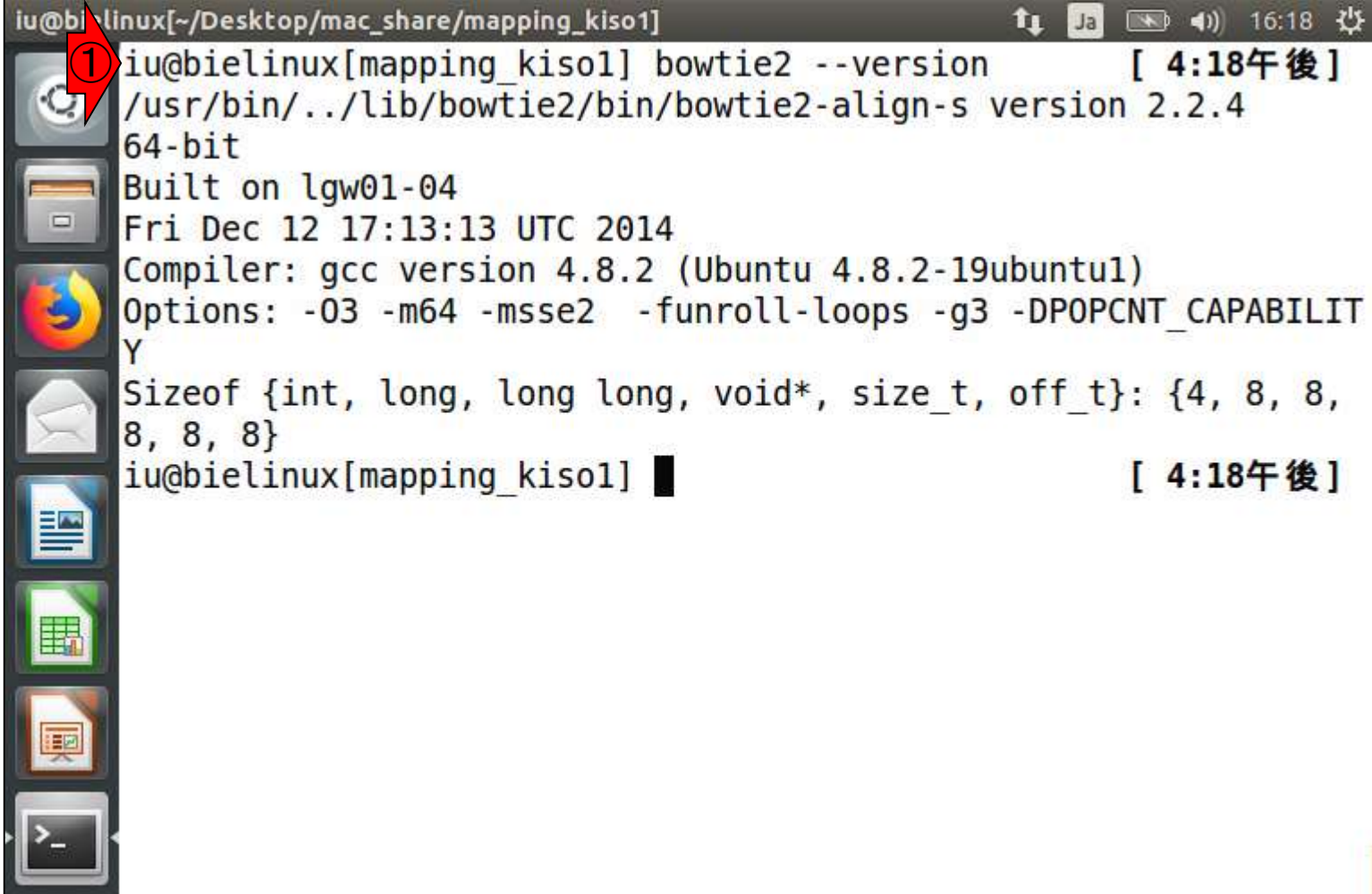

①1回だけマップされたリードは3個(37.50%)。これは1か所にのみマップされたリードと解釈すればよい。②2回以上(複数個所に)マップされたリードは5個(62.50%)。③マップ率(alignment rate)は100%

iu@bielinux[~/Desktop/mac\_share/mapping\_kiso1] /home/iu/Desktop/mac share/mapping kisol iu@bielinux[mapping kiso1] ls -l [3:08午後] total 8197 -rwxrwxrwx 1 iu iu 4194746 5月 14 16:39 pigya.1.bt2 140 5月 14 16:39 pigya.2.bt2 -rwxrwxrwx 1 iu iu -rwxrwxrwx 1 iu iu 53 5月 14 16:39 pigya.3.bt2 -rwxrwxrwx 1 iu iu 133 5月 14 16:39 pigya.4.bt2 -rwxrwxrwx 1 iu iu 4194746 5月 14 16:39 pigya.rev.1.bt2 -rwxrwxrwx 1 iu iu 140 5月 14 16:39 pigya.rev.2.bt2 2013 ref genome.fa -rwxrwxrwx 1 iu iu 590 9月 29 396 10月 1 2013 sample RNAseq1.fa -rwxrwxrwx 1 iu iu iu@bielinux[mapping kiso1] bowtie2 -x pigya -f sample RNAseq1.f a -S sample RNAseq1.sam 8 reads; of these: 8 (100.00%) were unpaired; of these: 0 (0.00%) aligned 0 times 3 (37.50%) aligned exactly 1 time 5 (62.50%) aligned >1 times (2) 100.00% overall alignment rate iu@bielinux[mapping kiso1] [3:08午後]

bowtie2実行結果

①1か所にのみマップされた 3リードの、②マッピング結果

## Bowtie2実行結果

|        |      |         |        |      |      |       |      |     |   |      |       |         |            |         | sample_RNAseq1.fa - 义モ帳             |
|--------|------|---------|--------|------|------|-------|------|-----|---|------|-------|---------|------------|---------|-------------------------------------|
|        |      |         |        |      |      |       |      |     |   |      |       |         |            |         | ファイル(F) 編集(E) 書式(O) 表示(V) ヘルプ(H)    |
|        |      |         |        |      |      |       |      |     |   |      |       |         |            |         | >chr1 11 45                         |
|        |      |         |        |      |      |       |      |     |   |      |       |         |            |         | CGCTTACGAGATCAGGCTAAGAGTGGATGCTGAGT |
|        |      |         |        |      |      |       |      |     |   |      |       |         |            |         | >chr2 16 50                         |
|        |      |         |        |      |      |       |      |     |   |      |       |         |            |         |                                     |
| @HD    |      | VN:1.0  | SO:uns | orte | d    |       |      |     |   |      |       |         |            |         |                                     |
| 0sQ    |      | SN:chr1 | LN:48  |      |      |       |      |     |   |      |       |         |            |         | >cnr2_1_35                          |
| 0sQ    |      | SN:chr2 | LN:160 |      |      |       |      |     |   |      |       |         |            |         | AGGGAGGGGGTCCAGTATCTATGGCCTAAAAACAT |
| @sg    |      | SN:chr3 | LN:100 |      |      |       |      |     |   |      |       |         |            |         | >chr3 11 45                         |
| @sg    |      | SN:chr4 | LN:123 |      |      |       |      |     |   |      | _     |         |            |         | TTTCCCCGCTTGCAGGAATCGTGTCAGTTGGTATA |
| 0 SQ   |      | SN:chr5 | LN:100 |      |      |       |      |     |   |      |       |         |            | -       | s = h = 2 1 E 40                    |
| @PG    |      | ID:bowt | PN:bow | VN:2 | CL:' | '/usi | :/bi | .n/ | / | lib  | /b    | owtie2  | /bin/lowt  | ie2-ali | >CHI.2_12_49                        |
| chr1_1 | 1_45 | 0       | chr1   | 11   | 42   | 35м   | *    | 0   | 0 | C¢ I | : 1 A | s:i:0   | XN:i:0     | XM:i:0  | CCCGCTTGCAGGAATCGTGTCAGTTGGTATACAGG |
| chr2_1 | 6_50 | 0       | chr2   | 16   | 42   | 35м   | *    | 0   | 0 | TZ I | : 1 A | s:i:0   | XN:i:0     | XM:i:0  | >chr3 3 37                          |
| chr2_1 | _35  | 0       | chr2   | 1    | 42   | 35M   | *    | 0   | 0 | AC I | I A   | AS:i:0  | XN:i:0     | XM:i:0  | GGGGACTATTTCCCCGCTTGCAGGAATCGTGTCAG |
| chr3_1 | 1_45 | 0       | chr5   | 11   | 1    | 35м   | *    | 0   | 0 | TI I | : 1 A | As:i:0  | xs:i:0     | XN:i:0  | scho2 1 2E                          |
| chr3_1 | 5_49 | 0       | chr3   | 15   | 1    | 35м   | *    | 0   | 0 | cdı  | I A   | As:i:0  | xs:i:0     | XN:i:0  | scur.2_1_22                         |
| chr3_3 | _37  | 0       | chr3   | 3    | 31   | 35м   | *    | 0   | 0 | GCI  | : ] A | s:i:0   | XS:i:-6    | XN:i:0  | GGGGGGACTATTTCCCCGCTTGCAGGAATCGTGTC |
| chr3_1 | _35  | 0       | chr3   | 1    | 35   | 35м   | *    | 0   | 0 | GCI  | : 1 A | s:i:0   | xs:i:-12   | XN:i:0  | >chr5_1_35                          |
| chr5_1 | _35  | 0       | chr5   | 1    | 16   | 35M   | *    | 0   | 0 | GCI  | I A   | AS:i:-0 | 5 xs:i:-18 | XN:i:0  | GCGCGGTCTATTTCCCCGCTTGCAGGAATCGTGTC |
|        |      |         |        |      |      |       |      |     |   |      |       |         |            |         |                                     |

## Bowtie2実行結果

|          |     |          |         |      |     |       |     |      |   |      |      |         |           |          | 🦳 sample_RNAseq1.fa - メモ帳           |
|----------|-----|----------|---------|------|-----|-------|-----|------|---|------|------|---------|-----------|----------|-------------------------------------|
|          |     |          |         |      |     |       |     |      |   |      |      |         |           |          | ファイル(F) 編集(E) 書式(O) 表示(V) ヘルプ(H)    |
|          |     |          |         |      |     |       |     |      |   |      |      |         |           |          | >chr1 11 45                         |
|          |     |          |         |      |     |       |     |      |   |      |      |         |           |          | CGCTTACGAGATCAGGCTAAGAGTGGATGCTGAGT |
|          |     |          |         |      |     |       |     |      |   |      |      |         |           |          | >chr2 16 50                         |
|          |     |          |         |      |     |       |     |      |   |      | _    |         |           |          | TATCTATGGCCTAAAAACATAGACACCTTGAGGAG |
| ₫HD<br>- |     | VN:1.0   | SO:unso | orte | d   |       |     |      |   | _    | _    |         |           |          | Achr2 1 35                          |
| 0 SQ     |     | SN:chr1  | LN:48   |      |     |       |     |      |   |      | _    |         |           |          |                                     |
| 0sQ      |     | SN:chr2  | LN:160  |      |     |       |     |      |   |      |      |         |           |          | AGGGAGGGGGTCCAGTATCTATGGCCTAAAAACAT |
| 0 SQ     |     | SN:chr3  | LN:100  |      |     |       |     |      |   |      |      |         |           |          | >chr3 11 45                         |
| 0sQ      |     | SN:chr4  | LN:123  |      |     |       |     |      |   |      | _    |         |           |          | TTTCCCCGCTTGCAGGAATCGTGTCAGTTGGTATA |
| 0sQ      |     | SN:chr5  | LN:100  |      |     |       |     |      |   |      |      |         | -2-       |          | Schol 15 10                         |
| 0PG      |     | ID:bowt: | PN:bow  | VN:2 | CL: | '/usr | /bi | .n/. | / | lib  | /b   | owtie2/ | bin, owt: | ie2-alio | VUII'5_15_49                        |
| chr1_11  | _45 | 0        | chr1    | 11   | 42  | 35м   | *   | 0    | 0 | CGI  | :) A | s:i:0   | XN:i:0    | XM:i:0   | CCCGCTTGCAGGAATCGTGTCAGTTGGTATACAGG |
| chr2_16  | _50 | 0        | chr2    | 16   | 42  | 35м   | *   | 0    | 0 | TZ I | ΊA   | s:i:0   | XN:i:0    | XM:i:0   | >chr3 3 37                          |
| chr2_1   | 35  | 0        | chr2    | 1    | 42  | 35м   | *   | 0    | 0 | AC I | ΊA   | s:i:0   | XN:i:0    | XM:i:0   | GGGGACTATTTCCCCGCTTGCAGGAATCGTGTCAG |
| chr3_11  | _45 | 0        | chr5    | 11   | 1   | 35M   | *   | 0    | 0 | TI I | Π    | s:i:0   | XS:i:0    | XN:i:0   | scho2 1 2E                          |
| chr3_15  | 49  | 0        | chr3    | 15   | 1   | 35м   | *   | 0    | 0 | cdı  | ΞA   | s:i:0   | xs:i:0    | XN:i:0   | SCUL2_1_22                          |
| chr3_3   | 37  | 0        | chr3    | 3    | 31  | 35м   | *   | 0    | 0 | GGI  | ΞA   | s:i:0   | XS:i:-6   | XN:i:0   | GGGGGGACTATTTCCCCGCTTGCAGGAATCGTGTC |
| chr3_1   | 35  | 0        | chr3    | 1    | 35  | 35м   | *   | 0    | 0 | GCI  | I A  | s:i:0   | xs:i:-12  | XN:i:0   | >chr5 1 35                          |
| chr5_1   | 35  | 0        | chr5    | 1    | 16  | 35м   | *   | 0    | 0 | GCI  | ΞA   | s:i:-6  | XS:i:-18  | XN:i:0   | GCGCGGTCTATTTCCCCGCTTGCAGGAATCGTGTC |
|          |     |          |         |      |     |       |     |      |   |      |      |         |           |          |                                     |

## Contents

### マッピング(アラインメント)の続き

- □ おさらい:入力ファイル(マップする側、される側)、QuasRの結果、Bowtie2の結果
- マップされなかったリード:Bowtie(デフォルト)、Bowtie(QuasRと同じオプション)
- □ SAM形式の解説、マッピング結果の違い、課題
- □ Linux環境以外でのBowtie2実行手段
- カウント情報取得
  - □ アノテーション情報がない場合:単一サンプル、複数サンプル
  - □ アノテーション情報がある場合
    - 概要
    - マップする側のファイルの説明
    - マッピング実行
    - 結果の解釈
    - カウント情報取得時のオプション
    - grepでgenenameの個数を確認

#### 背景:①Bowtie2では、予期せず 全リードがマップされてしまった

# bowtie2実行結果

| u@bieli | nux[~/Desktop/ma                                                                                                    | ac_shar                                                                                                    | e/m                                    | apping_kiso1                                                | 1]                                      |                                             |                                                                    | 📬 Ja 🕻                                                                                                    | <b>* •</b> ))                                                                               | 15:08 | ₽ |
|---------|----------------------------------------------------------------------------------------------------|----------------------------------------------------------------------------------------------------|----------------------------------------|-------------------------------------------------------------|-----------------------------------------|---------------------------------------------|--------------------------------------------------------------------|----------------------------------------------------------------------------------------------------|---------------------------------------------------------------------------------------------|-------|---|
| 0       | /home/iu/Des<br>iu@bielinux[                                                                                                    | sktop<br>[mapp                                                                                                    | /ma<br>ing                             | ac_share,<br>[_kiso1]                                       | /mapp:<br>ls -                          | ing_<br>l                                   | kiso1                                                              | 1                                                                                                    | [ 3:08                                                                                      | 午後]   |   |
|         | - rwx rwx rwx 1<br>- rwx rwx rwx 1<br>- rwx rwx rwx 1<br>- rwx rwx rwx 1<br>- rwx rwx rwx 1<br>- rwx rwx rwx 1<br>- rwx rwx rwx 1<br>- rwx rwx rwx 1<br>- rwx rwx rwx 1<br>- rwx rwx rwx 1 | l iu<br>l iu<br>l iu<br>l iu<br>l iu<br>l iu<br>l iu<br>l iu                                                                                                    | iu<br>iu<br>iu<br>iu<br>iu<br>iu<br>iu | 4194746<br>140<br>53<br>133<br>4194746<br>140<br>590<br>396 | 5月<br>5月<br>5月<br>5月<br>5月<br>9月<br>10月 | 14<br>14<br>14<br>14<br>14<br>14<br>29<br>1 | 16:39<br>16:39<br>16:39<br>16:39<br>16:39<br>16:39<br>2013<br>2013 | pigya.1.bt<br>pigya.2.bt<br>pigya.3.bt<br>pigya.4.bt<br>pigya.rev.1<br>pigya.rev.1<br>ref_genome<br>sample_RNAs | 2<br>2<br>2<br>2<br>2<br>2<br>2<br>2<br>2<br>2<br>2<br>2<br>2<br>2<br>2<br>2<br>2<br>2<br>2 | a     |   |
|         | iu@bielinux[<br>a -S sample_                                                                                                    | RNAs                                                                                                    | ing<br>eq]                             | [_kisol]<br>sam                                             | bowt:                                   | ie2                                         | -x pig                                                             | gya -f samp                                                                                                    | Le_RNA                                                                                      | seq1. | f |
|         | 8 reads; of<br>8 (100.00%<br>0 (0.00%<br>3 (37.50<br>5 (62.50<br>100 00% over                                                                                                    | thes<br>b) we<br>b) al<br>c) a<br>c) a | e:<br>re<br>igr<br>lig<br>lig          | unpaired<br>ed 0 tim<br>ned exac<br>ned >1 t                | d; of<br>nes<br>ctly<br>times           | the<br>1 ti                                 | ese:<br>Lme                                                        |                                                                                                    |                                                                                             |       |   |
|         | iu@bielinux[                                                                                                    | [mapp                                                                                                    | ing                                    | j_kisol]                                                    |                                         |                                             |                                                                    | j                                                                                                    | [ 3:08                                                                                      | 8午後]  | 5 |

I

マップされなかったリード

マップされなかったリードは、SAMファイ ル上でどのような扱いになるのだろう?! マッピングプログラムによって結果が異 なることを示すべく、①Bowtie ver. 1をま ずはデフォルトオプションで実行してみる

| 9HD  |     |     | VN:1.0  | SO:unso | orte | d   |       |     |     |   |      |          |           |         |        |        |         |          |            |           |
|------|-----|-----|---------|---------|------|-----|-------|-----|-----|---|------|----------|-----------|---------|--------|--------|---------|----------|------------|-----------|
| 0sQ  |     |     | SN:chr1 | LN:48   |      |     |       |     |     |   |      |          |           |         |        |        |         |          |            |           |
| 0sQ  |     |     | SN:chr2 | LN:160  |      |     |       |     |     |   |      |          |           |         |        |        |         |          |            |           |
| 0sQ  |     |     | SN:chr3 | LN:100  |      |     |       |     |     |   |      |          |           |         |        |        |         |          |            |           |
| 0 SQ |     |     | SN:chr4 | LN:123  |      |     |       |     |     |   |      |          |           |         |        |        |         |          |            |           |
| 0 SQ |     |     | SN:chr5 | LN:100  |      |     |       |     |     |   |      |          |           |         |        |        |         |          |            |           |
| 0PG  |     |     | ID:bowt | PN:bow  | VN:2 | CL: | '/usi | c/b | in/ | / | 'lib | /bowtie2 | /bin/bowt | ie2-ali | gn-s   | wrappe | r basic | -0 -x pi | gya -f sam | nple_RNAs |
| chr1 | _11 | _45 | 0       | chr1    | 11   | 42  | 35м   | *   | 0   | 0 | CGI  | lAS:i:0  | XN:i:0    | XM:i:0  | XO:i:0 | XG:i:0 | NM:i:0  | MD:Z:35  | YT:Z:UU    |           |
| chr2 | 16  | 50  | 0       | chr2    | 16   | 42  | 35м   | *   | 0   | 0 | TZ I | lAS:i:0  | XN:i:0    | XM:i:0  | xo:i:0 | XG:i:0 | NM:i:0  | MD:Z:35  | YT:Z:UU    |           |
| chr2 | 1   | 35  | 0       | chr2    | 1    | 42  | 35м   | *   | 0   | 0 | AC I | lAS:i:0  | XN:i:0    | XM:i:0  | xo:i:0 | XG:i:0 | NM:i:0  | MD:Z:35  | YT:Z:UU    |           |
| chr3 | 11  | 45  | 0       | chr5    | 11   | 1   | 35м   | *   | 0   | 0 | TI I | IAS:i:0  | xs:i:0    | XN:i:0  | XM:i:0 | xo:i:0 | XG:i:0  | NM:i:0   | MD:Z:35    | YT:Z:UU   |
| chr3 | 15  | 49  | 0       | chr3    | 15   | 1   | 35м   | *   | 0   | 0 | CCI  | IAS:i:0  | xs:i:0    | XN:i:0  | XM:i:0 | xo:i:0 | XG:i:0  | NM:i:0   | MD:Z:35    | YT:Z:UU   |
| chr3 | 3   | 37  | 0       | chr3    | 3    | 31  | 35м   | *   | 0   | 0 | GGI  | IAS:i:0  | XS:i:-6   | XN:i:0  | XM:i:0 | xo:i:0 | XG:i:0  | NM:i:0   | MD:Z:35    | YT:Z:UU   |
| chr3 | 1   | 35  | 0       | chr3    | 1    | 35  | 35м   | *   | 0   | 0 | GGI  | IAS:i:0  | xs:i:-12  | XN:i:0  | XM:i:0 | xo:i:0 | XG:i:0  | NM:i:0   | MD:Z:35    | YT:Z:UU   |
| chr5 | 1   | 35  | 0       | chr5    | 1    | 16  | 35м   | *   | 0   | 0 | GCI  | 1AS:i:-6 | xs:i:-18  | XN:i:0  | XM:i:1 | xo:i:0 | XG:i:0  | NM:i:1   | MD:Z:3G31  | YT:Z:UU   |
| chr5 | _1_ | 35  | 0       | chr5    | 1    | 16  | 35M   | *   | 0   | 0 | GCI  | ]AS:i:-6 | XS:i:-18  | XN:i:0  | XM:i:1 | XO:i:0 | XG:i:0  | NM:i:1   | MD:Z:3G31  | YT:Z:UU   |

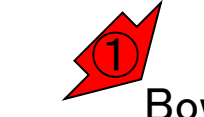

Bowtie (Langmead et al., Genome Biol., 10: R25, 2009)

①basenameをagriにして、 ②bowtie-buildを実行

## リファレンス配列の前処理

| iu@biel        | inux[~/Desktop/r           | nac_sha | re/m         | apping_kiso <sup>.</sup>    | 1]            |      |         | 🏚 Ja 📧 🕪 21:54 🔱   |
|----------------|----------------------------|---------|--------------|-----------------------------|---------------|------|---------|--------------------|
| 0              | iu@bielinux<br>/home/iu/De | k[map   | ping<br>p/ma | <pre>_kiso1] ac share</pre> | pwd<br>/mapp: | ing  | kiso1   | [9:51午後]           |
|                | iu@bielinux<br>total 8199  | k[map   | ping         | g_ <mark>kiso1</mark> ]     | ls -          | ι _  |         | [9:51午後]           |
|                | - rwx rwx rwx              | 1 iu    | iu           | 4194746                     | 5月            | 14   | 16:39   | pigya.1.bt2        |
|                | - rwx rwx rwx              | 1 iu    | iu           | 140                         | 5月            | 14   | 16:39   | pigya.2.bt2        |
|                | - rwx rwx rwx              | 1 iu    | iu           | 53                          | 5月            | 14   | 16:39   | pigya.3.bt2        |
| $\underline{}$ | - rwx rwx rwx              | 1 iu    | iu           | 133                         | 5月            | 14   | 16:39   | pigya.4.bt2        |
|                | -rwxrwxrwx                 | 1 iu    | iu           | 4194746                     | 5月            | 14   | 16:39   | pigya.rev.1.bt2    |
| $\times$       | -rwxrwxrwx                 | 1 iu    | iu           | 140                         | 5月            | 14   | 16:39   | pigya.rev.2.bt2    |
|                | - rwx rwx rwx              | 1 iu    | iu           | 590                         | 9月            | 29   | 2013    | ref_genome.fa      |
|                | - rwx rwx rwx              | 1 iu    | iu           | 396                         | 10月           | 1    | 2013    | sample_RNAseq1.fa  |
|                | - rwx rwx rwx              | 1 iu    | iu           | 1616                        | 5月            | 15   | 15:08   | sample_RNAseq1.sam |
|                | iu@bielinu>                | k[map   | ping         | ]_kiso1]                    | bowt:         | ie-k | ouild I | ref_genome.fa agri |
|                |                            |         |              |                             |               |      |         |                    |
|                |                            |         |              |                             |               |      |         |                    |

## bowtie-build完了

| Bowtie-build実行が無事完 |
|--------------------|
| 了したようだ。①clearして…   |

| iu@bielinux[~/Desktop/mac_share/mapping_kiso1] 1 | Ja 📧    | ▶ ◀)) | 21:59 | 垛    |
|--------------------------------------------------|---------|-------|-------|------|
| eftabSz: 80                                      |         |       |       |      |
| ftabLen: 1048577                                 |         |       |       |      |
| ftabSz: 4194308                                  |         |       |       |      |
| offsLen: 17                                      |         |       |       |      |
| offsSz: 68                                       |         |       |       |      |
| isaLen: 0                                        |         |       |       |      |
| isaSz: 0                                         |         |       |       |      |
| lineSz: 64                                       |         |       |       |      |
| sideSz: 64                                       |         |       |       |      |
| sideBwtSz: 56                                    |         |       |       |      |
| sideBwtLen: 224                                  |         |       |       |      |
| numSidePairs: 2                                  |         |       |       |      |
| numSides: 4                                      |         |       |       |      |
| numLines: 4                                      |         |       |       |      |
| ebwtTotLen: 256                                  |         |       |       |      |
| ebwtTotSz: 256                                   |         |       |       |      |
| reverse: 0                                       | 0000000 |       |       | 1000 |
| Total time for backward call to driver() for mir | ror i   | ndex  | : 00  | :0   |
| 0:00                                             | -       |       |       |      |
| <pre>iu@bielinux[mapping_kiso1] clear</pre>      | [       | 9:54  | 午後    | ]    |

| ①Isで確認。作成されたインデックス<br>②bowtie1ではebwtとなっており、③<br>とが分かります。このことから、bow                           | スファイルの拡張子部分が<br>bowtie2のbt2とは異なるこ<br>tie2で作成したインデックス |
|----------------------------------------------------------------------------------------------|------------------------------------------------------|
| lu@bletinux[~/Desktop/mac_share/mapping_kiso1] ファイルはbowtielでは利用できない                          | のたろうと思ったりします                                         |
| (home (iu/Desktop (mac_share (mapping_kisol)) (home (iu/Desktop (mac_share (mapping_kisol))) |                                                      |
| 1 jughielinux[mapping_kisol] ]s ]                                                            |                                                      |
| total 16394                                                                                  |                                                      |
| = -rwxrwxrwx 1 iu iu 4194810 5 17 21.54 anri 1 ebwt                                          |                                                      |
| -rwxrwxrwx 1 iu iu 72 5月 17 21:54 agri 2.ebwt                                                |                                                      |
| -rwxrwxrwx 1 iu iu 53 5月 17 21:54 agri.3.ebwt                                                |                                                      |
| -rwxrwxrwx 1 iu iu 133 5月 17 21:54 agri.4.ebwt                                               |                                                      |
| - rwxrwxrwx 1 iu iu 4194810 5月 17 21:54 agri.rev.l.ebwt                                      |                                                      |
| -rwxrwxrwx 1 iu iu 72 5月 17 21:54 agri.rev.2.ebwt                                            |                                                      |
| -rwxrwxrwx 1 iu iu 4194746 5月 14 16:39 pigya.1.bt2                                           |                                                      |
| email - rwxrwxrwx 1 iu iu 140 5月 14 16:39 pigya.2.bt2                                        |                                                      |
| L=rwxrwxrwx 1 iu iu 53 5月 14 16:39 pigya.3.bt2                                               |                                                      |
| -rwxrwxrwx 1 iu iu 133 5月 14 16:39 pigya.4.bt2                                               |                                                      |
| - rwxrwxrwx 1 iu iu 4194746 5月 14 16:39 pigya.rev.1.bt2                                      |                                                      |
| -rwxrwxrwx 1 iu iu 140 5月 14 16:39 pigya.rev.2.bt2                                           |                                                      |
| -rwxrwxrwx 1 iu iu 590 9月 29 2013 ref_genome.fa                                              |                                                      |
| LCL - rwxrwxrwx 1 iu iu 396 10月 1 2013 sample_RNAseq1.fa                                     |                                                      |
| -rwxrwxrwx 1 1u 1u 1616 5月 15 15:08 sample_RNAseq1.sam                                       | 5 m .                                                |
|                                                                                              |                                                      |

# Bowtie実行

iu@bielinux[~/Desktop/mac\_share/mapping\_kiso1]

iu@bielinux[mapping kiso1] ls -l

①bowtie実行コマンド。Bowtie2の時との違いは、2マ ップされる側のbasename情報(agri)を指定する際に-x オプションをつけていない点。Bowtie (ver. 1)のときはxをつけてはいけません(つけると動きません)。尚、出 /home/iu/Desktop/mac share/mapping k カSAMファイル名は③bowtie1 default.samとしています

total 16394 -rwxrwxrwx 1 iu iu 4194810 5月 17 21:54 agri.1.ebwt 17 21:54 agri.2.ebwt -rwxrwxrwx 1 iu iu 72 5月 -rwxrwxrwx 1 iu iu 53 5月 17 21:54 agri.3.ebwt -rwxrwxrwx 1 iu iu 133 5月 17 21:54 agri.4.ebwt -rwxrwxrwx 1 iu iu 4194810 17 21:54 agri.rev.1.ebwt 5月 -rwxrwxrwx 1 iu iu 17 21:54 agri.rev.2.ebwt 72 5月 -rwxrwxrwx 1 iu iu 4194746 5月 14 16:39 pigya.1.bt2 5月 14 16:39 pigya.2.bt2 -rwxrwxrwx 1 iu iu 140 -rwxrwxrwx 1 iu iu 53 14 16:39 pigya.3.bt2 5月 133 14 16:39 pigya.4.bt2 -rwxrwxrwx 1 iu iu 5月 14 16:39 pigya.rev.1.bt2 -rwxrwxrwx 1 iu iu 4194746 5月 14 16:39 pigya.rev.2.bt2 -rwxrwxrwx 1 iu iu 140 5月 590 9月 2013 ref genome.fa -rwxrwxrwx 1 iu iu 29 2013 sample RNAseq1.fa -rwxrwxrwx 1 iu iu 396 10月 -rwxrwxrwx 1 iu iu 1616 5月 15 15:08 sample RNAseq1.sam iu@bielinux[mapping kiso1] bowtie agri -f sample RNAseg1.fa -S bowtiel default.sam

## Bowtie実行

#### ①bowtie実行コマンドが無事終了しました。Bowtie2 のときとは、出力のされかたが若干異なりますね

| u@bieli                                                                                                    | nux[~/Desktop/n         | nac | _sha | re/m | apping_kiso <sup>+</sup> | 1]    |      |         | 🄃 🗔 📧 🕪 22:31 🕸               |
|----------------------------------------------------------------------------------------------------|-------------------------|-----|------|------|--------------------------|-------|------|---------|-------------------------------|
|                                                                                                    | - rwx rwx rwx           | 1   | iu   | iu   | 53                       | 5月    | 17   | 21:54   | agri.3.ebwt                   |
| 0                                                                                                    | - rwx rwx rwx           | 1   | iu   | iu   | 133                      | 5月    | 17   | 21:54   | agri.4.ebwt                   |
|                                                                                                    | - rwx rwx rwx           | 1   | iu   | iu   | 4194810                  | 5月    | 17   | 21:54   | agri.rev.l.ebwt               |
|                                                                                                    | - rwx rwx rwx           | 1   | iu   | iu   | 72                       | 5月    | 17   | 21:54   | agri.rev.2.ebwt               |
|                                                                                                    | - rwx rwx rwx           | 1   | iu   | iu   | 4194746                  | 5月    | 14   | 16:39   | pigya.1.bt2                   |
|                                                                                                    | - rwx rwx rwx           | 1   | iu   | iu   | 140                      | 5月    | 14   | 16:39   | pigya.2.bt2                   |
| 9)                                                                                                    | - rwx rwx rwx           | 1   | iu   | iu   | 53                       | 5月    | 14   | 16:39   | pigya.3.bt2                   |
| -                                                                                                    | - rwx rwx rwx           | 1   | iu   | iu   | 133                      | 5月    | 14   | 16:39   | pigya.4.bt2                   |
|                                                                                                    | - rwx rwx rwx           | 1   | iu   | iu   | 4194746                  | 5月    | 14   | 16:39   | pigya.rev.1.bt2               |
| $\succ$                                                                                                    | - rwx rwx rwx           | 1   | iu   | iu   | 140                      | 5月    | 14   | 16:39   | pigya.rev.2.bt2               |
|                                                                                                    | - rwx rwx rwx           | 1   | iu   | iu   | 590                      | 9月    | 29   | 2013    | ref_genome.fa                 |
|                                                                                                    | - rwx rwx rwx           | 1   | iu   | iu   | 396                      | 10月   | 1    | 2013    | <pre>sample_RNAseq1.fa</pre>  |
|                                                                                                    | - rwx rwx rwx           | 1   | iu   | iu   | 1616                     | 5月    | 15   | 15:08   | <pre>sample_RNAseq1.sam</pre> |
|                                                                                                    | iu@bielinu>             | ([n | napp | ping | <pre>_kiso1]</pre>       | bowt: | ie a | agri -1 | f sample_RNAseq1.fa -S        |
|                                                                                                    | bowtiel_def             | ้อเ | ilt. | san  | n                        |       |      |         |                               |
|                                                                                                    | # reads pro             | oce | esse | ed:  | 8                        |       |      |         |                               |
|                                                                                                    | <pre># reads wit</pre>  | h   | at   | lea  | ast one i                | repor | ted  | align   | nent: 8 (100.00%)             |
| ~                                                                                                    | <pre># reads that</pre> | at  | fai  | llea | to alig                  | gn: 0 | (0.  | .00%)   |                               |
| 1                                                                                                    | Reported 8              | al  | .igr | nmer | nts to 1                 | outp  | ut s | stream  | (s)                           |
|                                                                                                    | iu@bielinu>             | ([n | napp | ping | _kiso1]                  |       |      |         | [10:30午後]                     |
| and the second second s |                         |     |      |      |                          |       |      |         |                               |

it

#### ①bowtieもデフォルトオプションで実行する と、全リードがマップされてしまいました…

# Bowtie実行

| u@bieli        | pielinux[~/Desktop/mac_share/mapping_kiso1] 11 12:31 |     |      |       |                   |       |      |         |                               |  |  |  |  |
|----------------|------------------------------------------------------|-----|------|-------|-------------------|-------|------|---------|-------------------------------|--|--|--|--|
|                | - rwx rwx rwx                                        | 1   | iu   | iu    | 53                | 5月    | 17   | 21:54   | agri.3.ebwt                   |  |  |  |  |
| Q              | - rwx rwx rwx                                        | 1   | iu   | iu    | 133               | 5月    | 17   | 21:54   | agri.4.ebwt                   |  |  |  |  |
|                | - rwx rwx rwx                                        | 1   | iu   | iu    | 4194810           | 5月    | 17   | 21:54   | agri.rev.l.ebwt               |  |  |  |  |
|                | - rwx rwx rwx                                        | 1   | iu   | iu    | 72                | 5月    | 17   | 21:54   | agri.rev.2.ebwt               |  |  |  |  |
|                | - rwx rwx rwx                                        | 1   | iu   | iu    | 4194746           | 5月    | 14   | 16:39   | pigya.1.bt2                   |  |  |  |  |
|                | - rwxrwxrwx                                          | 1   | iu   | iu    | 140               | 5月    | 14   | 16:39   | pigya.2.bt2                   |  |  |  |  |
|                | -rwxrwxrwx                                           | 1   | iu   | iu    | 53                | 5月    | 14   | 16:39   | pigya.3.bt2                   |  |  |  |  |
| $\underline{}$ | -rwxrwxrwx                                           | 1   | iu   | iu    | 133               | 5月    | 14   | 16:39   | pigya.4.bt2                   |  |  |  |  |
|                | - rwx rwx rwx                                        | 1   | iu   | iu    | 4194746           | 5月    | 14   | 16:39   | pigya.rev.1.bt2               |  |  |  |  |
| $\times$       | - rwx rwx rwx                                        | 1   | iu   | iu    | 140               | 5月    | 14   | 16:39   | pigya.rev.2.bt2               |  |  |  |  |
|                | - rwx rwx rwx                                        | 1   | iu   | iu    | 590               | 9月    | 29   | 2013    | ref_genome.fa                 |  |  |  |  |
|                | - rwx rwx rwx                                        | 1   | iu   | iu    | 396               | 10月   | 1    | 2013    | sample_RNAseq1.fa             |  |  |  |  |
|                | - rwx rwx rwx                                        | 1   | iu   | iu    | 1616              | 5月    | 15   | 15:08   | <pre>sample_RNAseq1.sam</pre> |  |  |  |  |
|                | iu@bielinux                                          | <[n | napp | ping  | [_kiso1]          | bowt: | ie a | agri -1 | f sample_RNAseq1.fa -S        |  |  |  |  |
| 围              | bowtiel_det                                          | fau | lt.  | san   | ١                 |       |      |         |                               |  |  |  |  |
|                | # reads pro                                          | oce | esse | ed:   | 8                 |       |      |         |                               |  |  |  |  |
|                | <pre># reads wit</pre>                               | th  | at   | lea   | ist one i         | repor | ted  | alignm  | nent: 8 (100.00%)             |  |  |  |  |
|                | <pre># reads that</pre>                              | at  | fag  | ilea  | to alig           | gn: 0 | (0)  | .00%)   |                               |  |  |  |  |
| 1              | Reported 8                                           | al  | Lig  | nmer  | nts to 1          | outp  | ut s | stream  | (s)                           |  |  |  |  |
| (COX)          | iu@bielinux                                          | <[n | napp | oing  | [kiso1]           | 0.10  |      |         | [10:30午後]                     |  |  |  |  |
| and the second | A578                                                 |     | 05 5 | a 107 | 9 <del>1040</del> |       |      |         | Agata Sector Sector A         |  |  |  |  |

### bowtie1\_default.sam

| @HD        | VN:1.0   | SO:uns | orte | d     |      |    |     |     |     |    |         |            |         |         |          |          |         |
|------------|----------|--------|------|-------|------|----|-----|-----|-----|----|---------|------------|---------|---------|----------|----------|---------|
| 0sg        | SN:chr1  | LN:48  |      |       |      |    |     |     |     |    |         |            |         |         |          |          |         |
| 0 SQ       | SN:chr2  | LN:160 |      |       |      |    |     |     |     |    |         |            |         |         |          |          |         |
| 0 SQ       | SN:chr3  | LN:100 |      |       |      |    |     |     |     |    |         |            |         |         |          |          |         |
| 0 SQ       | SN:chr4  | LN:123 |      |       |      |    |     |     |     |    |         |            |         |         |          |          |         |
| 0sQ        | SN:chr5  | LN:100 |      |       |      |    |     |     |     |    |         |            |         |         |          |          |         |
| @PG        | ID:Bowt: | VN:1.1 | CL:" | 'bowt | ie - | -w | rap | pei | : k | as | sic-0 a | gri -f sam | ple_RNA | seq1.fa | -S bowti | e1_defau | lt.sam" |
| chr1_11_45 | 0        | chr1   | 11   | 255   | 35м  | *  | 0   | 0   | C   | I  | XA:i:0  | MD:2:35    | NM:i:0  |         |          |          |         |
| chr2_16_50 | 0        | chr2   | 16   | 255   | 35м  | *  | 0   | 0   | ТZ  | I  | XA:i:0  | MD:2:35    | NM:i:0  |         |          |          |         |
| chr2_1_35  | 0        | chr2   | 1    | 255   | 35м  | *  | 0   | 0   | A   | I  | XA:i:0  | MD:Z:35    | NM:i:0  |         |          |          |         |
| chr3_11_45 | 0        | chr5   | 11   | 255   | 35м  | *  | 0   | 0   | TI  | I  | XA:i:0  | MD:Z:35    | NM:i:0  |         |          |          |         |
| chr3_15_49 | 0        | chr5   | 15   | 255   | 35м  | *  | 0   | 0   | co  | I  | XA:i:0  | MD:2:35    | NM:i:0  |         |          |          |         |
| chr3_3_37  | 0        | chr3   | 3    | 255   | 35м  | *  | 0   | 0   | GG  | I  | XA:i:0  | MD:2:35    | NM:i:0  |         |          |          |         |
| chr3_1_35  | 0        | chr3   | 1    | 255   | 35м  | *  | 0   | 0   | GG  | I  | XA:i:0  | MD:2:35    | NM:i:0  |         |          |          |         |
| chr5_1_35  | 0        | chr5   | 1    | 255   | 35м  | *  | 0   | 0   | GC  | I  | XA:i:1  | MD:Z:3G31  | NM:i:1  |         |          |          |         |

①デフォルトオプションで実行した

結果ファイル(bowtie1\_default.sam)

#### ①5列目はマッピングクオリティ(MAPQ)だが、、 **bowtie1\_default.sam** た、②完全一致で複数個所にマップされる2リー ドのマッピング結果中に、Bowtie2で複数個所に マップされることを示すXS:がないこともわかる

| @HD        | VN:1.0   | SO:uns | orte | d   |       |   |     |     |     |      |                   |            |          |         |          |           |         |
|------------|----------|--------|------|-----|-------|---|-----|-----|-----|------|-------------------|------------|----------|---------|----------|-----------|---------|
| 0sQ        | SN:chr1  | LN:48  |      |     |       |   |     |     |     |      |                   |            |          |         |          |           |         |
| 0 SQ       | SN:chr2  | LN:160 |      |     |       |   |     |     |     |      |                   |            |          |         |          |           |         |
| 0sQ        | SN:chr3  | LN:100 |      |     |       |   |     |     |     |      |                   |            |          |         |          |           |         |
| 0sQ        | SN:chr4  | LN:123 |      |     |       |   |     |     |     |      |                   |            |          |         |          |           |         |
| 0sQ        | SN:chr5  | LN:100 |      |     |       |   |     |     |     |      |                   |            |          |         |          |           |         |
| @PG        | ID:Bowt: | VN:1.1 | CL:" | bwt | cie - | w | rap | per | r k | oasi | ic-0 a            | gri -f sam | nple_RNA | seq1.fa | -S bowti | .e1_defau | lt.sam" |
| chr1_11_45 | 0        | chr1   | 11   | 255 | 35м   | * | 0   | 0   | C   | 112  | <pre>KA:i:0</pre> | MD:2:35    | NM:i:0   |         |          |           |         |
| chr2_16_50 | 0        | chr2   | 16   | 255 | 35м   | * | 0   | 0   | ТZ  | 112  | KA:i:0            | MD:2:35    | NM:i:0   |         |          |           |         |
| chr2_1_35  | 0        | chr2   | 1    | 255 | 35м   | * | 0   | 0   | A   | 112  | KA:i:0            | MD:2:35    | NM:i:0   |         |          |           |         |
| chr3_11_45 | 0        | chr5   | 11   | 255 | 35м   | * | 0   | 0   | тı  | 11:2 | KA:i:0            | MD:2:35    | NM:i:0   |         |          |           |         |
| chr3_15_49 | 0        | chr5   | 15   | 255 | 35м   | * | 0   | 0   | co  | I: 2 | KA:i:0            | MD:2:35    | NM:i:0   |         |          |           |         |
| chr3_3_37  | 0        | chr3   | 3    | 255 | 35м   | * | 0   | 0   | GG  | 112  | KA:i:0            | MD:2:35    | NM:i:0   |         |          |           |         |
| chr3_1_35  | 0        | chr3   | 1    | 255 | 35м   | * | 0   | 0   | GG  | 112  | KA:i:0            | MD:2:35    | NM:i:0   |         |          |           |         |
| chr5 1 35  | 0        | chr5   | 1    | 255 | 35м   | * | 0   | 0   | GC  | 112  | (A:i:1            | MD:Z:3G31  | NM:i:1   |         |          |           |         |

### おさらい。①Bowtie2をデフォルトオプションで Sample\_RNAseq1.san)。①と②が対応する箇所。それに加えて、③ のマップされた配列名も異なっていることがわ かる。しかしこのこと自体はどちらにマップさ れててもいいので大した問題ではない

| 0HD  |    |    | VN:1.0  | SO:unso | orted | d  |      |     |     |   |              |       |          |            |              |        |        |         |          |            |          |
|------|----|----|---------|---------|-------|----|------|-----|-----|---|--------------|-------|----------|------------|--------------|--------|--------|---------|----------|------------|----------|
| 0sQ  |    |    | SN:chr1 | LN:48   |       |    |      |     |     |   |              |       |          |            |              |        |        |         |          |            |          |
| 0sQ  |    |    | SN:chr2 | LN:160  |       |    |      |     |     |   |              |       |          |            |              |        |        |         |          |            |          |
| 0sQ  |    |    | SN:chr3 | LN:100  |       |    |      |     |     |   |              |       |          |            |              |        |        |         |          |            |          |
| 0sQ  |    |    | SN:chr4 | LN:123  |       |    |      |     |     |   |              |       |          |            |              |        |        |         |          |            |          |
| 0sQ  |    |    | SN:chr5 | LN:100  |       |    |      |     |     |   |              |       |          |            |              |        |        |         |          |            |          |
| 0PG  |    |    | ID:bowt | PN:bow  | VN:2  |    | /usr | c/b | in/ | / | lik          | 6/J   | bowtie2/ | /bin/bowt: | ie2-ali      | gn-s   | wrappe | r basic | -0 -x pi | gya -f sam | ple_RNAs |
| chr1 | 11 | 45 | 0       | chr1    | 11    | 42 | 35м  | *   | 0   | 0 | CC I         | 11    | AS:i:0   | XN:i:0     | XM:i:0       | XO:i:0 | XG:i:0 | NM:i:0  | MD:Z:35  | YT:Z:UU    |          |
| chr2 | 16 | 50 | 0       | chr2    | 16    | 42 | 35м  | *   | 0   | 0 | TZ I         | I];   | AS:i:0   | XN:i:0     | XM:i:0       | xo:i:0 | XG:i:0 | NM:i:0  | MD:Z:35  | YT:Z:UU    |          |
| chr2 | 1  | 35 | 0       | chr2    | 1     | 42 | 35м  | *   | 0   | 0 | AC :         | I];   | AS:i:0   | XN:i:0     | XM:i:0       | xo:i:0 | XG:i:0 | NM:i:0  | MD:Z:35  | YT:Z:UU    |          |
| chr3 | 11 | 45 | 0       | chr5    | 11    | 1  | 35м  | *   | 0   | 0 | <b>T</b> 1 : | I ] / | AS:i:0   | xs:i:0     | <b>7</b> 1:0 | XM:i:0 | xo:i:0 | XG:i:0  | NM:i:0   | MD:Z:35    | YT:Z:UU  |
| chr3 | 15 | 49 | 30      | chr3    | 15    | 1  | 35м  | *   | 0   | 0 | cc :         | I];   | AS:i:0   | xs:i:0     | x i:0        | XM:i:0 | xo:i:0 | XG:i:0  | NM:i:0   | MD:Z:35    | YT:Z:UU  |
| chr3 | 3  | 37 | 7 0     | chr3    | 3     | 31 | 35м  | *   | 0   | 0 | GC I         | I];   | AS:i:0   | XS:i:-6    | XN:i:0       | XM:i:0 | xo:i:0 | XG:i:0  | NM:i:0   | MD:Z:35    | YT:Z:UU  |
| chr3 | 1  | 35 | 0       | chr3    | 1     | 35 | 35м  | *   | 0   | 0 | GC I         | I];   | AS:i:0   | xs:i:-12   | XN:i:0       | XM:i:0 | xo:i:0 | XG:i:0  | NM:i:0   | MD:Z:35    | YT:Z:UU  |
| chr5 | 1  | 35 | 0       | chr5    | 1     | 16 | 35м  | *   | 0   | 0 | GC I         | I],   | AS:i:-6  | xs:i:-18   | XN:i:0       | XM:i:1 | xo:i:0 | XG:i:0  | NM:i:1   | MD:Z:3G31  | YT:Z:UU  |
|      |    |    |         |         |       |    |      |     |     |   |              |       |          |            | -            |        |        |         |          |            |          |

|            |            |        |        |       |       |     |     |     |     |      |     |       |      | 1最                | 後の          | ノードo             | hr5_1_              | <mark>351</mark> | は、            | (2)b           | ow               | tie、          | 3bo               | wtie2            |
|------------|------------|--------|--------|-------|-------|-----|-----|-----|-----|------|-----|-------|------|-------------------|-------------|------------------|---------------------|------------------|---------------|----------------|------------------|---------------|-------------------|------------------|
| お          | ま          | ナ:     | 톼      | 是行    | 发     | 0   | D   | l   | J   |      |     | -  -  | *    | の結<br>いる<br>列上    | 課とも<br>ことが  | に、<br>わかる<br>其ミス | らくの音<br>る。この<br>マッチ | 『分<br>)リ・<br>ティー | で<br>一ト<br>許変 | 他の<br>に<br>冬して | )リ-<br>,リ:<br>ない | ード。ファ         | と異な<br>レンフ<br>マップ | よって<br>、配<br>され、 |
| @HD        | VN:1.0     | SO:uns | orte   | d     |       |     |     |     |     |      |     |       |      |                   |             |                  |                     |                  | - 1 ° -       |                |                  | . +¬ı         |                   |                  |
| @sg        | SN:chr1    | LN:48  |        |       |       |     |     |     |     |      |     |       |      | (よし)              | ようし         | アサイ              | シシャ                 | ιC               | L 17          |                | 21-              | -起            | <b>凶 9 1</b>      | して               |
| @so        | SN:chr2    | LN:160 |        |       |       |     |     |     |     |      |     |       |      | 思わ                | れる。         | その。              | ようなネ                | 見上               | で             | XA:            | МГ               | ): N          | M: A              | AS:              |
| @sg        | SN:chr3    | LN:100 |        |       |       |     |     |     |     |      |     |       |      |                   | າເ<br>ເມັດ: |                  |                     |                  | ムフ            | иц<br>И        | -+-1             | 、             | 4                 | ,                |
| @sg        | SN:chr4    | LN:123 |        |       |       |     |     |     |     |      |     |       |      |                   | よどの         | 況明を              | 読むる                 | 2理               | . 円午          | L7J            | 96               | , <b>1</b> 7) | ·                 |                  |
| @ S Q      | SN:chr5    | LN:100 |        |       |       |     |     |     |     |      |     |       |      |                   |             |                  |                     |                  |               |                |                  |               |                   |                  |
| @PG        | ID:Bowt:   | VN:1.1 | CL:'   | "bowt | tie – | w:  | rap | per | c b | as   | ic- | 0 a   | gri  | i -f sam          | ple_RN      | Aseq1.f          | a -S bo             | wtie             | ∍1_d          | lefau          | lt.s             | am"           |                   |                  |
| chr1_11_45 | 0          | chr1   | 11     | 255   | 35M   | *   | 0   | 0   | CG  | 11   | XA: | i:0   | MI   | ):Z:35            | NM:i:0      |                  |                     |                  |               |                |                  |               |                   |                  |
| chr2_16_50 | 0          | chr2   | 16     | 255   | 35M   | *   | 0   | 0   | ТZ  | 11   | XA: | i:0   | MI   | ):Z:35            | NM:i:0      |                  |                     |                  |               |                |                  |               |                   |                  |
| chr2_1_35  | 0          | chr2   | 1      | 255   | 35M   | *   | 0   | 0   | AG  | 11   | XA: | i:0   | MI   | ):Z:35            | NM:i:0      |                  |                     |                  |               |                |                  |               |                   |                  |
| chr3_11_45 | 0          | chr5   | 11     | 255   | 35M   | *   | 0   | 0   | тı  | 11   | XA: | i:0   | MI   | ):Z:35            | NM:i:0      |                  |                     |                  |               |                |                  |               |                   |                  |
| chr3_15_49 | 0          | chr5   | 15     | 255   | 35M   | *   | 0   | 0   | CC  | 11   | XA: | i:0   | MI   | ):Z:35            | NM:i:0      |                  |                     |                  |               |                |                  |               |                   |                  |
| chr3_3_37  | 0          | chr3   | 3      | 255   | 35M   | *   | 0   | 0   | GG  | 11   | XA: | i:0   | MI   | ):Z:35            | NM:i:0      |                  |                     |                  |               |                |                  |               |                   |                  |
| chr3_1_35  | <b>0</b>   | chr3   | 1      | 255   | 35M   | *   | 0   | 0   | GG  | 11   | XA: | i:0   | MI   | ):Z:35            | NM:i:0      |                  |                     |                  |               |                |                  |               |                   |                  |
| chr5_1_35  | 0          | chr5   | 1      | 255   | 35M   | *   | 0   | 0   | GC  | 1:   | XA: | i:1   | MI   | :Z:3G31           | NM:i:1      | (2)              |                     |                  |               |                |                  |               |                   |                  |
| 0 B C      | Thebowt    | LN:100 | VN • 2 | CT.   |       | c/h | in/ | _   | 141 |      | how | +ie'  | 2/2  | in/howt           | 102-01-     |                  | -wrappe:            | r he             | aia           | -0 -1          | r ni             |               | -f asw            | DIA DNA          |
| chr1 11 45 | 10.00%0.   | chr1   | 11     | 42    | 25M   | *   | 0   |     | Cd  | т 1  | 78. | i • 0 | 27.5 | ZN.::.0           | vm·i·(      | vouiu            | vc·i·0              | NM.              | 1.0           | MD - 2         | . PI             | yya<br>vm.,   | 2.101             | IDIC_KNA         |
| chr2 16 50 | 0          | chr2   | 16     | 42    | 35M   | *   | 0   | 0   | πz  | <br> | AD. | 1.0   | - 1  | (N+i+0            | XM·i·C      | xo·i·(           | xc·i·0              | NM ·             | 1.0           | MD · 2         | 1.35             | VT - 1        | Z.100             |                  |
| chr2 1 35  | 0          | chr2   | 1      | 42    | 35M   | *   | 0   | 0   | ΔC  | T1   | AS: | i:0   | 2    | N:i:0             | XM:i:0      | xo:i:(           | XG:1:0              | NM :             | i:0           | MD: 2          | : 35             | YT - 2        | Z:UU              |                  |
| chr3 11 45 | 0          | chr5   | 11     | 1     | 35M   | *   | 0   | 0   | TI  | I]   | AS: | i:0   | 2    | <pre>ks:i:0</pre> | XN:i:0      | XM:i:0           | xo:i:0              | XG:              | i:0           | NM:i           | :0               | MD:           | z:35              | YT:Z:UU          |
| chr3 15 49 | 0          | chr3   | 15     | 1     | 35м   | *   | 0   | 0   | cc  | 11   | AS: | i:0   | X    | ks:i:0            | XN:i:0      | хм:і:0           | xo:i:0              | XG:              | i:0           | NM:i           | :0               | MD:           | Z:35              | YT:Z:UU          |
| chr3_3_37  | 0          | chr3   | 3      | 31    | 35M   | *   | 0   | 0   | GG  | 11   | AS: | i:0   | 2    | (S:i:-6           | XN:i:0      | XM:i:0           | xo:i:0              | XG:              | i:0           | NM:i           | :0               | MD:           | z:35              | YT:Z:UU          |
| chr3 1 35  | <b>_</b> 0 | chr3   | 1      | 35    | 35м   | *   | 0   | 0   | GG  | 11   | AS: | i:0   | 2    | (s:i:-12          | XN:i:0      | XM:i:0           | xo:i:0              | XG:              | i:0           | NM:i           | :0               | MD:           | z:35              | Y -2:UU          |
| chr5_1_35  | 1 0        | chr5   | 1      | 16    | 35м   | *   | 0   | 0   | GC  | 11   | AS: | i:-   | 6 X  | (s:i:-18          | XN:i:0      | XM:i:1           | xo:i:0              | XG:              | i:0           | NM:i           | :1               | MD:           | z:3G31            | 3:00             |
|            |            |        |        |       |       |     |     |     |     |      |     |       |      |                   |             |                  |                     |                  |               |                |                  |               |                   |                  |

## Contents

### マッピング(アラインメント)の続き

- □ おさらい:入力ファイル(マップする側、される側)、QuasRの結果、Bowtie2の結果
- マップされなかったリード:Bowtie(デフォルト)、Bowtie(QuasRと同じオプション)
- □ SAM形式の解説、マッピング結果の違い、課題
- □ Linux環境以外でのBowtie2実行手段
- カウント情報取得
  - □ アノテーション情報がない場合:単一サンプル、複数サンプル
  - □ アノテーション情報がある場合
    - 概要
    - マップする側のファイルの説明
    - マッピング実行
    - 結果の解釈
    - カウント情報取得時のオプション
    - grepでgenenameの個数を確認

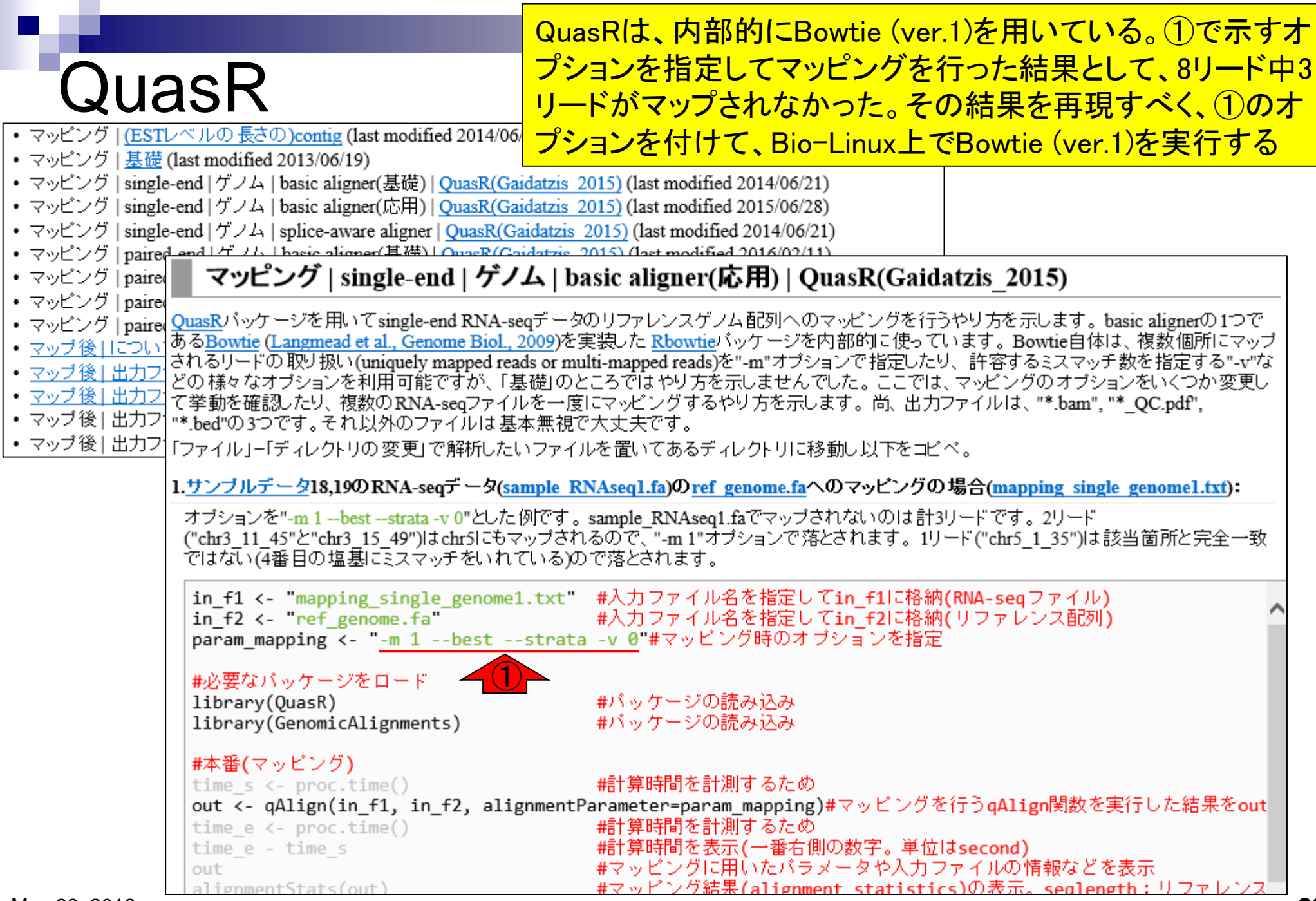

May 29, 2018

# 実行コマンド

①が、②オプション(-m 1 --best --strata -v 0)つきの 実行コマンド。③出力ファイル名はbowtie1\_QuasR.sam

| u@bieli  | nux[~/Desktop/r         | nac | _sha | re/m | apping_kiso1 | ]      |      |         | 🄃 🗔 📧 🕪 15:28 🕸               |
|----------|-------------------------|-----|------|------|--------------|--------|------|---------|-------------------------------|
|          | - rwx rwx rwx           | 1   | iu   | iu   | 133          | 5月     | 17   | 21:54   | agri.4.ebwt                   |
| 0        | - rwx rwx rwx           | 1   | iu   | iu   | 4194810      | 5月     | 17   | 21:54   | agri.rev.1.ebwt               |
|          | - rwx rwx rwx           | 1   | iu   | iu   | 72           | 5月     | 17   | 21:54   | agri.rev.2.ebwt               |
|          | - rwx rwx rwx           | 1   | iu   | iu   | 4194746      | 5月     | 14   | 16:39   | pigya.1.bt2                   |
|          | - rwx rwx rwx           | 1   | iu   | iu   | 140          | 5月     | 14   | 16:39   | pigya.2.bt2                   |
|          | - rwx rwx rwx           | 1   | iu   | iu   | 53           | 5月     | 14   | 16:39   | pigya.3.bt2                   |
| 9)       | - rwx rwx rwx           | 1   | iu   | iu   | 133          | 5月     | 14   | 16:39   | pigya.4.bt2                   |
| <u> </u> | - rwx rwx rwx           | 1   | iu   | iu   | 4194746      | 5月     | 14   | 16:39   | pigya.rev.1.bt2               |
|          | - rwx rwx rwx           | 1   | iu   | iu   | 140          | 5月     | 14   | 16:39   | pigya.rev.2.bt2               |
| $\succ$  | - rwx rwx rwx           | 1   | iu   | iu   | 590          | 9月     | 29   | 2013    | ref_genome.fa                 |
|          | - rwx rwx rwx           | 1   | iu   | iu   | 396          | 10月    | 1    | 2013    | <pre>sample_RNAseq1.fa</pre>  |
|          | - rwx rwx rwx           | 1   | iu   | iu   | 1616         | 5月     | 15   | 15:08   | <pre>sample_RNAseq1.sam</pre> |
|          | iu@bielinu>             | <[n | napp | ping | _kisol]      | bowt:  | ie a | agri -1 | f sample_RNAseq1.fa -S        |
|          | bowtie1_det             | fal | ilt. | san  | n            |        |      |         |                               |
| <b>国</b> | # reads pro             | DCe | esse | ed:  | 8            |        |      |         |                               |
|          | <pre># reads wit</pre>  | th  | at   | lea  | ast one i    | report | ted  | alignm  | nent: 8 (100.00%)             |
|          | <pre># reads that</pre> | at  | fai  | llea | d to alig    | gn: 0  | (0.  | .00%)   |                               |
|          | Reported 8              | al  | igr  | nmer | nts to 1     | outpu  | ut s | stream  | (s)                           |
|          | iu@bielinu>             | <[n | napp | oing | g_kisol]     | bowt:  | ie - | ·m 1 -· | -beststrata -v 0 agr          |
|          | i -f sample             | E_F | RNAS | seq  | L.fa -S k    | powtie | e1_( | )uasR.s | sam (2)                       |
|          |                         |     |      |      |              |        |      |         |                               |

it

## 実行結果

iu

#### ①コマンド実行結果。 ②ぱっと見でQuasR上での Bowtie (ver.1)実行結果と同じだろうと安心する

| @bieli  | nux[~/Desktop/mac_share/mapping_kiso1] 15:31 🔱 Ja 📧 4)) 15:31 🔱           |
|---------|---------------------------------------------------------------------------|
|         | -rwxrwxrwx l iu iu 133 5月 14 16:39 pigya.4.bt2                            |
| 0       | -rwxrwxrwx 1 iu iu 4194746 5月 14 16:39 pigya.rev.1.bt2                    |
|         | -rwxrwxrwx 1 iu iu 140 5月 14 16:39 pigya.rev.2.bt2                        |
|         | -rwxrwxrwx l iu iu 590 9月 29 2013 ref_genome.fa                           |
|         | -rwxrwxrwx l iu iu   396 10月  1  2013 <mark>sample_RNAseq1.fa</mark>      |
|         | -rwxrwxrwx 1 iu iu 1616 5月 15 15:08 sample_RNAseq1.sam                    |
| 9)      | <pre>iu@bielinux[mapping_kiso1] bowtie agri -f sample_RNAseq1.fa -S</pre> |
| $\leq$  | bowtie1_default.sam                                                       |
|         | <pre># reads processed: 8</pre>                                           |
| $\succ$ | <pre># reads with at least one reported alignment: 8 (100.00%)</pre>      |
|         | <pre># reads that failed to align: 0 (0.00%)</pre>                        |
|         | Reported 8 alignments to 1 output stream(s)                               |
|         | <pre>iu@bielinux[mapping_kiso1] bowtie -m 1beststrata -v 0 agr</pre>      |
|         | i -f sample_RNAseq1.fa -S bowtie1_QuasR.sam                               |
| 臣       | # reads processed: 8                                                      |
|         | <pre># reads with at least one reported alignment: 5 (62.50%)</pre>       |
|         | # reads that failed to align: 1 (12.50%)                                  |
| -       | <pre># reads with alignments suppressed due to -m: 2 (25.00%)</pre>       |
| 5       | Reported 5 alignments to 1 output stream(s)                               |
| (Arel-  | iu@bielinux[mapping_kisol] [3:29午後]                                       |
|         |                                                                           |

## 実行結果

iu

#### ①この2リードが、-m 1オプション(1か所にのみマップ されたリードを出力)という条件を満たさなかった…

| \$ |
|----|
|    |
|    |
|    |
|    |
|    |
| *  |
| ŝ  |
|    |
|    |
|    |
|    |
|    |
| r  |
|    |
|    |
|    |
|    |
|    |
|    |
| 1  |
|    |

#### 複数個所にマップされるこ の2つのリードなのだろう

## QuasRのマッピング結果

■ "-m 1 --best --strata -v 0":0ミスマッチで1か所にのみマップされるリードを出力

| 🏐 ref_genome.fa - メモ帳 📃 🔍 📉                                                                                                    |                                                                                                    |
|----------------------------------------------------------------------------------------------------|----------------------------------------------------------------------------------------------------|
| ファイル(F) 編集(E) 書式(O) 表示(V) ヘルプ(H)                                                                                                    | sample_RNAseq1.fa - 义モ帳                                                                                                    |
| <pre>&gt;chr1 CGAGGAGGAACGCTTACGAGATCAGGCTAAGAGTGGATGCTGAGTGGG &gt;chr2 AGGGAGGGGGTCCAGTATCTATGGCCTAAAAACATAGACACCTTGAGGAG ACGCAGGTAGGCTGAGGATAAAGCCGTTTGCACGCATCATGAAGGGGCTG CTCGGGTATGGTTAGTCTTTGCCTCTAGATTTTCACGACGCTGCGGTTCA</pre> | ファイル(F) 編集(E) 書式(O) 表示(V) ヘルプ(H)<br>> chr1_11_45<br>CGCTTACGAGATCAGGCTAAGAGTGGATGCTGAGT<br>> chr2_16_50<br>TATCTATGGCCTAAAAACATAGACACCTTGAGGAG<br>> chr2_1_35<br>AGGGAGGGGGTCCAGTATCTATGGCCTAAAAACAT |
| TGACGCCCTG<br>>chr3                                                                                                    | <pre>&gt;chr3_11_45 TTTCCCCGCTTGCAGGAATCGTGTCAGTTGGTATA</pre>                                                                                                    |
| GGGGGGACTATTTCCCCGCTTGCAGGAATCGTGTCAGTTGGTATACAGGC<br>AGCATCTAGTCGCATCAGAAGGGTGTAGTCAGCCTATAGTTAACTAGTTT<br>>chr4                                                                                                    | <pre>&gt;chr3 15 49 CCCGCTTGCAGGAATCGTGTCAGTTGGTATACAGG &gt;chr3_3_37 CCCCACTATTTCCCCCCCTTCCACCAATCCTCTCACCACC</pre>                                                                                 |
| CGAGACGAGCAAGTTATTCGCTCAGTGAATGGGTAGCAAAAGAATGTTGT<br>CGTCTGTATTGGGGGCCTATGCTCGACAAGAGATTGTGTGTAGTATGAGCC<br>ACCAGACTTTACCGTACAAGATA                                                                                                   | <pre>&gt;chr3_1_35 GGGGGGACTATTTCCCCGCTTGCAGGAATCGTGTCAG &gt;chr3_1_35 GGGGGGACTATTTCCCCGCTTGCAGGAATCGTGTC &gt;chr5_1_35 CCCCCCCTTCCACCAATCCTCCCCCCTTCCACCAATCCTCTCCCCCC</pre>                       |
| GCGGGGTCTATTTCCCCGCTTGCAGGAATCGTGTCAGTTGGTATACAGGC<br>AGCATCTAGTCGCATCAGAAGGGTGTAGTCAGCCTATAGTTAACTAGTTT                                                                                                    |                                                                                                    |

## 実行結果

iu

#### ①この1リードが、-v 0オプション(許容するミ スマッチ数は0)という条件を満たさなかった…

| @biel    | inux[~/Desktop/mac_share/mapping_kiso1] 15:31 🔱 Ja 📧 🕬 15:31 🔱            |
|----------|---------------------------------------------------------------------------|
|          | -rwxrwxrwx 1 iu iu 133 5月 14 16:39 pigya.4.bt2                            |
| Q.       | -rwxrwxrwx 1 iu iu 4194746 5月 14 16:39 pigya.rev.1.bt2                    |
|          | -rwxrwxrwx l iu iu 140 5月 14 16:39 pigya.rev.2.bt2                        |
|          | -rwxrwxrwx l iu iu 590 9月 29 2013 ref_genome.fa                           |
|          | -rwxrwxrwx 1 iu iu 396 10月 1 2013 sample_RNAseq1.fa                       |
|          | -rwxrwxrwx 1 iu iu 1616 5月 15 15:08 sample_RNAseq1.sam                    |
| 9)       | <pre>iu@bielinux[mapping_kiso1] bowtie agri -f sample_RNAseq1.fa -S</pre> |
| $\leq$   | <pre>bowtiel_default.sam</pre>                                            |
|          | # reads processed: 8                                                      |
| $\times$ | <pre># reads with at least one reported alignment: 8 (100.00%)</pre>      |
|          | <pre># reads that failed to align: 0 (0.00%)</pre>                        |
|          | Reported 8 alignments to 1 output stream(s)                               |
|          | iu@bielinux[mapping_kiso1] bowtie -m 1beststrata -v 0 agr                 |
| (THE )   | i -f sample_RNAseq1.fa -S bowtie1_QuasR.sam                               |
| 臣        | # reads processed: 8                                                      |
|          | # reads with at least one reported alignment: 5 (62.50%)                  |
| -        | # reads that failed to align: 1 (12.50%)                                  |
|          | # reads with alignments suppressed due to -m: 2 (25.00%)                  |
| 5        | Reported 5 alignments to 1 output stream(s)                               |
| Same and |                                                                           |

# QuasRのマッピング結果

■ "-m 1 --best --strata -v 0":0ミスマッチで1か所にのみマップされるリードを出力

| 🦳 ref_genome.fa - 又干帳                              |                                     |
|----------------------------------------------------|-------------------------------------|
|                                                    | 🔄 sample_RNAseq1.fa - メモ帳 📃 🖳 🔤     |
|                                                    | ファイル(F) 編集(E) 書式(O) 表示(V) ヘルプ(H)    |
| >chr1                                              | >chr1 11 45                         |
| CGAGGAGGAACGCTTACGAGATCAGGCTAAGAGTGGATGCTGAGTGGG   | CGCTTACGAGATCAGGCTAAGAGTGGATGCTGAGT |
| >chr2                                              | >chr2 16 50                         |
| AGGGAGGGGGTCCAGTATCTATGGCCTAAAAACATAGACACCTTGAGGAG | TATCTATGGCCTAAAAACATAGACACCTTGAGGAG |
| ACGCAGGTAGGCTGAGGATAAAGCCGTTTGCACGCATCATGAAGGGGCTG | >chr2_1_35                          |
| CTCGGGTATGGTTAGTCTTTGCCTCTAGATTTTCACGACGCTGCGGTTCA | AGGGAGGGGGTCCAGTATCTATGGCCTAAAAACAT |
| TGACGCCCTG                                         | >chr3_11_45                         |
| >chr3                                              | TTTCCCCGCTTGCAGGAATCGTGTCAGTTGGTATA |
| GGGGGGACTATTTCCCCGCTTGCAGGAATCGTGTCAGTTGGTATACAGGC | >chr3_15_49                         |
| AGCATCTAGTCGCATCAGAAGGGTGTAGTCAGCCTATAGTTAACTAGTTT | CCCGCTTGCAGGAATCGTGTCAGTTGGTATACAGG |
| >chr4                                              | >chr3_3_37                          |
| CGAGACGAGCAAGTTATTCGCTCAGTGAATGGGTAGCAAAAGAATGTTGT | GGGGACTATTTCCCCGCTTGCAGGAATCGTGTCAG |
| CETCTETATTEGEGCCTATECTCGACAAGAGATTETETETATEAGCC    | >chr3_1_35                          |
|                                                    | GGGGGGACTATTTCCCCGCTTGCAGGAATCGTGTC |
| ACCAGACTITACCOTACAAGATA                            | >chr5_1_35                          |
|                                                    |                                     |
|                                                    |                                     |
| AGCATCTAGTCGCATCAGAAGGGTGTAGTCAGCCTATAGTTAACTAGTTT | -                                   |
|                                                    |                                     |

(1か所にのみマップされうるが)①の箇所

でミスマッチがある、このリードなのだろう
実行結果

オプション(-m 1 --best --strata -v 0)つきの、① 実行結果ファイル(bowtie1\_QuasR.sam)の中身が…

| a@bielinux[~/Desktop/mac_share/mapping_kiso1]                              |
|----------------------------------------------------------------------------|
| -rwxrwxrwx 1 iu iu 133 5月 14 16:39 pigya.4.bt2                             |
| ② -rwxrwxrwx 1 iu iu 4194746 5月 14 16:39 pigya.rev.1.bt2                   |
| -rwxrwxrwx l iu iu 140 5月 14 16:39 pigya.rev.2.bt2                         |
|                                                                            |
| rwxrwxrwx l iu iu 396 10月 1 2013 sample_RNAseq1.fa                         |
| -rwxrwxrwx l iu iu 1616 5月 15 15:08 sample_RNAseql.sam                     |
| <pre>jiu@bielinux[mapping_kiso1] bowtie agri -f sample_RNAseq1.fa -S</pre> |
| bowtie1_default.sam                                                        |
| // # reads processed: 8                                                    |
| <pre># reads with at least one reported alignment: 8 (100.00%)</pre>       |
| <pre># reads that failed to align: 0 (0.00%)</pre>                         |
| Reported 8 alignments to 1 output stream(s)                                |
| <pre>iu@bielinux[mapping_kiso1] bowtie -m 1beststrata -v 0 agr</pre>       |
| i -f sample_RNAseq1.fa -S bowtie1_QuasR.sam                                |
| # reads processed: 8                                                       |
| # reads with at least one reported alignment: 5 (62.50%)                   |
| # reads that failed to align: 1 (12.50%)                                   |
| # reads with alignments suppressed due to -m: 2 (25.00%)                   |
| Reported 5 alignments to 1 output stream(s)                                |
| iu@bielinux[mapping_kiso1] [3:29午後]                                        |

| こ | h- | で | す |
|---|----|---|---|
|   | Ŭ  | - | 1 |

### bowtie1\_QuasR.sam

| @HD        | VN:1.0   | SO:uns | orte | d     |      |   |     |     |     |   |          |         |        |         |         |          |         |
|------------|----------|--------|------|-------|------|---|-----|-----|-----|---|----------|---------|--------|---------|---------|----------|---------|
| 0sQ        | SN:chr1  | LN:48  |      |       |      |   |     |     |     |   |          |         |        |         |         |          |         |
| 0 SQ       | SN:chr2  | LN:160 |      |       |      |   |     |     |     |   |          |         |        |         |         |          |         |
| 0sQ        | SN:chr3  | LN:100 |      |       |      |   |     |     |     |   |          |         |        |         |         |          |         |
| 0sQ        | SN:chr4  | LN:123 |      |       |      |   |     |     |     |   |          |         |        |         |         |          |         |
| 0sQ        | SN:chr5  | LN:100 |      |       |      |   |     |     |     |   |          |         |        |         |         |          |         |
| @PG        | ID:Bowt: | VN:1.1 | CL:  | 'bowt | ie - | w | rap | per | : k | a | віс-0 -г | n 1best | stra   | ta -v 0 | agri -f | sample_P | NAseq1. |
| chr1_11_45 | 0        | chr1   | 11   | 255   | 35м  | * | 0   | 0   | CG  | I | XA:i:0   | MD:2:35 | NM:i:0 |         |         |          |         |
| chr2_16_50 | 0        | chr2   | 16   | 255   | 35м  | * | 0   | 0   | ТĮ  | I | XA:i:0   | MD:2:35 | NM:i:0 |         |         |          |         |
| chr2_1_35  | 0        | chr2   | 1    | 255   | 35м  | * | 0   | 0   | AG  | I | XA:i:0   | MD:2:35 | NM:i:0 |         |         |          |         |
| chr3_11_45 | 4        | *      | 0    | 0     | *    | * | 0   | 0   | тı  | I | XM:i:1   |         |        |         |         |          |         |
| chr3_15_49 | 4        | *      | 0    | 0     | *    | * | 0   | 0   | cc  | I | XM:i:1   |         |        |         |         |          |         |
| chr3_3_37  | 0        | chr3   | 3    | 255   | 35м  | * | 0   | 0   | GG  | I | XA:i:0   | MD:2:35 | NM:i:0 |         |         |          |         |
| chr3_1_35  | 0        | chr3   | 1    | 255   | 35м  | * | 0   | 0   | GG  | I | XA:i:0   | MD:2:35 | NM:i:0 |         |         |          |         |
| chr5_1_35  | 4        | *      | 0    | 0     | *    | * | 0   | 0   | GC  | I | XM:i:0   |         |        |         |         |          |         |

# bowtie1\_QuasR.

赤枠がマップされなかった3リード。①の列を眺めることで 、マップされる側のリファレンス配列名(RNAME)が、マッ プされないものについては\*になるのだと学習する。また 、②が-m 1オプション(1か所にのみマップされたリードを 出力)という条件を満たさなかったリードであり、③が-v 0 オプション(許容するミスマッチ数は0)という条件を満たさ なかったリードであることは、リード数の違いから明らか

| -          |          |         |      |       |      |   |     |     |      | _    |        |     |       |        |         |         |          |         |
|------------|----------|---------|------|-------|------|---|-----|-----|------|------|--------|-----|-------|--------|---------|---------|----------|---------|
| @HD        | VN:1.0   | SO:unso | orte | d     |      |   |     |     |      |      |        |     |       |        |         |         |          |         |
| 0 SQ       | SN:chr1  | LN:48   |      |       |      |   |     |     |      |      |        |     |       |        |         |         |          |         |
| 0 SQ       | SN:chr2  | LN:160  |      |       |      |   |     |     |      |      |        |     |       |        |         |         |          |         |
| @SQ        | SN:chr3  | LN:100  |      |       |      |   |     |     |      |      |        |     |       |        |         |         |          |         |
| @sg        | SN:chr4  | LN:123  |      |       |      |   |     |     |      |      |        |     |       |        |         |         |          |         |
| @sg        | SN:chr5  | LN:100  |      |       |      |   |     |     |      |      |        |     |       |        |         |         |          |         |
| @PG        | ID:Bowt: | VN:1.1  | CL:  | 'bowt | ie - | w | rap | per | r ba | sic  | :-0 -: | m 1 | best  | tstra  | ta -v O | agri -f | sample_R | NAseq1. |
| chr1_11_45 | 0        | chr1    | 11   | 255   | 35м  | * | 0   | 0   | CGI  | 1 XA | :::0   | MD  | :Z:35 | NM:i:0 |         |         |          |         |
| chr2_16_50 | 0        | chr2    | 16   | 255   | 35м  | * | 0   | 0   | TZ I | JXA  | :::0   | MD  | :Z:35 | NM:i:0 |         |         |          |         |
| chr2_1_35  | 0        | chr2    | 1    | 255   | 35м  | * | 0   | 0   | AGI  | JXA  | :::0   | MΓ  | :Z:35 | NM:i:0 |         |         |          |         |
| chr3_11_45 | 4        | *       | 0    | 0     | *    | * | 0   | 0   | ΤΊΙ  | 1 XM | 1:i:1  |     |       |        |         |         |          |         |
| chr3 15 49 | 4        | *       | 0    | 0     | *    | * | 0   | 0   | CCI  | 1 XM | I:i:1  |     |       |        |         |         |          |         |
| chr3_3_37  | 0        | chr3    | 3    | 255   | 35м  | * | 0   | 0   | GGI  | 1 XA | :i:0   | ML  | :Z:35 | NM:i:0 |         |         |          |         |
| chr3 1 35  | 0        | chr3    | 1    | 255   | 35м  | * | 0   | 0   | GGI  | 1 XA | :::0   | M   | Z:35  | NM:i:0 |         |         |          |         |
| chr5_1_35  | 4        | *       | 0    | 0     | *    | * | 0   | 0   | GCI  | 1 XM | 1:i:0  | (3  |       |        |         |         |          |         |
|            |          |         |      |       |      |   |     |     |      |      |        |     |       |        |         |         |          |         |

# bowtie1\_QuasR.

①マップされなかったリードの違いを表しているのが赤枠 部分。②-m 1オプション(1か所にのみマップされたリード を出力)という条件を満たさなかったリードと、③-v 0オプ ション(許容するミスマッチ数は0)という条件を満たさなか ったリードであることが既知の状態で、④XM:のところの数 値の説明を読むとわかりやすい。逆に言えば、そういう実 例をいくつか知ったうえでないと、いきなり説明を読んでも チンプンカンプンである場合が多い(個人の感想です)

| <b>a</b>   |          |         |      |       |      |    |     |     |      |      |       |     |          |        |          |         |          |         |
|------------|----------|---------|------|-------|------|----|-----|-----|------|------|-------|-----|----------|--------|----------|---------|----------|---------|
| @HD        | VN:1.0   | SO:unso | orte | d     |      |    |     |     |      | _    |       |     |          |        |          |         |          |         |
| 0 SQ       | SN:chr1  | LN:48   |      |       |      |    |     |     |      |      |       |     |          |        |          |         |          |         |
| 0sQ        | SN:chr2  | LN:160  |      |       |      |    |     |     |      |      |       |     |          |        |          |         |          |         |
| 0 SQ       | SN:chr3  | LN:100  |      |       |      |    |     |     |      |      |       |     |          |        |          |         |          |         |
| 0 SQ       | SN:chr4  | LN:123  |      |       |      |    |     |     |      |      |       |     |          |        |          |         |          |         |
| 0 SQ       | SN:chr5  | LN:100  |      |       |      |    |     |     |      |      |       |     |          |        |          |         |          |         |
| @PG        | ID:Bowt: | VN:1.1  | CL:" | 'bowt | ie - | -w | rap | per | r ba | si   | - 0-  | m 1 | best     | tstra  | ata -v O | agri -f | sample_F | NAseq1. |
| chr1_11_45 | 0        | chr1    | 11   | 255   | 35м  | *  | 0   | 0   | COI  | 1 X2 | A:i:0 | MD  | :Z:35    | NM:i:0 |          |         |          |         |
| chr2_16_50 | 0        | chr2    | 16   | 255   | 35м  | *  | 0   | 0   | TZ I | 1 X2 | A:i:0 | MD  | :Z:35    | NM:i:0 |          |         |          |         |
| chr2_1_35  | 0        | chr2    | 1    | 255   | 35м  | *  | 0   | 0   | AGI  | 1 X2 | A:i:0 | МΓ  | :Z:35    | NM:i:0 |          |         |          |         |
| chr3_11_45 | 4        | *       | 0    | 0     | *    | *  | 0   | 0   | TI I | : X1 | M:i:1 | C   |          |        |          |         |          |         |
| chr3_15_49 | 4        | *       | 0    | 0     | *    | *  | 0   | 0   | CCI  | : XI | 4:i:1 |     |          |        |          |         |          |         |
| chr3_3_37  | 0        | chr3    | 3    | 255   | 35м  | *  | 0   | 0   | GGI  | 1 X2 | A:i:0 | ML  | :Z:35    | NM:i:0 |          |         |          |         |
| chr3_1_35  | 0        | chr3    | 1    | 255   | 35м  | *  | 0   | 0   | GGI  | 1 X2 | A:i:0 | М   | z:35     | NM:i:0 |          |         |          |         |
| chr5_1_35  | 4        | *       | 0    | 0     | *    | *  | 0   | 0   | GCI  | : XI | M:i:0 | KG  | <u>}</u> |        |          |         |          |         |
|            |          |         |      |       |      |    |     |     |      |      |       |     |          |        |          |         |          |         |

### Contents

#### マッピング(アラインメント)の続き

- □ おさらい:入力ファイル(マップする側、される側)、QuasRの結果、Bowtie2の結果
- マップされなかったリード:Bowtie(デフォルト)、Bowtie(QuasRと同じオプション)
- □ SAM形式の解説、マッピング結果の違い、課題
- □ Linux環境以外でのBowtie2実行手段
- カウント情報取得
  - □ アノテーション情報がない場合:単一サンプル、複数サンプル
  - □ アノテーション情報がある場合
    - 概要
    - マップする側のファイルの説明
    - マッピング実行
    - 結果の解釈
    - カウント情報取得時のオプション
    - grepでgenenameの個数を確認

#### SAM 形式の 解説

4. 平成30年05月29日 講義資料PDF

> bowtie1\_default.sam(Bowtieのデフォルトオプション実行結果) bowtie1\_QuasR.sam(-m 1 --best --strata - のでの実行結果)

Bowtieマニュアル中のSAM bowtie output

#### ①SAM形式のBowtie出力ファイルの説明。② の部分が12となるところまでページ下部に移動

SAM bowtie output

Following is a brief description of the SAM format as output by bowtie when the -S/--sam option is specified. For more details, see the SAM format specification.

When -S/--sam is specified, bowtie prints a SAM header with @HD, @SQ and @PG lines. When one or more --sam-RG arguments are specified, bowtie will also print an @RG line that includes all user-specified --sam-RG tokens separated by tabs.

Each subsequnt line corresponds to a read or an alignment. Each line is a collection of at least 12 fields separated by tabs; from left to right, the fields

- 1. Name of read that aligned
- 2. Sum of all applicable flags. Flags relevant to Bowtie are:
  - 1 The read is one of a pair
  - 2 The alignment is one end of a proper paired-end alignment
  - 4 The read has no reported alignments
    - The read is one of a pair and has no reported alignments

Bowtie (Langmead et al., Genome Biol., 10: R25, 2009) erse reference strand

8

# SAM形式の解説

Optional fields. Fields are tab-separated. For descriptions of all ssible optional fields, see the SAM format specification. bowtie outputs some of these optional fields for each alignment, depending on the type of the alignment:

- NM:i:<N> Aligned read has an edit distance of <N>.
- CM:i:<N> Aligned read has an edit distance of <N> in colorspace. This field is present in addition to the NM field in -C/--color mode, but is omitted otherwise.
- MD: Z: <S> For aligned reads, <S> is a string representation of the mismatched reference bases in the alignment. See SAM format specification for details. For colorspace alignments, <S> describes the decoded *nucleotide* alignment, not the colorspace alignment.

Aligned read belongs to stratum <N>. See Strata for definition.

XM:i:
For a read with no reported alignments, <N> is 0 if the read had no alignments. If -m was specified and the read's alignments were supressed because the -m ceiling was exceeded, <N> equals the -m ceiling 1, to indicate that there were at least that many valid alignments (but all were suppressed). In -M mode, if the alignment was randomly selected because the -M ceiling was exceeded, <N> equals the -M ceiling 1, to indicate that there were at least that many valid alignments (of which one was reported at random).

①12の、②のあたりにXM:についての説明がありま す。③赤下線部分が今回指定した-m1(1か所に のみマップされたリードを出力)と関連しています

XM:i:<N>

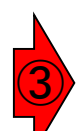

For a read with no reported alignments,  $\langle N \rangle$  is 0 if the read had no alignments. If -m was specified and the read's alignments were supressed because the -m

ceiling was exceeded, <N> equals the -m ceiling 1, to indicate that there were at least that many valid alignments (but all were suppressed). In -M mode, if the alignment was randomly selected because the -M ceiling was exceeded, <N> equals the -M ceiling 1, to indicate that there were at least that many valid alignments (of which one was reported at random).

12.

# ①-m 1オプション(1か所にのみマップされたリードを出力)という条件を満たさなかったリードなので、確かに②の部分が1になっている。そして、③-v 0オプション(許容するミスマッチ数は0)という条件を満たさなかったリードは、-m 1オプションに該当するわけではないので、確かに④の部分が0になっている。

|         | bo. unbe                                                                                               | Drce                                                                                                    | d                                                                                                    |                                                                                                    |                                                                                                    |                                                                                                    |                                                                                                    |                                                                                                    |                                                                                                    |                                                                                                    |                                                                                                    |                                                                                                    | reau na                                                                                                    | u no an                                                                                                    | gnmei                                                                                                    | its.                                                                                                    | 11 -m W                                                                                                    | as specif                                                                                                    | led and the                                                                                                    |
|---------|----------------------------------------------------------------------------------------------------|----------------------------------------------------------------------------------------------------|----------------------------------------------------------------------------------------------------|----------------------------------------------------------------------------------------------------|----------------------------------------------------------------------------------------------------|----------------------------------------------------------------------------------------------------|----------------------------------------------------------------------------------------------------|----------------------------------------------------------------------------------------------------|----------------------------------------------------------------------------------------------------|----------------------------------------------------------------------------------------------------|----------------------------------------------------------------------------------------------------|----------------------------------------------------------------------------------------------------|----------------------------------------------------------------------------------------------------|----------------------------------------------------------------------------------------------------|----------------------------------------------------------------------------------------------------|----------------------------------------------------------------------------------------------------|----------------------------------------------------------------------------------------------------|----------------------------------------------------------------------------------------------------|----------------------------------------------------------------------------------------------------|
| SN:chr1 | LN:48                                                                                                  |                                                                                                    |                                                                                                    |                                                                                                    |                                                                                                    |                                                                                                    |                                                                                                    |                                                                                                    |                                                                                                    |                                                                                                    |                                                                                                    |                                                                                                    | read's a                                                                                                    | lianmer                                                                                                    | nts we                                                                                                    | res                                                                                                    | supress                                                                                                    | ed becau                                                                                                    | se the -m                                                                                                    |
| SN:chr2 | LN:160                                                                                                 |                                                                                                    |                                                                                                    |                                                                                                    |                                                                                                    |                                                                                                    |                                                                                                    |                                                                                                    |                                                                                                    |                                                                                                    |                                                                                                    |                                                                                                    |                                                                                                    |                                                                                                    |                                                                                                    |                                                                                                    |                                                                                                    |                                                                                                    |                                                                                                    |
| SN:chr3 | LN:100                                                                                                 |                                                                                                    |                                                                                                    |                                                                                                    |                                                                                                    |                                                                                                    |                                                                                                    |                                                                                                    |                                                                                                    |                                                                                                    |                                                                                                    |                                                                                                    | ceiling v                                                                                                    | vas exc                                                                                                    | eeded                                                                                                    | $, < \mathbb{N}$                                                                                                    | I> equa                                                                                                    | ls the -m                                                                                                    | ceiling 1, t                                                                                                    |
| SN:chr4 | LN:123                                                                                                 |                                                                                                    |                                                                                                    |                                                                                                    |                                                                                                    |                                                                                                    |                                                                                                    |                                                                                                    |                                                                                                    |                                                                                                    |                                                                                                    |                                                                                                    |                                                                                                    |                                                                                                    |                                                                                                    |                                                                                                    |                                                                                                    |                                                                                                    |                                                                                                    |
| SN:chr5 | LN:100                                                                                                 |                                                                                                    |                                                                                                    |                                                                                                    |                                                                                                    |                                                                                                    |                                                                                                    |                                                                                                    |                                                                                                    |                                                                                                    |                                                                                                    |                                                                                                    |                                                                                                    |                                                                                                    |                                                                                                    |                                                                                                    |                                                                                                    |                                                                                                    |                                                                                                    |
| D:Bowt: | VN:1.1                                                                                                 | CL:"                                                                                                    | 'bowt                                                                                                    | ie -                                                                                                    | wr                                                                                                    | app                                                                                                    | er                                                                                                    | ba                                                                                                    | asic-                                                                                                    | -0 -r                                                                                                    | n 1                                                                                                    | best                                                                                                    | tstrat                                                                                                    | ta -v 0                                                                                                    | agri                                                                                                    | -f                                                                                                    | sample                                                                                                    | RNAseq1.                                                                                                    |                                                                                                    |
| 0       | chr1                                                                                                   | 11                                                                                                    | 255                                                                                                    | 35м                                                                                                    | *                                                                                                    | 0                                                                                                    | 0                                                                                                    | C( )                                                                                                    | IIXA                                                                                                    | :i:0                                                                                                    | MD:                                                                                                    | z:35                                                                                                    | NM:i:0                                                                                                    |                                                                                                    |                                                                                                    |                                                                                                    |                                                                                                    |                                                                                                    |                                                                                                    |
| 0       | chr2                                                                                                   | 16                                                                                                    | 255                                                                                                    | 35м                                                                                                    | *                                                                                                    | 0                                                                                                    | 0 !                                                                                                    | FZ 1                                                                                                    | IIXA                                                                                                    | i 🖌                                                                                                    | MD:                                                                                                    | z:35                                                                                                    | NM:i:0                                                                                                    |                                                                                                    |                                                                                                    |                                                                                                    |                                                                                                    |                                                                                                    |                                                                                                    |
| 0       | chr2                                                                                                   | 1                                                                                                    | 255                                                                                                    | 35м                                                                                                    | *                                                                                                    | 0                                                                                                    | 0 2                                                                                                    | AG 1                                                                                                    | IJXA                                                                                                    | <u>, (2</u>                                                                                                    |                                                                                                    | z:35                                                                                                    | NM:i:0                                                                                                    |                                                                                                    |                                                                                                    |                                                                                                    |                                                                                                    |                                                                                                    |                                                                                                    |
| 4       | *                                                                                                    | 0                                                                                                    | 0                                                                                                    | *                                                                                                    | *                                                                                                    | 0                                                                                                    | 0 !                                                                                                    | C 1 1                                                                                                    | I: XM                                                                                                    | :i:1                                                                                                    |                                                                                                    |                                                                                                    |                                                                                                    |                                                                                                    |                                                                                                    |                                                                                                    |                                                                                                    |                                                                                                    |                                                                                                    |
| 4       | *                                                                                                    | 0                                                                                                    | 0                                                                                                    | *                                                                                                    | *                                                                                                    | 0                                                                                                    | 0                                                                                                    | cc i                                                                                                    | I: XM                                                                                                    | :i:1                                                                                                    |                                                                                                    |                                                                                                    |                                                                                                    |                                                                                                    |                                                                                                    |                                                                                                    |                                                                                                    |                                                                                                    |                                                                                                    |
| 0       | chr3                                                                                                   | 3                                                                                                    | 255                                                                                                    | 35м                                                                                                    | *                                                                                                    | 0                                                                                                    | 0 0                                                                                                    | GQ 1                                                                                                    | IIXA                                                                                                    | :i:0                                                                                                    | ML:                                                                                                    | z:35                                                                                                    | NM:i:0                                                                                                    |                                                                                                    |                                                                                                    |                                                                                                    |                                                                                                    |                                                                                                    |                                                                                                    |
| 0       | chr3                                                                                                   | 1                                                                                                    | 255                                                                                                    | 35м                                                                                                    | *                                                                                                    | 0                                                                                                    | 0 0                                                                                                    | GQ 1                                                                                                    | IIXA                                                                                                    | :i:0                                                                                                    | M                                                                                                    | Z:35                                                                                                    | NM:i:0                                                                                                    |                                                                                                    |                                                                                                    |                                                                                                    |                                                                                                    |                                                                                                    |                                                                                                    |
| 4       | *                                                                                                    | 0                                                                                                    | 0                                                                                                    | *                                                                                                    | *                                                                                                    | 0                                                                                                    | 0 0                                                                                                    | GC 1                                                                                                    | I XM                                                                                                    | :i:0                                                                                                    | (3)                                                                                                    |                                                                                                    |                                                                                                    |                                                                                                    |                                                                                                    |                                                                                                    |                                                                                                    |                                                                                                    |                                                                                                    |
|         | N:chr1<br>N:chr3<br>N:chr3<br>N:chr5<br>D:Bowt:<br>0<br>0<br>0<br>4<br>4<br>0<br>0<br>4<br>4<br>0<br>0 | N:chr1 LN:40<br>N:chr2 LN:160<br>N:chr3 LN:100<br>N:chr4 LN:123<br>N:chr5 LN:100<br>D:Bowt: VN:1.1<br>0 chr1<br>0 chr2<br>0 chr2<br>4 *<br>4 *<br>0 chr3<br>0 chr3<br>4 * | N:chr1 LN:40<br>N:chr2 LN:160<br>N:chr3 LN:100<br>N:chr4 LN:123<br>N:chr5 LN:100<br>D:Bowt: VN:1.1 CL:<br>0 chr1 11<br>0 chr2 16<br>0 chr2 1<br>4 * 0<br>4 * 0<br>0 chr3 3<br>0 chr3 1<br>4 * 0 | N:chr1 LN:40<br>N:chr2 LN:160<br>N:chr3 LN:100<br>N:chr4 LN:123<br>D:Bowt: VN:1.1 CL: "bowt<br>0 chr1 11 255<br>0 chr2 16 255<br>0 chr2 1 255<br>4 * 0 0<br>4 * 0 0<br>0 chr3 3 255<br>0 chr3 1 255<br>4 * 0 0 | N:chr1 LN:48<br>N:chr2 LN:160<br>N:chr3 LN:100<br>N:chr4 LN:123<br>D:Bowt: VN:1.1 CL: "bowtie<br>0 chr1 11 255 35M<br>0 chr2 16 255 35M<br>0 chr2 1 255 35M<br>4 * 0 0 *<br>4 * 0 0 *<br>0 chr3 3 255 35M<br>0 chr3 1 255 35M<br>0 chr3 1 255 35M | N:chr1 LN:40<br>N:chr2 LN:160<br>N:chr3 LN:100<br>N:chr4 LN:123<br>N:chr5 LN:100<br>D:Bowt: VN:1.1 CL: "bowtiewr<br>0 chr1 11 255 35M *<br>0 chr2 16 255 35M *<br>0 chr2 1 255 35M *<br>4 * 0 0 * *<br>4 * 0 0 * *<br>0 chr3 3 255 35M * | N:chr1       LN:40       Image: Constraint of the second second s | N:chr1       LN:48       Image: Constraint of the second second s | N:chr1       LN:48       Image: Constraint of the second second s | N:chr1       LN:48       Image: Second Second Secon | N:chr1 LN:40<br>N:chr2 LN:160<br>N:chr3 LN:100<br>N:chr4 LN:123<br>N:chr5 LN:100<br>D:Bowt: VN:1.1 CL: "bowtiewrapper basic-0 -r<br>0 chr1 11 255 35M * 0 0 CC IIXA:i:0<br>0 chr2 16 255 35M * 0 0 TZ IIXA:i:0<br>0 chr2 1 255 35M * 0 0 AC IIXA:i:0<br>4 * 0 0 * * 0 0 CC IIXA:i:1<br>4 * 0 0 * * 0 0 CC IIXA:i:1<br>0 chr3 3 255 35M * 0 0 GC IIXA:i:0<br>0 chr3 1 255 35M * 0 0 GC IIXA:i:0<br>4 * 0 0 * * 0 0 GC IIXA:i:0<br>1 255 35M * 0 0 GC IIXA:i:0<br>1 255 35M * 0 0 GC IIXA:i:0<br>1 255 35M * 0 0 GC IIXA:i:0<br>1 255 35M * 0 0 GC IIXA:i:0<br>1 255 35M * 0 0 GC IIXA:i:0<br>1 255 35M * 0 0 GC IIXA:i:0<br>1 255 35M * 0 0 GC IIXA:i:0 | N:chr1       LN:48       Image: Second second secon | N:chr1       LN:48       Image: Constraint of the second second s | N:chr1       LN:43       read's a         N:chr2       LN:160       ceiling v         N:chr3       LN:100       ceiling v         N:chr4       LN:123       ceiling v         N:chr5       LN:100       ceiling v         N:chr5       LN:100       ceiling v         D:Bowt:       VN:1.1       CL: "bowtiewrapper basic-0 -m 1beststrated         0       chr1       11       255         0       chr2       16       255       35M *       0       0       TI XA:::0       MD:2:35       NM:i:0         0       chr2       1       255       35M *       0       0       TI XA:::0       MD:2:35       NM:i:0         0       chr2       1       255       35M *       0       0       TI XA:::0       MD:2:35       NM:i:0         4       0       0       *       0       0       CI XA:::0       MD:2:35       NM:i:0         0       chr3       3       255       35M *       0       0       CI XA:::0       MD:2:35       NM:i:0         0       chr3       1       255       35M *       0       0       GC II XA:::0       MD:2:35       NM:i:0 | N:chr1       LN:48       Image: Constraint of the second second s | N:chr1       LN:40       read's alignments we         N:chr2       LN:160       ceiling was exceeded         N:chr3       LN:100       ceiling was exceeded         N:chr4       LN:123       ceiling was exceeded         N:chr5       LN:100       ceiling was exceeded         D:Bowt:       VN:1.1       CL:"bowtiewrapper basic-0 -m 1beststrata -v 0 agri         0       chr1       11       255         0       chr2       16       255         0       chr2       1255         4       0       0       ci lixA:::0         0       chr3       3       255         0       chr3       1       255         0       chr3       1       255         4       0       0       cc lixA:::0         0       chr3       1       255         4       0       0       cc lixA:::0         0       chr3       1       255         4       0       0       cc lixA:::0         0       chr3       1       cc lixA:::0         0       chr3       1       cc lixA:::0         0       chr3       1       cc lixA:::0 | N:chr1       LN:48       Image: Constraint of the second second s | N:chr1       LN:43       read's alignments were supress         N:chr2       LN:160       read's alignments were supress         N:chr3       LN:100       read's alignments were supress         N:chr4       LN:123       read's alignments were supress         N:chr5       LN:100       read's alignments were supress         D:Bowt       VN:1.1       CL: "bowtiewrapper basic-0 -m 1beststrata -v 0 agri -f sample         0       chr1       11       255       35M *       0       0       CC IJ XA:i:0       MD:2:35       NM:i:0       read's alignments were supress         0       chr1       11       255       35M *       0       0       CC IJ XA:i:0       MD:2:35       NM:i:0       read's alignments were supress         0       chr1       11       255       35M *       0       0       CC IJ XA:i:0       MD:2:35       NM:i:0       read's alignments were supress         0       chr2       16       255       35M *       0       0       CI J XA:i:0       MD:2:35       NM:i:0       read's alignments were supress         4       *       0       0       cc IJ XA:i:0       MD:2:35       NM:i:0       read's alignments were supress         0       chr2       1255 | Nichrif LN:48       Image: Constraint of the second decimal second decimal second deci |

### Contents

#### マッピング(アラインメント)の続き

- □ おさらい:入力ファイル(マップする側、される側)、QuasRの結果、Bowtie2の結果
- マップされなかったリード:Bowtie(デフォルト)、Bowtie(QuasRと同じオプション)
- □ SAM形式の解説、マッピング結果の違い、課題
- □ Linux環境以外でのBowtie2実行手段
- カウント情報取得
  - □ アノテーション情報がない場合:単一サンプル、複数サンプル
  - □ アノテーション情報がある場合
    - 概要
    - マップする側のファイルの説明
    - マッピング実行
    - 結果の解釈
    - カウント情報取得時のオプション
    - grepでgenenameの個数を確認

Bio-Linux環境で行ったマッピングは、① bowtie2のデフォルト、2bowtieのデフォ マッピング結果の違い ルト、③bowtieのオプション(-m 1 - best---strata -v 0)つきの計3通りであった iu@bielinux[mapping kiso1] bowtie2 -x pigya -f sample RNAseq1.f a -S sample RNAseq1.sam 8 reads; of these: 8 (100.00%) were unpaired; of these: 0 (0.00%) aligned 0 times 3 (37.50%) aligned exactly 1 time 5 (62.50%) aligned >1 times 100.00% overall alignment rate iu@bielinux[mapping kisol] bowtie agri -f sample RNAseq1.fa -S bowtiel default.sam # reads processed: 8 # reads with at least one reported alignment: 8 (100.00%) # reads that failed to align: 0 (0.00%) Reported 8 alignments to 1 output stream(s) iu@bielinux[mapping kiso1] bowtie -m 1 --best --strata -v 0 agr i -f sample RNAseq1.fa -S bowtiel QuasR.sam # reads processed: 8 # reads with at least one reported alignment: 5 (62.50%) # reads that failed to align: 1 (12.50%) # reads with alignments suppressed due to -m: 2 (25.00%) Reported 5 alignments to 1 output stream(s)

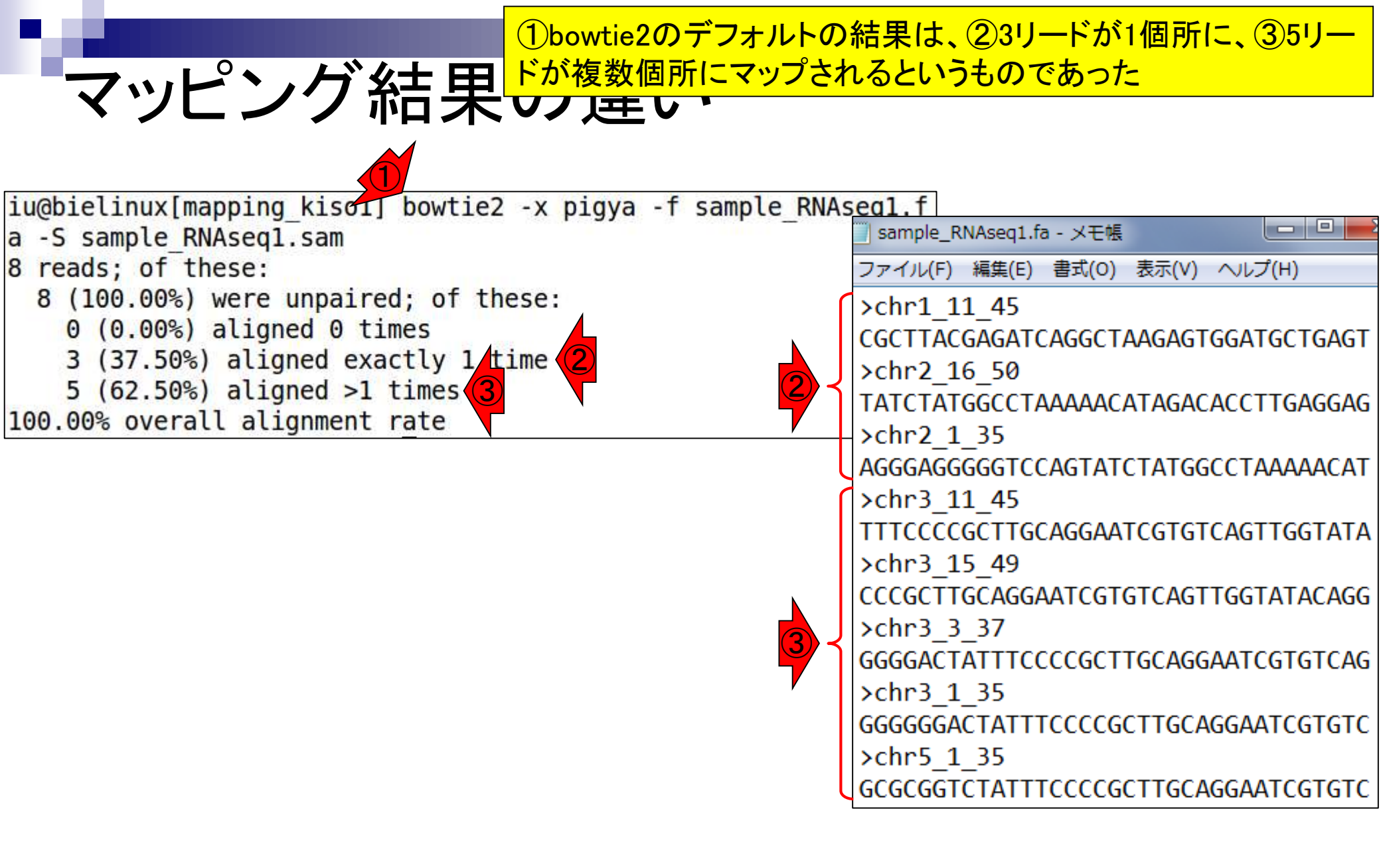

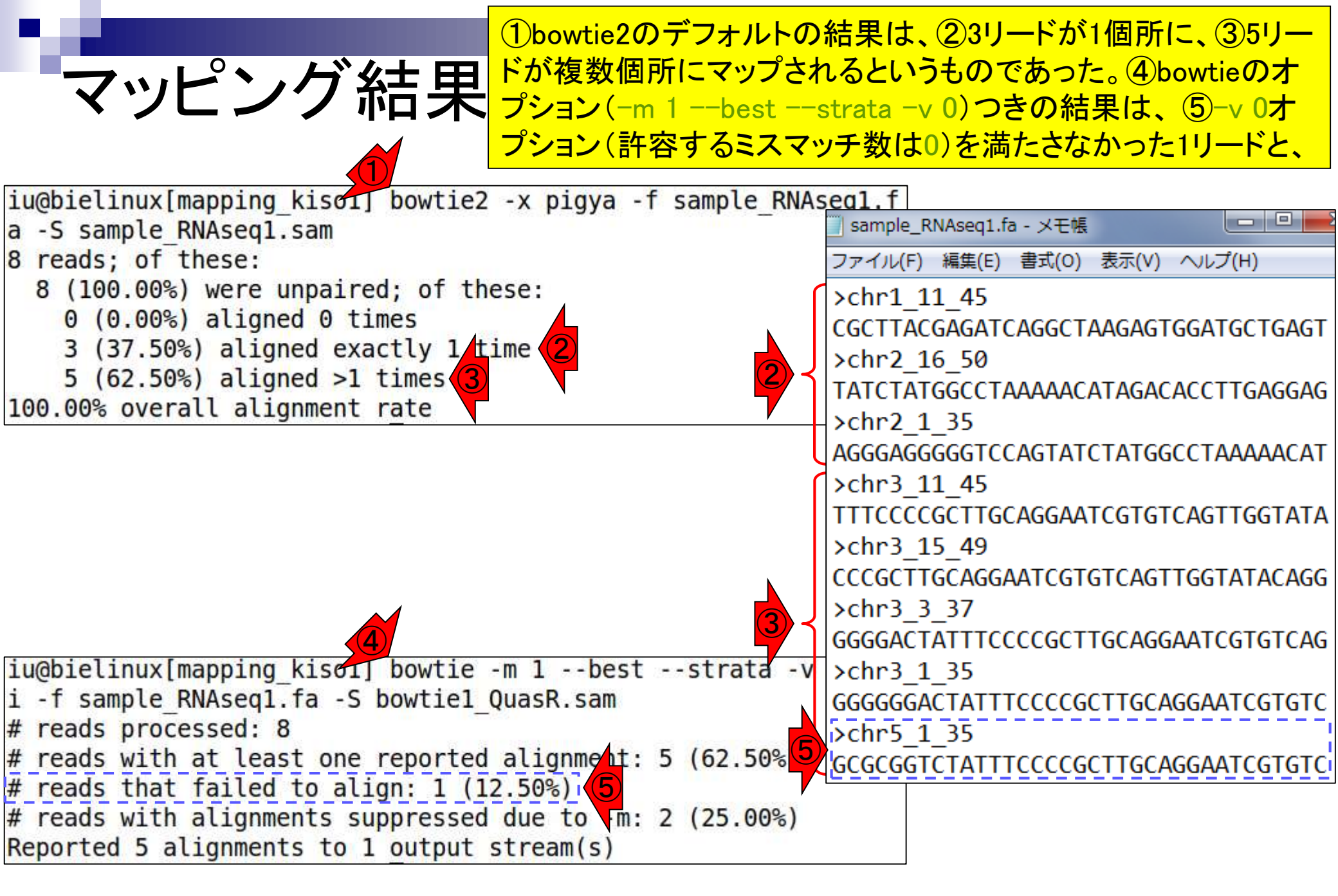

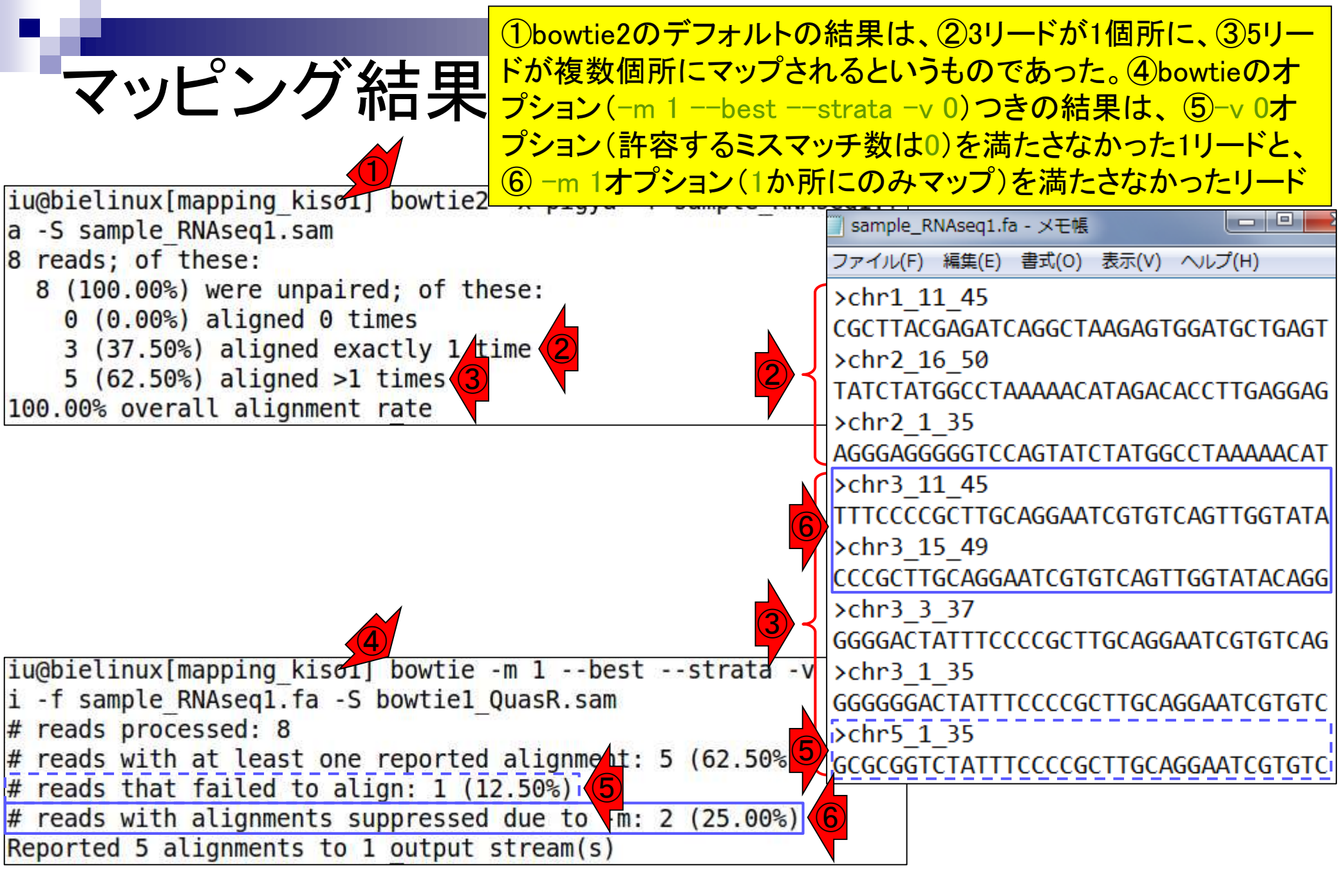

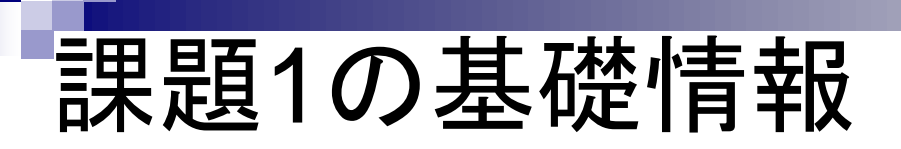

①6番目と7番目のリードは、②bowtie2では2回 以上マップされ(aligned >1 times)、③bowtieでは 少なくとも1回はマップ(at least one)されている

| iu@bielinux[mapping kiso1] bowtie2 -x pigya -f sample RNAs                                              | seal.f                              |
|----------------------------------------------------------------------------------------------------|-------------------------------------|
| a -S sample RNAseq1.sam                                                                                 | 🔄 sample_RNAseq1.fa - メモ帳           |
| 8 reads; of these:                                                                                      | ファイル(F) 編集(E) 書式(O) 表示(V) ヘルプ(H)    |
| 8 (100.00%) were unpaired; of these:                                                                    | >chr1 11 45                         |
| 0 (0.00%) aligned 0 times                                                                               | CGCTTACGAGATCAGGCTAAGAGTGGATGCTGAGT |
| 3 (37.50%) aligned exactly 1 time                                                                       | >chr2_16_50                         |
| 5 (62.50%) aligned >1 times (2)                                                                         | TATCTATGGCCTAAAAACATAGACACCTTGAGGAG |
| 100.00% overall alignment rate                                                                          | ->chr2_1_35                         |
|                                                                                                    | AGGGAGGGGGTCCAGTATCTATGGCCTAAAAACAT |
|                                                                                                    | >chr3_11_45                         |
|                                                                                                    | TTTCCCCGCTTGCAGGAATCGTGTCAGTTGGTATA |
|                                                                                                    | 7chr3_15_49                         |
|                                                                                                    | CCCGCTTGCAGGAATCGTGTCAGTTGGTATACAGG |
|                                                                                                    | >chr3_3_37                          |
|                                                                                                    | GGGGACTATTTCCCCGCTTGCAGGAATCGTGTCAG |
| <pre>iu@bielinux[mapping_kiso1] bowtie -m 1beststrata -v</pre>                                          | >chr3_1_35                          |
| i -f sample_RNAseq1.fa -S bowtie1_QuasR.sam                                                             | GGGGGGACTATTTCCCCGCTTGCAGGAATCGTGTC |
| # reads processed: 8                                                                                    | >chr5_1_35                          |
| # reads with at least one reported alignment: 5 (32.50%)                                                | GCGCGGTCTATTTCCCCGCTTGCAGGAATCGTGTC |
| # reads that failed to aligh: 1 (12.50%)                                                                |                                     |
| # redus with alignments suppressed due to -M: 2 (25.00%)<br>Reported 5 alignments to 1 output stream(s) |                                     |
| Reported 5 artgiments to 1 output stream(s)                                                             |                                     |

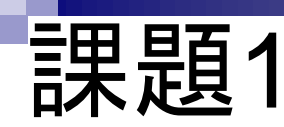

Δ

①6番目のリード(chr3\_3\_37)と②7番目のリード(chr3\_1\_35)について、③リ ファレンス配列上のどこにマップされたのか示せ。リファレンス配列名(例: chr1)とマップされた領域の左端の位置(例:8番目の塩基)のみでよい

| 🦳 ref_genome.fa                                    |                                     |
|----------------------------------------------------|-------------------------------------|
| ファイル(F) 編集(E) 書式(O) 表示(V) ヘルプ(H)                   | sample_RNAseq1.1a - X-Ek            |
| Nchr1                                              | ファイル(F) 編集(E) 書式(O) 表示(V) ヘルフ(H)    |
|                                                    | >chr1_11_45                         |
|                                                    | CGCTTACGAGATCAGGCTAAGAGTGGATGCTGAGT |
| >cnr2                                              | >chr2_16_50                         |
| AGGGAGGGGGTCCAGTATCTATGGCCTAAAAACATAGACACCTTGAGGAG | TATCTATGGCCTAAAAACATAGACACCTTGAGGAG |
| ACGCAGGTAGGCTGAGGATAAAGCCGTTTGCACGCATCATGAAGGGGCTG | >chr2_1_35                          |
| CTCGGGTATGGTTAGTCTTTGCCTCTAGATTTTCACGACGCTGCGGTTCA | AGGGAGGGGGTCCAGTATCTATGGCCTAAAAACAT |
| TGACGCCCTG                                         | >chr3_11_45                         |
| >chr3                                              | TTTCCCCGCTTGCAGGAATCGTGTCAGTTGGTATA |
| GGGGGGACTATTTCCCCGCTTGCAGGAATCGTGTCAGTTGGTATACAGGC | >chr3_15_49                         |
| AGCATCTAGTCGCATCAGAAGGGTGTAGTCAGCCTATAGTTAACTAGTTT | CCCGCTTGCAGGAATCGTGTCAGTTGGTATACAGG |
| >chr4                                              | >chr3_3_37                          |
|                                                    | GGGGACTATTTCCCCGCTTGCAGGAATCGTGTCAG |
|                                                    | >chr3_1_35                          |
|                                                    | GGGGGGACTATTTCCCCGCTTGCAGGAATCGTGTC |
|                                                    | >chr5_1_35                          |
| >chr5                                              | GCGCGGTCTATTTCCCCGCTTGCAGGAATCGTGTC |
| GCGGGGTCTATTTCCCCGCTTGCAGGAATCGTGTCAGTTGGTATACAGGC |                                     |
| AGCATCTAGTCGCATCAGAAGGGTGTAGTCAGCCTATAGTTAACTAGTTT | -                                   |
|                                                    |                                     |

## 課題2の基礎情報

Bowtie2実行結果のSAMファイル(sample\_RNAseq1.sam)。赤枠内は、6番目のリード(chr3\_3\_37)と7番目のリード(chr3\_1\_35)のマッピング結果部分

#### sample\_RNAseq1.sam

| Whith Solution and Solution and Solutio |              |
|----------------------------------------------------------------------------------------------------|--------------|
| 9SQ       SN:chr1       LN:48       Image: SN:chr2       LN:160       Image: SN:chr2       LN:160       Image: SN:chr2       LN:100       Image: SN:chr2       LN:100       Image: SN:chr2       LN:123       Image: SN:chr2       Image: SN:chr2       Image: SN:ch                                                                                                    |              |
| ASQ       SN:chr2       LN:160       Image: Constraint of the second second s                            |              |
| SQ         SN:chr3         LN:100         Image: SQ         SN:chr4         LN:123         Image: SQ         SN:chr4         LN:123         Image: SQ         Image: SQ                                                                                                    |              |
| SQ SN:chr4 LN:123 SQ SN:chr4 LN:123 SQ SN:chr4 LN:123 SQ SQ SN:chr4 LN:123 SQ SQ SN:chr4 LN:123 SQ SQ SN:chr4 LN:123 SQ SQ SQ SQ SN:chr4 LN:123 SQ SQ SQ SQ SQ SQ SQ SQ SQ SQ SQ SQ SQ                                                                                                    |              |
|                                                                                                    |              |
| SQ SN:chr5 LN:100                                                                                                    |              |
| PG ID:bowt: PN:bow VN:2CL:"/usr/bin//lib/bowtie2/bin/bowtie2-align-swrapper basic-0 -x pigya                                                                                                    | sample_RNAs  |
| chr1_11_45 0 chr1 11 42 35M * 0 0 cc IlAs:i:0 XN:i:0 XM:i:0 XO:i:0 XG:i:0 NM:i:0 MD:Z:35 YT:                                                                                                    | συ           |
| chr2 16 50 0 chr2 16 42 35M * 0 0 TZ IJAS:i:0 XN:i:0 XM:i:0 XO:i:0 XG:i:0 NM:i:0 MD:Z:35 YT:                                                                                                    | συ           |
| chr2 1 35 0 chr2 1 42 35M * 0 0 ACIJAS:i:0 XN:i:0 XM:i:0 XO:i:0 XG:i:0 NM:i:0 MD:Z:35 YT:                                                                                                    | σσ           |
| chr3 11 45 0 chr5 11 1 35M * 0 0 TILLAS: 10 XS: 10 XN: 10 XM: 10 XO: 10 XG: 10 NM: 10 MD:                                                                                                    | 35 YT:Z:UU   |
| chr3 15 49 0 chr3 15 1 35M * 0 0 cc IlAs:i:0 XS:i:0 XN:i:0 XM:i:0 XO:i:0 XG:i:0 NM:i:0 MD:                                                                                                    | 35 YT:Z:UU   |
| chr3 3 37 0 chr3 3 31 35M * 0 0 GC IIAS:i:0 XS:i:-6 XN:i:0 XM:i:0 XO:i:0 XG:i:0 NM:i:0 MD:                                                                                                    | 35 YT:Z:UU   |
| chr3_1_35 0 chr3 1 35 35M * 0 0 GCIJAS:i:0 XS:i:-12 XN:i:0 XM:i:0 XO:i:0 XG:i:0 NM:i:0 MD:                                                                                                    | 35 YT:Z:UU   |
| chr5_1_35 0 chr5 1 16 35M * 0 0 GC I]AS:i:-6 XS:i:-18 XN:i:0 XM:i:1 XO:i:0 XG:i:0 NM:i:1 MD:                                                                                                    | 3G31 YT:Z:UU |

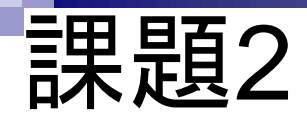

①6番目のリード(chr3\_3\_37)と②7番目のリード(chr3\_1\_35)の マッピング結果「リファレンス配列名とマップされた領域の左端 の位置」として、③「chr3上の3番目の塩基」と④「chr3上の1番 目の塩基」が採用された理由について自由に考えを述べよ。

#### sample\_RNAseq1.sam

| 9HD  |     |    | VN:1.0  | SO:uns | orted | d            |       |     |      |   |    |           |           |         |        |        |        |          |            |          |
|------|-----|----|---------|--------|-------|--------------|-------|-----|------|---|----|-----------|-----------|---------|--------|--------|--------|----------|------------|----------|
| 9sQ  |     |    | SN:chr1 | LN:48  |       |              |       |     |      |   |    |           |           |         |        |        |        |          |            |          |
| 9sQ  |     |    | SN:chr2 | LN:160 |       |              |       |     |      |   |    |           |           |         |        |        |        |          |            |          |
| sõ   |     |    | SN:chr3 | LN:100 |       |              |       |     |      |   |    |           |           |         |        |        |        |          |            |          |
| sQ   |     |    | SN:chr4 | LN:123 |       |              |       |     |      |   |    |           |           |         |        |        |        |          |            |          |
| sõ   |     |    | SN:chr5 | LN:100 |       |              |       |     |      |   |    |           |           |         |        |        |        |          |            |          |
| PG   |     |    | ID:bowt | PN:bow | VN:2  | CL:'         | "/usi | r/b | oin/ | / | 11 | b/bowtie2 | /bin/bowt | ie2-ali | gn-s   | wrappe | basic  | -0 -x pi | gya -f sam | ple_RNAs |
| chr1 | 11  | 45 | 0       | chr1   | 11    | 42           | 35м   | *   | 0    | 0 | CC | IJAS:i:0  | XN:i:0    | XM:i:0  | xo:i:0 | XG:i:0 | NM:i:0 | MD:Z:35  | YT:Z:UU    |          |
| chr2 | 16  | 50 | 0       | chr2   | 16    | 42           | 35м   | *   | 0    | 0 | ТZ | IIAS:i:0  | XN:i:0    | XM:i:0  | xo:i:0 | XG:i:0 | NM:i:0 | MD:Z:35  | YT:Z:UU    |          |
| hr2  | 1 3 | 35 | 0       | chr2   | 1     | 42           | 35м   | *   | 0    | 0 | AC | IIAS:i:0  | XN:i:0    | хм:і:0  | xo:i:0 | XG:i:0 | NM:i:0 | MD:Z:35  | YT:Z:UU    |          |
| chr3 | 11  | 5  | 0       | chr5   | 11    | <b>1</b>     | 35м   | *   | 0    | 0 | т  | IIAS:i:0  | xs:i:0    | XN:i:0  | XM:i:0 | xo:i:0 | XG:i:0 | NM:i:0   | MD:Z:35    | YT:Z:UU  |
| chr3 | 15  | 4( | 0       | chr3   | 15    | (3)          | 35м   | *   | 0    | 0 | cc | IJAS:i:0  | xs:i:0    | XN:i:0  | XM:i:0 | xo:i:0 | XG:i:0 | NM:i:0   | MD:Z:35    | YT:Z:UU  |
| chr3 | 3   | 37 | 0       | chr3   | 3     | 31           | 35м   | *   | 0    | 0 | GG | IJAS:i:0  | xs:i:-6   | XN:i:0  | XM:i:0 | xo:i:0 | XG:i:0 | NM:i:0   | MD:Z:35    | YT:Z:UU  |
| chr3 | 1 : | 35 | 0       | chr3   | 1     | 35           | 35м   | *   | 0    | 0 | GC | IJAS:i:0  | xs:i:-12  | XN:i:0  | XM:i:0 | xo:i:0 | XG:i:0 | NM:i:0   | MD:Z:35    | YT:Z:UU  |
| chr5 | 1 : | 35 | 0       | chr5   | 1     |              | 35м   | *   | 0    | 0 | GC | I]AS:i:-6 | xs:i:-18  | XN:i:0  | XM:i:1 | xo:i:0 | XG:i:0 | NM:i:1   | MD:Z:3G31  | YT:Z:UU  |
|      |     |    |         |        |       | $\checkmark$ |       |     | 1    |   |    |           |           |         |        |        |        |          | <u>.</u>   |          |
|      |     |    |         |        |       |              |       |     |      |   |    |           |           |         |        |        |        |          |            |          |

### Contents

#### マッピング(アラインメント)の続き

- □ おさらい:入力ファイル(マップする側、される側)、QuasRの結果、Bowtie2の結果
- マップされなかったリード:Bowtie(デフォルト)、Bowtie(QuasRと同じオプション)
- □ SAM形式の解説、マッピング結果の違い、課題
- □ Linux環境以外でのBowtie2実行手段
- カウント情報取得
  - □ アノテーション情報がない場合:単一サンプル、複数サンプル
  - □ アノテーション情報がある場合
    - 概要
    - マップする側のファイルの説明
    - マッピング実行
    - 結果の解釈
    - カウント情報取得時のオプション
    - grepでgenenameの個数を確認

## 他のBowtie2実行手段

①と②については、基本的 な使い方の解説があります

- DDBJ Pipeline (Nagasaki et al., DNA Res., **20**: 383-90, 2013) ①
  □ DDBJが提供するクラウド解析環境
- Galaxy (Goecks et al., Genome Biol., 11: R86, 2010)
  - □ Galaxy projectが提供するクラウド解析環境。Galaxy mainというサイトが有名。
- Illumina BaseSpace
  - □ Illumina社が提供するクラウド解析環境。

#### 乳酸菌学会誌NGS連載の、①第6回がDDBJ 他のBowtie2実行手段。但し、マッピングについては書かれていない (Rで)塩基配列解析 (last modified 2018/05/01, since 2010) このウェブベージのR関連部分は、<u>インストール IIについて</u>の 推奨手順 (Windows2018.03.12版とMacinto トール済みであるという前提で記述しています。初心者の方は基本的な利用法(Windows2015.04.03版と 的にまとめた書籍もあります。(2015/04/03) 書籍 |トランスクリプトーム解析 | 4.3.3 2群間比較 (last modified 2014/04/28) 書籍 |トランスクリプトーム解析 | 4.3.4 他の実験デザイン(3群間) (last modified 2014/04/28) What's new? 書籍|日本乳酸菌学会誌|について (last modified 2018/05/10) NEW Silhouetteスコアの新たな使い道提唱論文(Zhao et) 書籍 | 日本乳酸菌学会誌 | 第1回イントロダクション (last modified 2016/12/22) Silhouetteスコアの新たな使い道提唱論文(Zhao et) |書籍|日本乳酸菌学会誌|第2回GUI環境からコマンドライン環境へ (last modified 2015/11/26) 「平成29年度NGSハンズオン講習会」の動画が公開 書籍 | 日本乳酸菌学会誌 | 第3回Linux環境構築からNGSデータ取得まで (last modified 2017/07/02) 書籍 | 日本乳酸菌学会誌 | 第4回クオリティコントロールとプログラムのインストール (last modified 201) ·書籍 | 日本乳酸菌学会誌 | 第5回アセンブル、マッビーグ、そしてQC (last modified 2017/06/25) 門田からメール返信をもらえない場合は (last modif 書籍|日本乳酸菌学会誌|<u>第6回ゲノムアセンブリ(</u>modified 2017/06/21)

|書籍||日本乳酸菌学会誌||第7回ロングリードアセンアレ(last modified 2017/06/28)|

 書籍|日本乳酸菌学会誌 第11回統合データ解析環境Galaxy (last p/) fied 2017/11/13) 書籍 | 日本乳酸菌学会誌 第12回Galaxy:ヒストリーとワークフロー (Non-modified 2018/03/23)

 書籍 | 日本乳酸菌学会誌 | 第9回ゲノムアノテーションとその可視化、DDBJへの登録 (last modified 2) 書籍|日本乳酸菌学会誌|第10回DDBJへの塩基配列の登録(後編)(#ast modified 2017/06/28)

|書籍||日本乳酸菌学会誌||第8回アセンブリ後の解析 (last modified 2017/06/28)|

イントロ | 一般 | ランダムに行を抽出 (last modified 2014/07/17)

イントロ | 一般 | 任意の文字列を行の最初に挿入 (last modified 2014/07/17)

• <u>はじめに</u> (last modified 2015/03/31)

 参考資料 | 書籍、学会誌 (last modified 2017/11/13) 講演資料 (last modified ) 参考咨料 講習会 講美

### Contents

#### マッピング(アラインメント)の続き

- □ おさらい:入力ファイル(マップする側、される側)、QuasRの結果、Bowtie2の結果
- マップされなかったリード: Bowtie(デフォルト)、Bowtie(QuasRと同じオプション)
- □ SAM形式の解説、マッピング結果の違い、課題
- □ Linux環境以外でのBowtie2実行手段
- カウント情報取得
  - □ アノテーション情報がない場合:単一サンプル、複数サンプル
  - □ アノテーション情報がある場合
    - 概要
    - マップする側のファイルの説明
    - マッピング実行
    - 結果の解釈
    - カウント情報取得時のオプション
    - grepでgenenameの個数を確認

### 全体像のおさらい

#### RNA-Seq data analysis

#### <sub>F</sub> 最近の総説 (Lowe et al., PLoS Comput. Biol., **13**: e1005457, 2017) <sub>9</sub>

processed to yield useful information. Data analysis usually requires a combination of bioinformatics software tools that vary according to the experime (1) designed (2) als. The process can be broken down into the following four stages: <u>quality control</u>, <u>alignment</u>, quantification, and differential expression [89]. Most popular RNA-Seq programs are run from a corr (2) d-line interface, eith (2) a Unix environment or within the R/Bioconductor statistical

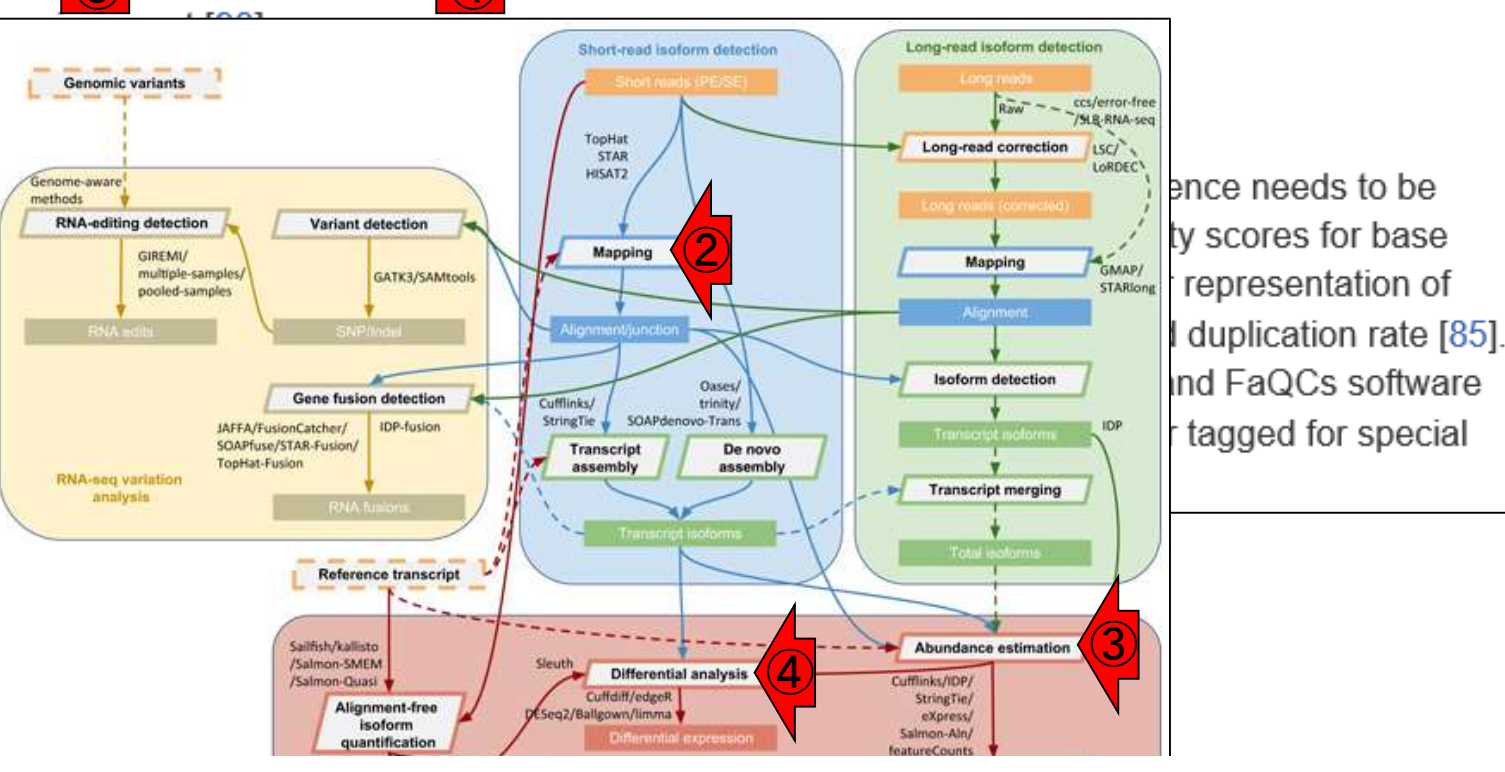

RNACocktail (Sahraeian et al., Nat Commun., 8: 59, 2017)

# 単ーサンプル

Rでアノテーション情報を利用する場合は、TxDb が基本。アノテーション情報がない場合は、マップ されたリードの領域をたよりに転写領域を決める

- アノテーション情報を利用する場合
  - UCSC known Genes, Ensembl Genesなど様々なテーブル名を指定可能
  - gene, exon, promoter, junctionなど様々なレベルを指定可能
- アノテーション情報がない場合
  - □ マップされたリードの和集合領域を同定したのち、領域ごとのリード数をカウント
  - □ BEDtools (Quinlan et al., 2010)中のmergeBedプログラムを実行して和集合領域同定後、intersectBedプログラムを実行してリード数をカウントする作業に相当

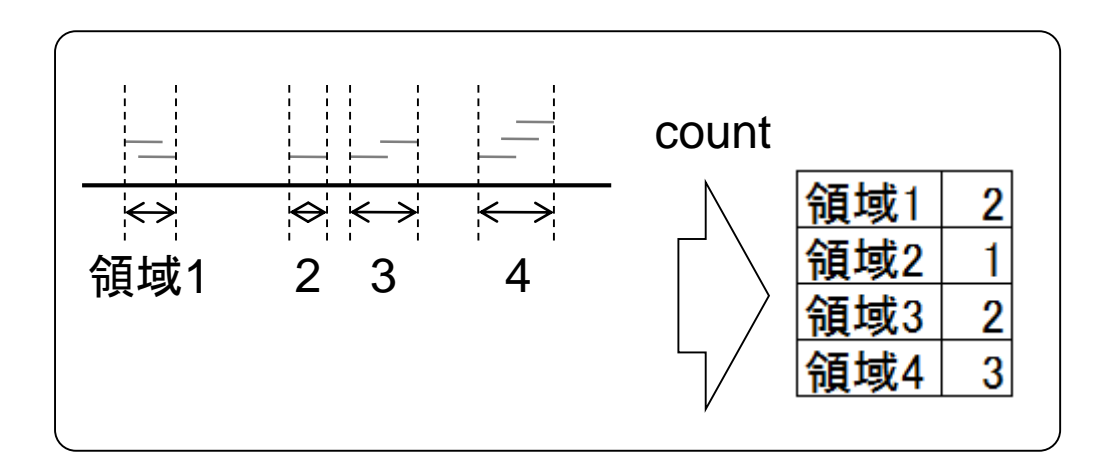

### 複数サンプル

アノテーション情報がない場合の戦略は、複 数サンプルの場合には領域が変わりうる。 Cufflinks(最近ではStringTie)を知っているヒ トはcuffmergeと同じイメージだと思えばよい

- アノテーション情報を利用する場合
  - コ UCSC known Genes, Ensembl Genesなど様々なテーブル名を指定可能
  - □ gene, exon, promoter, junctionなど様々なレベルを指定可能
- アノテーション情報がない場合
  - □ マップされたリードの和集合領域を同定したのち、領域ごとのリード数をカウント
  - □ BEDtools (Quinlan et al., 2010)中のmergeBedプログラムを実行して和集合領域同定後、intersectBedプログラムを実行してリード数をカウントする作業に相当

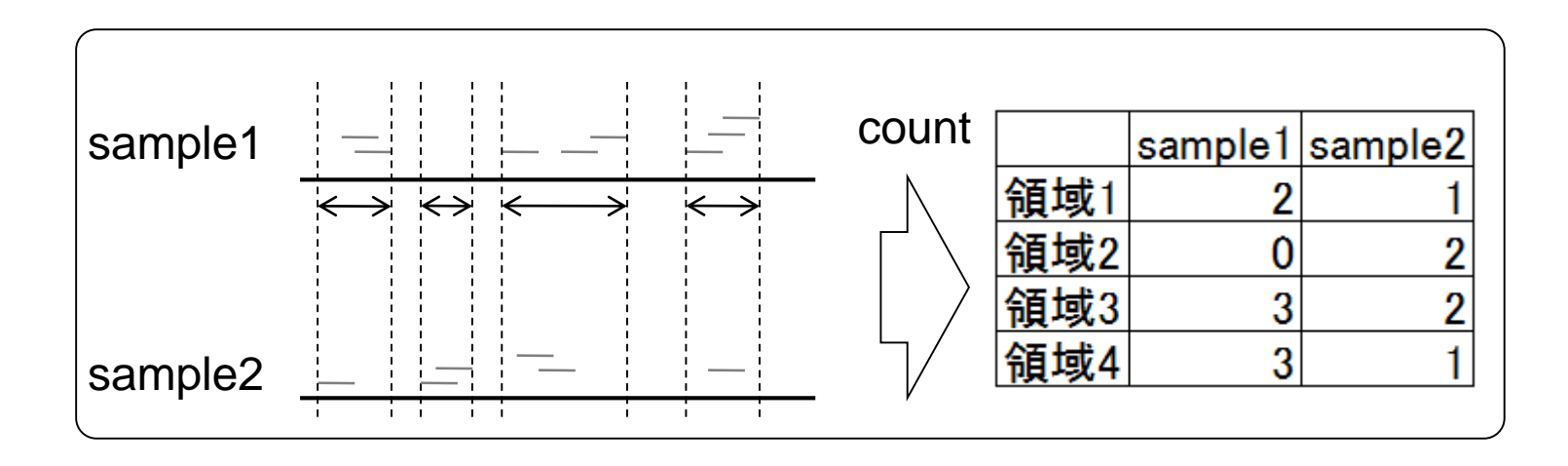

利用可能なアノテーション情報がなく、単一サンプルで転写領 域を定め、その領域にマップされるリード数をカウントするやり 方を示します。①single-endのアノテーション無のところです

#### (Rで)塩基配列解析 (last modified 2018/05/01, since 2010)

ーサンプル

#### このウェブページのR関連部分は、インストール | についての 推奨手順 (Windows2018.03.12版とMacinto

| ール済みであるという前提で記述しています。                           | 初心者の方は <u>基本的な利用法(Windows2015.04.03版</u> と                                                                            |
|-------------------------------------------------|----------------------------------------------------------------------------------------------------|
| 的にまとめた <u>書籍</u> もあります。(2015/04/03)             | • マッピング   <u>基礎</u> (last modified 2013/06/19)                                                                        |
|                                                 | ・ マッピング   single-end   ゲノム   basic aligner(基礎)   <u>QuasR(Gaidatzis 2015)</u> (last modified 2014/06/21)              |
|                                                 | ・ マッピング   single-end   ゲノム   basic aligner(応用)   <u>QuasR(Gaidatzis_2015)</u> (last modified 2015/06/28)              |
| What's new?                                     | ・ マッピング   single-end   ゲノム   splice-aware aligner   <u>QuasR(Gaidatzis_2015)</u> (last modified 2014/06/21)           |
| <ul> <li>Silhouetteスコアの新たな使い道提唱論文(2)</li> </ul> | ・ マッピング   paired-end   ゲノム   basic aligner(基礎)   <u>QuasR(Gaidatzis 2015)</u> (last modified 2016/02/11)              |
| <ul> <li>Silhouetteスコアの新たな使い道提唱論文(Z</li> </ul>  | ・ マッピング   paired-end   ゲノム   basic aligner(応用)   <u>QuasR(Gaidatzis_2015)</u> (last modified 2016/02/11)              |
| <ul> <li>「平成29年度NGSハンズオン講習会」の動画</li> </ul>      | ・ マッピング   paired-end  トランスクリプトーム   basic aligner(基礎)   <u>QuasR(Gaidatzis 2015)</u> (last modified 2016/02/10)        |
|                                                 | • マッピング   paired-end   トランスクリプトーム   basic aligner(応用)   <u>QuasR(Gaidatzis 2015)</u> (last modified 2016/02/10)       |
|                                                 | ・ <u>マップ後目について</u> (last modified 2013/06/19)                                                                         |
| • 問用からマール 返信をもらえたい 堪合け (1ag                     | • <u>マップ後 出力ファイル形式について</u> (last modified 2013/11/05)                                                                 |
| • はじめに (last modified 2015/03/31)               | • <u>マップ後   出力ファイルの読み込み   BAM</u> 形式   について (last modified 2016/09/14)                                                |
| • 参考资料   書籍 学会註 (last modified 2012)            | • マップ後   出力ファイルの読み込み   BAM形式   <u>rbamtools(Kaisers 2015)</u> (last modified 2016/09/14)                              |
| • 参考資料 <u> </u>                                 | • マップ後   出力ファイルの読み込み   BAM形式   <u>GenomicAlignments(Lawrence 2013)</u> (last modified 2016/09/14)                     |
|                                                 | • マッブ後   出力ファイルの読み込み   <u>Bowtie形式</u> (last modified 2013/06/18)                                                     |
|                                                 | • マップ後   出力ファイルの読み込み   <u>SOAP形式</u> (last modified 2013/06/19)                                                       |
|                                                 | • マッブ後 出力ファイルの読み込み  <u>htSeqTools(Planet_2012)</u> (last modified 2013/06/19)                                         |
|                                                 | • <u>マッブ後   カワント 情報取得   について</u> (last modified 2017/01/11)                                                           |
|                                                 | <ul> <li>マッブ後   カウント 情報取得   single-end   ゲノム   アノテーション有   QuasR(Gaidatzis 2015) (/ tmodified 2015/02/26)</li> </ul>   |
|                                                 | <ul> <li>マッフ後 カワント情報取得 single-end ケノム アノテーション無 QuasR(Gaidatzis 2015) (1) modified 2014/06/22)</li> </ul>              |
|                                                 | <ul> <li>マッフ後 カワント情報取得 paired-end ケノム アノテーション有 QuasR(Gaidatzis 2015)(Ast modified 2016/02/13)</li> </ul>              |
|                                                 | • マッブ後   カワント 情報取得   paired-end   ゲノム   アノテーション無   <u>QuasR(Gaidatzis 2015)</u> (last modified 2015/07/02)            |
|                                                 | • マップ後   カワント 情報取得   paired-end  トランスクリプトーム   <u>QuasR(Gaidatzis 2015)</u> (last modified 2016/02/12)                 |
|                                                 | • マッフ後   カワント 情報取得   トランスクリフト ーム   <u>BEDファイルから</u> (last modified 2014/06/21)                                        |
|                                                 | <ul> <li>マッフ後   <u>町列長とカワント数の関係</u> (last modified 2015/07/03)</li> </ul>                                             |
|                                                 | • <u><b>I</b>EXTENSE</u> (last modified 2014/06/22)<br>TH (IEE TWO CONTINUES (LAST IN EXAMPLE 1) (IEE TO A CONTINUES) |
|                                                 | • 止現11   基礎   KPK or CPK (肥列 長 補止) (last modified 2015/07/04)                                                         |

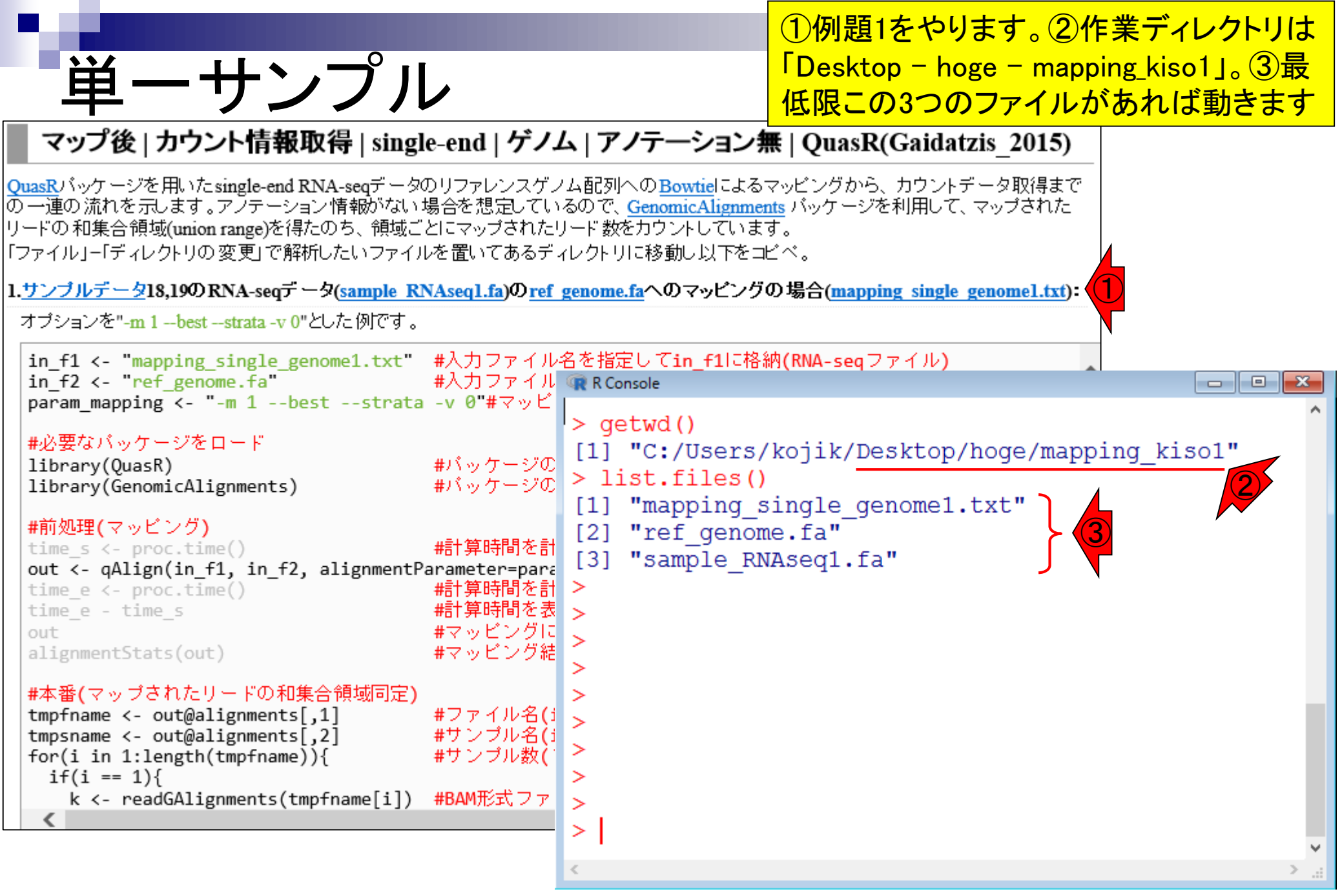

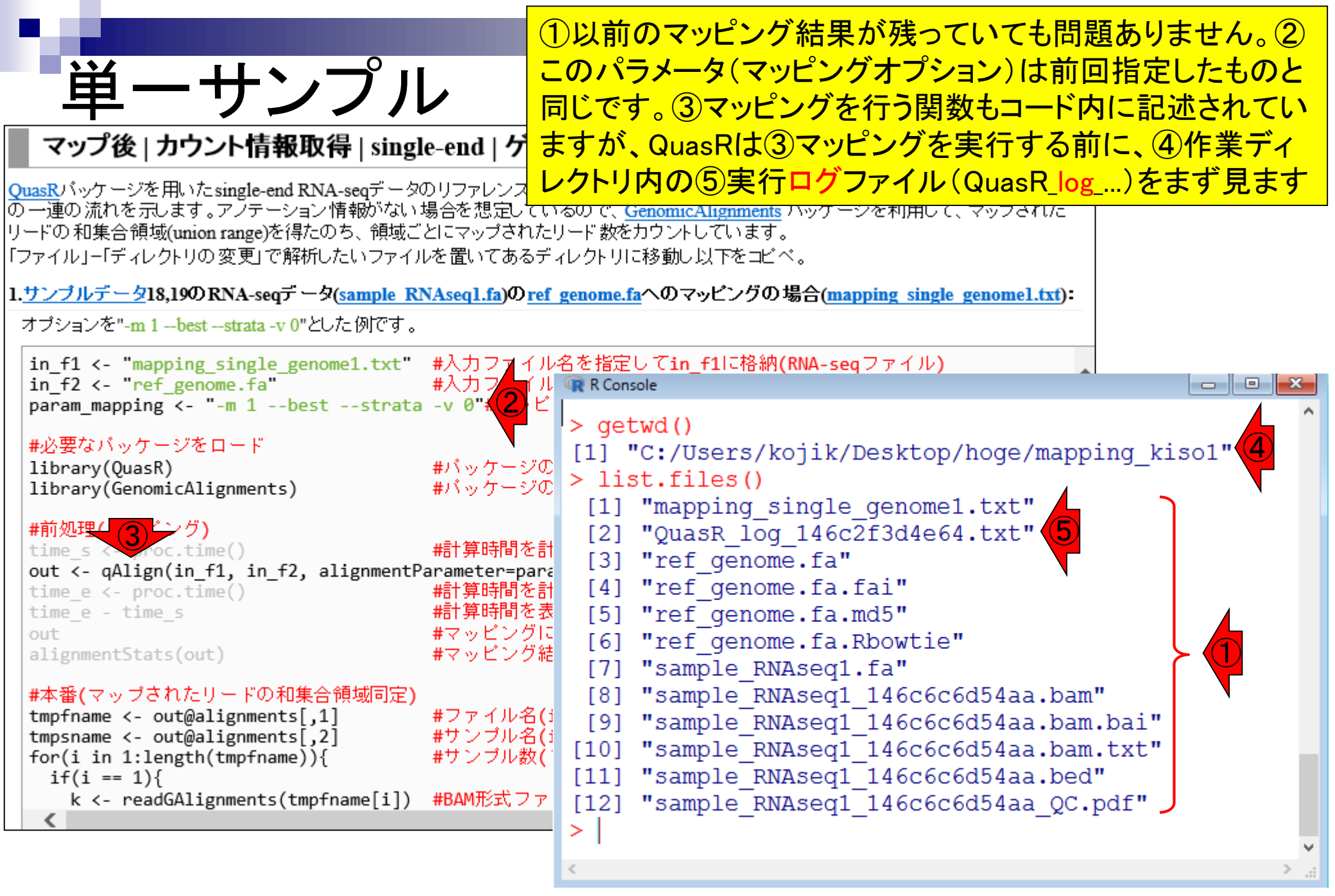

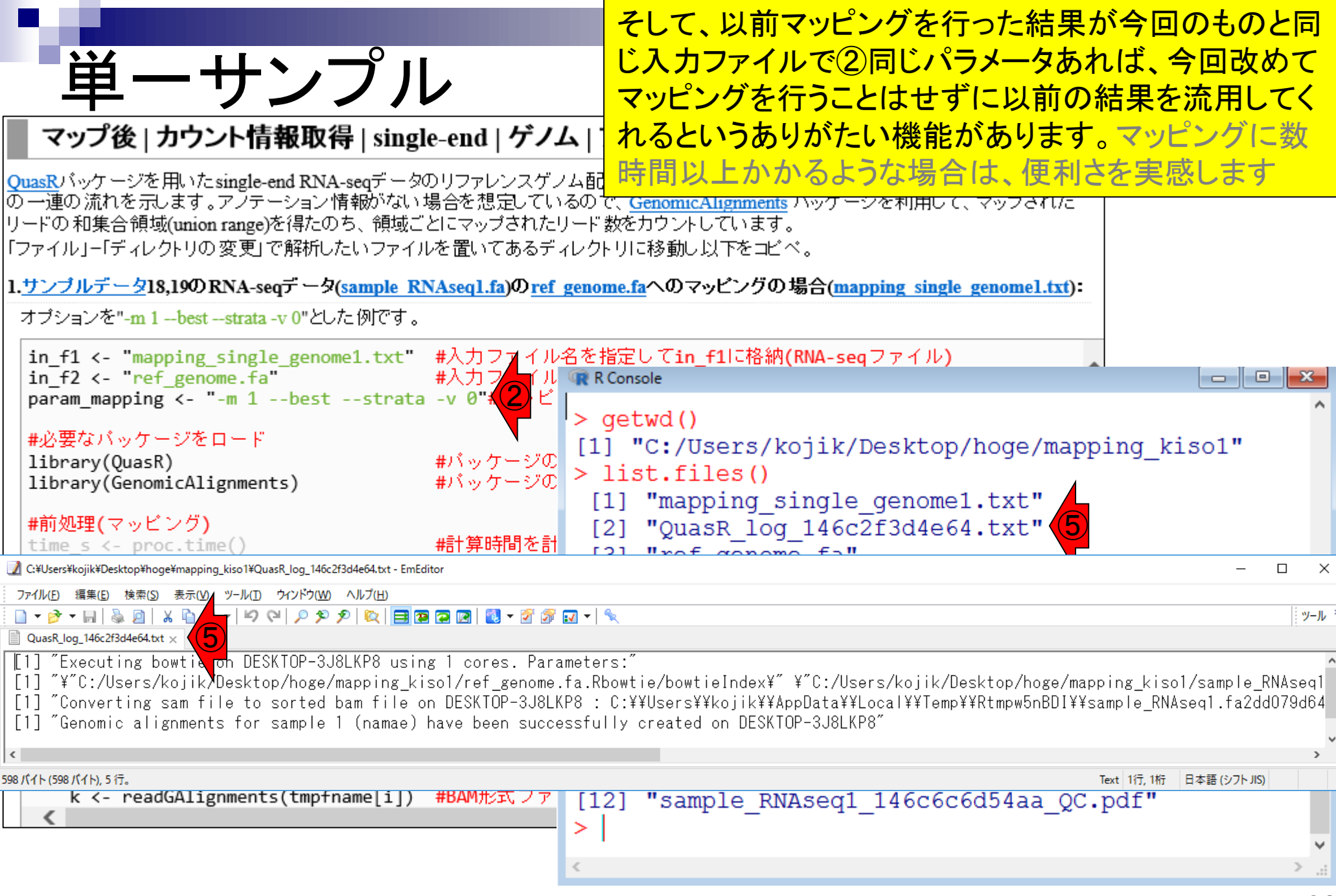

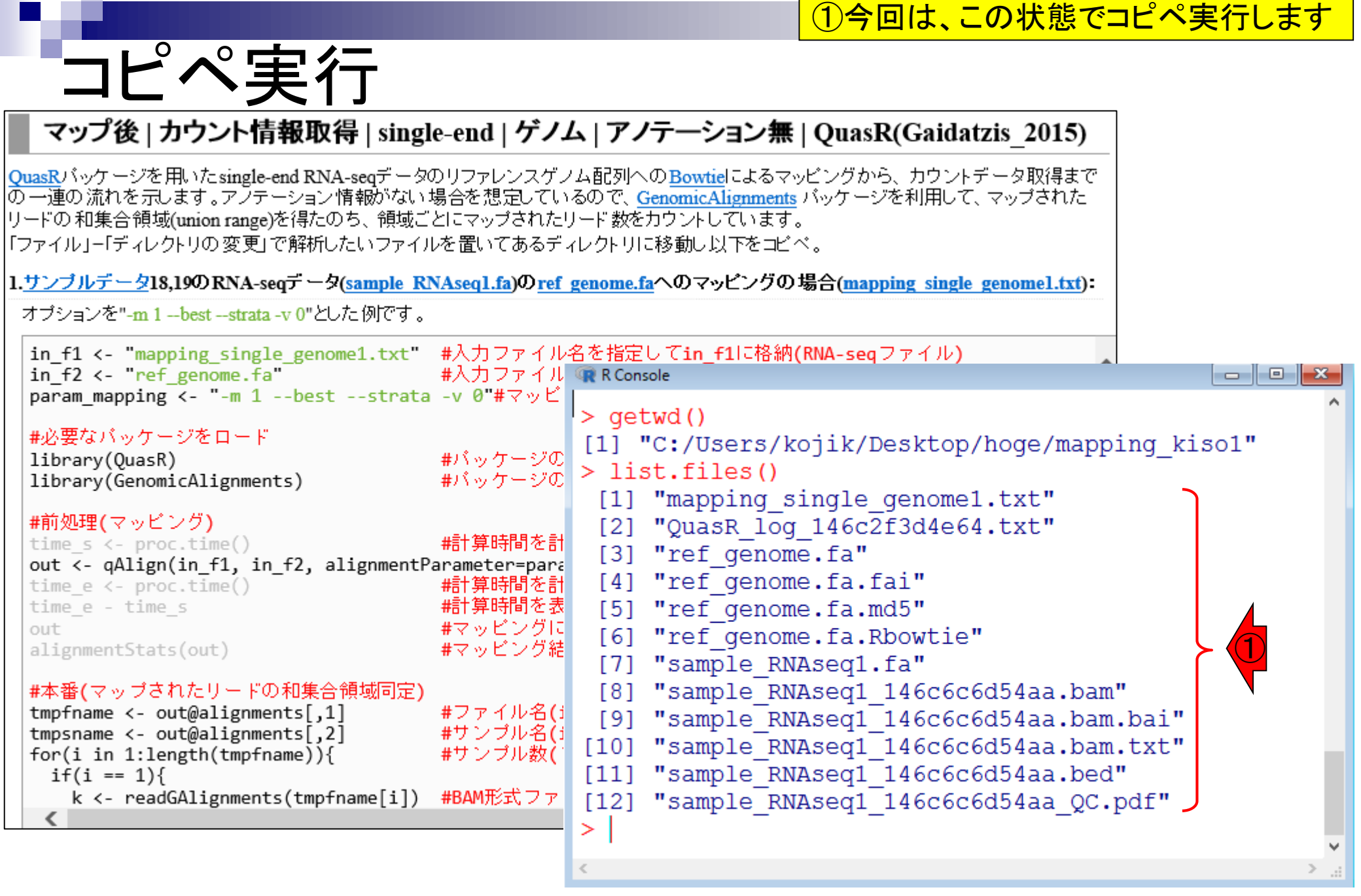

|                                                                                                    | こんな感じで、エラーメッセージが                                                                                                    | <mark>出てなければOK</mark>                                                        |
|----------------------------------------------------------------------------------------------------|----------------------------------------------------------------------------------------------------|------------------------------------------------------------------------------|
| コピペ実行後                                                                                                    |                                                                                                    | _                                                                            |
| マップ後   カウント情報取得   single-end   ゲノム                                                                                                    | アノテーション無   QuasR(Gaidatzis_2015)                                                                                                    |                                                                              |
| QuasRバッケージを用いたsingle-end RNA-seqデータのリファレンスゲノム<br>の一連の流れを示します。アノテーション情報がない場合を想定している(<br>リードの和集合領域(union range)を得たのち、領域ごとにマップされたリー<br>「ファイル」ー「ディレクトリの変更」で解析したいファイルを置いてあるディレ                                                                                     | 軸列への <mark>Bowtie</mark> によるマッピングから、 カウントデータ取得まで<br>ので、 <u>GenomicAlignments</u> バッケージを利用して、 マップされた<br>-ド 数をカウントしています。<br>·クトリに移動し以下をコビベ。                                                                                                    |                                                                              |
| 1. <u>サンブルデータ</u> 18,19のRNA-seqデータ( <u>sample_RNAseq1.fa</u> )の <u>ref_ge</u>                                                                                                    | <u>nome.fa</u> へのマッピングの場合( <u>mapping single genomel.txt</u> ):                                                                                                    |                                                                              |
| オプションを"-m 1beststrata -v 0"とした例です。                                                                                                    |                                                                                                    | _                                                                            |
| in_f1 <- "mapping_single_genome1.txt" #入力ファイル名<br>in_f2 <- "ref_genome.fa" #入力ファイル<br>param_mapping <- "-m 1beststrata -v 0"#マッビ                                                                                                    | を指定してin_f1に格納(RNA-seqファイル)<br>RConsole                                                                                                    |                                                                              |
| #必要なパッケージをロード<br>library(QuasR)#パッケージの<br>#パッケージの<br>#パッケージのlibrary(GenomicAlignments)#パッケージの<br>#パッケージの                                                                                                    | - }<br>> m <- reduce(granges(k))<br>>                                                                                                    | #GRanges\$                                                                   |
| <pre>#前処理(マッピング) time_s &lt;- proc.time() #計算時間を計 out &lt;- qAlign(in_f1, in_f2, alignmentParameter=para time_e &lt;- proc.time() #計算時間を計 + time_e - time_s #計算時間を表 + out #マッピングに alignmentStats(out) #マッピング結 +</pre>                                         | <pre>* #本留(DDDF1前報取得) &gt; tmp &lt;- as.data.frame(m) &gt; for(i in 1:length(tmpfname)){ - tmpcount &lt;- summarizeOverlaps(m, - count &lt;- assays(tmpcount)\$counts - colnames(count) &lt;- tmpsname[i] - tmp &lt;- cbind(tmp, count)</pre> | #出力ファ\$<br>#サンプル\$<br>tmpfname[i])#\$<br>#Summariz\$<br>#行列coun\$<br>#保存した\$ |
| <pre>#本番(マップされたリードの和集合領域同定) + tmpfname &lt;- out@alignments[,1] #ファイル名(i &gt; tmpsname &lt;- out@alignments[,2] #サンプル名(i for(i in 1:length(tmpfname)){ #サンプル数( &gt;     if(i == 1){         k &lt;- readGAlignments(tmpfname[i]) #BAM形式ファ &gt;         </pre> | - }<br>> #ファイルに保存<br>> out_f <- sub(".bam", "_range.txt",<br>> write.table(tmp, out_f, sep="\t", a<br>>                                                                                                    | tmpfname[i])#\$<br>ppend=F, quot\$                                           |
| <                                                                                                    |                                                                                                    | >                                                                            |

### \*\_range.txt

#### マップ後 | カウント情報取得 | single-end | ゲノム | アノテーション無 | QuasR(Gaidatzis\_2015)

QuasRバッケージを用いたsingle-end RNA-seqデータのリファレンスゲノム配列へのBowtieによるマッピングから、カウントデータ取得までの一連の流れを示します。アノテーション情報がない場合を想定しているので、GenomicAlignments バッケージを利用して、マップされたリードの和集合領域(union range)を得たのち、領域ごとにマップされたリード数をカウントしています。

| 1 | <u>サンブルデータ</u> 18,19のRNA-seqデータ( <u>sample_R</u> )                         | <u> Aseq1.fa</u> )の <u>ref</u> | R Con | sole                                     |                       |
|---|----------------------------------------------------------------------------|--------------------------------|-------|------------------------------------------|-----------------------|
|   | オプションを"-m 1beststrata -v 0"とした例です。                                         |                                |       | f < -sub("bam" "range tyt" tmpfname      | _[i])#\$ <sup>^</sup> |
|   | <pre>in_f1 &lt;- "mapping_single_genome1.txt"</pre>                        | #入力ファイル                        | > wri | ite.table(tmp, out_f, sep="\t", append=F | , quot\$              |
|   | param_mapping <- "-m 1beststrata                                           | #八月ファイル<br>-v 0"#マッピ           | > get | twd ()                                   |                       |
|   |                                                                            |                                | [1]   | "C:/Users/kojik/Desktop/hoge/mapping_kis | o1"                   |
|   | #必安はハックーンでロート<br>libnany(QuasR)                                            | #13 ss ケージの                    | > 113 | st.files()                               |                       |
|   | library(GenomicAlignments)                                                 | #バッケージの                        | [1]   | "mapping_single_genome1.txt"             |                       |
|   |                                                                            |                                | [2]   | "QuasR_log_146c2f3d4e64.txt"             |                       |
|   | #前処理(マッピング)                                                                |                                | [3]   | "ref_genome.fa"                          |                       |
|   | <pre>time_s &lt;- proc.time()</pre>                                        | #計算時間を計                        | [4]   | "ref genome.fa.fai"                      |                       |
|   | time e <- proc.time()                                                      | arameter=para<br>#計算時間を計       | [5]   | "ref_genome.fa.md5"                      |                       |
|   | time_e - time_s                                                            | #計算時間を表                        | [6]   | "ref_genome.fa.Rbowtie"                  |                       |
|   | out                                                                        | #マッピングに                        | [7]   | "sample RNAseq1.fa"                      |                       |
|   | alignmentStats(out)                                                        | #マッピンク結                        | [8]   | "sample_RNAseq1_146c6c6d54aa.bam"        |                       |
|   | #本番(マップされたリードの和集合領域同定)                                                     |                                | [9]   | "sample_RNAseq1_146c6c6d54aa.bam.bai"    |                       |
|   | <pre>tmpfname &lt;- out@alignments[,1]</pre>                               | #ファイル名(i                       | [10]  | "sample_RNAseq1_146c6c6d54aa.bam.txt"    |                       |
|   | <pre>tmpsname &lt;- out@allgnments[,2] for(i in 1:length(tmpfname)){</pre> | #サンブル冶(1)#サンブル粉(1)             | [11]  | "sample RNAseq1 146c6c6d54aa.bed"        |                       |
|   | if(i = 1)                                                                  | # ) ) )//gx(                   | [12]  | "sample RNAseq1 146c6c6d54aa QC.pdf"     |                       |
|   | k <- readGAlignments(tmpfname[i])                                          | <b>#BAM</b> 形式ファ               | [13]  | "sample RNAseq1 146c6c6d54aa range.txt"  |                       |
|   | <                                                                          |                                | >     |                                          |                       |
|   |                                                                            |                                |       |                                          | • · · ·               |
|   |                                                                            |                                | <     |                                          | >                     |

|                                                                                                    | ピペしたコードの下部に移動。出力ファイルは何も指定して<br>ませんが、①*_range.txtという名前のファイルが作成されま                                                                                                    |
|----------------------------------------------------------------------------------------------------|----------------------------------------------------------------------------------------------------|
| fange.txt                                                                                                    | 。これは、②.bamという名前のファイルを内部的に入力とし                                                                                                    |
| ■ マップ後   カウント情報取得   single-end   くて                                                                                                    | 読み込み、その文字列中の.bamを_range.txtに置換したもの                                                                                                    |
| QuasRバッケージを用いたsingle-end RNA-seqデータのリファレンを                                                                                                    | 出力ファイル名として自動作成しているからそうなります                                                                                                    |
| の一連の流れを示します。アノテーション情報かない場合を想定してい<br> リードの和集合領域(union range)を得たのち、領域ごとにマップされた                                                                                                    | いるので、 <mark>GenomicAlignments</mark> バッケージを利用して、マッフされた<br>リード数をカウントしています。                                                                                                    |
| 「ファイル」-「ディレクトリの変更」で解析したいファイルを置いてあるデ                                                                                                    | ィレクトリに移動し以下をコビベ。                                                                                                    |
| 1. <u>サンブルデータ</u> 18,19のRNA-seqデータ( <u>sample_RNAseq1.fa</u> )の <u>ref</u>                                                                                                    | R Console                                                                                                    |
| <pre>A ノンヨノを"-m1-beststrata -v 0"としたり]です。 for(i in 1:length(tmpfname)){ #サンブル数(     if(i == 1){         k &lt;- readGAlignments(tmpfname[i]) #BAM形式ファ     } else{         k &lt;- c(k, readGAlignments(tmpfname[i]))#BAM形式     }     m &lt;- reduce(granges(k)) #GRangesオブ #本番(カウント情報取得) tmp &lt;- as.data.frame(m) #出力ファイル for(i in 1:length(tmpfname)){ #サンブル数(     tmpcount &lt;- summarizeOverlaps(m, tmpfname[i])#GRanges     count &lt;- assays(tmpcount)\$counts #SummarizedI     colnames(count) &lt;- tmpsname[i] #行列countの     tmp &lt;- cbind(tmp, count) #R存したい情     #ファイルに保存</pre> | <pre>&gt; out_f &lt;- sub(".bam", "_range.txt", tmpfname[i])#\$<br/>&gt; write.table(tmp, out_f, sep="\t", append=F, quot\$<br/>&gt; getwd()<br/>[1] "C:/Users/kojik/Desktop/hoge/mapping_kiso1"<br/>&gt; list.files()<br/>[1] "mapping_single_genome1.txt"<br/>[2] "QuasR_log_146c2f3d4e64.txt"<br/>[3] "ref_genome.fa"<br/>[4] "ref_genome.fa"<br/>[5] "ref_genome.fa.fai"<br/>[5] "ref_genome.fa.md5"<br/>[6] "ref_genome.fa.Rbowtie"<br/>[7] "sample_RNAseq1.fa"<br/>[8] "sample_RNAseq1_146c6c6d54aa.bam"<br/>[9] "sample_RNAseq1_146c6c6d54aa.bam.ba"<br/>[10] "sample_RNAseq1_146c6c6d54aa.bam.txt"</pre> |
| out_f <- sub(".bam", "_range.txt", tmpfname[i])#変<br>write.table(tmp, out_f, sep="\t", append=F, quote=                                                                                                    | [12] "sample_RNAseq1_146c6c6d54aa_QC.pdf"<br>[13] "sample RNAseq1 146c6c6d54aa range.txt"                                                                                                    |
| <                                                                                                    | >                                                                                                    |
|                                                                                                    | < <                                                                                                    |

# .bedファイルと\*\_range.txtファイルを見比べると理解が深まるでしょう。\*\_range.txtファイルの一番右側の列がカウント情報です。

| マップ後   カウント情報取                                                                                                    | 得   single-end   '      | ゲノム アノテー                         | −ション <mark>無</mark>   Q | uas <b>R</b> (G | aidatz | is_2015                  | )      |       |
|----------------------------------------------------------------------------------------------------|-------------------------|----------------------------------|-------------------------|-----------------|--------|--------------------------|--------|-------|
|                                                                                                    |                         |                                  |                         |                 |        | ि<br><sup>दे</sup> *.bec | b      |       |
| [] $[]$ $[]$ $[]$ $[]$ $[]$ $[]$ $[]$                                                                                                    |                         |                                  |                         |                 |        | 11                       | 45     |       |
| 1. <u>サンブルデータ</u> 18,19のRNA-seqデータ( <u>sample_RNAseq1.fa</u> )の <u>ref_genome.fa</u> へのマッピングの場合( <u>mapping_single_ge</u> _Chr2                                                                                                    |                         |                                  |                         |                 |        |                          | 1      | 35    |
| オブションを"-m1beststrata -v 0"とした例です。 chr2                                                                                                    |                         |                                  |                         |                 |        | 16                       | 50     |       |
| in f1 <- ["mapping single genome1.txt"] #入力ファイル名を指定してin f1に格納(RNA-segファイル) chr3                                                                                                    |                         |                                  |                         |                 | 1      | 35                       |        |       |
| in_f2 <- "ref_genome.fa" #入力ファイル名を指定してin_f2に格納(リファレンス配列)<br>param_mapping <- "-m 1beststrata -v 0"#マッピング時のオプションを指定 Chr3                                                                                                    |                         |                                  |                         |                 |        | 3                        | 37     |       |
| <pre>#必要なバッケージをロード<br/>library(QuasR)<br/>library(GenomicAlignments)<br/>#前処理(マッピング)<br/>time s &lt;- proc time()</pre>                                                                                                    | #パッケー<br>#パッケー<br>#計算時間 | - ジの読み込み<br>- ジの読み込み<br>見を計測するため |                         | ÷               | _ran   | ge.txt                   |        |       |
| out <- qAlign(in_f1, in_f2, a                                                                                                    | lignmentParameter=      | =param_mapping)#                 | seanames                | start           | end    | width                    | strand | namae |
| A                                                                                                    | В                       | を表示(一番右側の                        | chr1                    | 11              | 45     | 35                       | +      | 1     |
| 1 FileName                                                                                                    | SampleName              | グに用いたバラメ〜<br> グ結果(alignment      | chr2                    | 1               | 50     | 50                       | +      | 2     |
| 2 sample RNAseg1.fa                                                                                                    | namae                   |                                  | chr3                    | . 1             | 37     | 37                       | +      | 2     |
| <pre>tmpfname &lt;- out@alignments[,1] #ファイル名(in_f1の1列目に相当)をtmpfnameとして取り扱いたいだけです tmpsname &lt;- out@alignments[,2] #サンブル名(in_f1の2列目に相当)をtmpsnameとして取り扱いたいだけです for(i in 1:length(tmpfname)){ #サンブル数(ファイル数)分だけループを回す     if(i == 1){         k &lt;- readGAlignments(tmpfname[i]) #BAM形式ファイルを読み込んだ結果をkに格納(これはGAlignmentsオブジェ </pre> |                         |                                  |                         |                 |        |                          |        |       |

\*

range.txt

### Contents

#### マッピング(アラインメント)の続き

- □ おさらい:入力ファイル(マップする側、される側)、QuasRの結果、Bowtie2の結果
- マップされなかったリード:Bowtie(デフォルト)、Bowtie(QuasRと同じオプション)
- □ SAM形式の解説、マッピング結果の違い、課題
- □ Linux環境以外でのBowtie2実行手段
- カウント情報取得
  - □ アノテーション情報がない場合:単一サンプル、複数サンプル
  - □ アノテーション情報がある場合
    - 概要
    - マップする側のファイルの説明
    - マッピング実行
    - 結果の解釈
    - カウント情報取得時のオプション
    - grepでgenenameの個数を確認

複数サンプル

①例題5をやってみましょう。「デスクトップ - hoge - mapping\_kiso2」フォルダを作成し 、必要な入力ファイルを揃えてコピペ実行

#### マップ後 | カウント情報取得 | single-end | ゲノム | アノテーション無 | QuasR(Gaidatzis\_2015)

QuasRバッケージを用いたsingle-end RNA-seqデータのリファレンスゲノム配列へのBowtieによるマッピングから、カウントデータ取得までの一連の流れを示します。アノテーション情報がない場合を想定しているので、<u>GenomicAlignments</u> バッケージを利用して、マップされたリードの和集合領域(union range)を得たのち、領域ごとにマップされたリード数をカウントしています。

| 1.サンプルデータ18    | ,19のRNA-segデータ(sample     | <u>NAseal.fa)のref_genome.faへのマッピングの場合(m</u> ;                                                                                                    | apping single genomel.txt):               |                                        |
|----------------|---------------------------|----------------------------------------------------------------------------------------------------|-------------------------------------------|----------------------------------------|
| オプションを"-m1     | beststrata -v 0"とした例で1    | 5. <u>サンプルデータ</u> 18-20の複数のRNA-seqデータ(sau                                                                                                    | mple RNAseq1.fa                           | <u>Aseq2.fa)をref_genome.fa</u>         |
|                |                           | 「「「「「」」「「」」「「」」「」」「「」」「」」「「」」「」」「」」「「」」「」」「」」「」」「」」「」」「」」「」」「」」「」」「」」「」」「」」「」」「」」「」」「」」「」」「」」「」」「」」「」」「」」「」」」「」」「」」」「」」」「」」」「」」」「」」」「」」」「」」」「」」」「」」」「」」」「」」」「」」」「」」」「」」」「」」」「」」」「」」」「」」」「」」」「」」」「」」」「」」」」 | <b>b</b> :                                |                                        |
| in_f1 <- "map  | ping_single_genome1.txt   | 全部のマッピング結果をまとめて和集合領域を定め                                                                                                    | 2.カウント情報を得るやり方です                          | 。一般的なカウントデータ                           |
| in_t2 <- "ret  | _genome.ta"<br>           | 行列の形式(2列目以降がカウント情報)にし、配列日                                                                                                    | 長情報と別々のファイルにして保                           | 存するやり方です。                              |
| hau.am_mahhtuR | < III I Dest strata       | in f1 <- "mapping single genomed tyt"                                                                                                    | #入力ファイルタを指定して                             | in f1に移納/RNA_segフィ                     |
| #必要なバッケー       | -ジをロード                    | in f2 <- "ref genome.fa"                                                                                                    | #入力ファイル名を指定して                             | in f2に格納(リファレン)                        |
| library(QuasR  | )                         | out f1 <- "hoge5 count.txt"                                                                                                    | #出力ファイル名を指定して                             | out f1に格納                              |
| library(Genom  | icAlignments)             | <pre>out_f2 &lt;- "hoge5_genelength.txt"</pre>                                                                                                    | #出力ファイル名を指定して                             | but_f2に格納                              |
| #益加速/ラッピ       | <del>6</del> - N          | param_mapping <- "-m 1beststrata                                                                                                    | a -v 1 #マッビング時のオブS                        | ノョンを指定                                 |
| #刑処理(イツC       | ()                        | #心華たじったこのを口にじ                                                                                                    |                                           |                                        |
| out <- aAlign  | (in f1, in f2, alignmentF | library(QuasR)                                                                                                    | #バッケージの読み込み                               |                                        |
| time e <- pro  | c.time()                  | library(GenomicAlignments)                                                                                                    | #バッケージの読み込み                               |                                        |
| time_e - time  | _s                        |                                                                                                    |                                           |                                        |
| out            |                           | #前処理(マッピング)                                                                                                    |                                           |                                        |
| alignmentStat  | s(out)                    | time_s <- proc.time()                                                                                                    | #計算時間を計測するため                              | ー、ビンガネ(にき_***                          |
| #本悉(マップさ)      | れたリードの和集会領域同定)            | out <- dAlign(in_fi, in_f2, alignmentF                                                                                                    | 'arameter=param_mapping)#<br>#計質時間を計測するため | マッピングを1TO qAligni                      |
| tmpfname <- o  | ut@alignments[.1]         | time_e - time s                                                                                                    | #計算時間を表示(一番右側の                            | 数字。単位はsecond)                          |
| tmpsname <- o  | ut@alignments[,2]         | out                                                                                                    | #マッピングに用いたバラメ·                            | ータや入力ファイルの情報                           |
| for(i in 1:le  | ngth(tmpfname)){          | alignmentStats(out)                                                                                                    | #マッピング結果(alignment                        | : statistics)の表示。s                     |
| if(i == 1){    |                           |                                                                                                    |                                           |                                        |
| k <- read      | GAlignments(tmp+name[i])  | #本番(マッフされたリートの和集合領域可定)                                                                                                    | #ファイルタ(きゃ 41の17月日                         | - 相坐)を+mnfnomoとして                      |
|                |                           | tmpsname <- out@alignments[,1]                                                                                                    | #ファイル石(III_TIの191日)<br>#サンブル名(in_f1の2列日)  | に相当)をtmp=nameとして、<br>こ相当)をtmp=nameとして、 |
|                |                           | for(i in 1:length(tmpfname)){                                                                                                    | #サンブル数(ファイル数)分                            | だけループを回す                               |
|                |                           | <                                                                                                    |                                           | >                                      |

|                                                                                                    | ①例題5をやってみましょう。「デスクトップ                                                                                                    |
|----------------------------------------------------------------------------------------------------|----------------------------------------------------------------------------------------------------|
| 複数サンブル                                                                                                    | - noge - mapping_kiso2」フォルタを作成し<br>、必要な入力ファイルを揃えてコピペ実行                                                                                                    |
| 5. <u>サンブルデータ</u> 18-20の複数のRNA-seqデータ( <u>sample RNAseq1.fa</u> と<br>にマッビングする場合( <u>mapping single genome4.txt</u> ):                                                                                                    | sample RNAseq2.fa)をref genome.fa                                                                                                    |
| 全部のマッピング結果をまとめて和果音領域を定め、カウンド情報を得<br>行列の形式(2列目以降がカウンド情報)にし、配列長情報と別々のファイ                                                                                                    | a149万です。一般的なカランドチーダ<br>イルにして保存するやり方です。<br>                                                                                                    |
| <pre>in_f1 &lt;- "mapping_single_genome4.txt" #入力ファイル名 in_f2 &lt;- "ref_genome.fa" #入力ファイル名 out_f1 &lt;- "hoge5_count.txt" #出力ファイル名 out_f2 &lt;- "hoge5_genelength.txt" #出力ファイル名 papare mapping &lt; " m 1 best structs x 1"#マッドン기</pre> | を指定してin_f1に格納(RNA-seqフ<br>を指定してin_f2に格納(リファレン)<br>を指定してout_f1に格納<br>を指定してout_f2に格納                                                                                      |
| param_mapping <m #="" -v="" i="" ibeststrata="" v="" ッピン<br="">#必要なパッケージをロード</m>                                                                                                    | R Console                                                                                                    |
| #必要なパックージをロート<br>library(QuasR) #パッケージの読<br>library(GenomicAlignments) #パッケージの読                                                                                                    | <ul> <li>詳しくは 'contributors()' と入力してください。</li> <li>また、R や R のパッケージを出版物で引用する際の\$</li> <li>'citation()' と入力してください。</li> </ul>                                             |
| <pre>#前処理(マッピング) time_s &lt;- proc.time() #計算時間を計測 out &lt;- qAlign(in_f1, in_f2, alignmentParameter=param time_e &lt;- proc.time() #計算時間を計測 time_e - time_s #計算時間を表示 out #マッピングに用 alignmentStats(out) #マッピング結果</pre>                    | 'demo()' と入力すればデモをみることができます。<br>'help()' とすればオンラインヘルプが出ます。<br>'help.start()' で HTML ブラウザによるヘルプがみ\$<br>'q()' と入力すれば R を終了します。                                            |
| <pre>#本番(マップされたリードの和集合領域同定) tmpfname &lt;- out@alignments[,1] #ファイル名(in tmpsname &lt;- out@alignments[,2] #サンプル名(in for(i in 1:length(tmpfname)){ #サンプル数(フ: </pre>                                                                       | <pre>&gt; getwd() [1] "C:/Users/kadota/Desktop/hoge/mapping_kiso2" &gt; list.files() [1] "mapping_single_genome4.txt" [2] "ref_genome.fa" [3] "sample_RNAseg1.fa"</pre> |
|                                                                                                    | [4] "sample_RNAseq2.fa"                                                                                                    |
| 複数サンプル                                                                                                    | ①2つの出力ファイルのうち、主に取り扱うのはカウントデータを含むファイル(hoge5_count.txt)のほうです                                                                                                    |
|----------------------------------------------------------------------------------------------------|----------------------------------------------------------------------------------------------------|
| <b>YEQ SX り し り</b> 5.サンブルデータ18-20の複数の RNA-seqデータ(sample RNAseq1.faとsaICマッピングする場合(mapping single genome4.txt):全部のマッピング結果をまとめて和集合領域を定め、カウント情報を得る<br>行列の形式(2列目以降がカウント情報)にし、配列長情報と別々のファイin_f1 <- "mapping_single_genome4.txt"#人力ファイル名を<br>#人力ファイル名を<br>#人力ファイル名を<br>#出力ファイル名を<br>#出力ファイル名を<br>#コファイル名<br>#コファイル名<br>#ロファイジの読み<br>#ニカファイジの読み<br>#ニカファイジの読み<br>#ニカファージの読み<br>#ニカファージの読み<br>#ニカファージの読み<br>#ニカファージの読み<br>#ニカファージの読み<br>#ニカファージの読み<br>#ニカファージの読み<br>#ニカファージの読み<br>#ニカングレジの読み<br>#ニカングレジク<br>#計算時間を計測す<br>#ニカングレジク<br>#ニカングレジク<br>#ニカングレジク<br>#ニカングレジク<br>#ニカングレジク<br>#ニカングレジク<br>#ニカングレジク<br>#ニカングレジク<br>#ニカングレジク<br>#ニカングレジク<br>#ニト<br>#ニカングレジク<br>#ニカングレジク<br>#ニカングレジク<br>#ニカングレジク<br>#ニカングレジク<br>#ニカングレジク<br>#ニカングレジク<br>#ニカングレジク<br>#ニカングレジク<br>#ニカングレジク<br>#ニカングレジク<br>#ニカングレジク<br>#ニカングレジク<br>#ニカングレジク<br>#ニカングレジク<br>#ニカングレジク<br>#ニカングレジク<br>#ニカングレジク<br>#ニカングレ | イル(hoge5_count.txt)のほうです<br>ample RNAseq2.fa)をref genome.fa<br>をやり方です。一般的なカウントデータ<br>R Console<br>> tmp <- cbind(tmp, h\$width) #和集\$<br>> write.table(tmp, out_f2, sep="\t", append=F, \$<br>> getwd()<br>[1] "C:/Users/kojik/Desktop/hoge/mapping_kiso2"<br>> list.files()<br>[1] "hoge5_count.txt"<br>[2] "hoge5_genelength.txt"<br>[3] "mapping_single_genome4.txt"<br>[3] "mapping_single_genome4.txt"<br>[5] "ref_genome.fa.fai"<br>[6] "ref_genome.fa.fai"<br>[7] "ref_genome.fa.Rbowtie"<br>[8] "ref_genome.fa.Rbowtie" |
| <pre>#本番(マップされたリードの和集合領域同定) tmpfname &lt;- out@alignments[,1] #ファイル名(in_f tmpsname &lt;- out@alignments[,2] #サンプル名(in_f for(i in 1:length(tmpfname)){ #サンプル数(ファ </pre>                                                                                                    | <pre>[9] "sample_RNAseq1.fa" [10] "sample_RNAseq1_17ec48601f6d.bam" [11] "sample_RNAseq1_17ec48601f6d.bam.bai" [12] "sample_RNAseq1_17ec48601f6d.bam.txt" [13] "sample_RNAseq2.fa" [14] "sample_RNAseq2_17ec1390671e.bam" [15] "sample_RNAseq2_17ec1390671e.bam.bai" [16] "sample_RNAseq2_17ec1390671e.bam.txt" &gt;</pre>                                                                                                    |

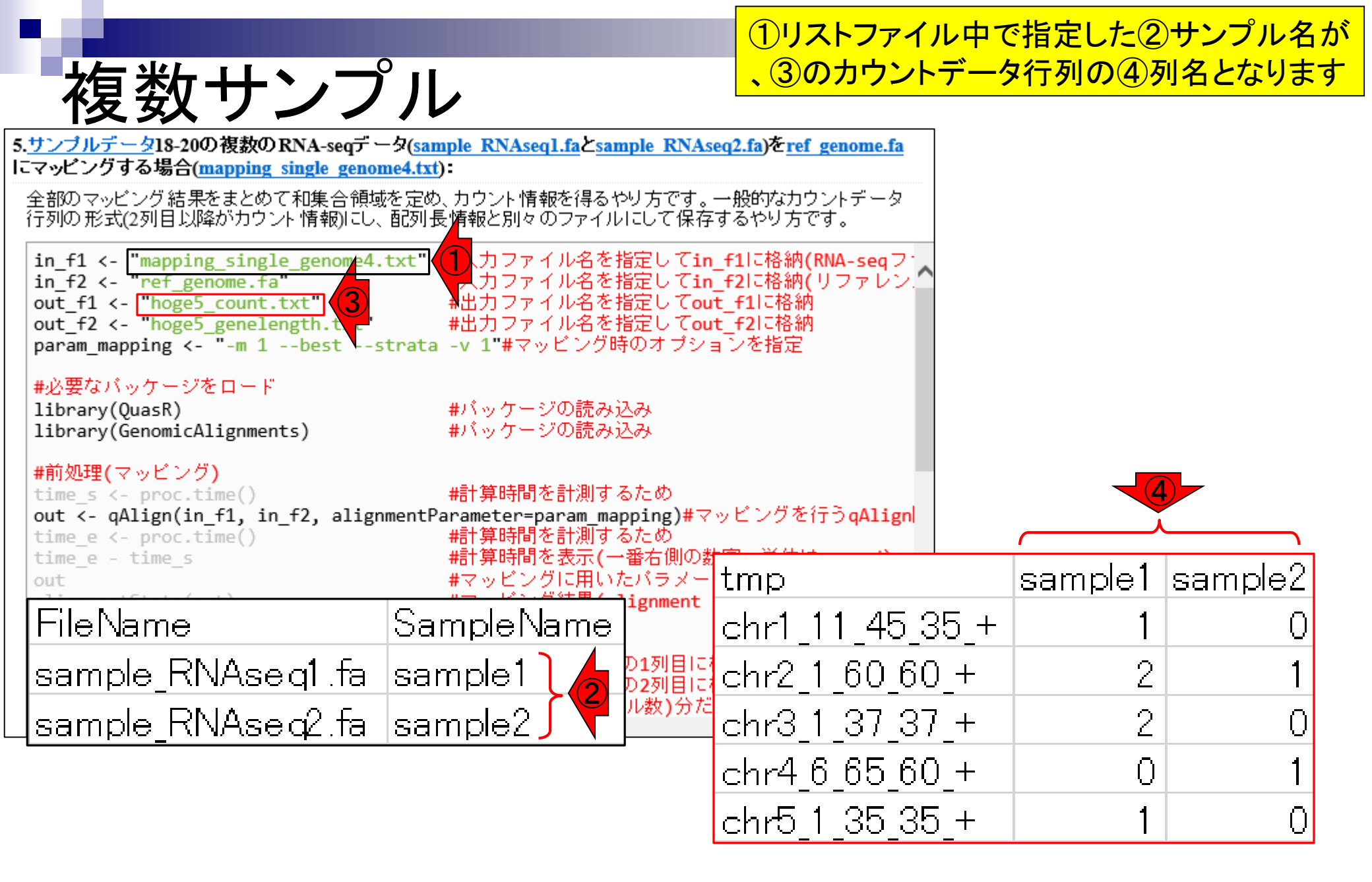

## Contents

## マッピング(アラインメント)の続き

- □ おさらい:入力ファイル(マップする側、される側)、QuasRの結果、Bowtie2の結果
- マップされなかったリード: Bowtie(デフォルト)、Bowtie(QuasRと同じオプション)
- □ SAM形式の解説、マッピング結果の違い、課題
- □ Linux環境以外でのBowtie2実行手段
- カウント情報取得
  - □ アノテーション情報がない場合:単一サンプル、複数サンプル

## □ アノテーション情報がある場合

- 概要
- マップする側のファイルの説明
- マッピング実行
- 結果の解釈
- カウント情報取得時のオプション
- grepでgenenameの個数を確認

乳酸菌のアノテーション情報ファイル(.gff3) で定義されたgene領域にマップされるリード 数をカウントするやり方を示します。① single-endのアノテーション有のところです

(last modified 2018/05/01, since 2010)

(Rで)塩基配列解析

アノテーション情報あり

#### このウェブベージのR関連部分は、インストール目についての推奨手順(Windows2018.03.12版とMacinto トール済みであるという前提で記述しています。初心者の方は基本的な利用法(Windows2015.04.03版と 的にまとめた書籍もあります。(2015/04/03) • マッピング | 基礎 (last modified 2013/06/19) • マッピング | single-end | ゲノム | basic aligner(基礎) | QuasR(Gaidatzis 2015) (last modified 2014/06/21) • マッピング | single-end | ゲノム | basic aligner(応用) | QuasR(Gaidatzis 2015) (last modified 2015/06/28) What's new? ・ マッピング | single-end | ゲノム | splice-aware aligner | QuasR(Gaidatzis 2015) (last modified 2014/06/21) • マッピング | paired-end | ゲノム | basic aligner(基礎) | QuasR(Gaidatzis 2015) (last modified 2016/02/11) Silhouetteスコアの新たな使い道提唱論文(2) • マッピング | paired-end | ゲノム | basic aligner(応用) | QuasR(Gaidatzis 2015) (last modified 2016/02/11) Silhouetteスコアの新たな使い道提唱論文(Z ・マッピング | paired-end |トランスクリプトーム | basic aligner(基礎) | QuasR(Gaidatzis 2015) (last modified 2016/02/10) 「平成29年度NGSハンズオン講習会」の動画 • マッピング | paired-end | トランスクリプトーム | basic aligner(応用) | QuasR(Gaidatzis 2015) (last modified 2016/02/10) マップ後目について(last modified 2013/06/19) マップ後|出力ファイル形式について (last modified 2013/11/05) 門田からメール返信をもらえない場合は (las) マッブ後|出力ファイルの読み込み|BAM形式|について (last modified 2016/09/14) • はじめに (last modified 2015/03/31) ・マップ後|出力ファイルの読み込み|BAM形式|rbamtools(Kaisers 2015) (last modified 2016/09/14) 参考資料 | 書籍、学会誌 (last modified 201) ・マップ後 | 出力ファイルの読み込み | BAM形式 | GenomicAlignments(Lawrence 2013) (last modified 2016/09/14) 参老咨料 I 講習会 講義 講演 溶料 (last m マッブ後|出力ファイルの読み込み|Bowtie形式 (last modified 2013/06/18) • マップ後 | 出力ファイルの読み込み | SOAP形式 (last modified 2013/06/19) マップ後|出力ファイルの読み込み|htSeqTools(Planet 2012) (last modified 2013/06/19) <u>マッブ後|カウント情報取得||こついて</u> (last modified 2017/01/11) • マップ後 | カウント 情報取得 | single-end | ゲノム | アノテーション有 | QuasR(Gaidatzis 2015) (1) modified 2015/02/26) マップ後 | カウント情報取得 | single-end | ゲノム | アノテーション 無 | QuasR(Gaidatzis 2015) (Normodified 2014/06/22) マップ後 | カウント情報取得 | paired-end | ゲノム | アノテーション有 | QuasR(Gaidatzis 2015) (last modified 2016/02/13) • マップ後 | カウント 情報取得 | paired-end | ゲノム | アノテーション無 | QuasR(Gaidatzis 2015) (last modified 2015/07/02) • マップ後 | カウント 情報取得 | paired-end | トランスクリプト ーム | QuasR(Gaidatzis 2015) (last modified 2016/02/12)

・ マッブ後 | カウント 情報取得 |トランスクリプト ーム | BEDファイルから (last modified 2014/06/21)

マップ後 | 配列長とカウント 数の関係 (last modified 2015/07/03)

正規化日こついて (last modified 2014/06/22)

• 正規化 | 基礎 | <u>RPK or CPK (配列長補正)</u> (last modified 2015/07/04)

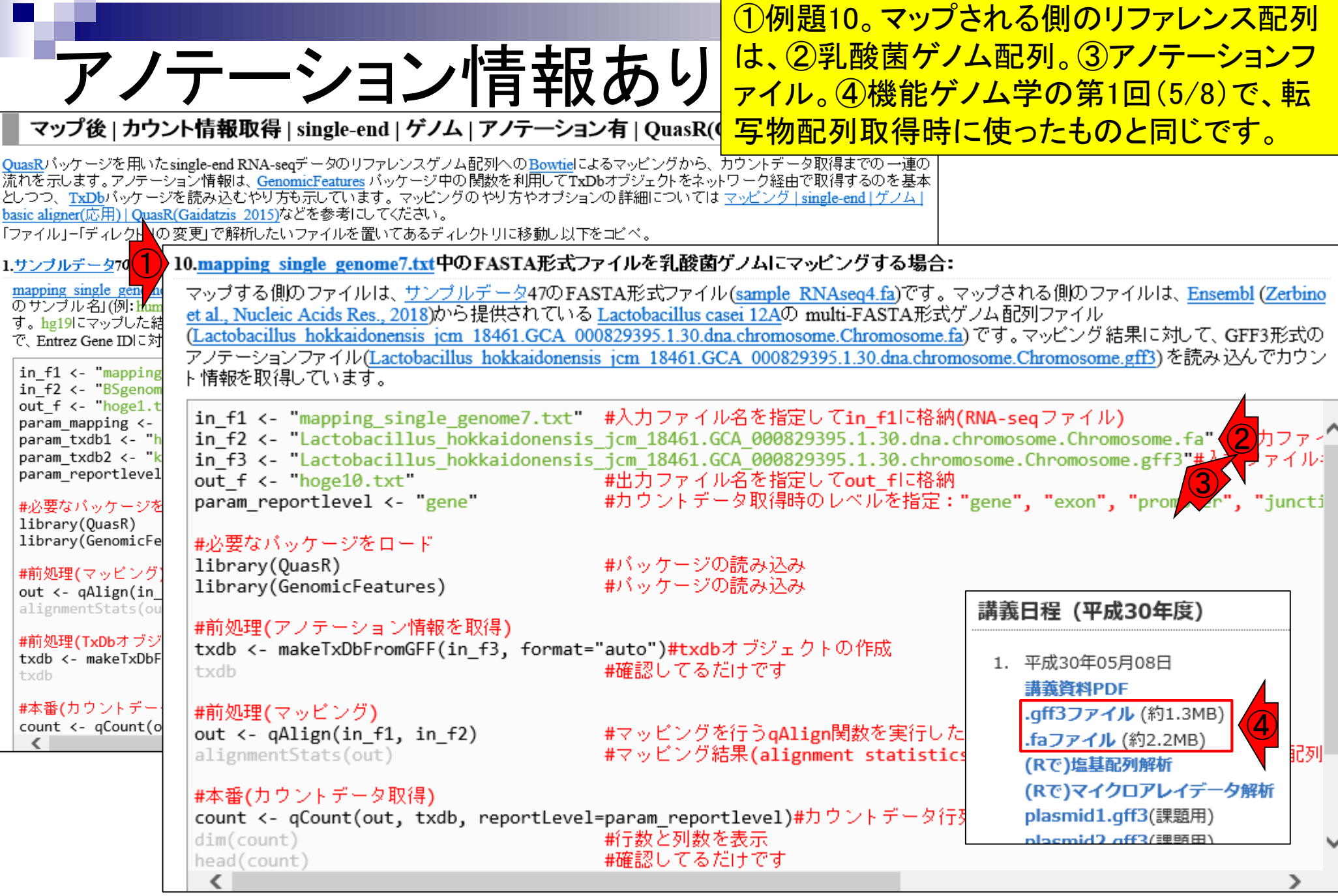

## ①GFF3ファイルの中身は、こんな感じでした。

# おさらい

| ##gff-version  | 3     |              |          |          |      |     |       | ノ有   QuasR(Gaidatzis_2015) NEW                                                                                                    |
|----------------|-------|--------------|----------|----------|------|-----|-------|----------------------------------------------------------------------------------------------------|
| ##sequence-    | regio | n Chromo     | some 3   | 860 227  | 785  | 3   |       |                                                                                                    |
| #!genome-bui   | ld Eu | ropean Nuc   | leotide  | Archiv   | e Aŝ | SM  | 82939 | bオブジェクトをネットワーク経由で取得するのを基本<br>の詳細についてはマッピング」single end (イノム)                                                                               |
| #!genome−ver   | rsion | GCA_00082    | 29395.1  |          |      |     |       |                                                                                                    |
| #!genome-dat   | e 20  | 14-11        |          |          |      |     |       |                                                                                                    |
| #!genome-bui   | ld-ac | cession GC   | A 000    | 829395   | .1   |     |       | アイルを乳酸菌ケノムにマッピンクする場合:                                                                                                    |
| #!genebuild-la | ast-u | pdated 2014  | 4-11     |          |      |     |       | STA形式ファイル( <u>sample_RNAseq4.fa</u> )です。マップされる側のファイルは、 <u>Ensembl</u> ( <u>Zerbino</u><br>Lactobacillus casei 12Aの_multi-FASTA形式ゲノム配列ファイル |
| Chromosome     | ena   | gene         | 360      | 1676.    | +    |     | ID=ge | 0829395.1.30.dna.chromosome.Chromosome.fa)です。マッピング結果に対して、GFF3形式の                                                                          |
| Chromosome     | ena   | transcript   | 360      | 1676.    | +    |     | ID=tr | <u>s_jcm_18461.GCA_000829395.1.30.dna.chromosome.Chromosome.gff3</u> )を読み込んでカウン                                                           |
| Chromosome     | ena   | exon         | 360      | 1676.    | +    |     | Pare  |                                                                                                    |
| Chromosome     | ena   | CDS          | 360      | 1676.    | +    | 0   | ID=C  | #入力ファイル名を指定してin_f1に格納(RNA-seqファイル)                                                                                                    |
| ###            |       |              |          |          |      |     |       | _JCm_18461.GCA_000829395.1.30.dna.cnromosome.Cnromosome.ta #ハリファー<br>jcm 18461.GCA_000829395.1.30.chromosome.Chromosome.gff3"世社 ファイル      |
| Chromosome     | ena   | gene         | 1852     | 2991.    | +    |     | ID=ge | #出力ファイル名を指定してout_fに格納                                                                                                    |
| Chromosome     | ena   | transcript   | 1852     | 2991.    | +    |     | ID=tr | #バワンドナーダ取得時のレベルを指定: gene , exon , prom zr , juncti                                                                                        |
| Chromosome     | ena   | exon         | 1852     | 2991.    | +    |     | Pare  |                                                                                                    |
| Chromosome     | ena   | CDS          | 1852     | 2991.    | +    | 0   | ID=C  | #バッケージの読み込み<br>#パッケージの読み込み                                                                                                    |
| ###            |       |              |          |          |      |     |       |                                                                                                    |
| Chromosome     | ena   | gene         | 3233     | 3457.    | +    |     | ID=ge | "auta")#tydbオゴミリークトの作成                                                                                                    |
| Chromosome     | ena   | transcript   | 3233     | 3457.    | +    |     | ID=tr | auto J#txdbs シシェシトのTFM。<br>#確認してるだけです                                                                                                    |
| Chromosome     | ena   | exon         | 3233     | 3457.    | +    |     | Pare  |                                                                                                    |
| Chromosome     | ena   | CDS          | 3233     | 3457.    | +    | 0   | ID=C  | #マッピングを行うoAlign関数を実行した結果をoutに格納                                                                                                    |
| ###            |       |              |          |          |      |     |       | #マッピング結果(alignment statistics)の表示。seqlength:リファレンス配列                                                                                      |
| Chromosome     | ena   | gene         | 3467     | 4588 .   | +    |     | ID=ge |                                                                                                    |
|                |       | count <- qCo | ount(out | t, txdb, | rep  | ort | Level | -<br>=param_reportlevel)#カウントデータ行列を取得してcountに格納                                                                                           |
|                |       | dim(count)   |          |          |      |     |       | #FT                                                                                                    |
|                |       | <            |          |          |      |     |       |                                                                                                    |
| May 29, 2018   |       |              |          |          |      |     |       | 78                                                                                                    |

**geneレベルのカウントデータ** 

# ①例題10は、②GFF3ファイルから、③gene領域内にマップされたリード数をカウントするやり方

#### QuasRパッケージを用いたsingle-end RNA-segデータのリファレンスゲノム配列へのBowtielによるマッピングから、カウントデータ取得までの一連の 流れを示します。アノテーション情報は、GenomicFeatures バッケージ中の関数を利用してTxDbオブジェクトをネットワーク経由で取得するのを基本 としつつ、TxDbバッケージを読み込むやり方も示しています。マッピングのやり方やオブションの詳細についてはマッピング | single-end | ゲノム | basic aligner(応用)|QuasR(Gaidatzis 2015)などを参考にしてください。 「ファイルレー「ディレクト」の変更」で解析したいファイルを置いてあるディレクトリに移動し以下をコビベ。 10.mapping single genome7.txt中のFASTA形式ファイルを乳酸菌ゲノムにマッピングする場合: 1.サンブルデータ70 <u>mapping single gen</u> のサンプル名」(例:hum マップする側のファイルは、サンプルデータ47のFASTA形式ファイル(sample RNAseq4.fa)です。マップされる側のファイルは、Ensembl (Zerbino et al., Nucleic Acids Res., 2018)から提供されている Lactobacillus casei 12Aの multi-FASTA形式ゲノム配列ファイル す。hg19にマップした結 (Lactobacillus hokkaidonensis jcm 18461.GCA 000829395.1.30.dna.chromosome.Chromosome.fa)です。マッピング結果に対して、GFF3形式の で、Entrez Gene IDに対 アノテーションファイル(Lactobacillus hokkaidonensis jcm 18461.GCA 000829395.1.30.dna.chromosome.Chromosome.gff3) を読み込んでカウン in f1 <- "mapping</pre> ト情報を取得しています。 in f2 <- "BSgenom out f <- "hoge1.t in f1 <- "mapping single genome7.txt" #入力ファイル名を指定してin f1に格納(RNA-seqファイル) param mapping <in f2 <- "Lactobacillus hokkaidonensis jcm 18461.GCA 000829395.1.30.dna.chromosome.Chromosome.fa" #入力ファー param txdb1 <- "h param txdb2 <- "k in f3 <- "Lactobacillus hokkajdonensis jcm 18461.GCA 000829395.1.30.chromosome.Chromosome.gff3"#シンファイル: param reportlevel out f <- "hoge10.txt" #出力ファイル名を指定してout fに格納 #カウントデータ取得時のレベルを指定: "gene", "exon", "prom "iuncti param reportlevel <- "gene" #必要なバッケージを library(QuasR) library(GenomicFe #必要なバッケージをロード library(QuasR) #バッケージの読み込み #前処理(マッピング library(GenomicFeatures) #バッケージの読み込み out <- qAlign(in alignmentStats(ou #前処理(アノテーション情報を取得) #前処理(TxDbオブジ txdb <- makeTxDbFromGFF(in f3, format="auto")#txdbオブジェクトの作成 txdb <- makeTxDbF #確認してるだけです txdb txdb #本番(カウントデー #前処理(マッピング) count <- qCount(o #マッビングを行うgAlign関数を実行した結果をoutに格納 out <- qAlign(in f1, in f2)alignmentStats(out) #マッピング結果(alignment statistics)の表示。seqlength:リファレンス配列 #本番(カウントデータ取得) count <- qCount(out, txdb, reportLevel=param reportLevel)#カウントデータ行列を取得してcountに格納 #行数と列数を表示 dim(count) head(count) #確認してるだけです

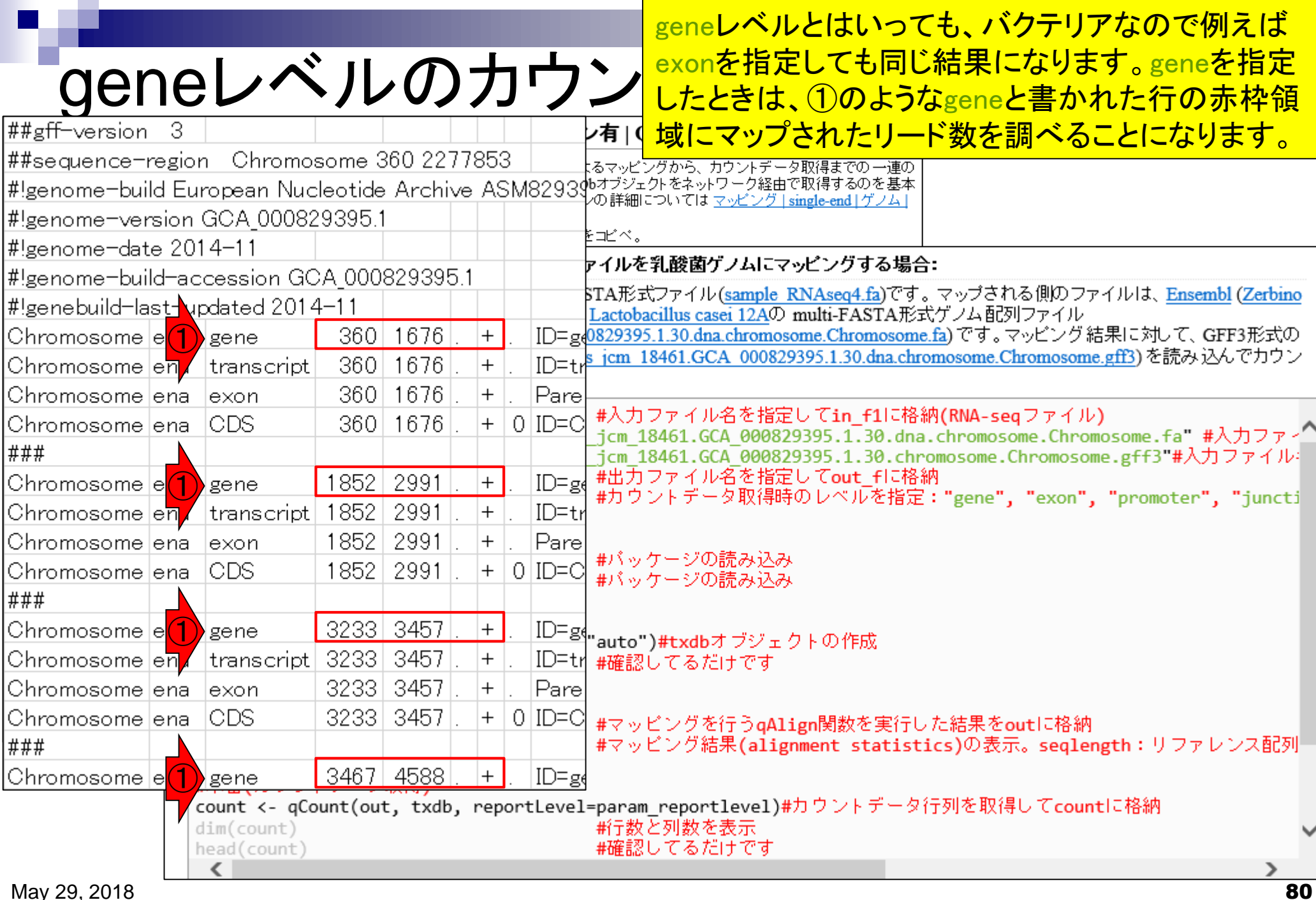

## Contents

## マッピング(アラインメント)の続き

- □ おさらい:入力ファイル(マップする側、される側)、QuasRの結果、Bowtie2の結果
- マップされなかったリード: Bowtie(デフォルト)、Bowtie(QuasRと同じオプション)
- □ SAM形式の解説、マッピング結果の違い、課題
- □ Linux環境以外でのBowtie2実行手段
- カウント情報取得
  - □ アノテーション情報がない場合:単一サンプル、複数サンプル
  - □ アノテーション情報がある場合
    - 概要
    - マップする側のファイルの説明
    - マッピング実行
    - 結果の解釈
    - カウント情報取得時のオプション
    - grepでgenenameの個数を確認

マップする側のファイルは、①のリストファイル マップする側のファイル<sup>内に記載されている、②sample\_RNAseq4.fa。</sup> マップ後 | カウント情報取得 | single-end | ゲノム | アノテーション有 | QuasR(Gaidatzis 2015) NEW QuasRパッケージを用いた single-end RNA-segデータのリファレンスゲノム配列へのBowtiel こよるマッビングから、カウントデータ取得までの一連の 流れを示します。アノテーション情報は、GenomicFeatures バッケージ中の関数を利用してTxDbオブジェクトをネットワーク経由で取得するのを基本 としつつ、TxDbバッケージを読み込むやり方も示しています。マッピングのやり方やオブションの詳細についてはマッピング | single-end | ゲノム | basic aligner(応用)| QuasR(Gaidatzis 2015)などを参考にしてください。 「ファイル」-「ディレクトリの変更」で解析したいファイルを置いてあるディレクトリに移動し以下をコビベ。 10.mapping single genome7.txt中のFASTA形式ファイルを乳酸菌ゲノムにマッピングする場合: 1.サンブルデータ7のFAS mapping single genom マップする側のファイルは、サンプルデータ47のFASTA形式ファイル(sample RNAseq4.fa)です。マップされる側のファイルは、Ensembl (Zerbino のサンブル名」(例:hum et al., Nucleic Acids Res., 2018)から提供されている Lactobacillus casei 12Aの multi-FAS (2) 式ゲノム配列ファイル す。hg19にマップした結 (Lactobacillus hokkaidonensis jcm\_18461.GCA\_000829395.1.30.dna.chromosome.Chron 、 me.fa) です。マッピング結果に対して、GFF3形式の で、Entrez Gene IDに対 アノテーションファイル(Lactobacillus hokkaidonensis jcm 18461.GCA 000829395.1.30.dna.chromosome.Chromosome.gff3) を読み込んでカウン in f1 <- "mapping</pre> ト情報を取得しています。 in f2 <- "BSgenom out f <- "hoge1.t カファイル名を指定してin\_f1に格納(RNA-seqファイル) in f1 <- "mapping single genome7.txt"</pre> param mapping <-🖬 18461.GCA 000829395.1.30.dna.chromosome.Chromosome.fa" #入力ファー in f2 <- "Lactobacillus hokkaidonensis param txdb1 <- "h param\_txdb2 <- "k in f3 <- "Lactobacillus hokkaidonensis icm 18461.GCA 000829395.1.30.chromosome.Chromosome.gff3"#入力ファイル param reportlevel out f <- "hoge10.txt" #出力ファイル名を指定してout fに格納 #カウントデータ取得時のレベルを指定:"gene", "exon", "promoter", "juncti param reportlevel <- "gene" #必要なバッケージを library(QuasR) library(GenomicFe #必要なバッケージをロード library(QuasR) #バッケージの読み込み #前処理(マッピング ⊷ケージの読み込み out <- qAlig SampleName FileName alignmentSt #前処理(TxDb o")#txdbオブジェクトの作成 sample\_RNAseq4.fa Lacto txdb <- make 認してるだけです txdb #本番(カウントデー #前処理(マッピング) count <- qCount(o out <- qAlign(in f1, in f2) #マッビングを行うgAlign関数を実行した結果をoutに格納 alignmentStats(out) #マッピング結果(alignment statistics)の表示。seqlength:リファレンス配列 #本番(カウントデータ取得) count <- qCount(out, txdb, reportLevel=param reportLevel)#カウントデータ行列を取得してcountに格納 dim(count) #行数と列数を表示 #確認してるだけです head(count) May 29, 2018

82

| N 1997                                                                                                    |                                                                                                    |                                                                                                    | マップマ                                                                                                    | する側のフ                                                                                                    | <u>ァイルは、①のリストファイル</u>                                                                                                    |
|----------------------------------------------------------------------------------------------------|----------------------------------------------------------------------------------------------------|----------------------------------------------------------------------------------------------------|----------------------------------------------------------------------------------------------------|----------------------------------------------------------------------------------------------------|----------------------------------------------------------------------------------------------------|
| マッ                                                                                                    | プする側                                                                                                    | のファイ                                                                                                    | 、<br>ル<br>の<br>に記<br>の<br>が<br>中                                                                                                    | 載されてし<br>身                                                                                                    | いる、②sample_RNAseq4.fa。                                                                                                    |
| マップ後   カウン                                                                                                    | ト情報取得   single-end   ゲ                                                                                                    | ノム   アノテーション有   (                                                                                                    | QuasR(Gaidatzis_                                                                                                    | 2015) NEW                                                                                                    |                                                                                                    |
| QuasRパッケージを用いたsin<br>流れを示します。アノテーショ<br>としつつ、TxDbパッケージを<br>basic aligner(応用) QuasR(C                                                                                                    | ngle-end RNA-seqデータのリファレンス<br>aン情報は、 <u>GenomicFeatures</u> バッケー<br>:読み込むやり方も示しています。マッ<br><u>Gaidatzis 2015</u> などを参考にしてくださ<br>5 再しで経知したいファイルを発いてまる                                                                                                    | ゲノム配列への <mark>Bowtie</mark> によるマッピ<br>ジ中の関数を利用してTxDbオブジョ<br>ピングのやり方やオプションの詳細<br>い。                                                                                                    | ングから、カウントデータ<br>-クトをネットワーク経由で<br>こついては <u>マッピング   si</u>                                                                                                    | 取得までの 一連の<br>取得するのを基本<br>ngle-end   ゲノム                                                                                    |                                                                                                    |
|                                                                                                    | 0 mapping single genome7 to                                                                                                    |                                                                                                    | 3 酸菌ゲ ノノ                                                                                                    |                                                                                                    |                                                                                                    |
| <pre>I. <u>サンプルテータ</u>70 FAS II<br/>mapping single genom<br/>のサンプル名J(例:hum<br/>す。hg19)にマップした結<br/>で、Entrez Gene IDに対<br/>in_f1 &lt;- "mapping<br/>in_f2 &lt;- "BSgenom<br/>out_f &lt;- "hoge1.t<br/>param_mapping &lt;-<br/>param_txdb1 &lt;- "h<br/>param_txdb2 &lt;- "k<br/>param_reportlevel<br/>#必要なパッケージを<br/>library(QuasR)<br/>library(GenomicFe<br/>#前処理(マッピング)</pre> | <pre>0.mapping single genome/.tx<br/>マップする側のファイルは、サ<br/>et al., Nucleic Acids Res., 2018<br/>(Lactobacillus hokkaidonensis<br/>アノテーションファイル(Lactoba<br/>ト 情報を取得しています。<br/>in_f1 &lt;- "mapping_sing<br/>in_f2 &lt;- "Lactobacillu<br/>out_f &lt;- "hoge10.txt"<br/>param_reportlevel &lt;- "<br/>#必要なパッケージをロート<br/>library(QuasR)</pre> | ▲ 中のFASIA定丸ファイルマ<br>ンプルデータ47のFASTA形式<br>)から提供されている Lactob<br>jcm 18461.GCA 00082939<br>acillus hokkaidonensis jcm ■ Lactob Lactob Lact | オファイル( <u>sample R</u><br>acillus casei 12Aの 1<br><u>5.1.30.dna.chromosc</u><br>18461.GCA 000829<br>ファイル名を指定<br>18461.GCA_000829<br>ファイル名を指定<br>ントデータ取得時<br>ントデータ取得時 | >Chromoson<br>TGACTGATT1<br>>Chromoson<br>AGAAGATGTC<br>>Chromoson<br>TAACCAATC4<br>>Chromoson<br>CTTCAAGGAC<br>>Chromoson | ne_361_400<br>FAGAAACACTTTGGGACACAATTAAAGAATC<br>ne_1637_1676<br>CCAAAACCTTAAAAATGGAGCTAAAGCCATAG<br>ne_1851_1890<br>FACAATTAGTCGTGCAACTTTTACAGCCAAA<br>ne_1843_1882<br>ATGAAATTTACAATTAGTCGTGCAACTTTTA<br>ne_1833_1872<br>GTAACCAATCATGAAATTTACAATTAGTCGT<br>ne_1823_1862 |
| out <- qAlig<br>alignmentSta                                                                                                    | Name                                                                                                    | SampleName                                                                                                    | - ) ーンの記み込み                                                                                                    | >Chromoson                                                                                                    | DUTTUAAGGAGTAAUUAATUATGAAATTTAU<br>ne 1813-1852                                                                                                    |
| #前処理(TxDb:<br>txdb <- make<br>txdb                                                                                                    | ple_RNAseq4.fa                                                                                                    | lacto 🐹                                                                                                    | <b>')#txdb</b> オブジェク<br>してるだけです                                                                                                    | AAATTAAAGA<br>>Chromoson                                                                                                   | ACAAATTCAACCTTCAAGGAGTAACCAATCA<br>ne_3418_3457                                                                                                    |
| #本番(カウントデー・<br>count <- qCount(o<br>く                                                                                                    | #前処理(マッピング)<br>out <- qAlign(in_f1, i<br>alignmentStats(out)                                                                                                    | ■<br>n_f2) #マッ<br>#マッ                                                                                                    | ピングを行うqAli<br>ビング結果(aligr                                                                                                    | GATTGCAGA1<br>>Chromoson<br>TTGCAGATA4                                                                                     | FAATGGGACATTTGTCATTCAAAATGAGTAG<br>ne_3420_3459<br>ATGGGACATTTGTCATTCAAAATGAGTAGGC                                                                                                    |
|                                                                                                    | #本番(カウントデータ取得<br>count <- qCount(out, t<br>dim(count)<br>head(count)                                                                                                    | )<br>xdb, reportLevel=parar<br>#行数<br>#確認                                                                                                    | m_reportlevel)#:<br>と列数を表示<br>してるだけです                                                                                                    | >Chromoson<br>GCAGATAATO<br>>Chromoson                                                                                     | ne_3422_3461<br>GGGACATTTGTCATTCAAAATGAGTAGGCAA<br>ne_3443_3482<br>CACTACCCAACTTAAAATCATTTTAAAAACAAC                                                                                                    |
| May 29, 2018                                                                                                    | <                                                                                                    |                                                                                                    |                                                                                                    | ATTOAAAATU                                                                                                    | 83                                                                                                    |

# マップする側のファイル

### ①sample\_RNAseq4.faは、②サンプル データの例題47のコピペで作成してい ます。わざわざ見に行かなくてもよい

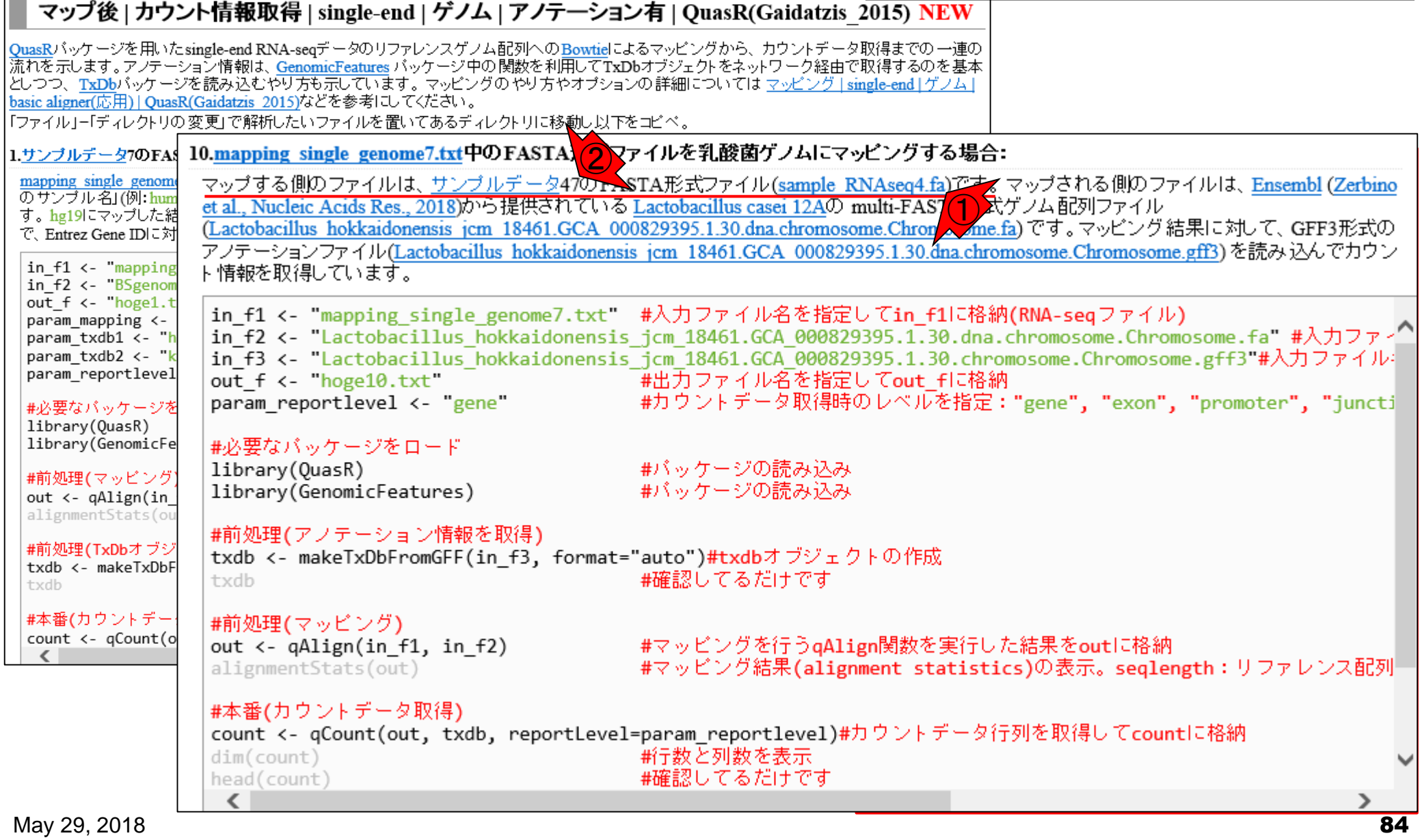

①マップする側(sample\_RNAseq4.fa)のリー ドは、②アノテーションファイル(.gff3)中の マップする側のファイル gene領域を参考にしながら作成しています。 マップ後 | カウント情報取得 | single-end | ゲノム | アノテーション有 | QuasR(Gaidatzis 2015) NEW QuasRパッケージを用いたsingle-end RNA-segデータのリファレンスゲノム配列へのBowtielによるマッピングから、カウントデータ取得までの一連の 流れを示します。アノテーション情報は、GenomicFeatures バッケージ中の関数を利用してTxDbオブジェクトをネットワーク経由で取得するのを基本 としつつ、TxDbバッケージを読み込むやり方も示しています。マッピングのやり方やオブションの詳細についてはマッピング single-end ゲノム basic aligner(応用)| QuasR(Gaidatzis 2015)などを参考にしてください。 「ファイル」ー「ディレクトリの変更」で解析したいファイルを置いてあるディレクトリに移動し以下をコビベ。 1.サンブルデータ7のFAs 10.mapping single genome7.txt中のFASTA形式ファイルを乳酸菌ゲノムにマッピングする場合: mapping single genome マップする側のファイルは、サンプルデータ47のFASTA形式ファイル(sample RNAseq4.fa)です。マップされる側のファイルは、Ensembl (Zerbino のサンブル名」(例:hum et al., Nucleic Acids Res., 2018)から提供されている Lactobacillus casei 12Aの multi-FAS7(1) 式ゲノム配列ファイル す。hg19にマップした結 (Lactobacillus hokkaidonensis jcm 18461.GCA 000829395.1.30.dna.chromosome.Chron 、 me.fa) です。マッピング結果に対して、GFF3形式の で、Entrez Gene IDに対 アノテーションファイル(Lactobacillus hokkaidonensis jcm 18461.GCA 000829395.1.30.dna.chromosome.Chromosome.gff3(2) み込んでカウン in f1 <- "mapping ト情報を取得しています。 in f2 <- "BSgenom out f <- "hoge1.t in\_f1 <- "mapping single genome7.txt" #入力ファイル名を指定してin\_f1に格納(RNA-seqファイル) param mapping <in\_t2 <- "Lactobacillus\_hokkaidonensis\_jcm\_18461.GCA\_000829395.1.30.dna.chromosome.Chromosome.fa\_#入力ファー in\_f3 <- "Lactobacillus\_hokkaidonensis\_jcm\_18461.GCA\_000829395.1.30.chromosome.Chromosome.gff3"(2)コファイル param txdb1 <- "h param txdb2 <- "k param reportlevel out f <- "hoge10.txt"</pre> #出力ファイル名を指定してout fに格納 param reportlevel <- "gene" #カウントデータ取得時のレベルを指定:"gene", "exon", "promoter", "juncti #必要なバッケージを library(QuasR) library(GenomicFe #必要なバッケージをロード library(QuasR) #バッケージの読み込み #前処理(マッピング library(GenomicFeatures) #バッケージの読み込み out <- qAlign(in alignmentStats(ou #前処理(アノテーション情報を取得) #前処理(TxDbオブジ txdb <- makeTxDbFromGFF(in f3, format="auto")#txdbオブジェクトの作成 txdb <- makeTxDbF #確認してるだけです txdb txdb #本番(カウントデー #前処理(マッピング) count <- qCount(o #マッビングを行うgAlign関数を実行した結果をoutに格納 out <- qAlign(in f1, in f2)</pre> alignmentStats(out) #マッピング結果(alignment statistics)の表示。seqlength:リファレンス配列 #本番(カウントデータ取得) count <- qCount(out, txdb, reportLevel=param reportLevel)#カウントデータ行列を取得してcountに格納 #行数と列数を表示 dim(count) #確認してるだけです head(count) < May 29, 2018 85

| N. 6               |              |          |                |       |              |                                       | <u> </u> 1 マ               | 'ップする側(sample_RNAseq4.fa)のリー             |
|--------------------|--------------|----------|----------------|-------|--------------|---------------------------------------|----------------------------|------------------------------------------|
| マット                | プオン          | ス作       |                | ) -   | 7 7          |                                       | ドは                         | 、②アノテーションファイル(.gff3)中の③                  |
|                    | / 7 '(       | 2 IS     | <b>₹</b> '] ∨. |       |              |                                       | gene                       | 領域を参考にしながら作成しています。                       |
| ##gff=version 3    |              |          |                |       |              | ン有   QuasR(Ga                         | 全て                         | 完全一致でマッフされるように設計。                        |
| ##sequence-regio   | n Chromo     | some 3   | 360 2277       | 853   |              | :るマッピングから、カウ<br>                      | リントデータ                     | マ取得までの 一連の                               |
| #!genome-build Eu  | uropean Nuc  | leotide  | Archive        | ) ASI | M82939       | 10オフシェクトをネットワ<br>Vの詳細については <u>マ</u> 、 | ーク経田 C<br><u>ゾビング   si</u> | 『取得するの』を基本<br>ingle-end   ゲノム            |
| #!genome-version   | GCA_00082    | 29395.1  |                |       |              | ドードベ                                  |                            |                                          |
| #!genome-date 20   | 14-11        |          |                |       |              | ``''                                  | $\overline{1}$             |                                          |
| #!genome-build-a   | ccession GC  | 000_A    | 829395.        | 1     |              | ドイルで 孔岐困ソン                            |                            | >Chromosome_361_400                      |
| #!genebuild-last-u | pdated 2014  | 4-11     |                |       |              | SIAボエレアイル(S<br>Lactobacillus casei    | 12AD 1                     | TGACTGATTTAGAAACACTTTGGGACACAATTAAAGAATC |
| Chromosome ena     | gene         | 360      | 1676.          | +     | 3D=ge        | 0829395.1.30.dna.c                    | hromose                    | >Chromosome_1637_1676                    |
| Chromosome ena     | transcript   | 360      | 1676.          | + .   | ID=tr        | s jcm 18461.GCA                       | 000829                     | AGAAGATGTCCAAAACCTTAAAATGGAGCTAAAGCCATAG |
| Chromosome ena     | exon         | 360      | 1676.          | + .   | Pare         |                                       |                            | >Chromosome_1851_1890                    |
| Chromosome ena     | CDS          | 360      | 1676 .         | +     | 0 ID=C       | #入力ファイル名                              | るを指定                       | CATGAAATTTACAATTAGTCGTGCAACTTTTACAGCCAAA |
| ###                |              |          |                |       |              | _jcm_18461.GCA<br>_jcm_18461_GCA      | 000829                     | >Chromosome_1843_1882                    |
| Chromosome ena     | gene         | 1852     | 2991           | +     | <b>3</b> D=g | #出力ファイル名                              | るを指定                       | TAACCAATCATGAAATTTACAATTAGTCGTGCAACTTTTA |
| Chromosome ena     | transcript   | 1852     | 2991           | +     |              | #カウントデータ                              | ?取得時(                      | >Chromosome_1833_1872                    |
| Chromosome ena     | evon         | 1852     | 2991           | +     | Pare         |                                       |                            | CTTCAAGGAGTAACCAATCATGAAATTTACAATTAGTCGT |
| Chromosome ena     |              | 1852     | 2001           | +     |              | #バッケージの読                              | 「み込み                       | >Chromosome_1823_1862                    |
| ###                |              | 1002     | 2001.          |       |              | #バッケージの訝                              | きみ込み                       | CAAATTCAACCTTCAAGGAGTAACCAATCATGAAATTTAC |
|                    |              | 0000     | 2/67           | _     | 20           |                                       |                            | >Chromosome_1813_1852                    |
| Chromosome ena     | gene         | 0200     | 2457           |       |              | "auto")#txdb才                         | ブジェク                       | AAATTAAAGACAAATTCAACCTTCAAGGAGTAACCAATCA |
| Chromosome ena     | transcript   | 3233     | 0457           | т.    | ID-tr        | #帷認してるたけ                              | гса                        | >Chromosome_3418_3457                    |
| Chromosome ena     | exon         | 3233     | 3437.          | +.    | Pare         |                                       |                            | GATTGCAGATAATGGGACATTTGTCATTCAAAATGAGTAG |
| Chromosome ena     | CDS          | 3233     | 3457.          | +     |              | #マッピングを行                              | j∋qAli                     | >Chromosome_3420_3459                    |
| ###                |              |          | 4500           |       |              | #マッピング結开                              | e(align                    | TTGCAGATAATGGGACATTTGTCATTCAAAATGAGTAGGC |
| Chromosomelena     | gene         | 3467     | 4588 .         | +     | <b>o</b> D=a |                                       |                            | >Chromosome_3422_3461                    |
|                    | count <- qCo | ount(out | t, txdb,       | repo  | rLevel       | =param_report1                        | evel)#                     | GCAGATAATGGGACATTTGTCATTCAAAATGAGTAGGCAA |
|                    | head(count)  |          |                |       |              | #1丁致⊂列致で塗<br>#確認してるだけ                 | v⊼<br>⊦です                  | >Chromosome_3443_3482                    |
|                    | <            |          |                |       |              |                                       |                            | ATTCAAAATGAGTAGGCAACTTAAATGATTTTAAAAGAAC |

マップする側のファイル

| ##gff-version  | 3     |              |         |                            |      |     |        | ン有   QuasR(Gaidatzis_                            | 2015) NEW                                   |
|----------------|-------|--------------|---------|----------------------------|------|-----|--------|--------------------------------------------------|---------------------------------------------|
| ##sequence-    | regio | n Chromo:    | some 3  | 360 227                    | 785  | 3   |        | <b>、</b> るマッピングから、カウントデータ                        |                                             |
| #!genome-bui   | ld Eu | ropean Nuc   | leotide | <ul> <li>Archiv</li> </ul> | e Aŝ | βM  | 8293   | bオブジェクトをネットワーク経由で<br>レの詳細については マッピング [si         | 『取得するのを基本<br>ingle-endlゲノム」                 |
| #!genome−ver   | rsion | GCA_00082    | 9395.1  | 1                          |      |     |        |                                                  |                                             |
| #!genome-dat   | e 20  | 14-11        |         |                            |      |     |        | 건가 소의 秘화년 ㅋㅋㅋㅋ                                   |                                             |
| #!genome-bui   | ld-ac | cession GC:  | A_000   | 829395                     | .1   |     |        | アイルぞ孔酸医ケノムにイ                                     | >Chromosome_361_400                         |
| #!genebuild-la | ist-u | pdated 2014  | 4—11    |                            |      |     |        | STAポシュ、ファイル(same) R<br>Lactobacillus casei 12(1) | TGACTGATTTAGAAACACTTTGGGACACAATTAAAGAATC    |
| Chromosome     | ena   | gene         | 360     | 1676                       | 2    |     | ID=g   | 0829395.1.30.dna.chro                            | >Chromosome_1637_1676                       |
| Chromosome     | ena   | transcript   | 360     | 1676.                      | +    |     | ID=tr  | s jcm 18461.GCA 000829                           | AGAAGATGTCCAAAACCTTAAAATGGAGCTAAAGCCATAG    |
| Chromosome     | ena   | exon         | 360     | 1676.                      | +    |     | Pare   |                                                  | >Chromosome_1851_1890                       |
| Chromosome     | ena   | CDS          | 360     | 1676.                      | +    | 0   | ID=C   | - #入力ファイル名を指定<br>form 18461 CCA 000820           | CATGAAATTTACAATTAGTCGTGCAACTTTTACAGCCAAA    |
| ###            |       |              |         |                            |      |     |        |                                                  | >Chromosome_1843_1882                       |
| Chromosome     | ena   | gene         | 1852    | 2991.                      | +    |     | ID=g   | #出力ファイル名を指定                                      |                                             |
| Chromosome     | ena   | transcript   | 1852    | 2991.                      | +    |     | ID=ti  | #カワントナーダ取得時!<br>                                 | >Uhromosome_1833_1872                       |
| Chromosome     | ena   | exon         | 1852    | 2991.                      | +    |     | Pare   |                                                  |                                             |
| Chromosome     | ena   | CDS          | 1852    | 2991.                      | +    | 0   | ID=C   | #バッケージの読み込み <br> #バッケージの読み込み                     | >Uhromosome_1823_1862                       |
| ###            |       |              |         |                            |      |     |        | 「#ハッツリーン V20L0天)(20)                             | UAAATILAAUUTILAAGGAGTAAULAATLATGAAATITAU    |
| Chromosome     | ena   | gene         | 3233    | 3457.                      | +    |     | ID=g   |                                                  |                                             |
| Chromosome     | ena   | transcript   | 3233    | 3457.                      | +    |     | ID=tr  | 「auto")#txdbオフンエク<br>1#確認してるだけです                 | AAATTAAAGACAAATTCAACCIICAAGGAGTAACCAATCA    |
| Chromosome     | ena   | exon .       | 3233    | 3457.                      | +    |     | Pare   |                                                  | [//TTTCCACATAATCCCACATTTCTCATTCAAAAATCACTAC |
| Chromosome     | ena   | CDS          | 3233    | 3457.                      | +    | 0   | ID=C   | #フッピングを行う <b>aAli</b>                            | Chromosomo 3420 3459                        |
| ###            |       |              |         |                            |      |     |        | #マッビング結果(align                                   |                                             |
| Chromosome     | ena   | gene         | 3467    | 4588 .                     | +    |     | ID=g   |                                                  | Chromosome 3422 3461                        |
|                |       | count <- qCo | unt(out | t, txdb,                   | rep  | ort | tLevel | .=param reportlevel)#フ                           |                                             |
|                | -     | dim(count)   |         |                            |      |     |        | #行数と列数を表示                                        | >Chromosome 3443 3482                       |
|                |       | head(count)  |         |                            |      |     |        | #帷認してるたけです                                       | ATTCAAAATGAGTAGGCAACTTAAATGATTTTAAAAGAAC    |
| May 29, 2018   |       | *            |         |                            |      |     |        |                                                  | 87                                          |

①最初の2リードは、②の領域内にマップさ

れるように設計。

13-7番目の5リードは、②の領域に一部が かかるように設計。領域内ではない。

| 7.1            | ,-     | パオン         | <b>Z</b> /E |         | יה         |     |          | ▲ Ⅱ 、 かかるように設計。領域内ではない。                                                                             |
|----------------|--------|-------------|-------------|---------|------------|-----|----------|----------------------------------------------------------------------------------------------------|
| X )            |        | 94          | <u>۹ ک</u>  | ₹IJ V   | ノ.         |     | <u> </u> |                                                                                                    |
| ##gff-version  | 3      |             |             |         |            |     |          | ン有   QuasR(Gaidatzis_2015) NEW                                                                      |
| ##sequence-i   | regior | n Chromos   | some 3      | 360 227 | 7785       | 3   |          | ころマッピングから、カウントデータ取得までの 一連の                                                                          |
| #!genome-bui   | ld Eu  | ropean Nuc  | leotide     | Archiv  | ve AS      | SM  | 32939    | ∲bオブジェクトをネットワーク経由で取得するのを基本<br>との詳細についてはマッピング!single-end!ゲノム!                                        |
| #!genome=ver   | rsion  | GCA_00082   | 9395.1      |         |            |     |          |                                                                                                    |
| #!genome-dat   | e 201  | 14-11       |             |         |            |     |          | ᅚᅸᅸᄿᇲ<br>ᇦᇧᇿᅕᅈᆁᅍᄷᅕᄰᇧᇿᆝᇊᆋᅸᇲᄰᆂᅎᄺᄉ                                                                     |
| #!genome-bui   | ld-ac  | cession GC  | A_000       | 829395  | 5.1        |     |          | <b>アイルを乳酸風リノムにく</b><br>>Chromosome_361_400                                                          |
| #!genebuild-la | st-u   | odated 2014 | 1-11        |         |            |     |          | FTA形式ファイル( <u>sample R</u><br>Lactobacillus casei 12Aの d<br>Lactobacillus casei 12Aの d              |
| Chromosome     | ena    | gene        | 360         | 1676    | . +        |     | ID=ge    | 0829395.1.30.dna.chromosc >Chromosome_1637_1676                                                     |
| Chromosome     | ena    | transcript  | 360         | 1676    | . +        |     | ID=tr    | <u>s jcm 18461.GCA 000829 AGAAGATGTCCAAAACCTTAAAATGGAGCTAAAGCCATAG</u>                              |
| Chromosome     | ena    | exon        | 360         | 1676    | . +        |     | Pare     | >Chromosome_1851_1890                                                                               |
| Chromosome     | ena    | CDS         | 360         | 1676    | . +        | 0   | ID=C     | #入力ファイル名を指定 CATGAAATTTACAATTAGTCGTGCAACTTTTACAGCCAAA                                                |
| ###            |        |             |             |         |            |     |          | _jcm_18461.GCA_000829>Chromosome_1843_1882                                                          |
| Chromosome     | ena    | gene        | 1852        | 2991    | 2          |     | ID=ge    | #出力ファイル名を打定 TAACCAATCATGAAATTTACAATTAGTCGTGCAACTTTA                                                 |
| Chromosome     | ena    | transcript  | 1852        | 2991    | <b>\</b> + |     | ID=tr    | #カワントテータ収入す >Chromosome_1833_1872                                                                   |
| Chromosome     | ena    | exon .      | 1852        | 2991    | +          |     | Pare     |                                                                                                    |
| Chromosome     | ena    | CDS         | 1852        | 2991    | +          | 0   | ID=0     | #バッケージの読み込み >Uhromosome_1823_1862                                                                   |
| ###            | 0      |             |             | 2001    |            |     |          |                                                                                                    |
| Chromosome     | ena    | gene        | 3233        | 3457    | +          |     | ID=gr    | >Uhromosome_1813_1852                                                                               |
| Chromosome     | ena    | transcript  | 3233        | 3457    | +          |     |          | "auto")#txdbオ ブジェ (AAATTAAAGAUAAATTUAAUUTTUAAGGAGTAAUUAATUA<br># #確認してるだけです。                        |
| Chromosome     | ena    | evon        | 3233        | 3457    |            | •   | Pare     |                                                                                                    |
| Chromosome     | ena    |             | 3233        | 3457    |            |     |          |                                                                                                    |
| ###            | Chu    | 020         | 0200        | 0.07    | · ·        |     |          | 1 #マッピングを行うqA11 /UNFOMOSOME_34ZU_3459<br>  #マッピング結果(align TTCCACATAATCCCACATTTCTCATTCAAAAATCACTACCC |
| Chromosome     | ona    | gene        | 3467        | 4588    | +          |     | ID= a    |                                                                                                    |
| Onionosome     |        |             |             | t tydh  | non        | ont |          |                                                                                                    |
|                | 0      | dim(count)  | unc(ou      | c, crub | , rep      | ont | Level    |                                                                                                    |
|                | ł      | nead(count) |             |         |            |     |          |                                                                                                    |
|                |        | <           |             |         |            |     |          |                                                                                                    |

マップする側のファイル

| ##gff-version 3  | 3            |          |           |      |     |       | ン有   QuasR(Gaidatzis_                                      | 2015) NEW    |                                               |
|------------------|--------------|----------|-----------|------|-----|-------|------------------------------------------------------------|--------------|-----------------------------------------------|
| ##sequence-reg   | gion Chrom   | osome    | 360 227   | 785  | 3   |       | :るマッピングから、カウントデータ                                          | ?取得までの一連の    |                                               |
| #!genome-build   | European Ni  | cleotide | e Archive | e As | ŞΜξ | 3293  | Ibオブジェクトをネットワーク経由で<br>Vの詳細については マッピング Isi                  | *取得するのを基本    |                                               |
| #!genome-version | on GCA_000   | 329395.  | 1         |      |     |       |                                                            |              |                                               |
| #!genome-date :  | 2014-11      |          |           |      |     |       | 건가 수 있 자유 부 년 기기는                                          | 122 H-12 H A |                                               |
| #!genome-build-  | accession C  | GA_000   | 829395.   | 1    |     |       | アイルぞ孔酸風ケノムにマッ                                              | >Chromosome  | e_361_400                                     |
| #!genebuild-last | -updated 20  | 14-11    |           |      |     |       | STAポジェ、ノアイル( <u>sample R</u><br>Lactobacillus casei 12Aの t | TGACTGATTT/  | AGAAACACTTTGGGACACAATTAAAGAATO                |
| Chromosome er    | na gene      | 360      | 1676.     | +    |     | ID=ge | 0829395.1.30.dna.chromoso                                  | >Chromosom@  | e_1637_1676                                   |
| Chromosome er    | na transcrip | t 360    | 1676.     | +    |     | ID=tr | s jcm 18461.GCA 000829                                     | AGAAGATGTC   | CAAAACCTTAAAATGGAGCTAAAGCCATAG                |
| Chromosome er    | na exon      | 360      | 1676.     | +    |     | Pare  |                                                            | >Chromosom   | e_1851_1890                                   |
| Chromosome er    | na CDS       | 360      | 1676.     | +    | 0   | ID=C  | #人力ファイル名を指定 <br>  icm 18461_CCA_000820                     | CAIGAAAIII/  | ACAATTAGICGIGCAACITITACAGCCAAA                |
| ###              |              |          |           |      |     |       | _jcm 18461.GCA 000829                                      | >Chromosome  | e_1843_1882                                   |
| Chromosome er    | na gene      | 1852     | 2991.     | +    |     | ID=ge | #出力ファイル名を指定                                                | TAACCAATCA   | IGAAATITACAATTAGICGIGCAACITITA                |
| Chromosome er    | na transcrip | t 1852   | 2991.     | +    |     | ID=tr | #カワントナーダ収得時(                                               | >Uhromosome  |                                               |
| Chromosome er    | na exon      | 1852     | 2991.     | +    |     | Pare  |                                                            |              | TAACCAATCATGAAATTTACAATTAGTCGT                |
| Chromosome er    | na CDS       | 1852     | 2991.     | +    | 0   | ID=C  | #バッケージの読み込み <br> #バッケージの読み込み                               | CANATTONAC   | 8_1823_1802<br>0TT0440040T440044T04T04444TT44 |
| ###              |              |          |           |      |     |       |                                                            |              | UTTUAAGGAGTAAUUAATUATGAAATITAU<br>- 1919 1959 |
| Chromosome er    | na gene      | 3233     | 3457      | 2    |     | ID=ge | ╵╸╷┾╺╹╲╫┾╍┨┝╶┽╶╝╝╎╲╴╱                                      |              | 9_1010_1002<br>0&&&TTC&&CCTTC&&CC&CT&&CC&&TC& |
| Chromosome er    | na transcrip | t 3233   | 3457.     | +    |     | ID=tr | #確認してるだけで <mark>ゴー</mark>                                  | AAATTAAAGAG  | $\sim 3/18 - 3/17$                            |
| Chromosome er    | na exon      | 3233     | 3457.     | +    |     | Pare  |                                                            |              | 8_0410_0407<br>AATGGGACATTTGTCATTCAAAATGAGTAG |
| Chromosome er    | na CDS       | 3233     | 3457.     | +    | 0   | ID=C  | #マッピングを行うoAli                                              |              | $\sim$ 3/20 3/59                              |
| ###              |              |          |           |      |     |       | #マッビング結果(align                                             | TTGCAGATAA   |                                               |
| Chromosome er    | na gene      | 3467     | 4588 .    | +    |     | ID=ge |                                                            | >Chromosom   | e 3422 3461                                   |
|                  | count <- q   | Count(ou | t, txdb,  | rep  | ort | Level |                                                            | GCAGATAATG   | GGACATTIGICATICAAAATGAGTAGGCAA                |
|                  | dim(count)   |          |           |      |     |       | #行数と列数を表示                                                  | >Chromosom   | e 3443 3482                                   |
|                  | head(count   | )        |           |      |     |       | #0睡話としてる/こけです                                              | ATTCAAAATGA  | AGTAGGCAACTTAAATGATTTTAAAAGAAC                |
| May 29, 2018     | -            |          |           |      |     |       |                                                            | 1            | 89                                            |

①8番目のリードは、②の領域内にマップさ

れるように設計。

①9-10番目のリードは、②の領域に一部が かかるように設計。領域内ではない。

| ##gff-version 3    |              |         |          |      |     |       | ン有   QuasR(Gaidatzis_2015) NEW                                                                   |
|--------------------|--------------|---------|----------|------|-----|-------|--------------------------------------------------------------------------------------------------|
| ##sequence-regio   | on Chromo    | some 3  | 360 227  | 785  | 3   |       |                                                                                                  |
| #!genome-build Ei  | uropean Nuc  | leotide | Archiv   | e As | SM  | 82939 | ゆオブジェクトをネットワーク経由で取得するのを基本<br>Pの詳細についてはマッピング」single-endlゲノムト                                      |
| #!genome-versior   | 1 GCA_00082  | 29395.1 |          |      |     |       |                                                                                                  |
| #!genome-date 20   | )14-11       |         |          |      |     |       | 드는 ^                                                                                             |
| #!genome-build-a   | ccession GC  | A_000   | 829395   | .1   |     |       | アイルを乳酸菌ワンムにく<br>アイ形式デコスイル(comple P)<br>>Chromosome_361_400                                       |
| #!genebuild=last=u | updated 2014 | 1-11    |          |      |     |       | Lactobacillus casei 12AO I                                                                       |
| Chromosome ena     | gene         | 360     | 1676.    | +    |     | ID=ge | <u>0829395.1.30.dna.chromoso</u> >Chromosome_1637_1676                                           |
| Chromosome ena     | transcript   | 360     | 1676.    | +    |     | ID=tr | <u>s_1cm_18461.GCA_000829</u> AGAAGATGTCCAAAACCTTAAAATGGAGCTAAAGCCATAG                           |
| Chromosome ena     | exon         | 360     | 1676.    | +    |     | Pare  | >Chromosome_1851_1890                                                                            |
| Chromosome ena     | CDS          | 360     | 1676.    | +    | 0   | ID=C  | #人力ファイル名を指定 CAIGAAAIIIACAAIIAGICGIGCAACIIIIACAGCCAAA<br>  jcm 18461_GCA_000829、ol                |
| ###                |              |         |          |      |     |       | _jcm_18461.GCA_000829 >Uhromosome_1843_1882                                                      |
| Chromosome ena     | gene         | 1852    | 2991.    | +    |     | ID=ge | #出力ファイル名を指定  AAUUAA UA GAAA   AUAA  AG UG GUAAU   A                                              |
| Chromosome ena     | transcript   | 1852    | 2991.    | +    |     | ID=tr |                                                                                                  |
| Chromosome ena     | exon         | 1852    | 2991.    | +    |     | Pare  | CITCAAGGAGTAACCAATCATGAAATTTACAATTAGTCGT                                                         |
| Chromosome ena     | CDS          | 1852    | 2991.    | +    | 0   | ID=C  | #ハッケージの読み込み  2011 0110 SOME_1023_1002<br>  #バッケージの読み込み  CAAATTCAACCTTCAACCACTAACCAATCATCAAATTTAC |
| ###                |              |         |          |      |     |       | Chromosomo 1813 1852                                                                             |
| Chromosome ena     | gene         | 3233    | 3457     | 2    |     | ID=ge |                                                                                                  |
| Chromosome ena     | transcript   | 3233    | 3457.    | +    |     | ID=tr | # $m$ $m$ $m$ $m$ $m$ $m$ $m$ $m$ $m$ $m$                                                        |
| Chromosome ena     | exon         | 3233    | 3457.    | +    |     | Pare  |                                                                                                  |
| Chromosome ena     | CDS          | 3233    | 3457.    | +    | 0   | ID=C  | #マッピングを行うgAli>Chromosome 3420 3459                                                               |
| ###                |              |         |          |      |     |       | #マッビング結果(at TIGCAGATAATGGGACATTIGTCATTCAAAATGAGTAGGC                                             |
| Chromosome ena     | gene         | 3467    | 4588.    | +    |     | ID=ge | >Chromosome 3422 3461                                                                            |
|                    | count <- qCo | unt(ou  | t, txdb, | rep  | ort | Level | =param_reportlevel #7GCAGATAATGGGACATTTGTCATTCAAAATGAGTAGGCAA                                    |
|                    | dim(count)   |         |          |      |     |       | #行数と列数を表示<br>#確認してるだけです >Chromosome_3443_3482                                                    |
|                    | <            |         |          |      |     |       | ATTCAAAATGAGTAGGCAACTTAAATGATTTTAAAAGAAC                                                         |
| May 29, 2018       |              |         |          |      |     |       | 90                                                                                               |

マップする側のファイル
<sup>11番目のリードは、②と③の領域にまた</sup>

| ##gff-version               | 3      |             |         |         |      |     |                   | ン有   QuasR(Gaidatzis_2(                                   | 015) NEW              |            |                           |          |
|-----------------------------|--------|-------------|---------|---------|------|-----|-------------------|-----------------------------------------------------------|-----------------------|------------|---------------------------|----------|
| ##sequence-                 | regioi | n Chromo    | some (  | 360 221 | 7785 | 53  |                   |                                                           | <br>得までの 一連の          |            |                           |          |
| #!genome-bui                | ld Eu  | ropean Nuc  | leotide | Archi   | ve A | SM  | 8293              | ibオブジェクトをネットワーク経由で取<br>2の詳細については マッピング Leing              | 得するのを基本<br>le-endlゲノム |            |                           |          |
| #!genome−vei                | rsion  | GCA_00082   | 29395.1 | 1       |      |     |                   |                                                           |                       |            |                           |          |
| #!genome-dat                | e 201  | 14-11       |         |         |      |     |                   |                                                           | •- /"                 |            |                           |          |
| #!genome-bui                | ld-ac  | cession GC  | DA 000  | 829395  | 5.1  |     |                   | アイルを乳酸菌ケノムにマイン                                            | Chromosome_3          | 361_400    |                           |          |
| #!genebuild-la              | st-u   | pdated 2014 | 4-11    |         |      |     |                   | STA形式ファイル( <u>sample R</u> 丁<br>Lactobacillus casei 12Aの」 | GACTGATTTAGA          | AACACTTTG  | GGACACAATT                | AAAGAATC |
| Chromosome                  | ena    | gene        | 360     | 1676    | . +  |     | ID=g              | 0829395.1.30.dna.chromoso                                 | Chromosome_1          | 637_1676   |                           |          |
| Chromosome                  | ena    | transcript  | 360     | 1676    | . +  |     | ID=tr             | s jcm 18461.GCA 000829 A                                  | GAAGATGTCCAA          | AACCTTAAA, | ATGGAGCTAA                | AGCCATAG |
| Chromosome                  | ena    | exon        | 360     | 1676    | . +  |     | Pare              | >                                                         | Chromosome_1          | 851_1890   |                           |          |
| Chromosome                  | ena    | CDS         | 360     | 1676    | . +  | 0   | ID=C              | #入力ファイル名を指定 C                                             | ATGAAATTTACA          | ATTAGTOGT  | GCAACTTTTA                | CAGCCAAA |
| ###                         |        |             |         |         |      |     |                   | _jcm_18461.GCA_000829                                     | Chromosome_1          | 843_1882   |                           |          |
| Chromosome                  | ena    | gene        | 1852    | 2991    | +    |     | ID=g              | #出力ファイル名を指定│                                              | AACCAATCATGA          | AATTTACAA  | TTAGTCGTGC                | AACTTTTA |
| Chromosome                  | ena    | transcript  | 1852    | 2991    | . +  |     | ID=tr             | #カウントデータ取得時(>                                             | Chromosome_1          | 833_1872   |                           |          |
| Chromosome                  | ena    | exon        | 1852    | 2991    | . +  |     | Pare              | C                                                         | TTCAAGGAGTAA          | ACCAATCATG | AAATTTACAA'               | TTAGTCGT |
| Chromosome                  | ena    | CDS         | 1852    | 2991    | . +  |     | ID=C              | #バッケージの読み込み >                                             | Chromosome_1          | 823_1862   |                           |          |
| ###                         | ona    |             | 1002    | 2001    |      |     |                   | #ハッケーシの読み込み [[                                            | AAATICAACCII          | CAAGGAGTA  | ACCAAICAIG.               | AAAIIIAC |
| Chromosome                  | ena    | gene        | 3233    | 3457    | 2    |     | ID= a             |                                                           | Chromosome_1          | 813_1852   |                           |          |
| Chromosome                  | ona    | transcript  | 3233    | 3457    |      |     |                   | "auto")#txdbオブジェクA                                        | AATTAAAGACAA          | ALICAACCI  | ICAAGGAGIA                | ACCAAICA |
| Chromosome                  | ona    | avon        | 3233    | 3457    |      | ·   | Dara              | #0進認してる/こけで9  >                                           | Uhromosome_a          | 3418_3457  |                           |          |
| Chromosome                  | ona    |             | 3233    | 2457    | . '  |     |                   |                                                           | ALIGUAGATAAT          | IGGGACATIT | JICATICAAA.               | ATGAGTAG |
| ###                         | ena    |             | 0200    | 3437    | . '  | - 0 | ID-C              | #マッビンクを行うqAli ><br> #マッビング結果(alignim                      | Uhromosome_3          | 3420_3459  |                           |          |
| ###<br>Olavea wala a a wala |        |             | 2467    | 4500    | 2    | _   |                   | # 3 O C D D #DVK (arrgu                                   | TGUAGATAATGU          | GACATITGI  | CALICAAAAD                | GAGTAGGU |
| Chromosome                  | ena    | igene       | 3407    | 4000    | Y    |     | ID-gi<br>El avial | >                                                         | Uhromosome_3          | 3422_3461  |                           |          |
|                             |        | dim(count)  | ount(ou | τ, τχαρ | , re | por | crevel            | =param_reportievel)#/G<br>#行数と列数を表示                       |                       | ALATITUTUA | IICAAAAIGA                | GIAGGUAA |
|                             | ł      | head(count) |         |         |      |     |                   | #確認してるだけで                                                 | UNITOMOSOME_3         | 0443_348Z  | * * * * * * * * * * * * * |          |
| May 20, 2019                |        | <           |         |         |      |     |                   |                                                           | TICAAAAIGAGI          | AGGUAAUTT  | RAAIGATITI                | AAAAGAAC |
| iviay 29, 2010              |        |             |         |         |      |     |                   | ,                                                         |                       |            |                           | J        |

#### 全11リード中①これらの3リードは、②の領 域内にマップされる。従って、得られるカウ 最低限3リードは. ントの総和は、最低でも3はあるはず。という ##gff-version 3 予想を立てて実際にマッピングを行う。 レ有 | QuasR(Ga ##sequence-region Chromosome 360 2277853 、るマッビングから、 カウントデータ取得までの 一連の #!genome-build European Nucleotide Archive ASM8293(なぜのデジェクトをネットワーク経由で取得するのを基本 /の詳細についてはマッピング | single-end | ゲノム | #!genome-version GCA 000829395.1 を⊐ビべ。 #!genome-date 2014-11 アイルを乳酸菌ゲノムにマッ >Chromosome\_361\_400 #!genome-build-accession GCA 000829395.1 STA形式ファイル(sam<mark>el</mark> 📲 TGACTGATTTAGAAACACTTTGGGACACAATTAAAGAATC #!genebuild-last-updated 2014-11 Lactobacillus casei 12 Chromosome\_1637 1676 ID=ge0829395.1.30.dna.chro 360 1676 |Chromosome|ena lgene jcm 18461.GCA 000829 AGAAGATGTCCAAAACCTTAAAATGGAGCTAAAGCCATAG 1676 ID=+ 3601 |Chromosome|ena +ltranscript. >Chromosome 1851 1890 1676 |Chromosome|ena 360 Pare +lexon CATGAAATTTACAATTAGTCGTGCAACTTTTACAGCCAAA #入力ファイル名を指定 0 ID=C ICDS 360 1676 +|Chromosome|ena jcm 18461.GCA 000829 >Chromosome 1843 1882 ### icm 18461.GCA 000829 TAACCAATCATGAAATTTACAATTAGTCGTGCAACTTTTA #出力ファイル名を指定 ID=ge 1852 2991 + lChromosome∣ena gene #カウントデータ取得時 >Chromosome 1833 1872 2991 1852 ID=ti |Chromosome|ena + transcript CTTCAAGGAGTAACCAATCATGAAATTTACAATTAGTCGT |Chromosome|ena 1852 2991 Pare +exon >Chromosome 1823 1862 #バッケージの読み込み 1852 2991 0 ID=C CDS + |Chromosome|ena #バッケージの読み込み CAAATTCAACCTTCAAGGAGTAACCAATCATGAAATTTAC ### >Chromosome 1813 1852 3233 3457 |Chromosome|ena ID=gd"auto")#txdbオ ブジ 🖕 ク AAATTAAAGACAAATTCAACCTTCAAGGAGTAACCAATCA gene 3233 3457 |Chromosome|ena +ID=tr #確認してるだけで transcript >Chromosome 3418 3457 3457 |Chromosome|ena 3233 Pare +lexon GATTGCAGATAATGGGACATTTGTCATTCAAAATGAGTAG 3233 3457 CDS +0 ID=C Chromosomelena #マッピングを行うqAli >Chromosome 3420 3459 #マッピング結果(align TTGCAGATAATGGGACATTTGTCATTCAAAATGAGTAGGC ### 3467 4588 + ID=g Chromosome ena lgene >Chromosome 3422 3461 count <- qCount(out, txdb, reportLevel=param\_reportLevel)# GCAGATAATGGGACATTTGTCATTCAAAATGAGTAGGCAA dim(count) #行数と列数を表示 >Chromosome 3443 3482 #確認してるだけです head(count) ATTCAAAATGAGTAGGCAACTTAAATGATTTTAAAAAGAAC

## Contents

## マッピング(アラインメント)の続き

- □ おさらい:入力ファイル(マップする側、される側)、QuasRの結果、Bowtie2の結果
- マップされなかったリード: Bowtie(デフォルト)、Bowtie(QuasRと同じオプション)
- □ SAM形式の解説、マッピング結果の違い、課題
- □ Linux環境以外でのBowtie2実行手段
- カウント情報取得
  - □ アノテーション情報がない場合:単一サンプル、複数サンプル
  - □ アノテーション情報がある場合
    - 概要
    - マップする側のファイルの説明
    - マッピング実行
    - 結果の解釈
    - カウント情報取得時のオプション
    - grepでgenenameの個数を確認

#### ①例題10をやってみましょう。 マッピング実行 マップ後 | カウント情報取得 | single-end | ゲノム | アノテーション有 | QuasR(Gaidatzis 2015) NEW QuasRパッケージを用いたsingle-end RNA-segデータのリファレンスゲノム配列へのBowtielによるマッピングから、カウントデータ取得までの一連の 流れを示します。アノテーション情報は、GenomicFeatures バッケージ中の関数を利用してTxDbオブジェクトをネットワーク経由で取得するのを基本 としつつ、TxDbバッケージを読み込むやり方も示しています。マッピングのやり方やオブションの詳細についてはマッピング | single-end | ゲノム | basic aligner(応用)|QuasR(Gaidatzis 2015)などを参考にしてください。 「ファイル」ー「ディレクト」の変更」で解析したいファイルを置いてあるディレクトリに移動し以下をコビベ。 10.mapping single genome7.txt中のFASTA形式ファイルを乳酸菌ゲノムにマッピングする場合: 1.サンブルデータ70 <u>mapping single gen</u> のサンプル名」(例:hum マップする側のファイルは、サンプルデータ47のFASTA形式ファイル(sample RNAseq4.fa)です。マップされる側のファイルは、Ensembl (Zerbino et al., Nucleic Acids Res., 2018)から提供されている Lactobacillus casei 12Aの multi-FASTA形式ゲノム配列ファイル す。hg19にマップした結 (Lactobacillus hokkaidonensis jcm 18461.GCA 000829395.1.30.dna.chromosome.Chromosome.fa)です。マッピング結果に対して、GFF3形式の で、Entrez Gene IDに対 アノテーションファイル(Lactobacillus hokkaidonensis jcm 18461.GCA 000829395.1.30.dna.chromosome.Chromosome.gff3) を読み込んでカウン in\_f1 <- "mapping</pre> ト情報を取得しています。 in f2 <- "BSgenom out f <- "hoge1.t in f1 <- "mapping single genome7.txt" #入力ファイル名を指定してin f1に格納(RNA-seqファイル) param mapping <in f2 <- "Lactobacillus hokkaidonensis jcm 18461.GCA 000829395.1.30.dna.chromosome.Chromosome.fa" #入力ファー param txdb1 <- "h param txdb2 <- "k in f3 <- "Lactobacillus hokkaidonensis jcm 18461.GCA 000829395.1.30.chromosome.Chromosome.gff3"#入力ファイル param reportlevel out f <- "hoge10.txt" #出力ファイル名を指定してout fに格納 param reportlevel <- "gene" #カウントデータ取得時のレベルを指定:"gene", "exon", "promoter", "juncti #必要なバッケージを library(QuasR) library(GenomicFe #必要なバッケージをロード library(QuasR) #バッケージの読み込み #前処理(マッピング library(GenomicFeatures) #バッケージの読み込み out <- qAlign(in alignmentStats(ou #前処理(アノテーション情報を取得) #前処理(TxDbオブジ txdb <- makeTxDbFromGFF(in f3, format="auto")#txdbオブジェクトの作成 txdb <- makeTxDbF #確認してるだけです txdb txdb #本番(カウントデー #前処理(マッピング) count <- qCount(o #マッビングを行うgAlign関数を実行した結果をoutに格納 out <- qAlign(in f1, in f2)</pre> alignmentStats(out) #マッピング結果(alignment statistics)の表示。seqlength:リファレンス配列 #本番(カウントデータ取得) count <- qCount(out, txdb, reportLevel=param reportLevel)#カウントデータ行列を取得してcountに格納 #行数と列数を表示 dim(count) #確認してるだけです head(count) <

|                                                                                                    |                                                                                                    | ①例題10をやってみましょう。②「デスクトッ                                                                                                    |
|----------------------------------------------------------------------------------------------------|----------------------------------------------------------------------------------------------------|----------------------------------------------------------------------------------------------------|
|                                                                                                    | い、ぶりに                                                                                                    | プ - hoge - mapping_kiso3」フォルダを作成し                                                                                                    |
| <u> </u>                                                                                                    | ヒノソ夫仃                                                                                                    | 、③必要な入力ファイルを揃えてコピペ実行                                                                                                    |
| マップ後   カウン                                                                                                    | νト情報取得   single-end   ゲノム   アノテー                                                                                                    | -ション有   QuasR(Gaidatzis_2015) NEW                                                                                                    |
| QuasRパッケージを用いた。<br>流れを示します。アノテーシ<br>としつつ、 <u>TxDb</u> パッケージ<br>basic aligner(応用)   QuasR<br>「ファイル」-「ディレク <mark>ト、</mark> の      | single-end RNA-seqデータのリファレンスゲノム配列へのBoy<br>ョン情報は、 <u>GenomicFeatures</u> バッケージ中の関数を利用し<br>を読み込むやり方も示しています。マッピングのやり方やオ<br><u>(Gaidatzis 2015)</u> などを参考にしてください。<br>変更」で解析したいファイルを置いてあるディレクトリに移動 | <u>wtie</u> によるマッピングから、カウントデータ取得までの一連の<br>でTxDbオブジェクトをネットワーク経由で取得するのを基本<br>プションの詳細については <u>マッピング   single-end   ゲノム  </u><br>」以下をコビベ。                                                                                                    |
| 1. <u>サンブルデータ</u> 70                                                                                                    | 10. <u>mapping single genome7.txt</u> 中のFASTA形                                                                                                    | (式ファイルを乳酸菌ゲノムにマッピングする場合:                                                                                                    |
| mapping single gen A<br>のサンブル名」(例: hum<br>す。hg19にマップした結<br>で、Entrez Gene IDに対<br>in_f1 <- "mapping<br>in_f2 <- "BSgenom         | マップする側のファイルは、 <u>サンブルデータ</u> 470<br>et al., Nucleic Acids Res., 2018)から提供されて<br>(Lactobacillus hokkaidonensis jcm 18461.GC<br>アノテーションファイル(Lactobacillus hokkaido<br>ト情報を取得しています。              | DFASTA形式ファイル( <u>sample_RNAseq4.fa</u> )です。マップされる側のファイルは、 <u>Ensembl</u> (Zerbino<br>いる <u>Lactobacillus casei 12A</u> の multi-FASTA形式ゲノム配列ファイル<br>A 000829395.1.30.dna.chromosome.Chromosome.fa)です。マッピング結果に対して、GFF3形式の<br>mensis_jcm_18461.GCA_000829395.1.30.dna.chromosome.Chromosome.gff3)を読み込んでカウン |
| <pre>out_f &lt;- "hoge1.t<br/>param_mapping &lt;-<br/>param_txdb1 &lt;- "h<br/>param_txdb2 &lt;- "k<br/>param_reportlevel</pre> | <pre>in_f1 &lt;- "mapping_single_genome7.t in_f2 &lt;- "Lactobacillus_hokkaidone in_f3 &lt;- "Lactobacillus_hokkaidone out_f &lt;- "hoge10.txt"</pre>                                         | xt" #入力ファイル名を指定してin_f1に格納(RNA-seqファイル)<br>nsis_jcm_18461.GCA_000829395.1.30.dna.chromosome.Chromosome.fa" #入力ファイ<br>nsis_jcm_18461.GCA_000829395.1.30.chromosome.Chromosome.fa" #入力ファイ<br>の R Console                                                                                                   |
| #必要なバッケージを<br>library(QuasR)<br>library(GenomicFe<br>#前処理(マッピング)                                                                | param_reportievel <- gene<br>#必要なパッケージをロード<br>library(QuasR)                                                                                                    | <pre>&gt; getwd() [1] "C:/Users/kojik/Desktop/hoge/mapping_kiso3" &gt; list.files()</pre>                                                                                                    |
| out <- qAlign(in_<br>alignmentStats(ou<br>#前処理(TxDbオブジ                                                                          | library(GenomicFeatures)<br>#前処理(アノテーション情報を取得)<br>txdb <- makeTxDbEromGEE(in f3.                                                                                                    | [1] "Lactobacillus_hokkaidonensis_jcm_18461.GA_\$<br>[2] "Lactobacillus_hokkaidonensis_jcm_18461.GCA_\$                                                                                                    |
| txdb <- makeTxDbF<br>txdb<br>#本番(カウントデー)                                                                                        | txdb<br>#前処理(マッビング)                                                                                                    | [4] "sample_RNAseq4.fa" \$                                                                                                    |
| count <- qCount(o                                                                                                    | <pre>out &lt;- qAlign(in_f1, in_f2) alignmentStats(out)</pre>                                                                                                    |                                                                                                    |
|                                                                                                    | <pre>#本番(カウントデータ取得) count &lt;- qCount(out, txdb, reportL dim(count) head(count)</pre>                                                                                                    | evel=param_reportlevel)#カウントデータ行列を取得してcountに格納<br>#行数と列数を表示<br>#確認してるだけです                                                                                                    |
|                                                                                                    |                                                                                                    |                                                                                                    |

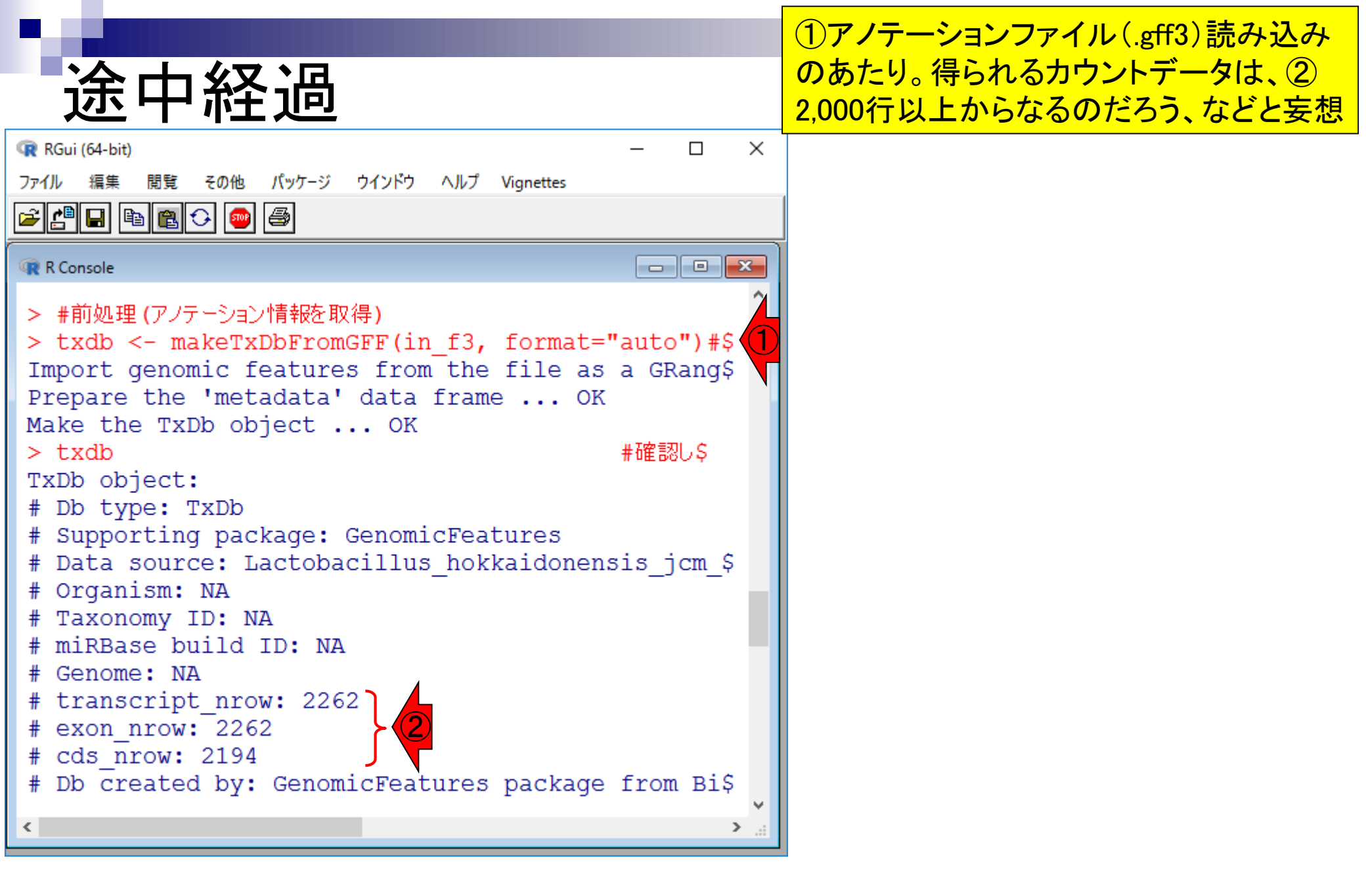

①全11リードがマップされたのは妥当。そ のように設計しているから

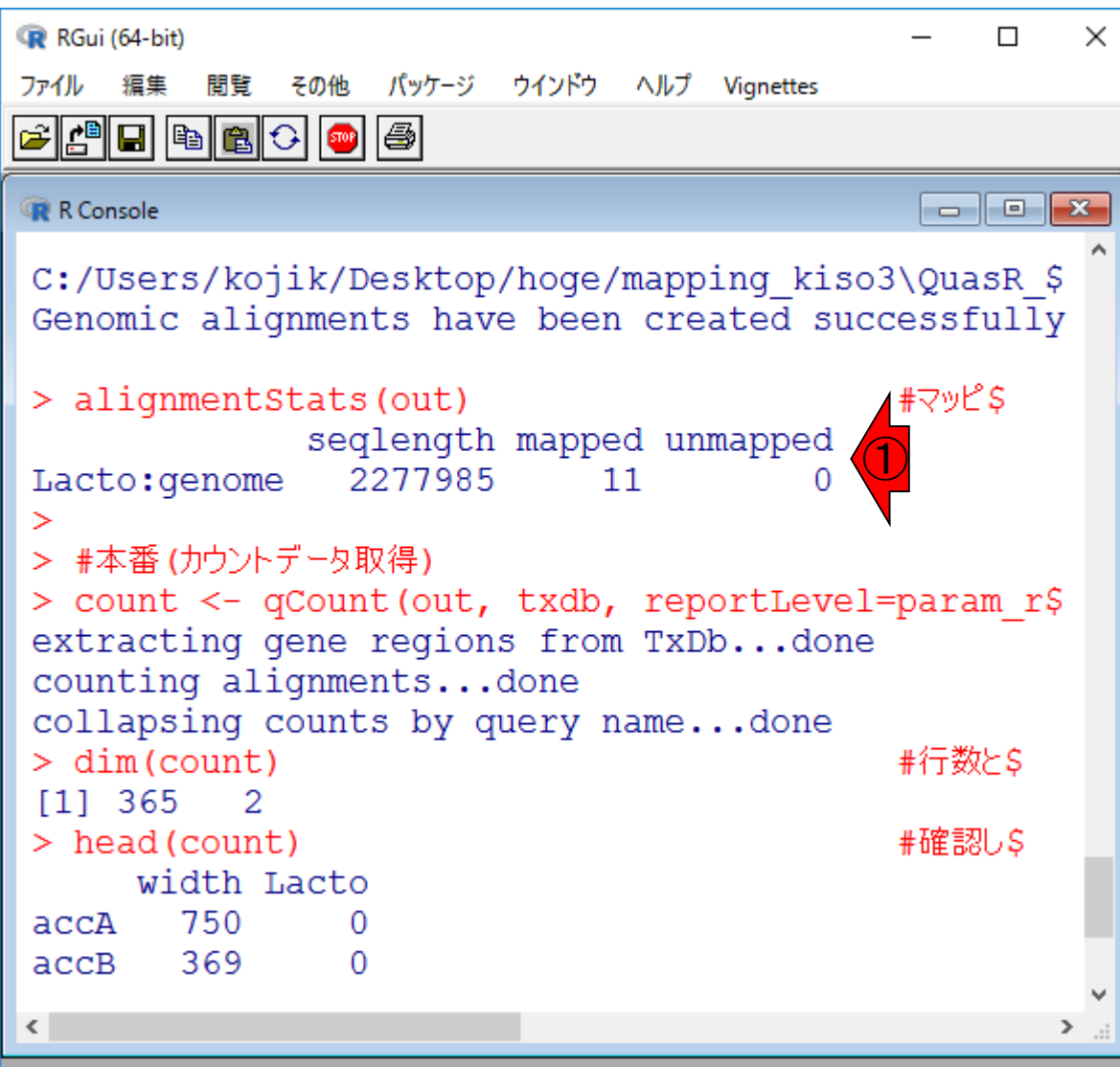

| ん?!                                                                                                    | ①列数はともかく、なんで365行しかないの<br>だろう?!2000行以上ないとオカシイはずなの<br>に…と疑問を持ちつつも、最後まで眺める。 |
|----------------------------------------------------------------------------------------------------|--------------------------------------------------------------------------|
| RGui (64-bit)     ー     □       ファイル 編集 閲覧 その他 パッケージ ウインドウ ヘルプ Vignettes       ご言語 記 ② ●                                                                                                    | ×                                                                        |
| R Console<br>C:/Users/kojik/Desktop/hoge/mapping_kiso3\QuasR_\$<br>Genomic alignments have been created successfully<br>> alignmentStats(out) #マッピ\$<br>seqlength mapped unmapped<br>Lacto:genome 2277985 11 0<br>><br>#本番(カウントデータ取得)<br>> count <- qCount(out, txdb, reportLevel=param_r\$<br>extracting gene regions from TxDbdone<br>counting alignmentsdone |                                                                          |
| <pre>collapsing counts by query namedone &gt; dim(count) #行数と\$ [1] 365 2 1 &gt; head(count) #確認し\$ width Lacto accA 750 0 accB 369 0 &lt;</pre>                                                                                                    |                                                                          |

# 最後まで完了

| 🙀 RGui (64-bit)                               |                 |           | _     |      | × |
|-----------------------------------------------|-----------------|-----------|-------|------|---|
| ファイル 編集 閲覧 その他 パッケージ ウ                        | インドウ ヘルプ        | Vignettes |       |      |   |
| 🗲 🖆 🖬 🖻 🔁 🗢 🥌                                 |                 |           |       |      |   |
| 🙀 R Console                                   |                 |           |       |      | × |
| extracting gene regions counting alignmentsde | from TxD<br>one | bdone     |       |      | ^ |
| collapsing counts by que                      | ery name.       | done      | #/寻数  | ı۶c  |   |
| [1] 365 2                                     |                 |           | #1JØ> | ιCφ  |   |
| > head(count)                                 |                 |           | #確認   | 3U\$ |   |
| width Lacto                                   |                 |           |       |      |   |
| accA 750 0                                    |                 |           |       |      |   |
| accB 369 0                                    |                 |           |       |      |   |
| accC 1347 0                                   |                 |           |       |      |   |
| accD 789 0                                    |                 |           |       |      |   |
| ackA 1191 0                                   |                 |           |       |      |   |
| acpS 363 0                                    |                 |           |       |      |   |
| >                                             |                 |           |       |      |   |
| > #ファイルに保存                                    |                 |           |       |      |   |
| > tmp <- cbind(rownames                       | (count),        | count)    | #保存   | €UŞ  |   |
| > write.table(tmp, out_                       | E, sep="∖       | t", apper | nd=F, | qu   | Ş |
| >                                             |                 |           |       |      |   |
| <                                             |                 |           |       |      | > |

### 最後まで無事完了したら 、こんな感じになります

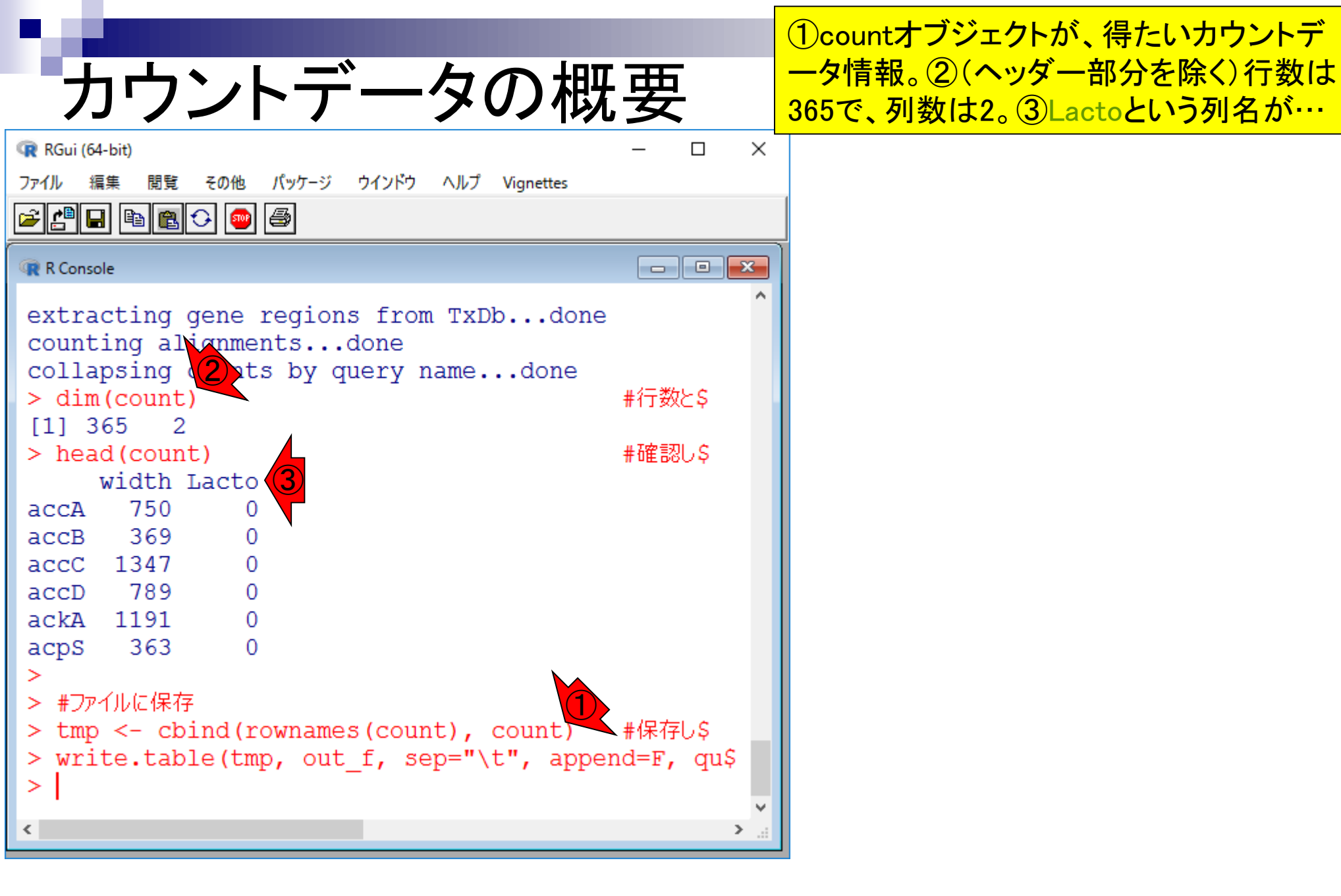

#### ①のリストファイル(mapping\_single\_genome7.txt) )中に、②列名として記述したLactoです。 カウントデータの列名 マップ後 | カウント情報取得 | single-end | ゲノム | アノテーション有 | QuasR(Gaidatzis 2015) NEW QuasRパッケージを用いた single-end RNA-segデータのリファレンスゲノム配列へのBowtieによるマッピングから、カウントデータ取得までの一連の 流れを示します。アノテーション情報は、GenomicFeatures パッケージ中の関数を利用してTxDbオブジェクトをネットワーク経由で取得するのを基本 としつつ、TxDbバッケージを読み込むやり方も示しています。マッピングのやり方やオブションの詳細についてはマッピング | single-end | ゲノム | basic aligner(応用)| QuasR(Gaidatzis 2015)などを参考にしてください。 「ファイル」-「ディレクトリの変更」で解析したいファイルを置いてあるディレクトリに移動し以下をコピベ。 10.mapping single genome7.txt中のFASTA形式ファイルを乳酸菌ゲノムにマッピングする場合: 1.サンブルデータ7のFAS mapping single genome マップする側のファイルは、サンプルデータ47のFASTA形式ファイル(sample RNAseq4.fa)です。マップされる側のファイルは、Ensembl (Zerbino のサンブル名」(例:hum et al., Nucleic Acids Res., 2018)から提供されている Lactobacillus casei 12Aの multi-FASTA形式ゲノム配列ファイル す。hg19にマップした結 (Lactobacillus hokkaidonensis jcm 18461.GCA 000829395.1.30.dna.chromosome.Chromosome.fa)です。マッピング結果に対して、GFF3形式の で、Entrez Gene IDに対 アノテーションファイル(Lactobacillus hokkaidonensis jcm 18461.GCA 000829395.1.30.dna.chromosome.Chromosome.gff3) を読み込んでカウン in f1 <- "mapping</pre> ト情報を取得しています。 in f2 <- "BSgenom out f <- "hoge1.t (1)カファイル名を指定してin\_f1に格納(RNA-seqファイル) in f1 <- "mapping single genome7.txt"</pre> param mapping <-📩 18461.GCA 000829395.1.30.dna.chromosome.Chromosome.fa" #入力ファーヘ in f2 <- "Lactobacillus hokkaidonensis param txdb1 <- "h param txdb2 <- "k in f3 <- "Lactobacillus hokkaidonensis icm 18461.GCA 000829395.1.30.chromosome.Chromosome.gff3"#入力ファイル param reportlevel out f <- "hoge10.txt" #出力ファイル名を指定してout fに格納 #カウントデータ取得時のレベルを指定:"gene", "exon", "promoter", "juncti param reportlevel <- "gene" #必要なバッケージを library(QuasR) library(GenomicFe #必要なバッケージをロード library(QuasR) #バッケージの読み込み #前処理(マッピング マケージの読み込み out <- qAlig FileName SampleName alignmentSt #前処理(TxDb o")#txdbオブジェクトの作成 txdb <- make sample\_RNAseq4.fa Lacto 認してるだけです txdb #本番(カウントデー #前処理(マッビング) count <- qCount(o #マッビングを行うgAlign関数を実行した結果をoutに格納 out <- qAlign(in f1, in f2) alignmentStats(out) #マッピング結果(alignment statistics)の表示。seqlength:リファレンス配列 #本番(カウントデータ取得) count <- qCount(out, txdb, reportLevel=param reportLevel)#カウントデータ行列を取得してcountに格納 #行数と列数を表示 dim(count) #確認してるだけです head(count)

## Contents

## マッピング(アラインメント)の続き

- □ おさらい:入力ファイル(マップする側、される側)、QuasRの結果、Bowtie2の結果
- マップされなかったリード:Bowtie(デフォルト)、Bowtie(QuasRと同じオプション)
- □ SAM形式の解説、マッピング結果の違い、課題
- □ Linux環境以外でのBowtie2実行手段
- カウント情報取得
  - □ アノテーション情報がない場合:単一サンプル、複数サンプル
  - □ アノテーション情報がある場合
    - 概要
    - マップする側のファイルの説明
    - マッピング実行
    - 結果の解釈
    - カウント情報取得時のオプション
    - grepでgenenameの個数を確認

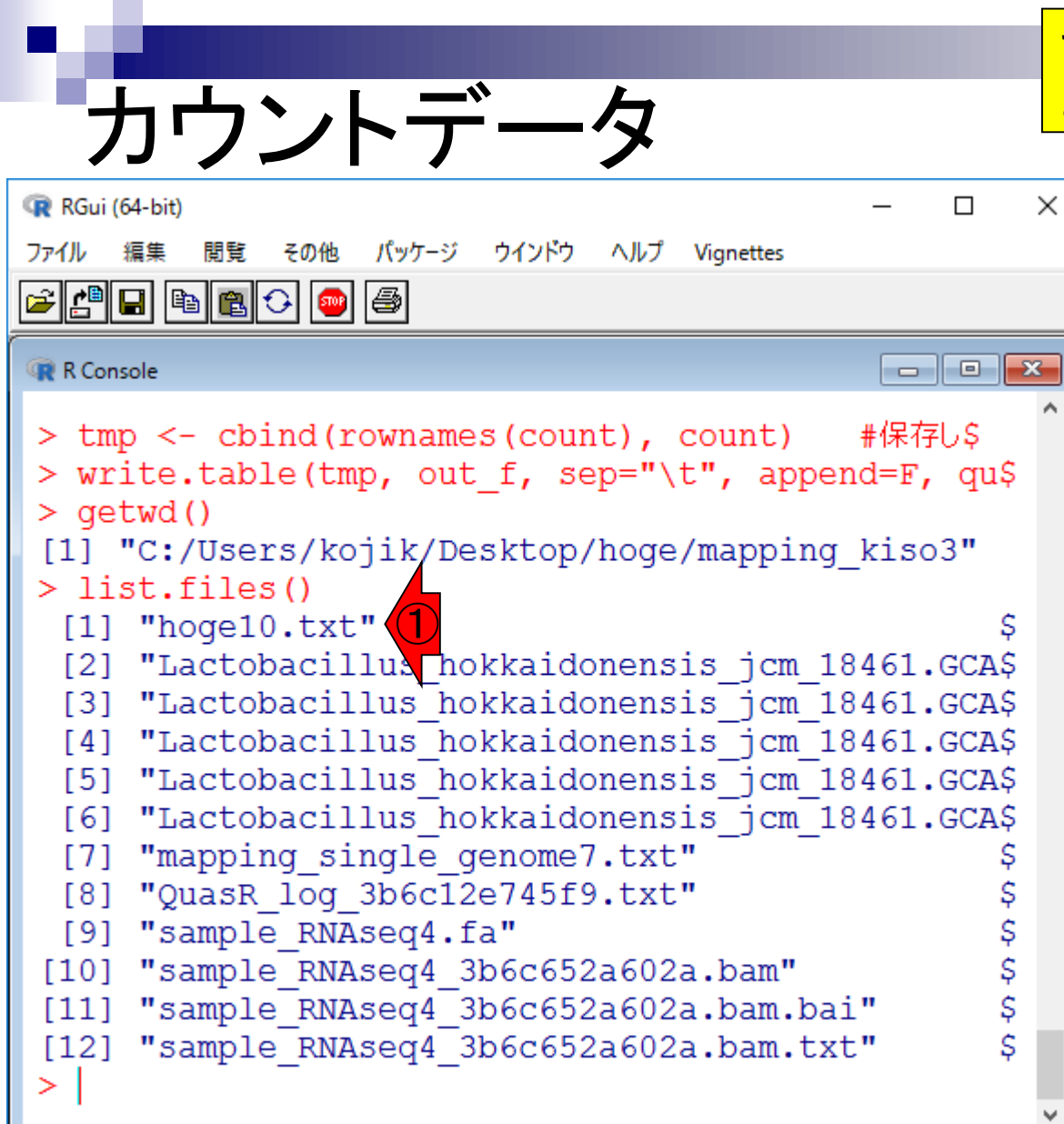

### マッピング実行後は、こんな感じになります 。①hoge10.txtが目的のカウントデータです

|      | width | Lacto |
|------|-------|-------|
| accA | 750   | 0     |
| accB | 369   | 0     |
| accC | 1347  | 0     |
| accD | 789   | 0     |
| ackA | 1191  | 0     |
| acpS | 363   | 0     |
| addA | 3711  | 0     |
| adh  | 1056  | 0     |
| adhE | 2607  | 0     |
| adk  | 660   | 0     |
| alaS | 2655  | 0     |
| aldA | 1464  | 0     |
| aldB | 714   | 0     |
| amt  | 1323  | 0     |

| あし、トギーク                                                                                                    |
|----------------------------------------------------------------------------------------------------|
| <u> </u>                                                                                                    |
| RGui (64-bit) − □ ×                                                                                                    |
| ファイル 編集 閲覧 その他 パッケージ ウインドウ ヘルプ                                                                                                    |
|                                                                                                    |
| R Console                                                                                                    |
| <pre>[6] "Lactobacillus_hokkaidonensis_jcm_18461.GCA\$ [7] "mapping_single_genome7.txt" \$ [8] "QuasR_log_3b6c12e745f9.txt" \$ [9] "sample_RNAseq4.fa" \$ [10] "sample_RNAseq4_3b6c652a602a.bam" \$ [11] "sample_RNAseq4_3b6c652a602a.bam.bai" \$ [12] "sample_2 Aseq4_3b6c652a602a.bam.txt" \$ &gt; head(count)     width Lacto accA 750 0 accB 369 0 accC 1347 0 accD 789 0 ackA 1191 0 acpS 363 0 &gt; dim(count) [1] 365 2 &gt;  </pre> |
|                                                                                                    |

## ①hoge10.txtの中身は、② countオブジェクトと同じです

|      | width | Lacto |
|------|-------|-------|
| accA | 750   | 0     |
| ассВ | 369   | 0     |
| accC | 1347  | 0     |
| accD | 789   | 0     |
| ackA | 1191  | 0     |
| acpS | 363   | 0     |
| addA | 3711  | 0     |
| adh  | 1056  | 0     |
| adhE | 2607  | 0     |
| adk  | 660   | 0     |
| alaS | 2655  | 0     |
| aldA | 1464  | 0     |
| aldB | 714   | 0     |
| amt  | 1323  | 0     |

#### 1行目のカウントが0 RGui (64-bit) × $\Box$ パッケージ ウインドウ ヘルプ ファイル その他 編集 閲覧 🛎 🖆 🖬 🖻 🔁 😔 🥌 x R Console "Lactobacillus hokkaidonensis jcm 18461.GCA\$ [6] "mapping single genome7.txt" [7] "QuasR log 3b6c12e745f9.txt" \$ [8] "sample RNAseq4.fa" \$ [9] ֆ Տ "sample RNAseq4 3b6c652a602a.bam" [10] [11] "sample RNAseq4 3b6c652a602a.bam.bai" [12] "sample RNAseq4 3b6c652a602a.bam.txt" > head(count) width Lacto 750 accA 0 369 accB 0 accC 1347 0 accD 789 0 ackA 1191 0 363 acpS 0 > dim(count) [1] 365 2 > ٠

①最初におやっ?!と思うのは、1行目のカウ ントが0であるという点です。この理由は…

|   |      | width            | Lacto |
|---|------|------------------|-------|
| 1 | accA | 750              | 0     |
|   | accB | 369              | 0     |
|   | accC | 1347             | 0     |
|   | accD | 789              | 0     |
|   | ackA | 1191             | 0     |
|   | acpS | 363              | 0     |
|   | addA | 3711             | 0     |
|   | adh  | 1056             | 0     |
|   | adhE | 2607             | 0     |
|   | adk  | <mark>660</mark> | 0     |
|   | alaS | 2655             | 0     |
|   | aldA | 1464             | 0     |
|   | aldB | 714              | 0     |
|   | amt  | 1323             | 0     |

## <u>1行目のカウントが0</u>

### ①GFF3ファイル内に出現する最初のgene のカウントは、②2だと思っていたからです

| ##gff-version  | 3      |            |         |        |     |     |    |       |
|----------------|--------|------------|---------|--------|-----|-----|----|-------|
| ##sequence-    | regior | n Chromo:  | some 3  | 360 22 | 77  | 850 | 3  |       |
| #!genome-bui   | ld Eui | ropean Nuc | leotide | Archi  | ve  | AS  | SM | 82939 |
| #!genome-ver   | rsion  | GCA_00082  | 29395.1 |        |     |     |    |       |
| #!genome-dat   | e 201  | 4-11       |         |        |     |     |    |       |
| #!genome-bui   | ld–ac  | cession GC | A 000   | 82939! | 5.1 |     |    |       |
| #!genebuild-la | ist-up | dated 2014 | 4-11    |        |     |     |    |       |
| Chromosome     | ena    | gene       | 360     | 1676   |     |     |    | ID=ge |
| Chromosome     | ena    | transcript | 360     | 1676   |     | +   |    | ID=tr |
| Chromosome     | ena    | exon       | 360     | 1676   |     | +   |    | Pare  |
| Chromosome     | ena    | CDS        | 360     | 1676   |     | +   | 0  | ID=C  |
| ###            |        |            |         |        |     |     |    |       |
| Chromosome     | ena    | gene       | 1852    | 2991   |     | +   |    | ID=ge |
| Chromosome     | ena    | transcript | 1852    | 2991   |     | +   |    | ID=tr |
| Chromosome     | ena    | exon       | 1852    | 2991   |     | +   |    | Pare  |
| Chromosome     | ena    | CDS        | 1852    | 2991   |     | +   | 0  | ID=C  |
| ###            |        |            |         |        |     |     |    |       |
| Chromosome     | ena    | gene       | 3233    | 3457   |     | +   |    | ID=ge |
| Chromosome     | ena    | transcript | 3233    | 3457   |     | +   |    | ID=tr |
| Chromosome     | ena    | exon       | 3233    | 3457   |     | +   |    | Pare  |
| Chromosome     | ena    | CDS        | 3233    | 3457   |     | +   | 0  | ID=C  |
| ###            |        |            |         |        |     |     |    |       |
| Chromosome     | ena    | gene       | 3467    | 4588   |     | +   |    | ID=ge |

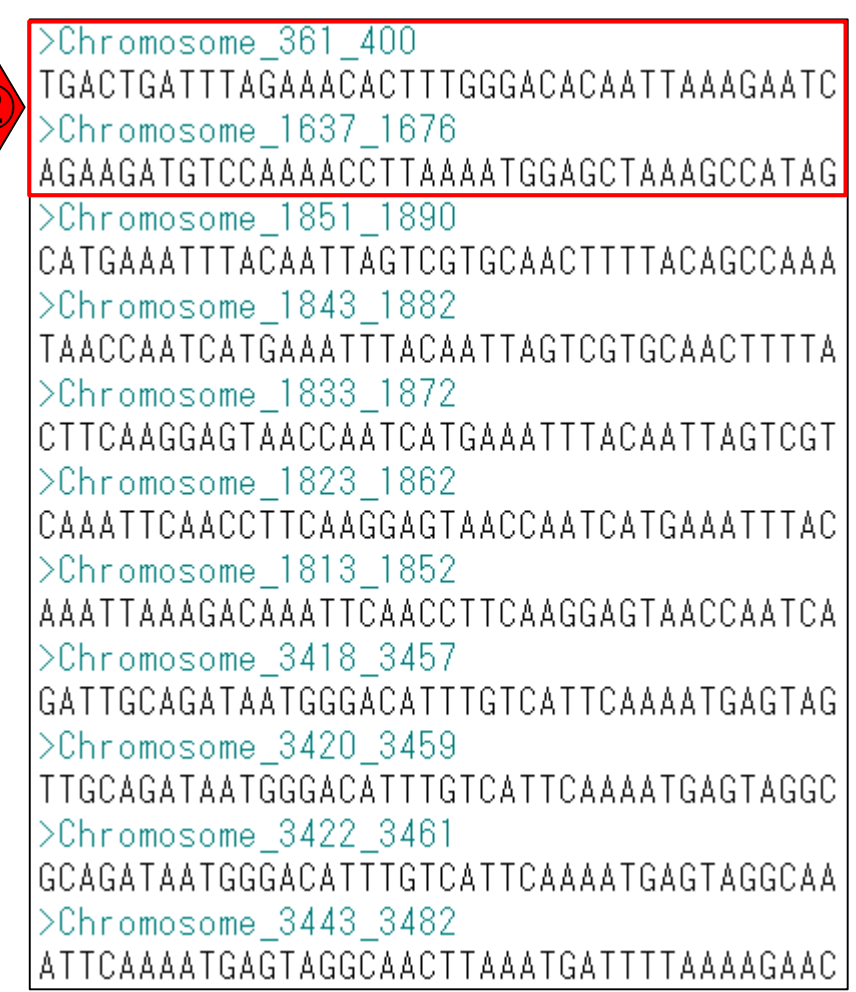

| geneレヘルのカワントナ-                                                                                                    |
|----------------------------------------------------------------------------------------------------|
|                                                                                                    |
| ファイル 編集 閲覧 その他 バッケージ ウインドウ ヘルブ                                                                                                    |
|                                                                                                    |
| R Console                                                                                                    |
| <pre>[6] "Lactobacillus_hokkaidonensis_jcm_18461.GCA\$ [7] "mapping_single_genome7.txt" \$ [8] "QuasR_log_3b6c12e745f9.txt" \$ [9] "sample_RNAseq4.fa" \$ [10] "sample_RNAseq4_3b6c652a602a.bam" \$ [11] "sample_RNAseq4_3b6c652a602a.bam.bai" \$ [12] "sample_RNAseq4_3b6c652a602a.bam.txt" \$ [12] "sample_RNAseq4_3b6c652a602a.bam.txt" \$ [12] "sample_RNAseq4_3b6c652a602a.bam.txt" \$ [12] "sample_RNAseq4_3b6c652a602a.bam.txt" \$ [12] "sample_RNAseq4_3b6c652a602a.bam.txt" \$ [12] "sample_RNAseq4_3b6c652a602a.bam.txt" \$ [12] "sample_RNAseq4_3b6c652a602a.bam.txt" \$ [13] "sample_RNAseq4_3b6c652a602a.bam.txt" \$ [14] "sample_RNAseq4_3b6c652a602a.bam.txt" \$ [15] "sample_RNAseq4_3b6c652a602a.bam.txt" \$ [16] "sample_RNAseq4_3b6c652a602a.bam.txt" \$ [17] "sample_RNAseq4_3b6c652a602a.bam.txt" \$ [18] "sample_RNAseq4_3b6c652a602a.bam.txt" \$ [19] "sample_RNAseq4_3b6c652a602a.bam.txt" \$ [10] "sample_RNAseq4_3b6c652a602a.bam.txt" \$ [10] "sample_RNAseq4_3b6c652a602a.bam.txt" \$ [11] "sample_RNAseq4_3b6c652a602a.bam.txt" \$ [12] "sample_RNAseq4_3b6c652a602a.bam.txt" \$ [12] "sample_RNAseq4_3b6c652a602a.bam.txt" \$ [12] "sample_RNAseq4_3b6c652a602a.bam.txt" \$ [12] "sample_RNAseq4_3b6c652a602a.bam.txt" \$ [13] "sample_RNAseq4_3b6c652a602a.bam.txt" \$ [14] "sample_RNAseq4_3b6c652a602a.bam.txt" \$ [15] "sample_RNAseq4_3b6c652a602a.bam.txt" \$ [15] "sample_RNAseq4_3b6c652a602a.bam.txt" \$ [16] "sample_RNAseq4_3b6c652a602a.bam.txt" \$ [17] "sample_RNAseq4_3b6c652a602a.bam.txt" \$ [18] "sample_RNAseq4_3b6c652a602a.bam.txt" \$ [19] "sample_RNAseq4_3b6c652a602a.bam.txt" \$ [19] "sample_RNAseq4_3b6c652a602a.bam.txt" \$ [10] "sample_RNAseq4_3b6c652a602a.bam.txt" \$ [10] "sample_RNAseq4_3b6c652a602a.bam.txt" \$ [10] "sample_RNAseq4_3b6c652a602a.bam.txt" \$ [10] "sample_RNAseq4_3b6c652a602a.bam.txt" \$ [10] "sample_RNAseq4_3b6c652a602a.bam.txt" \$ [10] "sample_RNAseq4_3b6c652a602a.bam.txt" \$ [10] "sample_RNAseq4_3b6c652a602a.bam.txt" \$ [10] "sample_RNAseq4_3b6c652a602a.bam.txt" \$ [10] "sample_RNAseq4_3b6c652a602a.bam.txt" \$ [10] "sample_RNAseq4_3b6c652a602a.bam.txt" \$ [10] "sam</pre> |
| [1] 365 2                                                                                                    |
|                                                                                                    |
| < >                                                                                                    |

geneレベルのカウントデータを そているので、①が遺伝子名 (genename)のアルファベット順 にソートされているのだろう。

|      | width | Lacto |  |  |  |
|------|-------|-------|--|--|--|
| accA | 750   | 0     |  |  |  |
| accB | 369   | 0     |  |  |  |
| accC | 1347  | 0     |  |  |  |
| accD | 789   | 0     |  |  |  |
| ackA | 1191  | 0     |  |  |  |
| acpS | 363   | 0     |  |  |  |
| addA | 3711  | 0     |  |  |  |
| adh  | 1056  | 0     |  |  |  |
| adhE | 2607  | 0     |  |  |  |
| adk  | 660   | 0     |  |  |  |
| alaS | 2655  | 0     |  |  |  |
| aldA | 1464  | 0     |  |  |  |
| aldB | 714   | 0     |  |  |  |
| amt  | 1323  | 0     |  |  |  |

## GFFファイル内にgenenameの情報があるは ずだという確信のもと、①のあたりをよく見る

# GFFファイルをよく見る

|                |        |            |         |        | -    |              |         |           |          |          |                 |           |           |           |      |
|----------------|--------|------------|---------|--------|------|--------------|---------|-----------|----------|----------|-----------------|-----------|-----------|-----------|------|
| ##gff-version  | 3      |            |         |        |      |              |         |           |          |          |                 |           |           |           |      |
| ##sequence-    | regio  | n Chromo   | some    | 360 2  | 277  | 85           | 3       |           |          |          |                 |           |           |           |      |
| #!genome-bu    | ild Eı | uropean Nu | ucleoti | de Arc | hiv  | еA           | SM8293  | 9v1       |          |          |                 |           |           |           |      |
| #!genome-ver   | rsion  | GCA_0008   | 329395  | 5.1    |      |              |         |           |          |          |                 |           |           |           |      |
| #!genome-da    | te 20  | 14-11      |         |        |      |              |         |           |          |          |                 |           |           |           |      |
| #!genome-bu    | ild-a  | ccession G | CA_00   | 08293  | 395. | 1            |         |           |          |          |                 |           |           |           |      |
| #!genebuild-la | ast-u  | pdated 20  | 14-11   |        |      |              |         |           |          |          |                 |           |           |           |      |
| Chromosome     | ena    | gene       | 360     | 1676   |      | (1)          | ID=gen  | e:LOOC2   | 260_100  | 010;Nan  | ne=dna <i>l</i> | \;biotype | =proteir  | n_codin   | g;d  |
| Chromosome     | ena    | transcript | 360     | 1676   |      | - <b>/</b> - | ID=tran | script:B  | AP8458   | 1;Parent | =gene:L         | .00C260   | _100010   | );Name⊧   | =dı  |
| Chromosome     | ena    | exon       | 360     | 1676   |      |              | Parent= | transcri  | pt:BAP8  | 84581;Na | ame=BA          | P84581-   | 1;consti  | tutive=1  | 1;e  |
| Chromosome     | ena    | CDS        | 360     | 1676   |      | - 0          | ID=CDS  | S:BAP84   | 581;Par  | ent=trar | nscript:B       | AP84583   | l;protein | _id=BA    | P8   |
| ###            |        |            |         |        |      |              |         |           |          |          |                 |           |           |           |      |
| Chromosome     | ena    | gene       | 1852    | 2991   |      | ( <b>1</b> ) | ID=gen  | e:LOOC2   | 260_100  | 020;Nan  | ne=dnaN         | N;biotype | e=proteii | n_codin   | g;d  |
| Chromosome     | ena    | transcript | 1852    | 2991   |      | - /-         | ID=tran | script:B  | AP84582  | 2;Parent | =gene:L         | .00C260   | _100020   | );Name⊧   | =dı  |
| Chromosome     | ena    | exon       | 1852    | 2991   |      |              | Parent= | transcri= | pt:BAP8  | 84582;Na | ame=BA          | P84582-   | 1;consti  | tutive=1  | 1;e  |
| Chromosome     | ena    | CDS        | 1852    | 2991   |      | - 0          | ID=CDS  | S:BAP84   | 582;Pare | ent=trar | nscript:B       | AP84582   | 2;protein | _id=BA    | P8   |
| ###            |        |            |         |        |      |              |         |           |          |          |                 |           |           |           |      |
| Chromosome     | ena    | gene       | 3233    | 3457   |      | (1)          | ID=gen  | e:LOOC2   | 260_100  | 030;biot | ype=pro         | tein_coo  | ling;desc | cription= | =S4  |
| Chromosome     | ena    | transcript | 3233    | 3457   |      | Ξ.           | ID=tran | script:B  | AP8458   | 3;Parent | =gene:L         | .00C260   | _100030   | );biotyp  | e=   |
| Chromosome     | ena    | exon       | 3233    | 3457   | . +  |              | Parent= | transcri  | pt:BAP8  | 34583;Na | ame=BA          | P84583-   | 1;consti  | tutive=:  | 1;e  |
| Chromosome     | ena    | CDS        | 3233    | 3457   | . +  | - 0          | ID=CDS  | S:BAP84   | 583;Par  | ent=trar | nscript:B       | AP84583   | 3;protein | _id=BA    | P8   |
| ###            |        |            |         |        |      |              |         |           |          |          |                 |           |           |           |      |
| Chromosome     | ena    | gene       | 3467    | 4588   |      | (1)          | ID=gen  | e:LOOC2   | 260_100  | 040;Nan  | ne=recF         | ;biotype  | =protein  | _coding   | ;;de |
|                |        |            |         |        |      | 7            |         |           |          |          |                 |           |           |           |      |
|                |            |            |         |          |      |              |       | 17               | 赤枠内                  | ]のN   | lame | e=の      | 右                | 側の     | 文 <sup>-</sup> | 字がg    | gen      | ename               | ው<br>መ       | ようで              |
|----------------|------------|------------|---------|----------|------|--------------|-------|------------------|----------------------|-------|------|----------|------------------|--------|----------------|--------|----------|---------------------|--------------|------------------|
| GF             | <b>—</b> - | フマノ        | 7 川     | 、ち       |      | $\mathbf{F}$ | 2     | すれ               | a. 2                 | ະຫຼ   | 遺伝   | 云子令      | <mark>湏</mark> 垣 | 支にに    | tNa            | ame=   | ge       | nenam               | eが           | ない               |
|                | 2          |            | /       | <u> </u> | . C  | ト            |       | こと               | もわた                  | いる。   | 、これ  | nst      | が原               | うして    | <u> </u>       | 200行   | 一起       | にはな                 | 167          | ずに               |
| ##gtt-version  | 3          |            |         | 000.0    | 077  |              |       | <mark>365</mark> | 行とな                  | いて    |      | まった      | <u>=0</u> ,      | かも     | ••••           | と考え    | える       | っそし                 | て、           | $(2)\mathcal{O}$ |
| ##sequence-    | regio      | n Chromo   | some    | 360 2    | 211  | 85           | 3     | 領北               | <mark>或[323</mark>   | 3. 34 | 457  | 内に       | [は               | 、 確:   | かり             | 少なく    | [と=      | も1リー                | -ド <b></b> 字 | 呈壁に              |
| #!genome-bu    | ild Ei     | uropean Nu | icleoti | de Arc   | chiv | e A          | SM82  | 7                | , <del>,</del> , + + | n + - | トンフ  | +-       | 4                | い ふろう  | て正             | ゴラク    | <br>∖ ≣= | しま <i>、</i><br>1倍た+ | شا ب         | Ζ.               |
| #!genome-vei   | rsion      | GCA_0008   | 329395  | 5.1      |      |              |       | X D              | // 01                | し/この  | トノ   | <u>с</u> |                  | ·))    | 25             |        |          | 記名                  | <u> </u>     | ຈັ               |
| #!genome-da    | te 20      | 14-11      |         |          |      |              |       |                  |                      |       |      |          |                  |        |                |        |          |                     |              |                  |
| #!genome-bu    | ild-a      | ccession G | CA_00   | 08293    | 395  | .1           |       |                  |                      |       |      |          |                  |        |                |        |          |                     |              |                  |
| #!genebuild-la | ast-u      | pdated 20  | 14-11   |          |      |              |       |                  |                      |       |      |          |                  |        |                |        |          |                     |              |                  |
| Chromosome     | ena        | gene       | 360     | 1676     |      | <b>1</b>     | ID=ge | ene              | :LOOC                | 260_  | 1000 | 010 N    | lam              | ne=dn  | ıаА            | bioty  | pe=      | =protei             | n_co         | ding;d           |
| Chromosome     | ena        | transcript | 360     | 1676     | . •  | ŦŢ.          | ID=tr | ans              | cript:B              | AP84  | 4581 | .;Pare   | ent∘             | =gene  | e:L(           | 00C2   | 60_      | 10001               | D;Na         | me=di            |
| Chromosome     | ena        | exon       | 360     | 1676     |      | + .          | Parer | nt=t             | ranscr               | ipt:B | AP8  | 4581     | ;Na              | me=l   | BAF            | P8458  | 31-1     | ;const              | tuti         | /e=1;e           |
| Chromosome     | ena        | CDS        | 360     | 1676     |      | + 0          | ID=C  | DS:              | BAP84                | 581;  | Pare | ent=t    | ran              | script | :BA            | \P845  | 581;     | proteir             | ı_id=        | BAP8=            |
| ###            |            |            |         |          |      |              |       |                  |                      |       |      |          |                  |        |                |        |          |                     |              |                  |
| Chromosome     | ena        | gene       | 1852    | 2991     |      | 1            | ID=ge | ene              | :L00C                | 260_  | 1000 | 020 N    | lam              | ne=dr  | ιaΝ            | ;bioty | pe=      | =protei             | n_co         | oding;d          |
| Chromosome     | ena        | transcript | 1852    | 2991     |      | Ŧ <b>.</b>   | ID=tr | ans              | cript:B              | AP84  | 4582 | Pare:    | ent              | =gene  | e:L(           | 00C2   | 60_      | 10002               | 0;Na         | me=di            |
| Chromosome     | ena        | exon       | 1852    | 2991     |      | + .          | Parer | nt=t             | ranscr               | ipt:B | AP8  | 4582     | ;Na              | me=l   | BAF            | P8458  | 82-1     | ;const              | tuti         | /e=1;e           |
| Chromosome     | ena        | CDS        | 1852    | 2991     |      | + 0          | ID=C  | DS:              | BAP84                | 582;  | Pare | ent=t    | ran              | script | :B/            | \P845  | 82;      | proteir;            | ı_id=        | BAP8=            |
| ###            |            |            |         |          |      |              |       |                  |                      |       |      |          |                  |        |                |        |          |                     |              |                  |
| Chromosome     | ena        | gene       | 3233    | 3457     |      | 2            | ID=ge | ene              | :LOOC                | 260_  | 1000 | 030;b    | ioty             | /pe=p  | prot           | tein_c | odi      | ng;des              | cript        | ion=S4           |
| Chromosome     | ena        | transcript | 3233    | 3457     |      | +7.          | ID=tr | ans              | cript:B              | AP84  | 4583 | ;Pare    | ent              | =gene  | e:L(           | 00C2   | 60_      | 10003               | );bio        | type=            |
| Chromosome     | ena        | exon       | 3233    | 3457     |      | + .          | Parer | nt=t             | ranscr               | ipt:B | AP8  | 4583     | ;Na              | me=l   | BAF            | P8458  | 3-1      | ;const              | tuti         | /e=1;e           |
| Chromosome     | ena        | CDS        | 3233    | 3457     |      | + 0          | ID=C  | DS:              | BAP84                | 583;  | Pare | ent=t    | ran              | script | :BA            | AP845  | 583;     | proteir             | _id=         | BAP8             |
| ###            |            |            |         |          |      |              |       |                  |                      |       |      |          |                  |        |                |        |          |                     |              |                  |
| Chromosome     | ena        | gene       | 3467    | 4588     |      | 1            | ID=ge | ene              | :L00C                | 260_  | 1000 | 040 N    | lam              | ie=re  | cF;            | biotyp | be=      | proteir             | _co          | ding;de          |
|                |            |            |         |          |      | 7            |       |                  |                      |       |      |          |                  |        |                |        |          |                     |              |                  |

Γ

### 少なくとも2リードは完全に領域内にマップされているはずの、①dnaAのカウント数を調べる。

## dnaAのカウント数

|                                          |        |            |         |        |     |    | -  |                                                             |  |
|------------------------------------------|--------|------------|---------|--------|-----|----|----|-------------------------------------------------------------|--|
| ##gff-version                            | 3      |            |         |        |     |    |    |                                                             |  |
| ##sequence-                              | regio  | n Chromo   | some    | 360 2  | 27  | 78 | 53 | 3                                                           |  |
| #!genome-bu                              | ild Eu | uropean Nu | icleoti | de Arc | chi | ve | A  | \SM82939v1                                                  |  |
| #!genome-vei                             | rsion  | GCA_0008   | 329395  | 5.1    |     |    |    |                                                             |  |
| #!genome-da                              | te 20  | 14-11      |         |        |     |    |    |                                                             |  |
| #!genome-build-accession GCA_000829395.1 |        |            |         |        |     |    |    |                                                             |  |
| #!genebuild-l                            | ast-u  | pdated 20  | 14-11   |        |     |    |    |                                                             |  |
| Chromosome                               | ena    | gene       | 360     | 1676   |     | +  |    | ID=gene:LOOC260_100010;Name=dnaA;biotype=protein_coding;d   |  |
| Chromosome                               | ena    | transcript | 360     | 1676   |     | +  |    | ID=transcript:BAP84581;Parent=gene:LOOC260_100010;Name=d    |  |
| Chromosome                               | ena    | exon       | 360     | 1676   |     | +  |    | Parent=transcript:BAP84581;Name=BAP84581-1;constitutive=1;e |  |
| Chromosome                               | ena    | CDS        | 360     | 1676   |     | +  | 0  | ID=CDS:BAP84581;Parent=transcript:BAP84581;protein_id=BAP8  |  |
| ###                                      |        |            |         |        |     |    |    |                                                             |  |
| Chromosome                               | ena    | gene       | 1852    | 2991   |     | +  |    | ID=gene:LOOC260_100020;Name=dnaN;biotype=protein_coding;c   |  |
| Chromosome                               | ena    | transcript | 1852    | 2991   |     | +  |    | ID=transcript:BAP84582;Parent=gene:LOOC260_100020;Name=d    |  |
| Chromosome                               | ena    | exon       | 1852    | 2991   |     | +  |    | Parent=transcript:BAP84582;Name=BAP84582-1;constitutive=1;e |  |
| Chromosome                               | ena    | CDS        | 1852    | 2991   |     | +  | 0  | ID=CDS:BAP84582;Parent=transcript:BAP84582;protein_id=BAP8  |  |
| ###                                      |        |            |         |        |     |    |    |                                                             |  |
| Chromosome                               | ena    | gene       | 3233    | 3457   |     | +  |    | ID=gene:LOOC260_100030;biotype=protein_coding;description=S |  |
| Chromosome                               | ena    | transcript | 3233    | 3457   |     | +  |    | ID=transcript:BAP84583;Parent=gene:LOOC260_100030;biotype=  |  |
| Chromosome                               | ena    | exon       | 3233    | 3457   |     | +  |    | Parent=transcript:BAP84583;Name=BAP84583-1;constitutive=1;e |  |
| Chromosome                               | ena    | CDS        | 3233    | 3457   |     | +  | 0  | ID=CDS:BAP84583;Parent=transcript:BAP84583;protein_id=BAP8  |  |
| ###                                      |        |            |         |        |     |    |    |                                                             |  |
| Chromosome                               | ena    | gene       | 3467    | 4588   |     | +  |    | ID=gene:LOOC260_100040;Name=recF;biotype=protein_coding;de  |  |

## dnaAのカウント数

少なくとも2リードは完全に領域内にマップされ ているはずの、①dnaAのカウント数を調べる。 ②カウント数は2ですね。

| ##gff-version | 3      |            |         |        |     |     |    |                                                                   | Τ  |
|---------------|--------|------------|---------|--------|-----|-----|----|-------------------------------------------------------------------|----|
| ##sequence-   | regio  | n Chromo   | some    | 360 22 | 27  | 78  | 53 | 3                                                                 |    |
| #!genome-bu   | ild Ει | uropean Nu | icleoti | de Arc | chi | ve  | AS | ASM82939v1                                                        |    |
| #!genome-vei  | rsion  | GCA_0008   | 29395   | 5.1    |     |     |    |                                                                   |    |
| #!genome-da   | te 20  | 14-11      |         |        |     |     |    |                                                                   |    |
| #!genome-bu   | ild-a  | ccession G | CA_00   | 08293  | 395 | 5.1 |    |                                                                   |    |
| #!genebuild-l | ast-u  | pdated 20  | 14-11   |        |     |     |    |                                                                   |    |
| Chromosome    | ena    | gene       | 360     | 1676   |     | +   |    | ID=gene:LOOC260_100010;Name= <u>dnaA</u> ;biotype=protein_coding; | d  |
| Chromosome    | ena    | transcript | 360     | 1676   |     | +   |    | ID=transcript:BAP84581;Parent=gene:LOOC260_100010;Name=           | dı |
| Chromosome    | ena    | exon       | 360     | 1676   |     | +   |    | Parent=transcript:BAP84581;Name=BAP84581-1;constitutive=1;        | е  |
| Chromosome    | ena    | CDS        | 360     | 1676   |     | +   | 0  | DID=CDS:BAP84581;Parent=transcript:BAP84581;protein_id=BAP        | 8  |
| ###           |        |            |         |        |     |     |    |                                                                   |    |
| Chromosome    | ena    | gene       | 1852    | 2991   |     | +   |    | ID=gene:LOOC260_100020;Name=dnaN;biotype=protein_coding;          | d  |
| Chromosome    | ena    | transcript | 1852    | 2991   |     | +   |    | ID=transcript:BAP84582:Parent=gene:LOOC260_100020:Name=           | dı |
| Chromosome    | ena    | exon       | 1852    | 2991   |     | +   |    |                                                                   |    |
| Chromosome    | ena    | CDS        | 1852    | 2991   |     | +   | 0  | D   C > count ["dnaA",] (2)                                       |    |
| ###           |        |            |         |        |     |     |    | width Lacto                                                       |    |
| Chromosome    | ena    | gene       | 3233    | 3457   |     | +   |    | IC 1317 2                                                         |    |
| Chromosome    | ena    | transcript | 3233    | 3457   |     | +   |    | > 1676 - 360 + 1                                                  |    |
| Chromosome    | ena    | exon       | 3233    | 3457   |     | +   |    | P; [1] 1317                                                       |    |
| Chromosome    | ena    | CDS        | 3233    | 3457   |     | +   | 0  |                                                                   | ~  |
| ###           |        |            |         |        |     |     |    | < > >                                                             | .: |
| Chromosome    | ena    | gene       | 3467    | 4588   |     | +   |    | ID=gene:LOOC260_100040;Name=recF;biotype=protein_coding;c         | Je |

| - <b>-</b>     |        |            |         |            |     |     |      |              | 少なく         | ともな    | <u>2リート</u> | <sup>、</sup> は完 | 全     | に領地     | 或内                 | ミマ      | <mark>ップ</mark>   | され             |
|----------------|--------|------------|---------|------------|-----|-----|------|--------------|-------------|--------|-------------|-----------------|-------|---------|--------------------|---------|-------------------|----------------|
| dpc            | ν      | M +        |         | <b>`</b> , | L   | 米   | έh   |              | ている         | はす     | ゛の、         | 1)dna           | A Ø   | )カウ     | ント                 | 数を      | <mark>調べ</mark>   | る。             |
| SID            | 1A     | UJJJ       | ・ノ      |            |     | す   | 议    | , (          | <b>2</b> カウ | ント     | <u>数は2</u>  | です              | ね。    | ちな      | みに                 | 2、3     | <mark>1317</mark> | は、             |
| ##gff-version  | 3      |            |         |            |     |     |      |              | dnaA 🗸      | )<br>領 | 域の長         | <b>長さで</b>      | す。    |         |                    |         |                   |                |
| ##sequence-    | regio  | n Chromo   | some    | 360 2      | 277 | 85  | 3    |              |             |        |             |                 |       |         | -                  |         |                   |                |
| #!genome-bu    | ild Eı | uropean Nu | icleoti | de Arc     | hiv | e A | SN   | 182939v1     |             |        |             |                 |       |         |                    |         |                   |                |
| #!genome-ver   | rsion  | GCA_0008   | 29395   | 5.1        |     |     |      |              |             |        |             |                 |       |         |                    |         |                   |                |
| #!genome-da    | te 20  | )14-11     |         |            |     |     |      |              |             |        |             |                 |       |         |                    |         |                   |                |
| #!genome-bu    | ild-a  | ccession G | CA_00   | 08293      | 395 | .1  |      |              |             |        |             |                 |       |         |                    |         |                   |                |
| #!genebuild-la | ast-i  | pdated 20  | 14-11   |            |     |     |      |              |             |        |             |                 |       |         |                    |         |                   |                |
| Chromosome     | ena    | gene       | 360     | 1676       |     | ٢.  | ID   | =gene:LOO    | C260_1      | 000    | 10;Nar      | ne= <u>dr</u>   | naA;  | biotyp  | e=p                | oroteir |                   | ding;d         |
| Chromosome     | ena    | transcript | 360     | 1676       |     | ⊦.  | ID   | =transcript: | BAP84       | 581;   | Parent      | =gen            | e:LC  | DOC26   | 0_1                | 00010   | );Nar             | ne=dı          |
| Chromosome     | ena    | exon       | 360     | 1676       |     | ⊦.  | Pa   | arent=transc | ript:BA     | P84    | 581;Na      | ame=            | BAP   | 84581   | l-1;o              | consti  | tutiv             | e=1;e          |
| Chromosome     | ena    | CDS        | 360     | 1676       |     | + ( | ) ID | =CDS:BAP8    | 4581;P      | arer   | nt=trar     | nscrip          | t:BA  | P8458   | 31;p               | rotein  | _id=              | BAP8           |
| ###            |        |            |         |            |     |     |      |              |             |        |             |                 |       |         |                    |         |                   |                |
| Chromosome     | ena    | gene       | 1852    | 2991       |     | ⊦.  | ID   | =gene:LOO    | C260_1      | 0002   | 20;Nar      | ne=dr           | naN   | ;biotyp | oe=p               | orotei  | n_co              | ding;d         |
| Chromosome     | ena    | transcript | 1852    | 2991       |     | ⊦.  | ID   | =transcript: | RAP84       | 582:   | Parent      | =gen            | e:I ( | 00026   | i <mark>0 1</mark> | 0002    | ):Nar             | ne <u>=d</u> i |
| Chromosome     | ena    | exon       | 1852    | 2991       |     | ⊦.  | Pa   | 🥨 R Console  |             |        |             |                 |       |         |                    | l       |                   |                |
| Chromosome     | ena    | CDS        | 1852    | 2991       |     | + ( | ) ID | > count["    | 'dnaA"      | ,] 🕻   | 2           |                 |       |         |                    |         |                   | ^              |
| ###            |        |            |         |            |     |     |      | width Lac    | to          |        |             |                 |       |         |                    |         |                   |                |
| Chromosome     | ena    | gene       | 3233    | 3457       |     | ⊦.  | 3    | 1317         | 2           |        | 1           |                 |       |         |                    |         |                   |                |
| Chromosome     | ena    | transcript | 3233    | 3457       |     | ⊦.  | Π    | > 1676 -     | 360 +       | 1      |             |                 |       |         |                    |         |                   |                |
| Chromosome     | ena    | exon       | 3233    | 3457       |     | ⊦.  | Pa   | [1] 1317     |             |        |             |                 |       |         |                    |         |                   | - 1            |
| Chromosome     | ena    | CDS        | 3233    | 3457       |     | + ( | ) ID | >            |             |        |             |                 |       |         |                    |         |                   | ~              |
| ###            |        |            |         |            |     |     |      | <            |             |        |             |                 |       |         |                    |         |                   | > .:           |
| Chromosome     | ena    | gene       | 3467    | 4588       |     | +.  | ID   | =gene:LOO    | C260_1      | 0004   | 40;Nar      | ne=re           | cF;ł  | biotype | e=p                | rotein  | _cod              | ing;de         |

| カウント総数の確認                             |
|---------------------------------------|
| (R RGui (64-bit) − □ ×                |
| ファイル 編集 閲覧 その他 パッケージ ウインドウ ヘルプ        |
|                                       |
| R Console                             |
| > dim(count)                          |
| [1] 365 2                             |
| > head(count)                         |
| width Lacto                           |
| accA 750 0                            |
| accB 369 0                            |
| accC 1347 0                           |
| accD 789 0                            |
| ackA 1191 0                           |
| acpS 363 0                            |
| > head(count[,2])                     |
| accA accB accC accD ackA acpS         |
|                                       |
| > sum(count[,2])                      |
|                                       |
| · · · · · · · · · · · · · · · · · · · |
| <u>ار خ</u>                           |
|                                       |
|                                       |

#### 全365遺伝子の領域にマップさ れたリードの総数は、①2でした

### Contents

### マッピング(アラインメント)の続き

- □ おさらい:入力ファイル(マップする側、される側)、QuasRの結果、Bowtie2の結果
- マップされなかったリード:Bowtie(デフォルト)、Bowtie(QuasRと同じオプション)
- □ SAM形式の解説、マッピング結果の違い、課題
- □ Linux環境以外でのBowtie2実行手段
- カウント情報取得
  - □ アノテーション情報がない場合:単一サンプル、複数サンプル
  - □ アノテーション情報がある場合
    - 概要
    - マップする側のファイルの説明
    - マッピング実行
    - 結果の解釈
    - カウント情報取得時のオプション
    - grepでgenenameの個数を確認

### カウントデータ取得部分では、qCount関数を利用しているので、他にどのようなオプションがあるのかを調べてみる。

### ?qCount

#### マップ後 | カウント情報取得 | single-end | ゲノム | アノテーション有 | QuasR(Gaidatzis\_2015) NEW

QuasRパッケージを用いたsingle-end RNA-seqデータのリファレンスゲノム配列へのBowtieによるマッビングから、カウントデータ取得までの一連の 流れを示します。アノテーション情報は、GenomicFeatures パッケージ中の関数を利用してTxDbオブジェクトをネットワーク経由で取得するのを基本 としつつ、TxDbパッケージを読み込むやり方も示しています。マッピングのやり方やオブションの詳細についてはマッピング | single-end | ゲノム | basic aligner(応用) | QuasR(Gaidatzis 2015)などを参考してください。

「ファイル」-「ディレクトリの変更」で解析したいファイルを置いてあるディレクトリに移動し以下をコビベ。

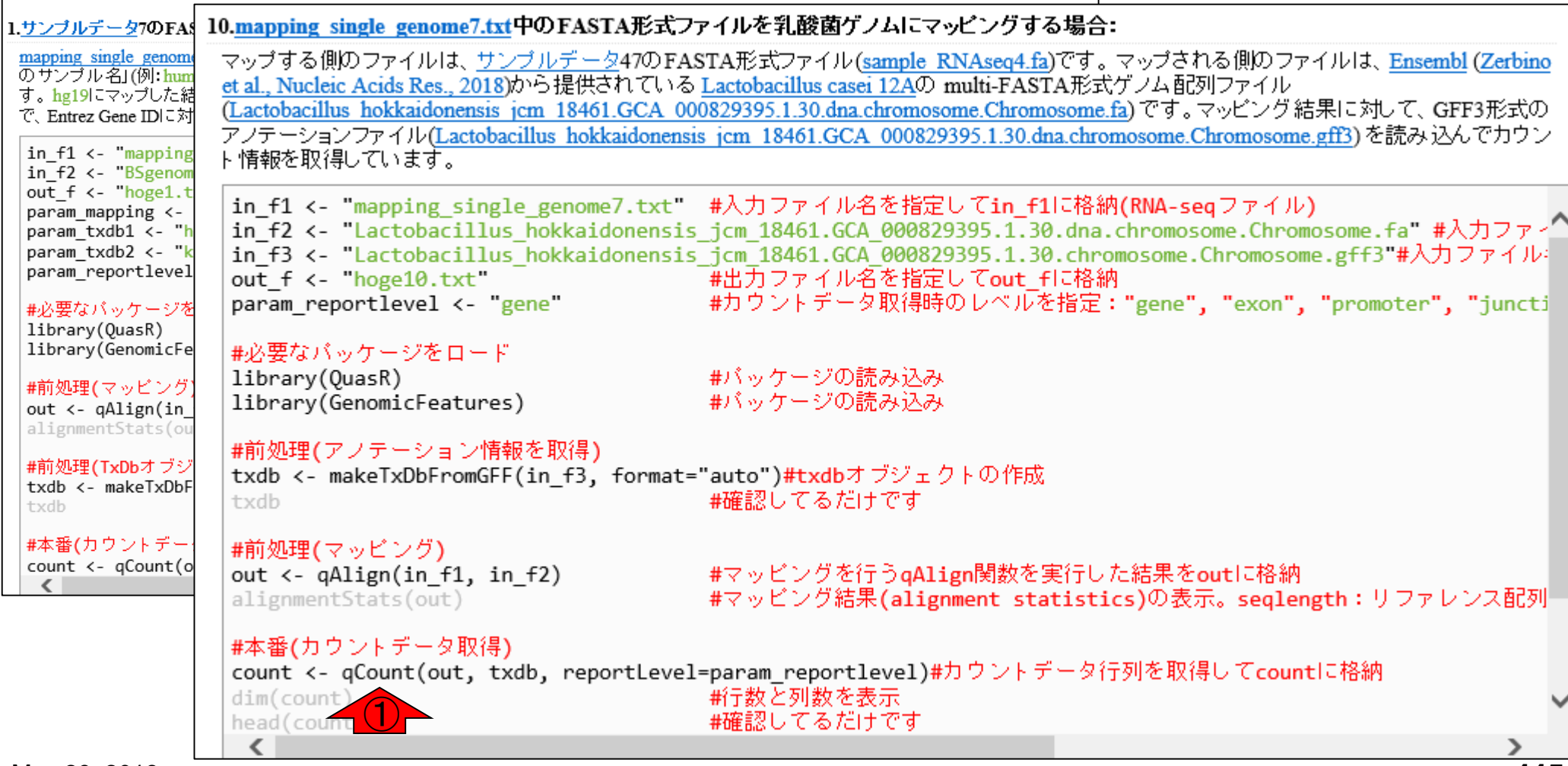

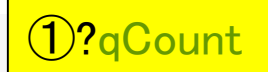

# ?qCount

| RGui (64-bit)                                                                                                    |                                                                                                    |
|----------------------------------------------------------------------------------------------------|----------------------------------------------------------------------------------------------------|
| ファイル 編集 閲覧 その他 パッケージ ウインドウ イ                                                                                                    | qCount {QuasR} R Documentation                                                                                                    |
| R Console                                                                                                    | Quantify alignments                                                                                                    |
| <pre>&gt; dim(count) [1] 365 2 &gt; head(count)     width Lacto</pre>                                                                                                    | Quantify alignments from sequencing data.                                                                                                    |
| accA 750 0<br>accB 369 0                                                                                                    | Usage                                                                                                    |
| <pre>accC 1347 0<br/>accD 789 0<br/>ackA 1191 0<br/>acpS 363 0<br/>&gt; head(count[,2])<br/>accA accB accC accD ackA acpS<br/>0 0 0 0 0 0 0<br/>&gt; sum(count[,2])<br/>[1] 2<br/>&gt; ?qCount[]</pre> | <pre>qCount(proj,<br/>query,<br/>reportLevel=c(NULL, "gene", "exon", "promoter", "junction"),<br/>selectReadPosition=c("start", "end"),<br/>shift=0L,<br/>orientation=c("any", "same", "opposite"),<br/>useRead=c("any", "first", "last"),<br/>auxiliaryName=NULL,<br/>mask=NULL,<br/>collapseBySample=TRUE,<br/>includeSpliced=TRUE,<br/>includeSpliced=TRUE,<br/>includeSecondary=TRUE,<br/>mapqMin=0L,<br/>MarcelleeedTRUE,<br/>mapqMin=0L,<br/>MarcelleeedTRUE,<br/>mapqMin=0L,<br/>MarcelleeedTRUE,<br/>mapqMin=0L,<br/>MarcelleeedTRUE,<br/>mapqMin=0L,<br/>MarcelleeedTRUE,<br/>mapqMin=0L,<br/>MarcelleeedTRUE,<br/>mapqMin=0L,<br/>MarcelleeedTRUE,<br/>mapqMin=0L,<br/>MarcelleeedTRUE,<br/>mapqMin=0L,<br/>MarcelleeedTRUE,<br/>mapqMin=0L,<br/>MarcelleeedTRUE,<br/>mapqMin=0L,<br/>MarcelleeedTRUE,<br/>mapqMin=0L,<br/>MarcelleeedTRUE,<br/>mapqMin=0L,<br/>MarcelleeEdTRUE,<br/>mapqMin=0L,<br/>MarcelleeEdTRUE,<br/>mapqMin=0L,<br/>MarcelleeEdTRUE,<br/>mapqMin=0L,<br/>MarcelleeEdTRUE,<br/>mapqMin=0L,<br/>MarcelleeEdTRUE,<br/>mapqMin=0L,<br/>MarcelleeEdTRUE,<br/>mapqMin=0L,<br/>MarcelleeEdTRUE,<br/>mapqMin=0L,<br/>MarcelleeEdTRUE,<br/>mapqMin=0L,<br/>MarcelleeEdTRUE,<br/>mapqMin=0L,<br/>MarcelleeEdTRUE,<br/>marcelleeEdTRUE,<br/>marcelleeE</pre> |
|                                                                                                    | absIsizeMin=NULL,<br>absIsizeMax=NULL,<br>maxInsertSize=500L,<br>clObj=NULL)                                                                                                    |

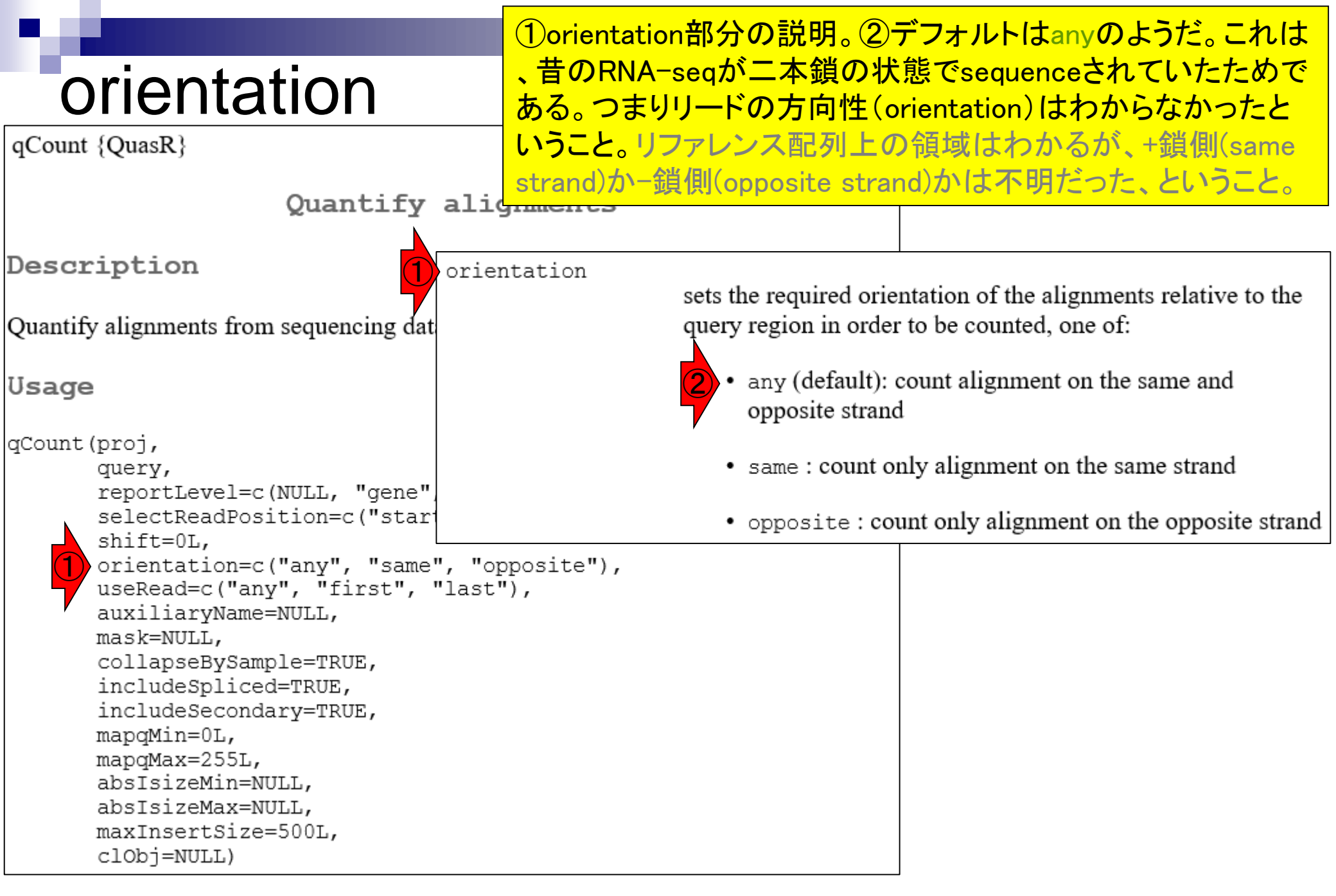

#### ①今回のマップする側のリードは、+鎖側(same strand) で設計したので、おそらくanyでもsameでも同じ結果にな orientation る。しかし、おそらくoppositeを指定したら(orientation = fopposite")、カウントの総和は0になるだろう。未確認 qCount {QuasR} Quantify alignments Description orientation sets the required orientation of the alignments relative to the query region in order to be counted, one of: Quantify alignments from sequencing dat any (default): count alignment on the same and Usage opposite strand qCount (proj, same : count only alignment on the same strand query, reportLevel=c(NULL, "gene" selectReadPosition=c("start • opposite : count only alignment on the opposite strand shift=0L, orientation=c("any", "same", "opposite"), useRead=c("any", "first", "last"), auxiliaryName=NULL, mask=NULL, collapseBySample=TRUE, includeSpliced=TRUE, includeSecondary=TRUE, mapqMin=0L, mapqMax=255L, absIsizeMin=NULL, absIsizeMax=NULL, maxInsertSize=500L, clObj=NULL)

## 少しずれたリード

qCount {QuasR}

①1塩基くらいずれていても、領域内の大部分にマップ されたリードということでカウント情報として加えるには どうすればよいのか?という視点でオプション名を眺め る。①shiftとかのオプションをshift = 1などとすればい いのかな…などと妄想しながら説明文を読む。

Quantify alignment\_

```
Description
Quantify alignments from sequencing data.
Usage
gCount (proj,
       query,
       reportLevel=c(NULL, "gene", "exon", "promoter", "junction"),
       selectReadPosition=c("start", "end"),
       shift=0L,
       orientation=c("any", "same", "opposite"),
       useRead=c("any", "first", "last"),
       auxiliaryName=NULL,
       mask=NULL,
       collapseBySample=TRUE,
       includeSpliced=TRUE,
       includeSecondary=TRUE,
       mapqMin=0L,
       mapgMax=255L,
       absIsizeMin=NULL,
       absIsizeMax=NULL,
       maxInsertSize=500L,
       clObj=NULL)
```

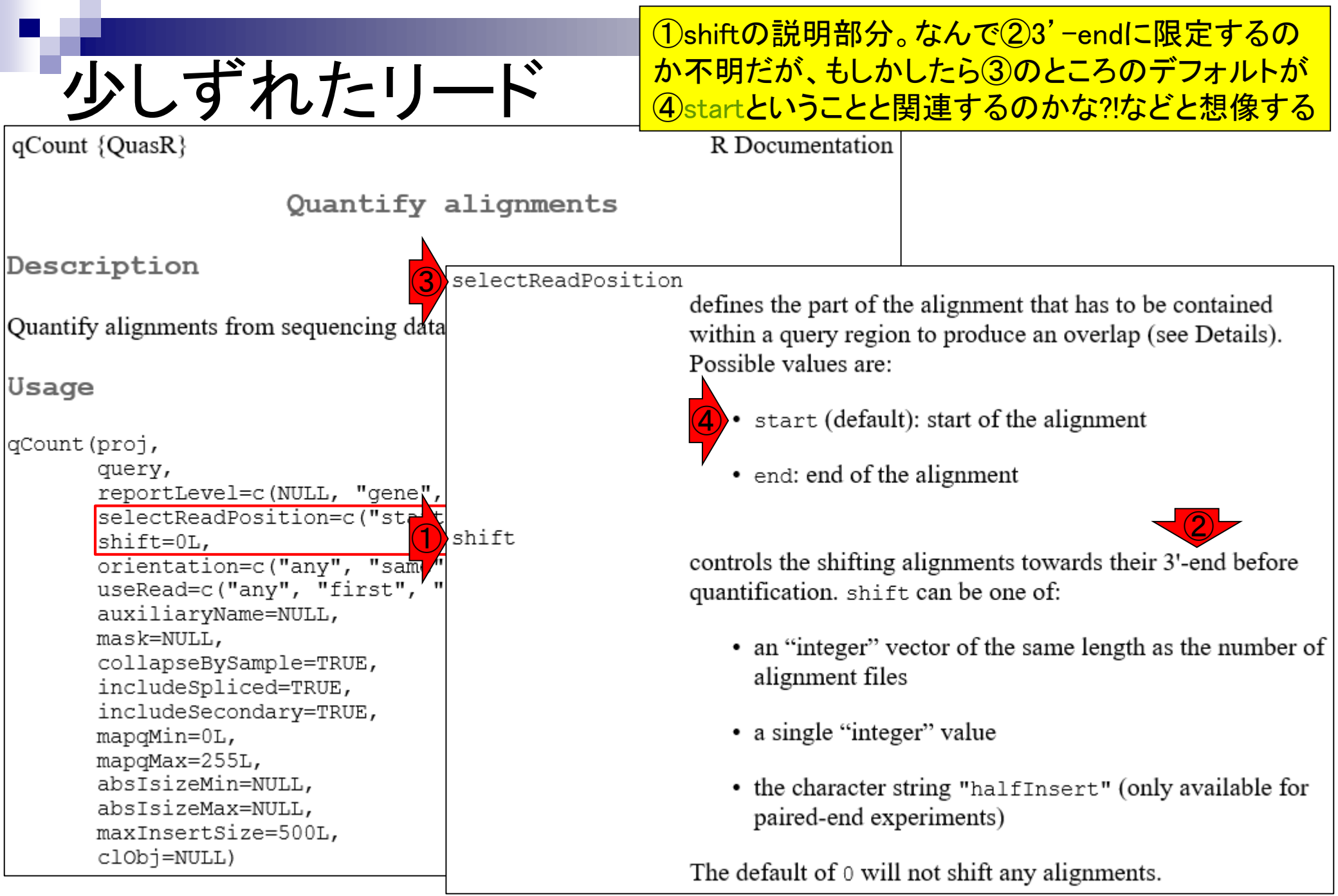

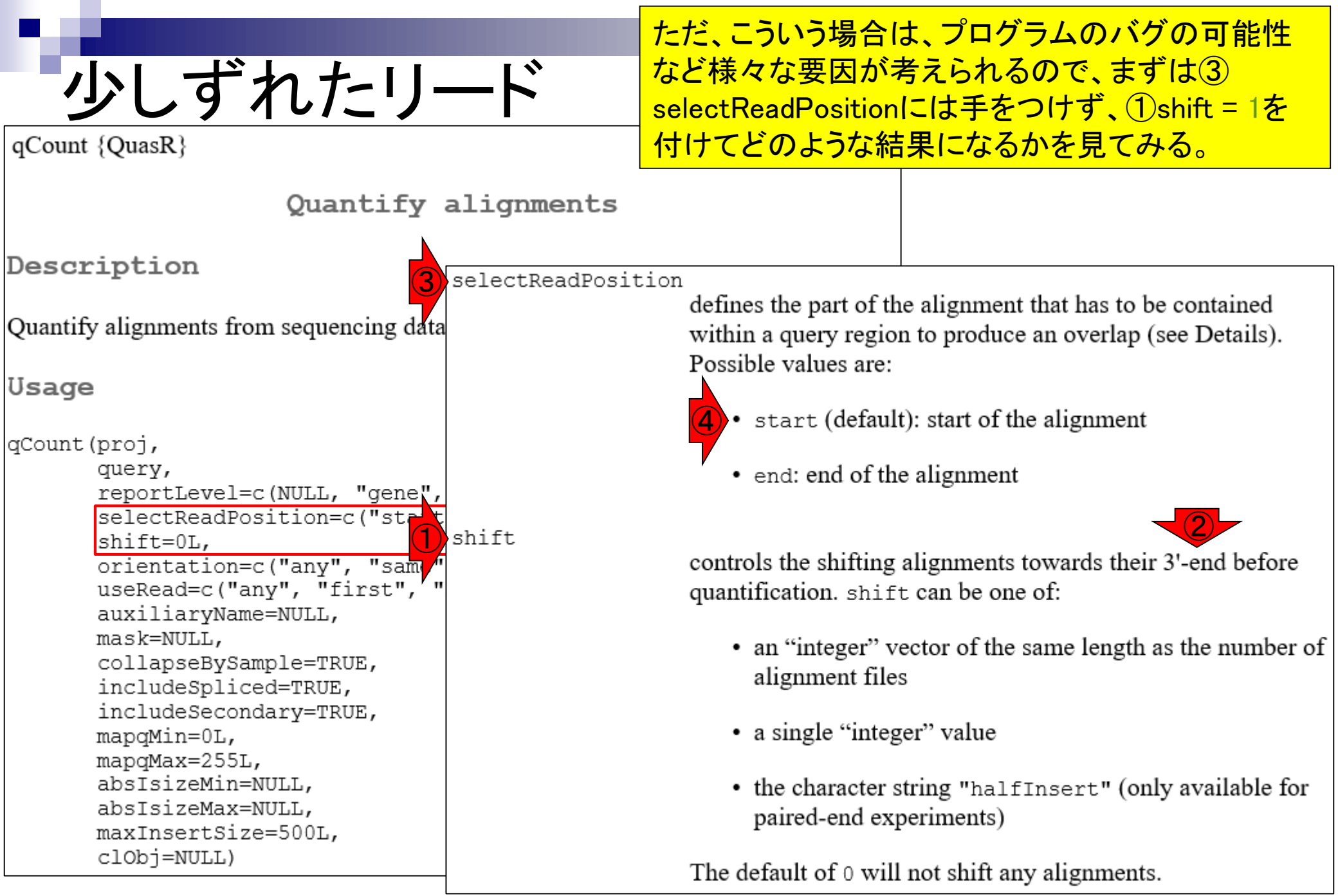

## <u> 1塩基のずれのみでカウントされるかもしれないの いしずれたリード。②の遺伝子領域が対応します。 </u>

|                                          |        |            |         |        |     | -   |    |                      |                                                                    |
|------------------------------------------|--------|------------|---------|--------|-----|-----|----|----------------------|--------------------------------------------------------------------|
| ##gff-version                            | 3      |            |         |        |     |     |    |                      |                                                                    |
| ##sequence-                              | regio  | n Chromo   | some    | 360 2  | 27  | 78  | 53 |                      |                                                                    |
| #!genome-bu                              | ild Ei | uropean Nu | ucleoti | de Arc | chi | ve  | AS | SM82939v1            |                                                                    |
| #!genome-vei                             | rsion  | GCA_0008   | 329395  | 5.1    |     |     |    |                      |                                                                    |
| #!genome-da                              | te 20  | )14-11     |         |        |     |     |    |                      |                                                                    |
| #!genome-build-accession GCA_000829395.1 |        |            |         |        |     |     |    |                      | >Chromosome_361_400                                                |
| #!genebuild-l                            | ast-i  | pdated 20  | 14-11   |        |     |     |    |                      | TGACTGATTTAGAAACACTTTGGGACACAATTAAAGAATC                           |
| Chromosome                               | ena    | gene       | 360     | 1676   |     | +   |    | ID=gene:LOOC260_1    | <pre>Q&gt;Chromosome_1637_1676</pre>                               |
| Chromosome                               | ena    | transcript | 360     | 1676   |     | +   |    | ID=transcript:BAP845 | <u>AGAAGATGTCCAAAACCTTAAAATGGAGCTAAAGCCATAG</u>                    |
| Chromosome                               | ena    | exon       | 360     | 1676   |     | +   |    | Parent=transcript:   | ;>Chromosome_1851_1890                                             |
| Chromosome                               | ena    | CDS        | 360     | 1676   |     | +   | 0  | ID=CDS:BAP84581      |                                                                    |
| ###                                      |        |            |         |        |     |     |    |                      | ]>Uhromosome_1843_1882                                             |
| Chromosome                               | ena    | gene       | 1852    | 2991   |     | 2)- |    | ID=gene:LOOC260_1    |                                                                    |
| Chromosome                               | ena    | transcript | 1852    | 2991   |     | +   |    | ID=transcript:BAP84  |                                                                    |
| Chromosome                               | ena    | exon       | 1852    | 2991   |     | +   |    | Parent=transcript:BA | Chromocomo 1922 1962                                               |
| Chromosome                               | ena    | CDS        | 1852    | 2991   |     | +   | 0  | ID=CDS:BAP84582;P    | ηνοπη οποδοπιθ_το23_του2<br>Θελλαττελλεεττελλεελλεελατελτελλαττιλε |
| ###                                      |        |            |         |        |     |     |    |                      | Character addition add and a constrained and an antitac            |
| Chromosome                               | ena    | gene       | 3233    | 3457   |     | +   |    | ID=gene:LOOC260_1    |                                                                    |
| Chromosome                               | ena    | transcript | 3233    | 3457   |     | +   |    | ID=transcript:BAP845 | $\sim$ Chromosome 3418 3457                                        |
| Chromosome                               | ena    | exon       | 3233    | 3457   |     | +   |    | Parent=transcript:BA |                                                                    |
| Chromosome                               | ena    | CDS        | 3233    | 3457   |     | +   | 0  | ID=CDS:BAP84583;P    | 4>Chromosome 3420 3459                                             |
| ###                                      |        |            |         |        |     |     |    |                      | TTGCAGATAATGGGACATTTGTCATTCAAAATGAGTAGGC                           |
| Chromosome                               | ena    | gene       | 3467    | 4588   |     | +   |    | ID=gene:LOOC260_1    | Q>Chromosome 3422 3461                                             |
|                                          |        |            |         |        |     |     |    |                      | ]gcagataatgggacatTtgtcattcaaaatgagtaggcaa                          |
|                                          |        |            |         |        |     |     |    |                      | >Chromosome 3443 3482                                              |

ATTCAAAATGAGTAGGCAACTTAAATGATTTTAAAAGAAC

#### 1塩基のずれのみでカウントされるかもしれないの は、①のリード。②の遺伝子領域が対応します。 ③その 遣 伝 子 タ は dna N

| 少し            |        | げれ7        | 1-1     | ノー     | _   |     | <ul><li></li><li></li></ul> |         | は、<br>(3)そ | <mark>1の</mark><br>の遺 | リー<br>伝 | <mark>-ド。②</mark><br>子名は | の遺<br>dnal | 伝-<br>N。 | 子領     | 域な   | が対応     | iL   | ます。     |          |
|---------------|--------|------------|---------|--------|-----|-----|-----------------------------|---------|------------|-----------------------|---------|--------------------------|------------|----------|--------|------|---------|------|---------|----------|
| ##gff-version | 3      |            |         |        |     |     |                             |         |            |                       |         |                          |            |          |        |      |         |      |         | <u> </u> |
| ##sequence-   | regio  | n Chromo   | some    | 360 2  | 27  | 78  | 53                          | }       |            |                       |         |                          |            |          |        |      |         |      |         |          |
| #!genome-bu   | ild Ei | uropean Ni | icleoti | de Arc | hi  | ve  | AS                          | SM82939 | )v1        |                       |         |                          |            |          |        |      |         |      |         |          |
| #!genome-ver  | rsion  | GCA_0008   | 329395  | 5.1    |     |     |                             |         |            |                       |         |                          |            |          |        |      |         |      |         |          |
| #!genome-da   | te 20  | )14-11     |         |        |     |     |                             |         |            |                       |         |                          |            |          |        |      |         |      |         |          |
| #!genome-bu   | ild-a  | ccession G | CA_00   | 08293  | 395 | 5.1 |                             |         |            |                       |         |                          |            |          |        |      |         |      |         |          |
| #!genebuild-l | ast-i  | updated 20 | 14-11   |        |     |     |                             |         |            |                       |         |                          |            |          |        |      |         |      |         |          |
| Chromosome    | ena    | gene       | 360     | 1676   |     | +   |                             | ID=gene | e:LOOC     | 260_1                 | 100     | 010;Nai                  | me=d       | InaA     | \;biot | ype  | =prote  | in_  | _coding | g;d      |
| Chromosome    | ena    | transcript | 360     | 1676   |     | +   |                             | ID=tran | script:B   | AP84                  | 581     | l;Paren                  | t=gei      | ne:L     | 000    | 260  | _10003  | 10;  | Name-   | =dı      |
| Chromosome    | ena    | exon       | 360     | 1676   |     | +   |                             | Parent= | transcr    | ipt:B/                | AP8     | 4581;N                   | ame=       | =BA      | P845   | 581- | 1;cons  | titı | utive=1 | 1;e      |
| Chromosome    | ena    | CDS        | 360     | 1676   |     | +   | 0                           | ID=CDS  | :BAP84     | 581;F                 | Pare    | ent=tra                  | nscri      | ot B     | AP84   | 1581 | ;prote  | in_  | id=BA   | P8       |
| ###           |        |            |         |        |     |     |                             |         |            |                       |         |                          |            | 3        |        |      |         |      |         |          |
| Chromosome    | ena    | gene       | 1852    | 2991   |     |     |                             | ID=gene | e:LOOC     | 260_1                 | 100     | 020;Nai                  | me=c       | lnaN     | l;bio  | type | =prote  | in_  | _codin  | g;d      |
| Chromosome    | ena    | transcript | 1852    | 2991   |     | +   | •                           | ID=tran | script:B   | AP84                  | 582     | 2;Paren                  | t=gei      | ne:L     | 000    | 260  | _10002  | 20;  | Name-   | =dı      |
| Chromosome    | ena    | exon       | 1852    | 2991   |     | +   | •                           | Parent= | transcr    | ipt:B/                | AP8     | 4582;N                   | ame=       | =BA      | P845   | 82-  | 1;cons  | titı | utive=1 | l;e      |
| Chromosome    | ena    | CDS        | 1852    | 2991   |     | +   | 0                           | ID=CDS  | :BAP84     | 582;F                 | Pare    | ent=tra                  | nscri      | ot:B     | AP84   | 1582 | ;prote  | in_  | id=BA   | P8       |
| ###           |        |            |         |        |     |     |                             |         |            |                       |         |                          |            |          |        |      |         |      |         |          |
| Chromosome    | ena    | gene       | 3233    | 3457   |     | +   |                             | ID=gene | e:LOOC     | 260_1                 | 100     | 030;bio                  | type=      | =pro     | tein_  | _cod | ing;de  | scr  | iption= | =S4      |
| Chromosome    | ena    | transcript | 3233    | 3457   |     | +   |                             | ID=tran | script:B   | AP84                  | 583     | 3;Paren                  | t=gei      | ne:L     | .000   | 260  | _10003  | 30;  | biotyp  | e=       |
| Chromosome    | ena    | exon       | 3233    | 3457   |     | +   |                             | Parent= | transcr    | ipt:B/                | AP8     | 4583;N                   | ame=       | =BA      | P845   | 583- | 1;cons  | titı | utive=1 | l;e      |
| Chromosome    | ena    | CDS        | 3233    | 3457   |     | +   | 0                           | ID=CDS  | :BAP84     | 583;F                 | Pare    | ent=tra                  | nscrij     | ot:B     | AP84   | 1583 | ;prote  | in_  | id=BA   | P8       |
| ###           |        |            |         |        |     |     |                             |         |            |                       |         |                          |            |          |        |      |         |      |         |          |
| Chromosome    | ena    | gene       | 3467    | 4588   |     | +   |                             | ID=gene | e:LOOC     | 260_1                 | 100     | 040;Nai                  | me=r       | ecF      | ;biot  | ype= | =protei | in_  | coding  | ;;de     |

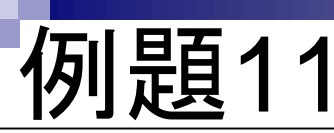

#### ①例題11をやってみましょう。qCount関数実行時のオプシ ョンとして、②shift = 1となるように、③で指定しています。

#### |マップ後 | カウント情報取得 | single-end | ゲノム | アノテーション有 | QuasR(Gaidatzis\_2015) NEW

QuasRパッケージを用いたsingle-end RNA-seqデータのリファレンスゲノム配列へのBowtielによるマッピングから、カウントデータ取得までの一連の 流れを示します。アノテーション情報は、<u>GenomicFeatures</u>パッケージ中の関数を利用してTxDbオブジェクトをネットワーク経由で取得するのを基本 としつつ、TxDbパッケージを読み込むやり方も示しています。マッピングのやり方やオプションの詳細についてはマッピング | single-end | ゲノム | basic aligner(応用) | QuasR(Gaidatzis 2015)などを参考にしてください。

「ファイル」ー「ディレクトリの変更」で解析したいファイルを置いてあるディレクトリに移動し以下をコビベ。

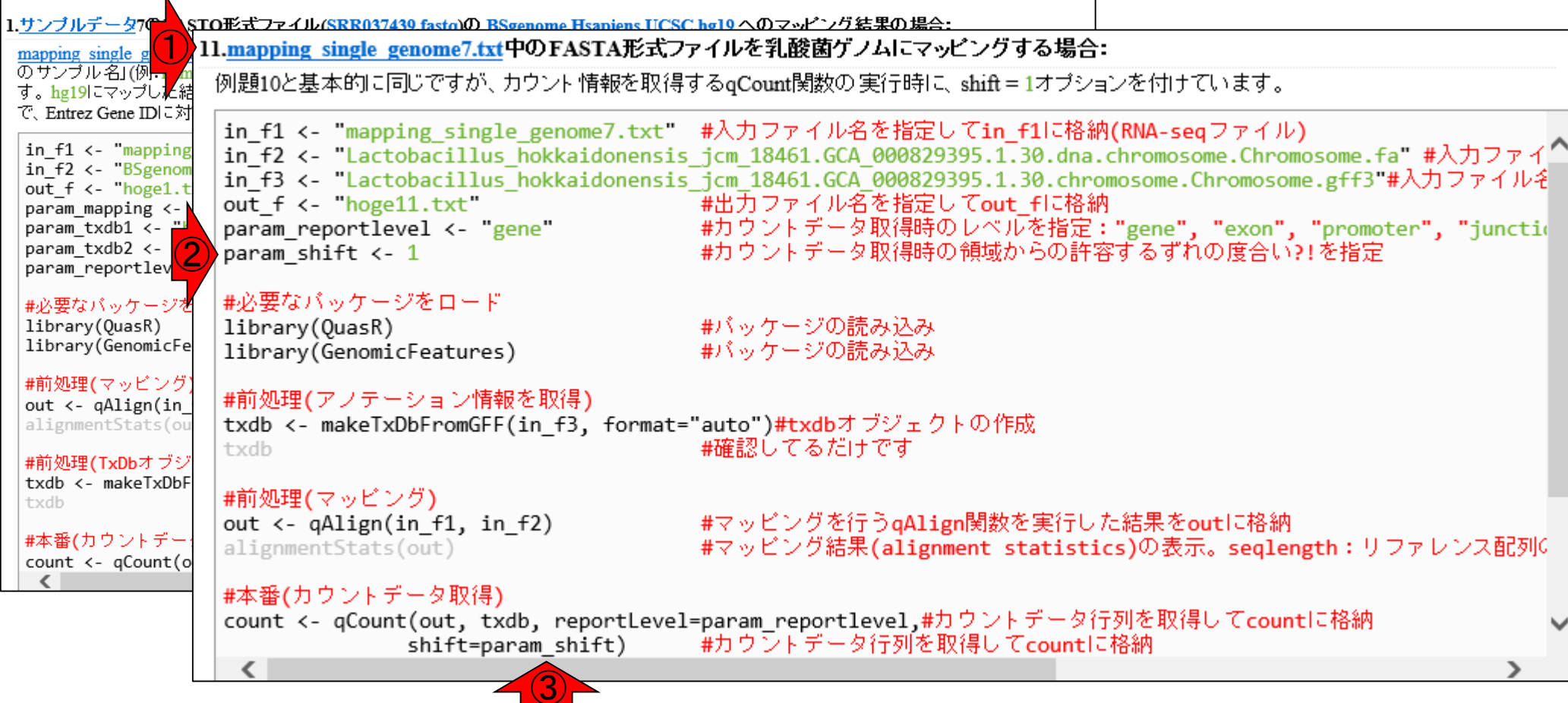

| N 199                                                                                                 |                                                                                                    | ①例題11をやってみましょう。qCount関数実行時のオコ                                                                                                    | プシ       |
|----------------------------------------------------------------------------------------------------|----------------------------------------------------------------------------------------------------|----------------------------------------------------------------------------------------------------|----------|
|                                                                                                    | 11                                                                                                    | ョンとして、②shift = 1となるように、③で指定しています                                                                                                    | <b>;</b> |
| 的起                                                                                                    |                                                                                                    | ④こんな感じの状態でコピペ実行して構いません。                                                                                                    |          |
| マップ後   カウン                                                                                            | ト情報取得   single-end   ゲノム   アノテー                                                                                                    | ション有   QuasR(Gaidatzis_2015) NEW                                                                                                    |          |
| QuasRバッケージを用いたs<br>流れを示します。アノテーシ<br>としつつ、 <u>TxDb</u> パッケージ <sup>3</sup><br>basic aligner(応用)   QuasR | ingle-end RNA-seqデータのリファレンスゲノム配列へのBov<br>ョン情報は、 <u>GenomicFeatures</u> バッケージ中の関数を利用し<br>を読み込むやり方も示しています。 マッピングの <i>や</i> り方やオ<br>(Gaidatzis 2015)などを参考にしてください。 | <u>vtie</u> lこよるマッピングから、カウントデータ取得までの <i>一</i> 連の<br>でTxDbオブジェクトをネットワーク経由で取得するのを基本<br>ブションの詳細については <u>マッピング   single-end   ゲノム  </u> |          |
| 「ファイル」ー「ディレクトリの ?                                                                                     | 変更」で解析したいファイルを置いてあるディレクトリに移動                                                                                                    | □ RGui (64-bit) — □                                                                                                    | ×        |
| 1. <u>サンブルデータ</u> 76 SI                                                                               | の形式ファイル(SRR037430 fasto)の RSgenome Hsaniens                                                                                                    |                                                                                                    | <u> </u> |
| mapping single g<br>のサンプル名」(例 m m<br>す hg19にマップレンジ                                                    | 1. <u>mapping single genome7.txt</u> 中のFASTAだ<br>例題10と基本的に同じですが、カウント情報をl                                                                                       |                                                                                                    |          |
| で、Entrez Gene IDに対                                                                                    | <pre>in_f1 &lt;- "mapping_single_genome7.t</pre>                                                                                                    |                                                                                                    |          |
| in_f2 <- "BSgenom                                                                                     | in_f3 <- "Lactobacillus_hokkaidore                                                                                                    |                                                                                                    | ^        |
| param_mapping <-                                                                                      | <pre>out_f &lt;- "hoge11.txt"</pre>                                                                                                    | <pre>&gt; getWd() [1] "Ge(Userng(beright)) / Degister (begg(menning)) / ige2"</pre>                                                 |          |
| param_txdb1 <- 2                                                                                      | param_reportievel <- gene<br>param_shift <- 1                                                                                                    | <pre>&gt; list files()</pre>                                                                                                    |          |
| param_reportlev                                                                                       |                                                                                                    | [1] "hoge10.txt"                                                                                                    | s        |
| #必要なバッケージを<br>library(QuasR)                                                                          | #必要なハックニンをロート<br>library(QuasR)                                                                                                    | [2] "Lactobacillus hokkaidonensis jcm 18461.GCA                                                                                     | ŝ        |
| library(ĞenomicFe                                                                                     | library(GenomicFeatures)                                                                                                    | [3] "Lactobacillus hokkaidonensis jcm 18461.GCA                                                                                     | ŝ        |
| #前処理(マッピング)                                                                                           | #前処理(アノテーション情報を取得)                                                                                                    | [4] "Lactobacillus hokkaidonensis jcm 18461.GCA                                                                                     | Ş        |
| alignmentStats(ou                                                                                     | txdb <- makeTxDbFromGFF(in_f3, for                                                                                                    | [5] "Lactobacillus_hokkaidonensis_jcm_18461.GCA                                                                                     | Ş        |
| #前処理(TxDbオブジ                                                                                          | txdb                                                                                                    | [6] "Lactobacillus_hokkaidonensis_jcm_18461.GCA_                                                                                    | Ş        |
| txdb <- makeTxDbF                                                                                     | #前処理(マッピング)                                                                                                    | <pre>[7] "mapping_single_genome7.txt"</pre>                                                                                         | Ş        |
|                                                                                                    | <pre>out &lt;- qAlign(in_f1, in_f2)</pre>                                                                                                    | <pre>[8] "QuasR_log_3b6c12e745f9.txt"</pre>                                                                                         | Ş        |
| #本畨(カワントテー)<br>count <- qCount(o                                                                      | alignmentStats(out)                                                                                                    | [9] "sample_RNAseq4.fa"                                                                                                    | Ş        |
| <                                                                                                    | #本番(カウントデータ取得)                                                                                                    | [10] "sample_RNAseq4_3b6c652a602a.bam"                                                                                              | Ş        |
|                                                                                                    | <pre>count &lt;- qCount(out, txdb, reportL</pre>                                                                                                    | [11] "sample_RNAseq4_3b6c652a602a.bam.bai"                                                                                          | Ş        |
|                                                                                                    | shift=param_shift)                                                                                                    | [12] "sample_RNAseq4_3b6C652a602a.bam.txt"                                                                                          | ې<br>۲   |
| L                                                                                                    | 3                                                                                                    |                                                                                                    | ~        |
|                                                                                                    |                                                                                                    | <                                                                                                    | >        |
|                                                                                                    |                                                                                                    |                                                                                                    |          |

| N 199                                                                                                    |                                                                                                    |                                                                                                    | ①例題11のコピペ実行後は                                                                                                 |
|----------------------------------------------------------------------------------------------------|----------------------------------------------------------------------------------------------------|----------------------------------------------------------------------------------------------------|----------------------------------------------------------------------------------------------------|
|                                                                                                    | ペ宝行後                                                                                                    |                                                                                                    | 、②のような感じになります。                                                                                                |
| マップ後   カウン<br>マップ後   カウン<br>Quas N/ッケージを用いたs<br>流れを示します。アノテーシ<br>としつつ、TxDb//ッケージ<br>basic aligner(応用)   Quas R<br>「ファイル」ー「ディレクトリの<br>1.サンプルデータ700 ST<br>mapping single g 10 m<br>す。hg191こマップしよ結<br>で、Entrez Gene IDIこ対<br>in_f1 <- "mapping<br>in_f2 <- "BSgenom<br>out_f <- "hoge1.t<br>param_mapping <-<br>param_txdb1 <- "h<br>param_txdb1 <- "h<br>param_txdb2 <- "k<br>param_txdb2 <- "k<br>param_txdb2 <- "k<br>param_txdb2 <- "k<br>param_txdb2 <- "k<br>param_txdb2 <- "k<br>param_txdb2 <- "k<br>param_txdb2 <- "k<br>param_txdb1 <- "h<br>param_txdb2 <- "k<br>param_txdb2 <- "k<br>param_txdb2 <- "k<br>param_txdb2 <- "k<br>param_txdb2 <- "k<br>param_txdb2 <- "k<br>param_txdb2 <- "k<br>param_txdb2 <- "k<br>param_txdb2 <- "k<br>param_txdb2 <- "k<br>param_txdb1 <- "h<br>param_txdb2 <- "k<br>param_txdb2 <- "k<br>param_ | への実に行後の         小情報取得   single-end   ゲノム   アノテー         single-end RNA-seqデータのリファレンスゲノム配列へのBov<br>(a) 「情報は、GenomicFeatures バッケージ中の関数を利用し<br>を読み込むやり方も示しています。マッピングのやり方やオ<br>(Gaidatzis 2015)などを参考にしてください。         変更」で解析したいファイルを置いてあるディレクトリに移動<br>(DE式ファイルを置いてあるディレクトリに移動)<br>co形式ファイルを置いてあるディレクトリに移動)<br>co形式ファイル(SER037430 fastorの BSgenome Hsaniens<br>11.mapping single genome7.txt中のFASTA形<br>例題10と基本的に同じですが、カウント 情報を1<br>in_f1 <- "mapping_single_genome7.tx<br>in_f2 <- "Lactobacillus_hokkaidon"<br>in_f3 <- "Lactobacillus_hokkaidon"<br>in_f3 <- "Lactobacillus_hokkaidon"<br>in_f3 <- "Lactobacillus_hokkaidon"<br>out_f <- "hoge11.txt"<br>param_reportlevel <- "gene"<br>param_shift <- 1<br>#必要なパッケージをロード<br>library(QuasR)<br>library(GenomicFeatures)<br>#前処理(アノテーション情報を取得)<br>txdb <- makeTxDbFromGFF(in_f3, form<br>txdb         #前処理(マッピング)<br>out <- qAlign(in_f1, in_f2)<br>alignmentStats(out)         #本番(カウントデータ取得)<br>count <- qCount(out, txdb, reportled<br>out <- qCount(out, txdb, reportled<br>out <- qCount(out, txdb, reportled<br>out <- qCount(out, txdb, reportled<br>out <- qCount(out, txdb, reportled<br>out <- qCount(out, txdb, reportled<br>out <- qCount(out, txdb, reportled) | ション有   QuasR(Gaidatzis_2015) NEW<br>mielctaマッピングから、カウントデータ取得までの一連の<br>てTxDbオブジェクトをネットワーク経由で取得するのを基本<br>プションの詳細についてはマッピング   single-end   ゲノム] RGui (64-bit) アイル 編集 閲覧 その他 パッケージ ウイント アイル 編集 閲覧 その他 パッケージ ウイント アイルに保存 > #ファイルに保存 > tmp <- cbind (rownames (come) Numite table (tmp out for the second second secon | <pre>(1)例題11のコピペ実行後は<br/>、②のような感じになります。</pre> - □ × ジ ヘルブ Vignettes  finished working with a \$ #行数と\$ #確認し\$ |
|                                                                                                    | <                                                                                                    | >  <br><                                                                                                    |                                                                                                    |
|                                                                                                    |                                                                                                    |                                                                                                    |                                                                                                    |

| - <b>-</b>                                                                                                    |                                                                                                    |                                                                                                    | 全365遺伝子の領域に                                  | マップされた                     |
|----------------------------------------------------------------------------------------------------|----------------------------------------------------------------------------------------------------|----------------------------------------------------------------------------------------------------|----------------------------------------------|----------------------------|
| ╶╶┼┐┍┶┑                                                                                                    | いな参うる                                                                                                    | ·<br>[刃                                                                                                    | リードの総数は、①3に                                  | なりました!                     |
| ノリーノ                                                                                                    | ✓ 「 小心 女人 ∨ノ 1 圧<br>小情報取得   single-end   ゲノム   アノテー                                                                                                    | . <b>口心</b><br>ション有   QuasR(Gaidatzis 201)                                                                                                    | 5) <b>NEW</b>                                | E.                         |
| QuasR<br>バッケージを用いた<br>流れを示します。アノテーシ<br>としつつ、 <u>TxDb</u> パッケージ<br>basic aligner(応用)   QuasR<br>[ファイル」ー「ディレクトリの                                                                                                    | single-end RNA-seqデータのリファレンスゲノム配列へのBoy<br>/ョン情報は、 <u>GenomicFeatures</u> パッケージ中の関数を利用し<br>を読み込むやり方も示しています。 マッピングのやり方やオ<br>( <u>Gaidatzis 2015)</u> などを参考にしてください。<br>変更」で解析したいファイルを置いてあるディレクトリに移動                                                                                                    | v <u>tie</u> によるマッピングから、カウントデータ取得<br>てTxDbオブジェクトをネットワーク経由で取得<br>プションの詳細については <u>マッピング   single -</u>                                                                           | -<br>までの 一連の<br>するのを基本<br>end   ゲノム          |                            |
| 1. <u>サンブルデータ</u> 7のFAS                                                                                                    | CO形式ファイル(SRR037430 fasto)の BSgenome Hsaniens                                                                                                    | RGui (64-bit)                                                                                                    |                                              | - 🗆 ×                      |
| <u>mapping single genome</u><br>のサンブル名J(例:hum<br>す。hg19にマップした結                                                                                                    | 11. <u>mapping single genome7.txt</u> 中のFASTA形<br>例題10と基本的に同じですが、カウント情報を1                                                                                                    |                                                                                                    | ィージ ウインドウ ヘルフ Vignettes                      |                            |
| <pre>9 . hgl9/Cマックし/2福<br/>で、Entrez Gene IDIこ対<br/>in_f1 &lt;- "mapping<br/>in_f2 &lt;- "BSgenom<br/>out_f &lt;- "hoge1.t<br/>param_mapping &lt;-<br/>param_txdb1 &lt;- "h<br/>param_txdb2 &lt;- "k<br/>param_txdb2 &lt;- "k<br/>param_reportlevel<br/>#必要なパッケージを<br/>library(QuasR)<br/>library(GenomicFe<br/>#前処理(マッピング)<br/>out &lt;- qAlign(in_<br/>alignmentStats(ou<br/>#前処理(TxDbオ ブジ<br/>txdb &lt;- makeTxDbF<br/>txdb</pre> | <pre>in_f1 &lt;- "mapping_single_genome7.to<br/>in_f2 &lt;- "Lactobacillus_hokkaidoner<br/>in_f3 &lt;- "Lactobacillus_hokkaidoner<br/>out_f &lt;- "hoge11.txt"<br/>param_reportlevel &lt;- "gene"<br/>param_shift &lt;- 1<br/>#必要なパッケージをロード<br/>library(QuasR)<br/>library(GenomicFeatures)<br/>#前処理(アノテーション情報を取得)<br/>txdb &lt;- makeTxDbFromGFF(in_f3, forr<br/>txdb<br/>#前処理(マッピング)</pre> | <pre>     R Console     [1] 365 2     head (count)     width Lacto     accA 750 0     accB 369 0     accC 1347 0     accD 789 0     ackA 1191 0     acpS 363 0     &gt; </pre> |                                              | ■■×<br>#確認し\$              |
| #本番(カウントデー・<br>count <- qCount(o                                                                                                    | out <- qAlign(in_f1, in_f2)<br>alignmentStats(out)<br>#本番(カウントデータ取得)<br>count <- qCount(out, txdb, reportLo<br>shift=param_shift)                                                                                                    | <pre>&gt; #ファイルに保存 &gt; tmp &lt;- cbind(rown &gt; write.table(tmp &gt; sum(count[,2]) [1] 3 &gt;  </pre>                                                                       | ames(count), count)<br>out_f, sep="\t", appe | #保存し\$<br>nd=F, quo\$<br>♪ |

Г

#### ①dnaNのカウント数は1。 dnaNのカウント数 マップ後 | カウント情報取得 | single-end | ゲノム | アノテーション有 | QuasR(Gaidatzis 2015) NEW OuasRバッケージを用いたsingle-end RNA-seqデータのリファレンスゲノム配列へのBowtieによるマッビングから、カウントデータ取得までの一連の 流れを示します。アノテーション情報は、GenomicFeatures バッケージ中の関数を利用してTxDbオブジェクトをネットワーク経由で取得するのを基本 としつつ、TxDbバッケージを読み込むやり方も示しています。マッピングのやり方やオブションの詳細についてはマッピング | single-end | ゲノム | basic aligner(応用) | QuasR(Gaidatzis 2015)などを参考にしてください。 「ファイル」ー「ディレクトリの変更」で解析したいファイルを置いてあるディレクトリに移動」 RGui (64-bit) $\times$ 1.サンブルデータ7のFASTO形式ファイル(SRR037439 fasto)の RSgenome Heapien mapping single genome 11. mapping single genome 7. txt中のFASTA形 ファイル 編集 閲覧 その他 パッケージ ウインドウ ヘルプ Vignettes のサンブル名」(例:hum 例題10と基本的に同じですが、 カウント 情報を 🖆 💾 🖪 🔁 🚭 👄 9 す。hg19にマップした結 で、Entrez Gene IDに対 in f1 <- "mapping single genome7.tx - - X R Console in f1 <- "mapping in f2 <- "Lactobacillus hokkaidone in f2 <- "BSgenom in f3 <- "Lactobacillus hokkaidone out f <- "hoge1.t 750 accA 0 out f <- "hoge11.txt"</pre> param mapping <-369 param txdb1 <- "h param reportlevel <- "gene" accB 0 param\_txdb2 <- "k param shift <- 1 accC 1347 0 param reportlevel 789 accD 0 #必要なバッケージをロード #必要なバッケージを ackA 1191 0 library(QuasR) library(QuasR) library(GenomicFe library(GenomicFeatures) 363 0 acpS #前処理(マッピング > #前処理(アノテーション情報を取得) out <- qAlign(in > #ファイルに保存 txdb <- makeTxDbFromGFF(in f3, form alignmentStats(ou txdb > tmp <- cbind(rownames(count), count) #保存U\$ #前処理(TxDbオブジ > write.table(tmp, out f, sep="\t", append=F, quo\$ txdb <- makeTxDbF #前処理(マッピング) txdb > sum(count[,2])out <- qAlign(in f1, in f2)</pre> #本番(カウントデー [1] 3 alignmentStats(out) count <- qCount(o > count["dnaN",] #本番(カウントデータ取得) width Lacto count <- qCount(out, txdb, reportL</pre> 1140 shift=param shift) > | < >

### Contents

### マッピング(アラインメント)の続き

- □ おさらい:入力ファイル(マップする側、される側)、QuasRの結果、Bowtie2の結果
- マップされなかったリード:Bowtie(デフォルト)、Bowtie(QuasRと同じオプション)
- □ SAM形式の解説、マッピング結果の違い、課題
- □ Linux環境以外でのBowtie2実行手段
- カウント情報取得
  - □ アノテーション情報がない場合:単一サンプル、複数サンプル
  - □ アノテーション情報がある場合
    - 概要
    - マップする側のファイルの説明
    - マッピング実行
    - 結果の解釈
    - カウント情報取得時のオプション
    - grepでgenenameの個数を確認

#### (他にも沢山あるが)なぜ得られたカウント データの行数が2000行超にならずに365 行となってしまったのか、について考える

| 残る | 問題 |
|----|----|
|    |    |

| ##gff-version  | 3      |            |         |        |      |     |                                                              |
|----------------|--------|------------|---------|--------|------|-----|--------------------------------------------------------------|
| ##sequence-    | regio  | n Chromo   | some    | 360 22 | 2778 | 353 | 3                                                            |
| #!genome-bu    | ild Eı | uropean Nu | icleoti | de Arc | hive | A   | SM82939v1                                                    |
| #!genome-ver   | rsion  | GCA_0008   | 329395  | 5.1    |      |     |                                                              |
| #!genome-da    | te 20  | 14-11      |         |        |      |     |                                                              |
| #!genome-bu    | ild-a  | ccession G | CA_00   | 08293  | 395. | 1   |                                                              |
| #!genebuild-la | ast-i  | pdated 20  | 14-11   |        |      | V   |                                                              |
| Chromosome     | ena    | gene       | 360     | 1676   | (    | 1   | ID=gene:LOOC260_100010Name=dnaAbiotype=protein_coding;d      |
| Chromosome     | ena    | transcript | 360     | 1676   | . +  | •   | ID=transcript:BAP84581;Parent=gene:LOOC260_100010;Name=dr    |
| Chromosome     | ena    | exon       | 360     | 1676   | . +  | •   | Parent=transcript:BAP84581;Name=BAP84581-1;constitutive=1;e  |
| Chromosome     | ena    | CDS        | 360     | 1676   | . +  | 0   | ID=CDS:BAP84581;Parent=transcript:BAP84581;protein_id=BAP8   |
| ###            |        |            |         |        |      |     |                                                              |
| Chromosome     | ena    | gene       | 1852    | 2991   | (    | 1   | ID=gene:LOOC260_100020Name=dnaN;biotype=protein_coding;d     |
| Chromosome     | ena    | transcript | 1852    | 2991   | . +  |     | ID=transcript:BAP84582;Parent=gene:LOOC260_100020;Name=dr    |
| Chromosome     | ena    | exon       | 1852    | 2991   | . +  | •   | Parent=transcript:BAP84582;Name=BAP84582-1;constitutive=1;e  |
| Chromosome     | ena    | CDS        | 1852    | 2991   | . +  | 0   | ID=CDS:BAP84582;Parent=transcript:BAP84582;protein_id=BAP8   |
| ###            |        |            |         |        |      | V   |                                                              |
| Chromosome     | ena    | gene       | 3233    | 3457   |      | 2   | ID=gene:LOOC260_100030;biotype=protein_coding;description=S4 |
| Chromosome     | ena    | transcript | 3233    | 3457   | . +  |     | ID=transcript:BAP84583;Parent=gene:LOOC260_100030;biotype=   |
| Chromosome     | ena    | exon       | 3233    | 3457   | . +  |     | Parent=transcript:BAP84583;Name=BAP84583-1;constitutive=1;e  |
| Chromosome     | ena    | CDS        | 3233    | 3457   | . +  | 0   | ID=CDS:BAP84583;Parent=transcript:BAP84583;protein_id=BAP8   |
| ###            |        |            |         |        |      | V   |                                                              |
| Chromosome     | ena    | gene       | 3467    | 4588   | .  - | 1)  | ID=gene:LOOC260_100040Name=recF;biotype=protein_coding;de    |
|                |        |            |         |        |      | 7   |                                                              |

#### Linux環境で、genenameの個数が本 当に365個だったのかを検証する。

| 「「「「」」         | ζ F    | 旧町         |         |        |      |     |    |         |          |       |      | 닅    | <b>á(こ3</b> | <mark>65個</mark> | 国だ   | った   | <u>-</u> の7 | かを    | 検討    | Eする     | 0     |
|----------------|--------|------------|---------|--------|------|-----|----|---------|----------|-------|------|------|-------------|------------------|------|------|-------------|-------|-------|---------|-------|
| 7天~            | ון כ   | 可迟         |         |        |      |     |    |         |          |       |      |      |             |                  |      |      |             |       |       |         |       |
| ##gff-version  | 3      |            |         |        |      |     |    |         |          |       |      |      |             |                  |      |      |             |       |       |         |       |
| ##sequence-    | regio  | n Chromo   | some    | 360 2  | 27   | 78  | 53 | 3       |          |       |      |      |             |                  |      |      |             |       |       |         |       |
| #!genome-bu    | ild Ei | uropean Nu | ucleoti | de Arc | chiv | /e  | AS | SM82939 | )v1      |       |      |      |             |                  |      |      |             |       |       |         |       |
| #!genome-vei   | rsion  | GCA_0008   | 329395  | 5.1    |      |     |    |         |          |       |      |      |             |                  |      |      |             |       |       |         |       |
| #!genome-da    | te 20  | )14-11     |         |        |      |     |    |         |          |       |      |      |             |                  |      |      |             |       |       |         |       |
| #!genome-bu    | ild-a  | ccession G | CA 00   | 08293  | 395  | 5.1 |    |         |          |       |      |      |             |                  |      |      |             |       |       |         |       |
| #!genebuild-la | ast-i  | pdated 20  | 14-11   |        |      |     |    |         |          |       |      |      |             |                  |      |      |             |       |       |         |       |
| Chromosome     | ena    | gene       | 360     | 1676   |      | -(  |    | ID=gene | e:LOOC2  | 260   | 100  | 010  | Nam         | ne=d             | InaA | bio  | type        | =pr   | oteir | o codi  | ng;d  |
| Chromosome     | ena    | transcript | 360     | 1676   |      | +   |    | ID=tran | script:B | AP8   | 4581 | 1;Pa | arent       | =ger             | ne:L | 000  | 260         | 10    | 0010  | ;Name   | e=dı  |
| Chromosome     | ena    | exon       | 360     | 1676   |      | +   |    | Parent= | transcr  | ipt:B | AP8  | 8458 | 31;Na       | me=              | =BA  | P84  | 581-        | 1;co  | onsti | tutive= | =1;e  |
| Chromosome     | ena    | CDS        | 360     | 1676   |      | +   | 0  | ID=CDS  | :BAP84   | 581;  | Pare | ent= | =tran       | scrip            | ot:B | AP8  | 4581        | L;pro | otein | id=B    | AP8   |
| ###            |        |            |         |        |      |     |    |         |          |       |      |      |             |                  |      |      |             | -     |       |         |       |
| Chromosome     | ena    | gene       | 1852    | 2991   |      | -(  |    | ID=gene | e:LOOC2  | 260   | 100  | 020  | Nam         | ne=d             | naN  | ;bio | type        | =pr   | oteir | n_codi  | ng;d  |
| Chromosome     | ena    | transcript | 1852    | 2991   |      | +   |    | ID=tran | script:B | AP8   | 4582 | 2;Pa | rent        | =ger             | ne:L | 000  | 260         | 10    | 0020  | ;Name   | e=dı  |
| Chromosome     | ena    | exon       | 1852    | 2991   |      | +   |    | Parent= | transcr  | ipt:B | AP8  | 8458 | 32;Na       | me=              | =BA  | P84  | 582-        | 1;co  | onsti | tutive= | =1;e  |
| Chromosome     | ena    | CDS        | 1852    | 2991   |      | +   | 0  | ID=CDS  | :BAP84   | 582;  | Pare | ent= | =tran       | scrip            | ot:B | AP8  | 4582        | 2;pro | otein | _id=B   | AP8   |
| ###            |        |            |         |        |      |     |    |         |          |       |      |      |             |                  |      |      |             |       |       |         |       |
| Chromosome     | ena    | gene       | 3233    | 3457   |      | +   |    | ID=gene | e:LOOC2  | 260_  | 100  | 030  | ;biot       | ype=             | pro  | tein | _coc        | ling  | desc  | ription | n=S4  |
| Chromosome     | ena    | transcript | 3233    | 3457   |      | +   |    | ID=tran | script:B | AP8   | 4583 | 3;Pa | arent       | =ger             | ie:L | 000  | 260         | _10   | 0030  | ;bioty  | pe=   |
| Chromosome     | ena    | exon       | 3233    | 3457   |      | +   |    | Parent= | transcr  | ipt:B | AP8  | 8458 | 33;Na       | me=              | =BA  | P84  | 583-        | 1;co  | onsti | tutive= | =1;e  |
| Chromosome     | ena    | CDS        | 3233    | 3457   |      | +   | 0  | ID=CDS  | :BAP84   | 583;  | Pare | ent= | =tran       | scrip            | ot:B | AP8  | 4583        | 3;pro | otein | id=B    | AP8   |
| ###            |        |            |         |        |      |     |    |         |          |       |      |      |             |                  |      |      |             |       |       |         |       |
| Chromosome     | ena    | gene       | 3467    | 4588   |      | -(  |    | ID=gene | e:LOOC2  | 260_  | 100  | 040  | Nam         | ne=r             | ecF  | biot | ype:        | =pro  | otein | _codir  | ng;de |
|                | -      |            |         |        |      |     |    | -       |          |       |      |      |             |                  |      |      |             |       |       |         |       |

お約束の①pwdと②ls。このような状況で③gff3ファイルのみを取り扱う

### Bio-Linuxのターミナル画面

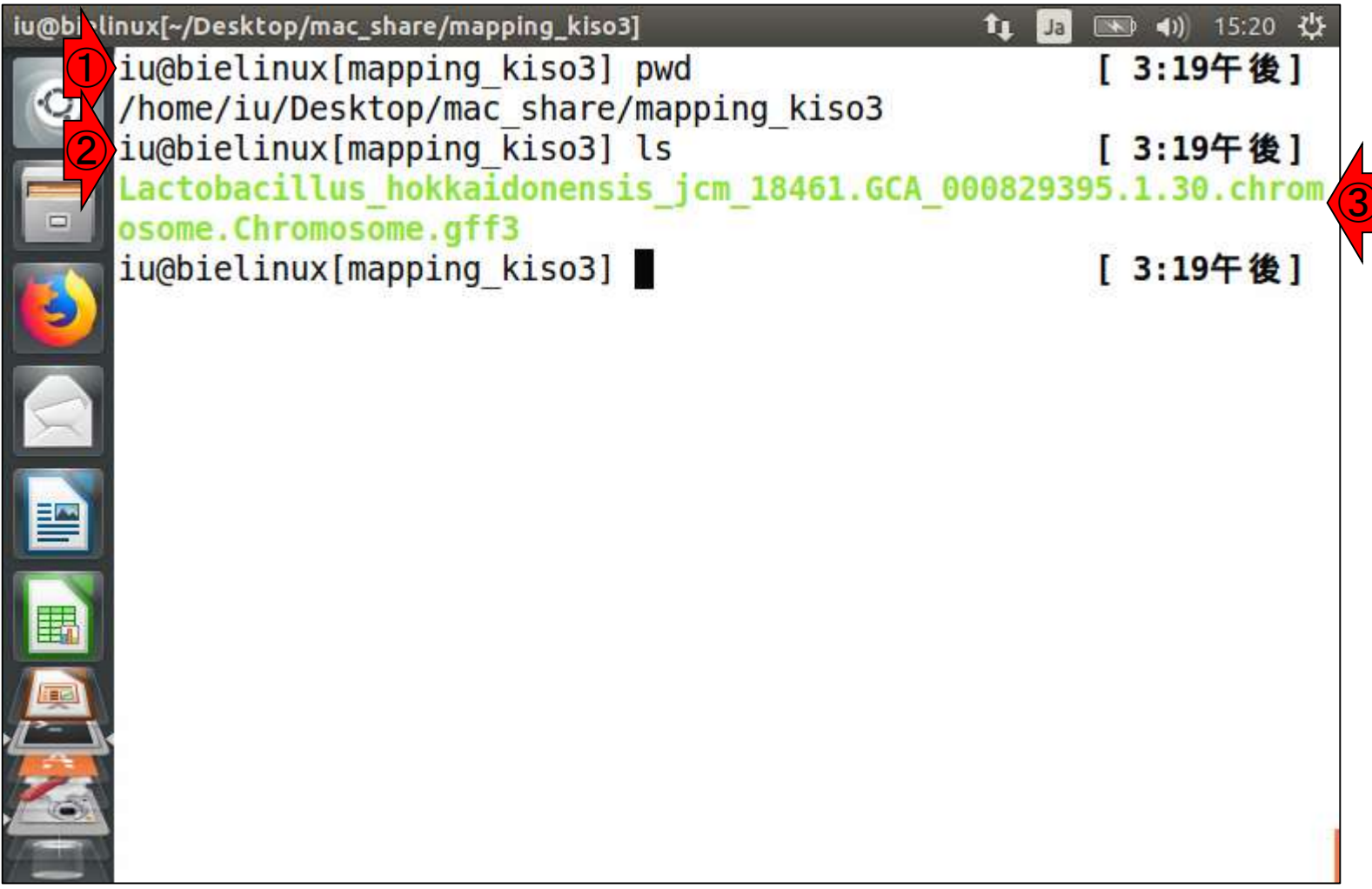

### Tips: ワイルドカード iu@bielinux[~/Desktop/mac\_share/mapping\_kiso3]

①\*.gff3と書くことで、.gff3で終わる全てのフ ァイルのみをリストアップすることができます 。今回の場合は、ファイルが1つしかないので 、タブ補完で直打ちしてもよいといえばよい。

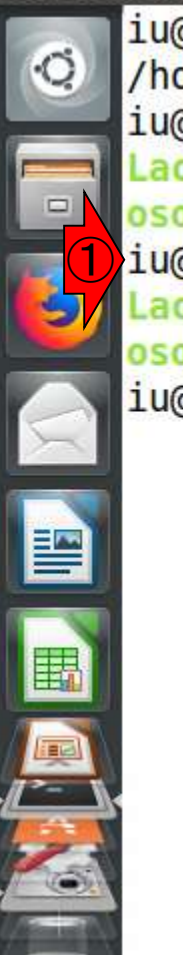

| inux[~/Desktop/mac_share/mapping_kiso3]             | 、タフ補完で直打な          |
|-----------------------------------------------------|--------------------|
| <pre>iu@bielinux[mapping kiso3] pwd</pre>           | [3:19十夜]           |
| <pre>/home/iu/Desktop/mac share/mapping kiso3</pre> |                    |
| <pre>iu@bielinux[mapping kiso3] ls</pre>            | [3:19午後]           |
| Lactobacillus hokkaidonensis jcm 18461.GCA 00       | 0829395.1.30.chron |
| osome.Chromosome.gff3                               |                    |
| <pre>iu@bielinux[mapping kiso3] ls *.gff3</pre>     | [3:19午後]           |
| Lactobacillus hokkaidonensis jcm 18461.GCA 00       | 0829395.1.30.chron |
| osome.Chromosome.gff3                               |                    |
| <pre>iu@bielinux[mapping kiso3]</pre>               | [3:27午後]           |
|                                                     |                    |
|                                                     |                    |
|                                                     |                    |
|                                                     |                    |
|                                                     |                    |
|                                                     |                    |
|                                                     |                    |
|                                                     |                    |
|                                                     |                    |
|                                                     |                    |
|                                                     |                    |
|                                                     |                    |

#### (他にも沢山あるが)なぜ得られたカウント データの行数が2000行超にならずに365 行となってしまったのか、について考える

| 残る | 問題 |
|----|----|
|    |    |

| ##gff-version  | 3      |            |         |        |      |     |                                                              |
|----------------|--------|------------|---------|--------|------|-----|--------------------------------------------------------------|
| ##sequence-    | regio  | n Chromo   | some    | 360 22 | 2778 | 353 | 3                                                            |
| #!genome-bu    | ild Eı | uropean Nu | icleoti | de Arc | hive | A   | SM82939v1                                                    |
| #!genome-ver   | rsion  | GCA_0008   | 329395  | 5.1    |      |     |                                                              |
| #!genome-da    | te 20  | 14-11      |         |        |      |     |                                                              |
| #!genome-bu    | ild-a  | ccession G | CA_00   | 08293  | 395. | 1   |                                                              |
| #!genebuild-la | ast-i  | pdated 20  | 14-11   |        |      | V   |                                                              |
| Chromosome     | ena    | gene       | 360     | 1676   | (    | 1   | ID=gene:LOOC260_100010Name=dnaAbiotype=protein_coding;d      |
| Chromosome     | ena    | transcript | 360     | 1676   | . +  | •   | ID=transcript:BAP84581;Parent=gene:LOOC260_100010;Name=dr    |
| Chromosome     | ena    | exon       | 360     | 1676   | . +  | •   | Parent=transcript:BAP84581;Name=BAP84581-1;constitutive=1;e  |
| Chromosome     | ena    | CDS        | 360     | 1676   | . +  | 0   | ID=CDS:BAP84581;Parent=transcript:BAP84581;protein_id=BAP8   |
| ###            |        |            |         |        |      |     |                                                              |
| Chromosome     | ena    | gene       | 1852    | 2991   | (    | 1   | ID=gene:LOOC260_100020Name=dnaN;biotype=protein_coding;d     |
| Chromosome     | ena    | transcript | 1852    | 2991   | . +  |     | ID=transcript:BAP84582;Parent=gene:LOOC260_100020;Name=dr    |
| Chromosome     | ena    | exon       | 1852    | 2991   | . +  | •   | Parent=transcript:BAP84582;Name=BAP84582-1;constitutive=1;e  |
| Chromosome     | ena    | CDS        | 1852    | 2991   | . +  | 0   | ID=CDS:BAP84582;Parent=transcript:BAP84582;protein_id=BAP8   |
| ###            |        |            |         |        |      | V   |                                                              |
| Chromosome     | ena    | gene       | 3233    | 3457   |      | 2   | ID=gene:LOOC260_100030;biotype=protein_coding;description=S4 |
| Chromosome     | ena    | transcript | 3233    | 3457   | . +  |     | ID=transcript:BAP84583;Parent=gene:LOOC260_100030;biotype=   |
| Chromosome     | ena    | exon       | 3233    | 3457   | . +  |     | Parent=transcript:BAP84583;Name=BAP84583-1;constitutive=1;e  |
| Chromosome     | ena    | CDS        | 3233    | 3457   | . +  | 0   | ID=CDS:BAP84583;Parent=transcript:BAP84583;protein_id=BAP8   |
| ###            |        |            |         |        |      | V   |                                                              |
| Chromosome     | ena    | gene       | 3467    | 4588   | .  - | 1)  | ID=gene:LOOC260_100040Name=recF;biotype=protein_coding;de    |
|                |        |            |         |        |      | 7   |                                                              |

#### Geneの領域数をカウントする。全 体をざっと眺めて、①ID=geneを含 お行物をわらいよわげといだろう

| D=            | g     | ene        | を言      | 会      | ŀ   |     | 彳  | 于数        |         |        |      | 体を<br>む行 | ざっと<br>数をナ | 眺め <sup>-</sup><br>Iウン | て、<br>トす | <mark>①ID=</mark> g<br>ればよ | seneを言<br>こいだろ | 含う       |
|---------------|-------|------------|---------|--------|-----|-----|----|-----------|---------|--------|------|----------|------------|------------------------|----------|----------------------------|----------------|----------|
| ##gff-version | 3     |            |         |        |     |     |    |           |         |        |      |          |            |                        |          |                            |                | <b>—</b> |
| ##sequence-   | regio | n Chromo   | some    | 360 2  | 27  | 78  | 53 | }         |         |        |      |          |            |                        |          |                            |                |          |
| #!genome-bu   | ild E | uropean Ni | ucleoti | de Aro | chi | ve  | AS | SM82939v  | /1      |        |      |          |            |                        |          |                            |                |          |
| #!genome-vei  | rsion | GCA_0008   | 329395  | 5.1    |     |     |    |           |         |        |      |          |            |                        |          |                            |                |          |
| #!genome-da   | te 20 | )14-11     |         |        |     |     |    |           |         |        |      |          |            |                        |          |                            |                |          |
| #!genome-bu   | ild-a | ccession G | CA_00   | 0829   | 39  | 5.1 |    |           |         |        |      |          |            |                        |          |                            |                |          |
| #!genebuild-l | ast-i | updated 20 | 14-11   |        |     |     |    |           |         |        |      |          |            |                        |          |                            |                |          |
| Chromosome    | ena   | gene       | 360     | 1676   |     | +   |    | ID=gene:  | LOOC2   | 260_10 | 00   | 10;Nam   | ne=dna     | A;biot                 | ype=     | =protei                    | n_codin        | g;d      |
| Chromosome    | ena   | transcript | 360     | 1676   |     | +   |    | ID=trans  | cript:B | AP845  | 81;  | ;Parent  | =gene:     | LOOC                   | 260_     | 10001                      | 0;Name         | =d       |
| Chromosome    | ena   | exon       | 360     | 1676   |     | +   |    | Parent=t  | ranscri | pt:BAF | P84  | 4581;Na  | ame=B/     | \P845                  | 81-1     | 1;const                    | itutive=       | 1;e      |
| Chromosome    | ena   | CDS        | 360     | 1676   |     | +   | 0  | ID=CDS:   | BAP84   | 581;Pa | irei | nt=tran  | script:E   | 3AP84                  | 581      | ;proteir                   | n_id=BA        | P8       |
| ###           |       |            |         |        |     |     |    |           |         |        |      |          |            |                        |          |                            |                |          |
| Chromosome    | ena   | gene       | 1852    | 2991   |     | +   |    | ID=gene:  | LOOC2   | 260_10 | 00   | 20;Nam   | ne=dna     | N;biot                 | ype      | =protei                    | n_codin        | g;d      |
| Chromosome    | ena   | transcript | 1852    | 2991   |     | +   |    | ID=transe | cript:B | AP845  | 82;  | ;Parent  | =gene:     | LOOC                   | 260_     | _10002                     | 0;Name         | =d       |
| Chromosome    | ena   | exon       | 1852    | 2991   |     | +   |    | Parent=t  | ranscri | pt:BAF | 284  | 1582;Na  | ame=BA     | \P845                  | 82-3     | 1;const                    | itutive=       | 1;e      |
| Chromosome    | ena   | CDS        | 1852    | 2991   |     | +   | 0  | ID=CDS:   | BAP84   | 582;Pa | irei | nt=tran  | script:E   | 3AP84                  | 582      | ;proteir                   | n_id=BA        | P8       |
| ###           |       |            |         |        |     |     |    |           |         |        |      |          |            |                        |          |                            |                |          |
| Chromosome    | ena   | gene       | 3233    | 3457   |     | +   |    | ID=gene:  | LOOC2   | 260_10 | 00   | 30;biot  | ype=pr     | otein_                 | cod      | ing;des                    | cription       | =S       |
| Chromosome    | ena   | transcript | 3233    | 3457   |     | +   |    | ID=trans  | cript:B | AP845  | 83;  | ;Parent  | =gene:     | L00C                   | 260_     | _10003                     | 0;biotyp       | e=       |
| Chromosome    | ena   | exon       | 3233    | 3457   |     | +   |    | Parent=t  | ranscri | pt:BAF | 284  | 1583;Na  | ame=BA     | \P845                  | 83-3     | 1;const                    | itutive=       | 1;e      |
| Chromosome    | ena   | CDS        | 3233    | 3457   |     | +   | 0  | ID=CDS:   | BAP84   | 583;Pa | irei | nt=tran  | script:E   | 3AP84                  | 583      | ;proteir                   | n_id=BA        | P8       |
| ###           |       |            |         |        |     |     |    |           |         |        |      |          |            |                        |          |                            |                |          |
| Chromosome    | ena   | gene       | 3467    | 4588   |     | +   |    | ID=gene:  | LOOC2   | 260_10 | 000  | 40;Nam   | ne=recF    | ;bioty                 | /pe=     | ⊧proteir                   | n_coding       | g;de     |

①grepコマンドで、②\*.gff3というファイルに対して、③ID=geneという文字列を含む、④行数は、⑤2262行

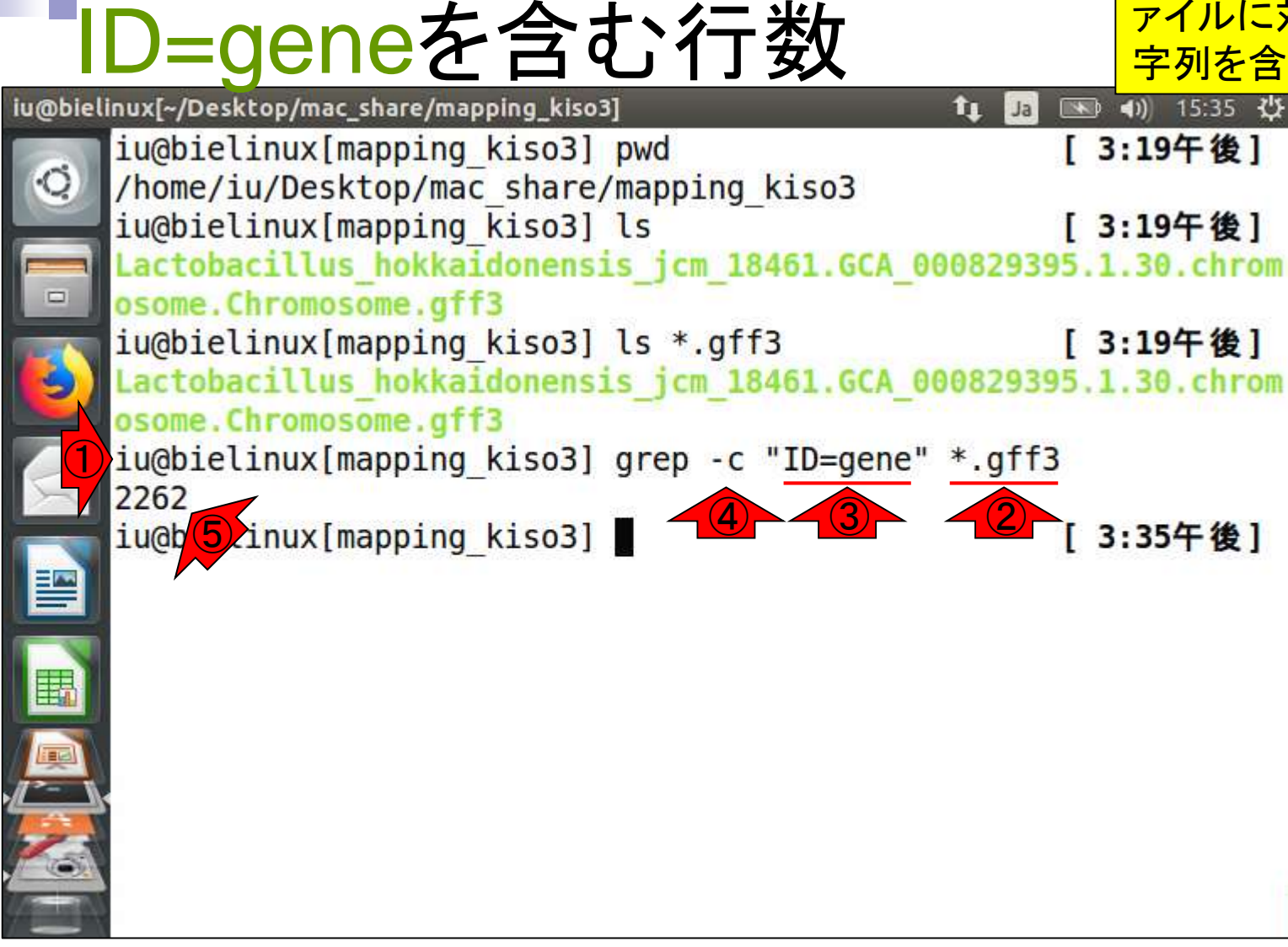

①を実行すると、ID=geneという文字列 を含む行がそのまま表示される。2262 行分あるので、画面がざっと流れる。

|           | D=geneを含む行を表示                                                  | を含む行がそ<br>行分あるので |
|-----------|----------------------------------------------------------------|------------------|
| iu@biel   | inux[~/Desktop/mac_share/mapping_kiso3] 1 I                    | 💌 🜒) 15:43 🔱     |
|           | <pre>iu@bielinux[mapping_kiso3] pwd</pre>                      | [3:42午後]         |
| Q         | <pre>/home/iu/Desktop/mac_share/mapping_kiso3</pre>            | -                |
|           | iu@bielinux[mapping_kiso3] ls                                  | [3:42午後]         |
|           | Lactobacillus_nokkaidonensis_jcm_18461.GCA_00082939            | 5.1.30.chrom     |
|           | jughielinux[mapping_kiso3] ls * aff3                           | [3:42年後]         |
|           | Lactobacillus hokkaidonensis icm 18461.GCA 00082939            | 5.1.30.chrom     |
| 0         | osome.Chromosome.gff3                                          |                  |
|           | <pre>iu@bielinux[mapping kiso3] grep -c "ID=gene" *.gff3</pre> | }                |
|           | 2262                                                           |                  |
| <b>1</b>  | <pre>iu@bielinux[mapping_kiso3] grep "ID=gene" *.gff3</pre>    | [3:42午後]         |
|           |                                                                |                  |
|           |                                                                |                  |
| IIII IIII |                                                                |                  |
|           |                                                                |                  |
|           |                                                                |                  |
|           |                                                                |                  |
| 2         |                                                                |                  |
|           |                                                                |                  |
| -         |                                                                |                  |

画面がざっと流れた結果。この結果を ざっと眺めても、genenameがあるのは 5個中①2個と少ないですね。

| @biel | inux[~/Desktop/mac_sha | re/mapping              | _kiso3]     |           | tı 🛛                                  | • 💌 🜒    | 15:45 🔱            |
|-------|------------------------|-------------------------|-------------|-----------|---------------------------------------|----------|--------------------|
| a     | in;gene_id=LOOC        | 2 <mark>60_</mark> 1226 | 40;logic_   | name=ena  | ;version=                             | 1        |                    |
| 9     | Chromosome             | ena<br>122650.          | gene        | 22/3924   | 22/5312 .                             | coding.  |                    |
|       | tion=tRNA modif        | ication                 | GTPase · de | ene id-l( | 1000000000000000000000000000000000000 | 650·log  | ic name            |
|       | =ena:version=1         | reaction                | on ase, ge  |           | 000200_122                            | 050, tog |                    |
|       | Chromosome             | ena                     | gene        | 2275488   | 2276288 .                             |          |                    |
| 9)    | ID=gene:L00C260        | 122660;                 | biotype=p   | orotein_c | coding;des                            | criptio  | n=singl            |
|       | e-stranded DNA-        | binding                 | protein;    | gene_id=l | _00C260_12                            | 2660;lo  | <pre>gic_nam</pre> |
|       | e=ena;version=1        |                         |             | 2276455   | 2277200                               |          |                    |
|       | Chromosome             | ena                     | gene        | 22/0455   | 22//288 .                             | crintio  |                    |
|       | ane protein gen        | _122070;<br>e_id=1.00   | C260 1226   | 570·logic | name=ena                              | ·versio  | n=1                |
|       | Chromosome             | ena                     | aene        | 2277304   | 2277648                               | ,        |                    |
| V     | ID=gene:L00C260        | 122680;                 | biotype=    | orotein d | oding;des                             | criptio  | n=ribon            |
| 围     | uclease P;gene_        | id=L00C2                | 60_122680   | 0;logic_r | name=ena;v                            | ersion=  | 1                  |
|       | Chromosome             | ena                     | gene        | 2277719   | 2277853 .                             |          | -<br>-             |
|       | ID=gene:L00C260        | 122690;                 | Name=rpm    | l;biotype | e=protein_                            | coding;  | descrip            |
|       | tion=505 riboso        | mal prot                | ein L34;    | gene_1d=L | 12 1000260                            | 2690;10  | gic_nam            |
| 6     | iu@bielinux[map        | ping_kis                | 03]         |           |                                       | [ 3:4    | 5午後]               |
|       |                        |                         |             |           |                                       |          |                    |

ID=geneを含む行を表示

iu

## D=geneを含む行をファイル出力

iu@bielinux[~/Desktop/mac\_share/mapping\_kiso3]

🕦 Ja 📧 🜒 15:49 <u>신논</u>

in;gene id=L00C260 122640;logic name=ena;version=1 Chromosome 2273924 2275312 . ena gene ID=gene:L00C260 122650;Name=trmE;biotype=protein coding;descrip tion=tRNA modification GTPase;gene id=L00C260 122650;logic name =ena;version=1 Chromosome 2275488 2276288 . ena aene ID=gene:L00C260 122660;biotype=protein coding;description=singl e-stranded DNA-binding protein;gene id=L00C260 122660;logic nam e=ena;version=1 Chromosome 2276455 2277288 . dene ena ID=gene:L00C260 122670;biotype=protein coding;description=membr ane protein;gene id=L00C260 122670;logic name=ena;version=1 Chromosome 2277304 2277648 . ena gene ID=gene:L00C260 122680;biotype=protein coding;description=ribon uclease P;gene id=L00C260 122680;logic\_name=ena;version=1 2277719 2277853 . Chromosome ena gene ID=gene:L00C260 122690;Name=rpmH;biotype=protein\_coding;descrip tion=50S ribosomal protein L34;gene id=L00C260 122690;logic nam e=ena;version=1 iu@bielinux[mapping kiso3] grep "ID=gene" \*.gff3 > uge.txt

①のようにするとターミ

ナル画面上に表示す

るのではなく、uge.txt

に保存できます

#### ①wcでuge.txtの行数を確 認。確かに2262行ですね。

### 行数を確認

iu@bielinux[~/Desktop/mac\_share/mapping\_kiso3] 💌 🜒) 15:52 🔱 T1 Ja tion=tRNA modification GTPase;gene id=L00C260 122650;logic name =ena;version=1 Chromosome 2275488 2276288 . ena aene ID=gene:L00C260 122660;biotype=protein coding;description=singl e-stranded DNA-binding protein; gene id=L00C260 122660; logic nam e=ena;version=1 Chromosome 2276455 2277288 . ena gene ID=gene:L00C260 122670;biotype=protein coding;description=membr ane protein; gene id=L00C260 122670; logic name=ena; version=1 ena dene 2277304 2277648 . Chromosome ID=gene:L00C260 122680;biotype=protein coding;description=ribon uclease P;gene id=L00C260 122680;logic name=ena;version=1 Chromosome 2277719 2277853 . ena gene ID=gene:L00C260 122690;Name=rpmH;biotype=protein coding;descrip tion=50S ribosomal protein L34;gene id=L00C260 122690;logic nam e=ena;version=1 iu@bielinux[mapping kiso3] grep "ID=gene" \*.gff3 > uge.txt iu@bielinux[mapping kiso3] wc uge.txt [3:52午後] 2262 24154 398272 uge.txt 2)abielinux[mapping kiso3] [3:52午後]

①grepコマンドで、②uge.txtというファイ
 ①grepコマンドで、②uge.txtというファイ
 Name=という文字列を含
 い(Digrepコマンドで、②uge.txtというファイ
 ルに対して、③Name=という文字列を含
 む、④行数は、⑤457行。大分365個に
 iu@bielinux[~/Desktop/mac\_share/mapping\_kiso3]
 1
 近づいてきました。本当はここで365行

2275488 2276288 . Chromosome ena dene になって一件落着のつもりでしたが…。 ID=gene:L00C260 122660;biotype=protein coding;desd Name=はあるがgenename部分が空っぽ e-stranded DNA-binding protein; gene id=L00C260 122 とか、同じ遺伝子名のものがあるとか… e=ena;version=1 Chromosome 2276455 2277288 . ena aene ID=gene:L00C260 122670;biotype=protein coding;description=membr ane protein;gene id=L00C260 122670;logic name=ena;version=1 Chromosome 2277304 2277648 . ena gene ID=gene:L00C260 122680;biotype=protein coding;description=ribon uclease P;gene id=L00C260 122680;logic name=ena;version=1 2277719 2277853 . Chromosome ena aene **ID=gene**:L00C260 122690;Name=rpmH;biotype=protein coding;descrip tion=50S ribosomal protein L34;gene id=L00C260 122690;logic nam e=ena;version=1 iu@bielinux[mapping kiso3] grep "ID=gene" \*.gff3 > uge.txt iu@bielinux[mapping kiso3] wc uge.txt [3:52午後] 2262 24154 398272 uge.txt iu@bielinux[mapping kiso3] grep -c "Name=" uge.txt [ 3:52午後] 457 inux[mapping\_kiso3] 3:56午後] iuas